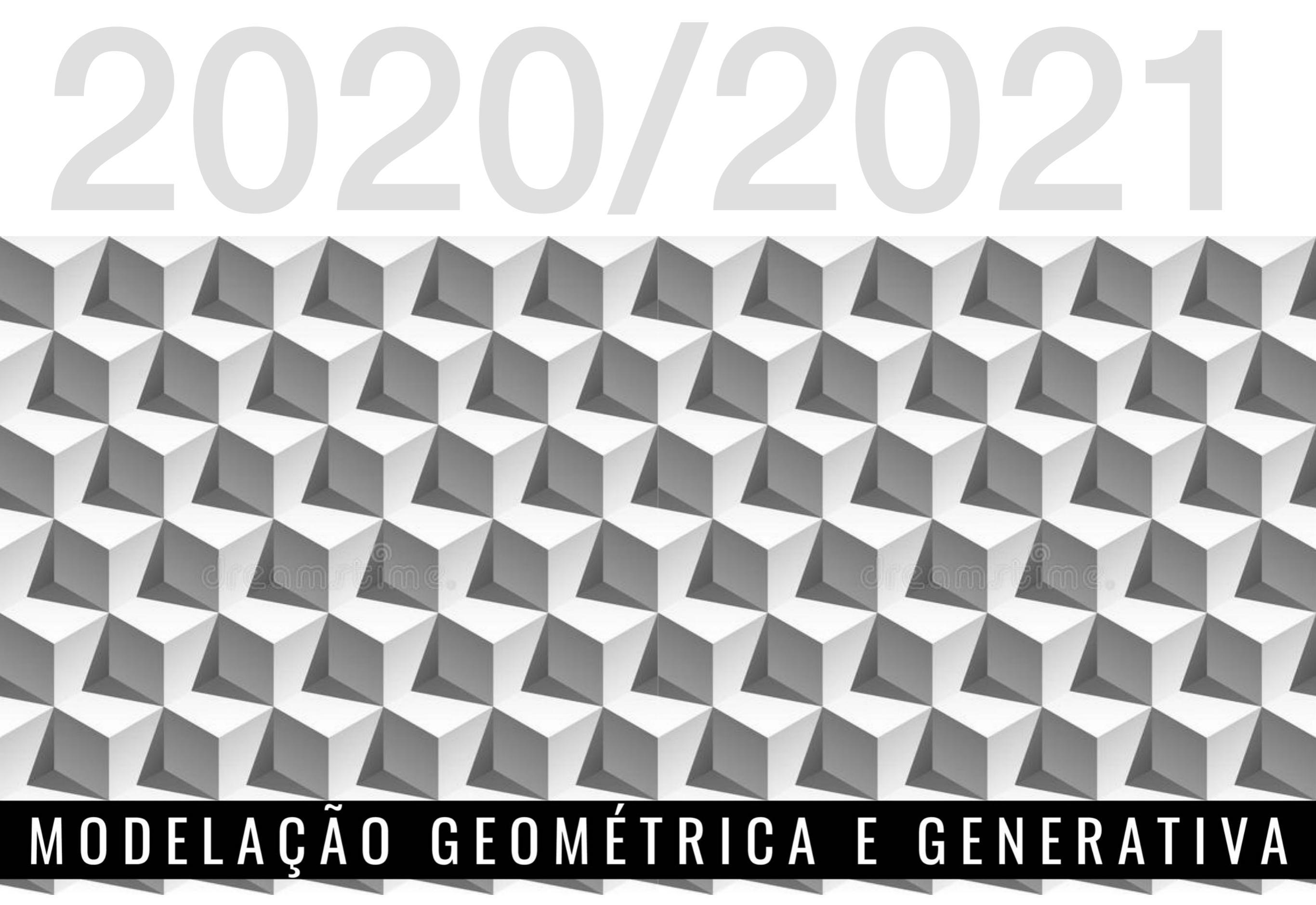

Versão 3

# Índice

E 

| BUNGALOW                   | 3   |
|----------------------------|-----|
| SHELTER                    | 6   |
| PARAMETRIC HOUSE           | 9   |
| CONTOUR to TERRAIN         | 15  |
| MESH to CONTOUR            | 21  |
| PONTOS ALTIMÉTRICOS        | 43  |
| TERRAIN SURFACE to SOLID   | 51  |
| TERRAIN INSERT BUILDINGS   | 63  |
| BUILDING A TREE            | 83  |
| TERRAIN INSERT TREES       | 93  |
| RANDOM OBJECTS HEIGHT      | 107 |
| APPLY SATELLITE to TERRAIN | 117 |
|                            |     |

(Ó.

2

60.

Ö

1

Ħ

B

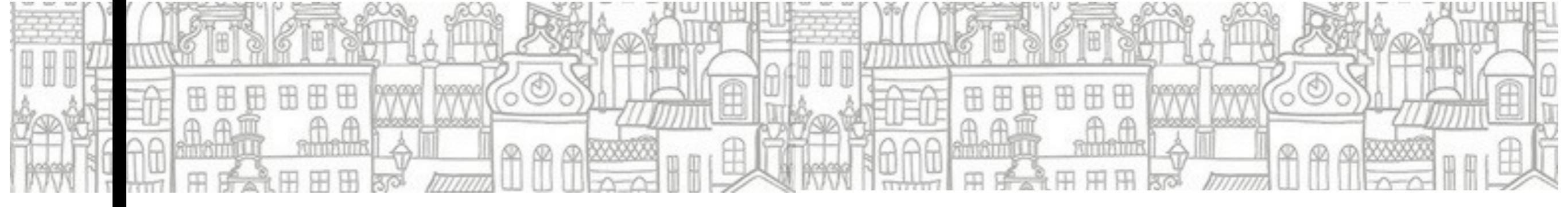

## BUNGALOW

### grasshopper EX04

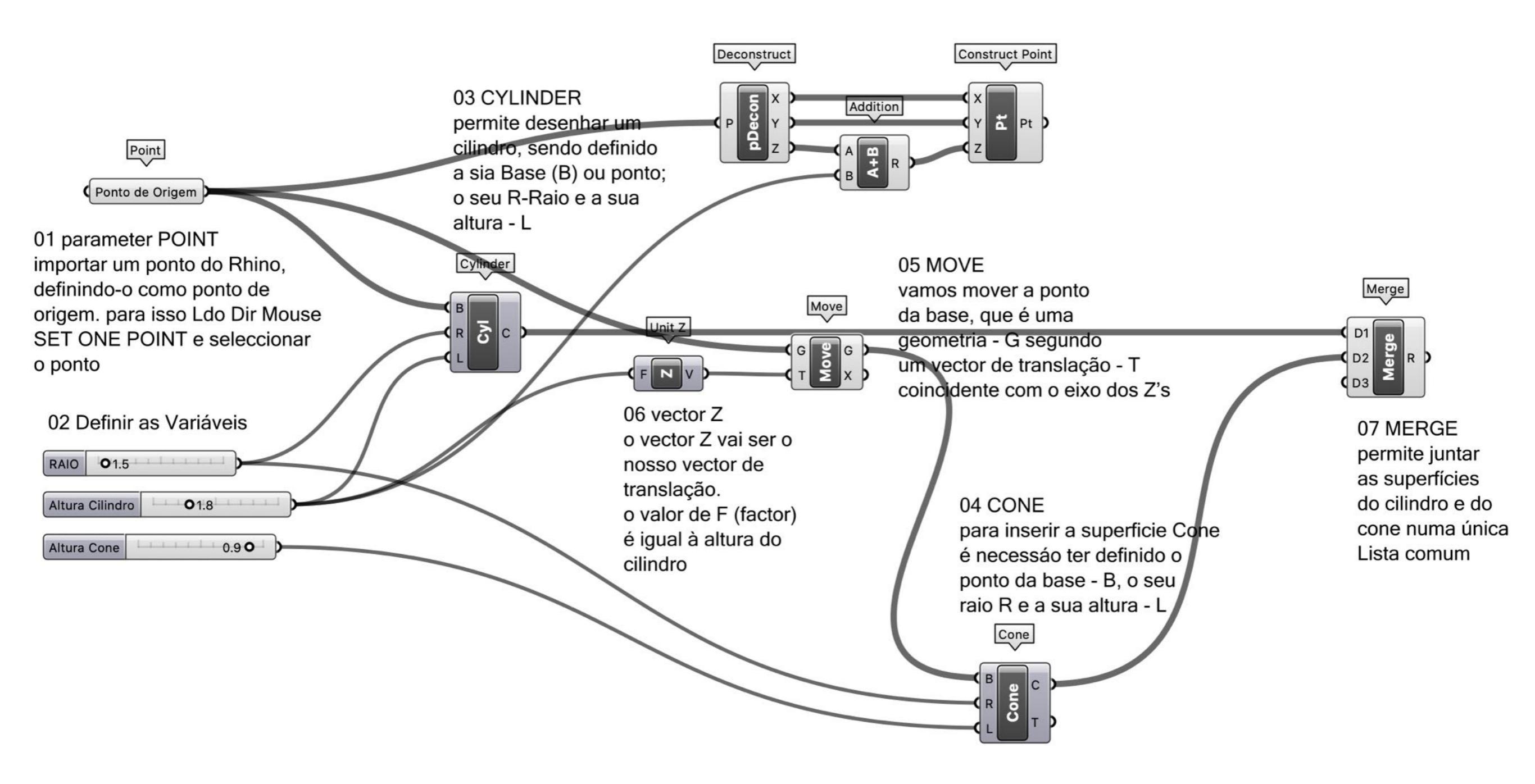

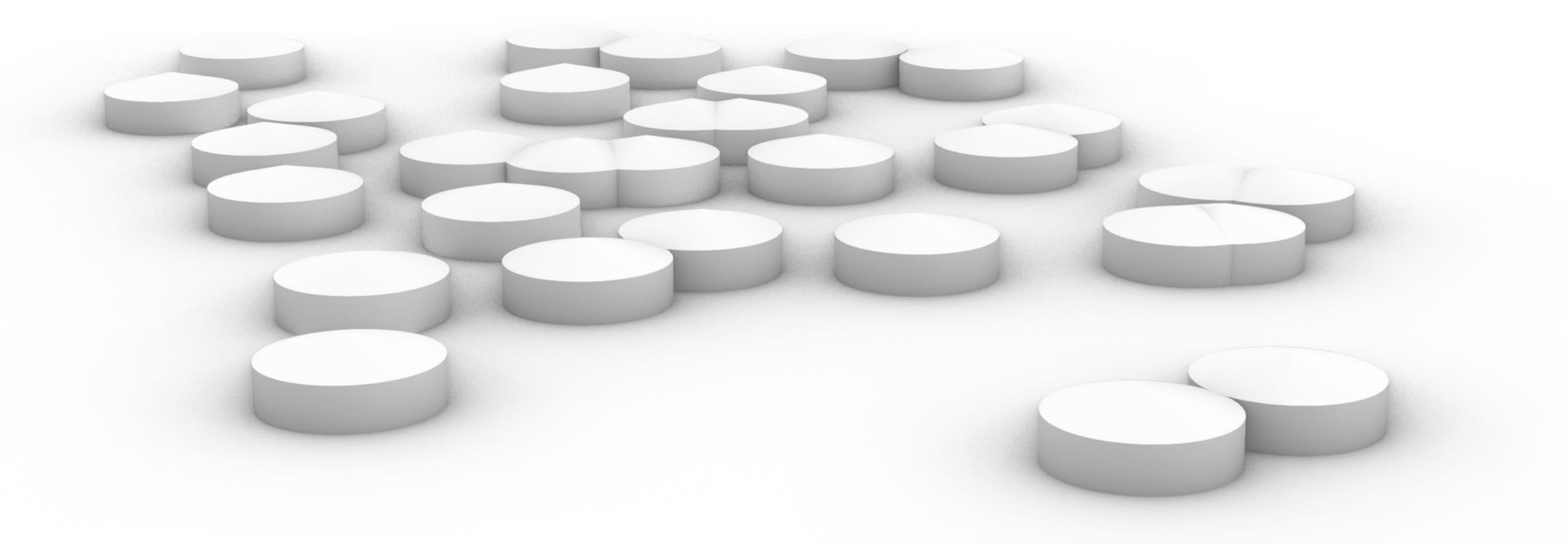

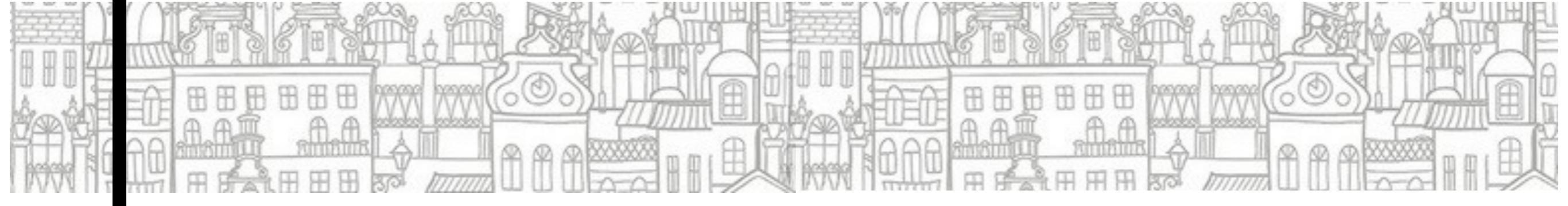

### SHELTER grasshopper EX05

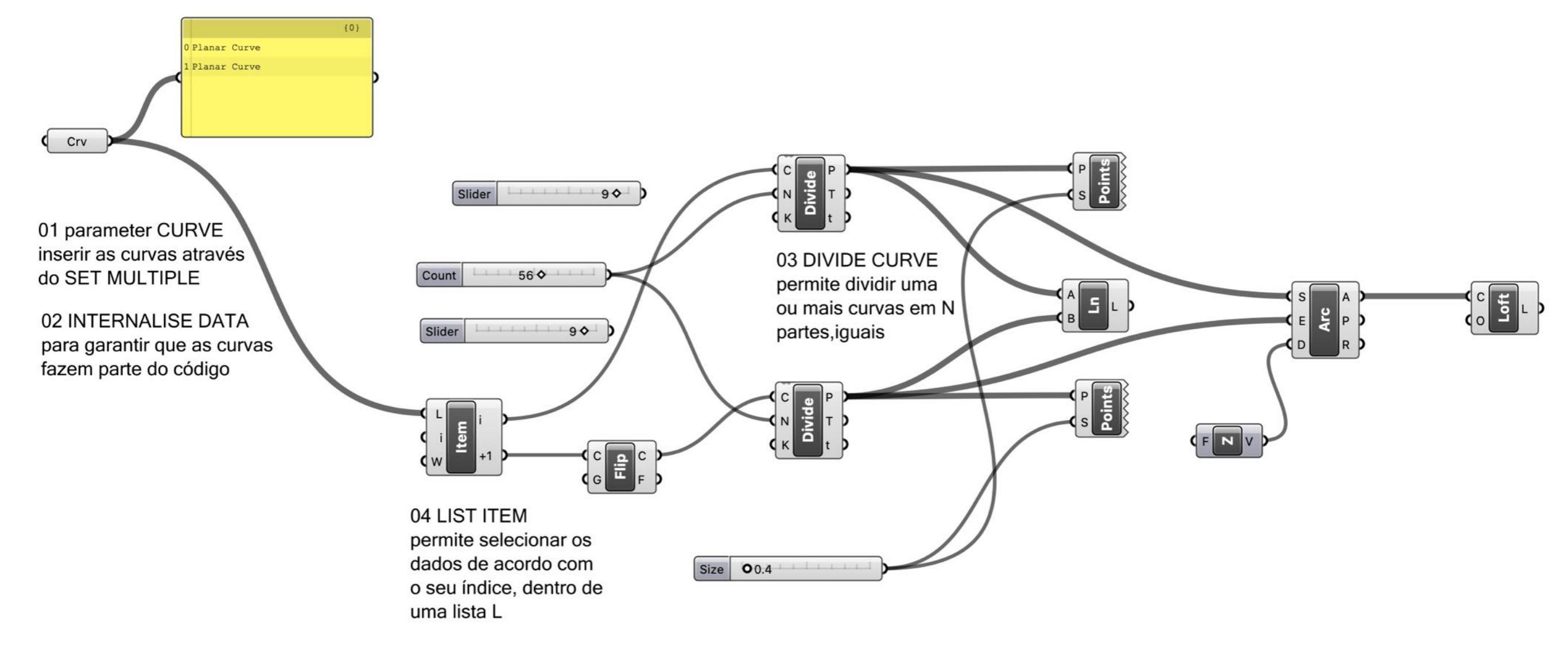

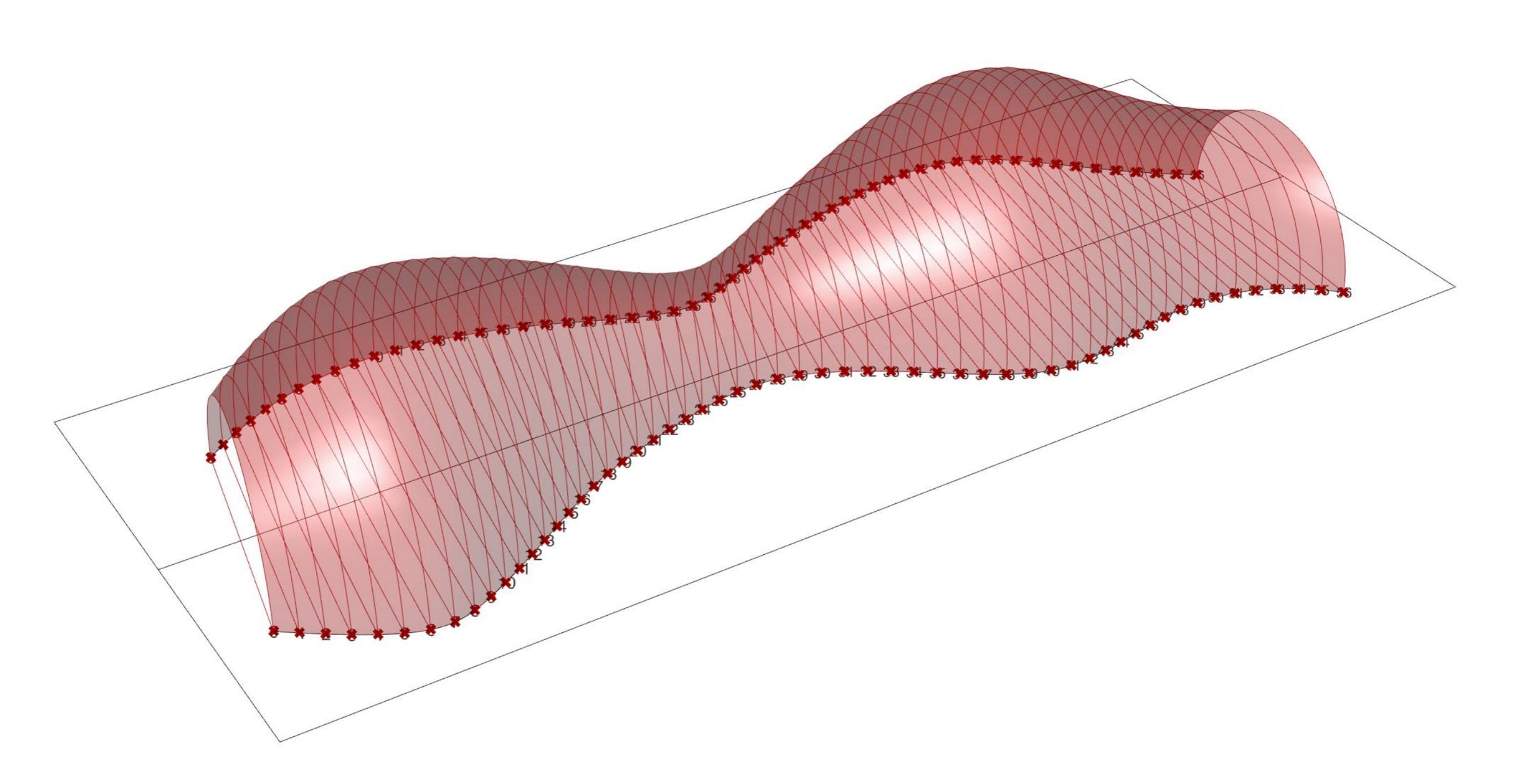

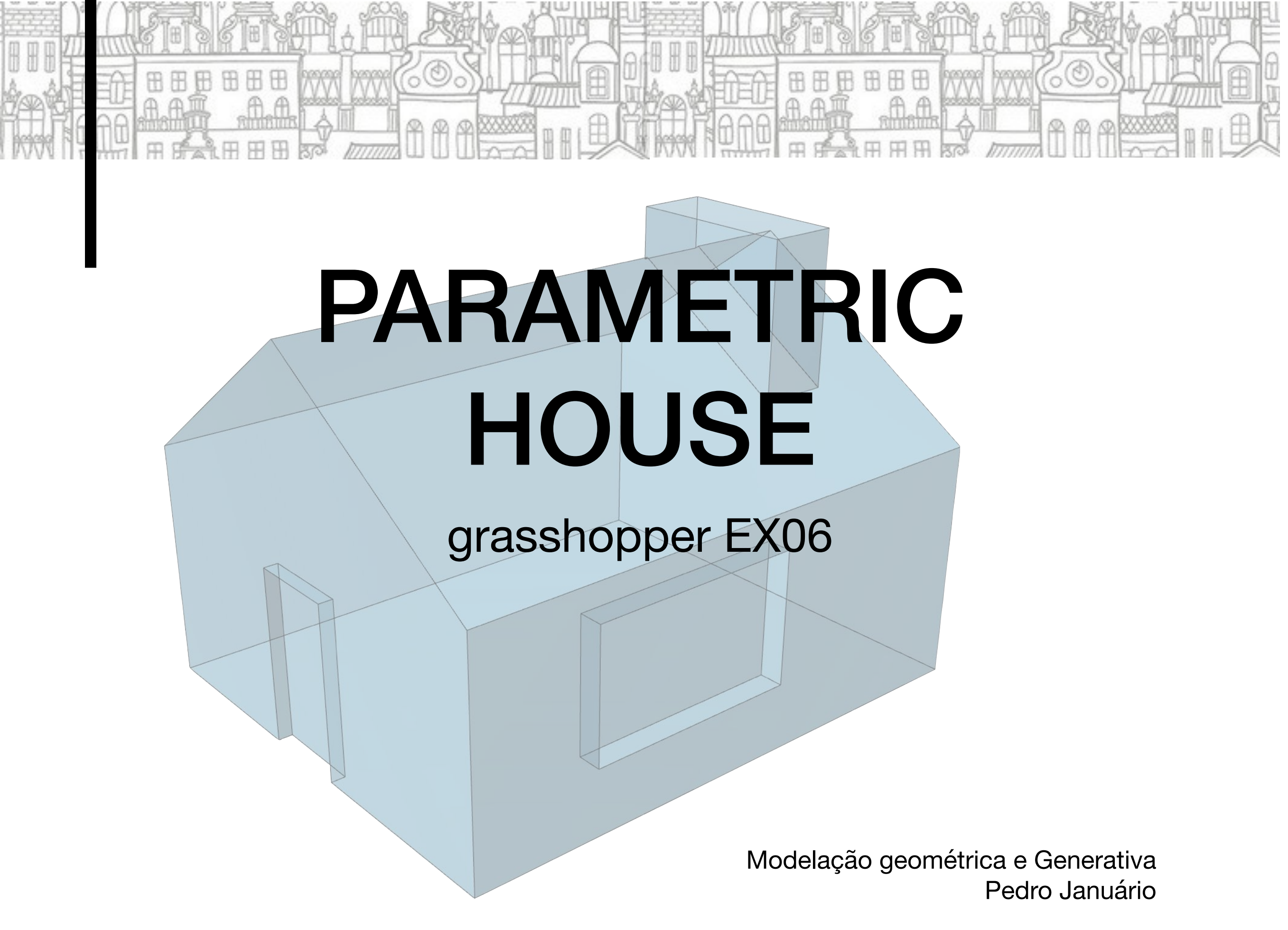

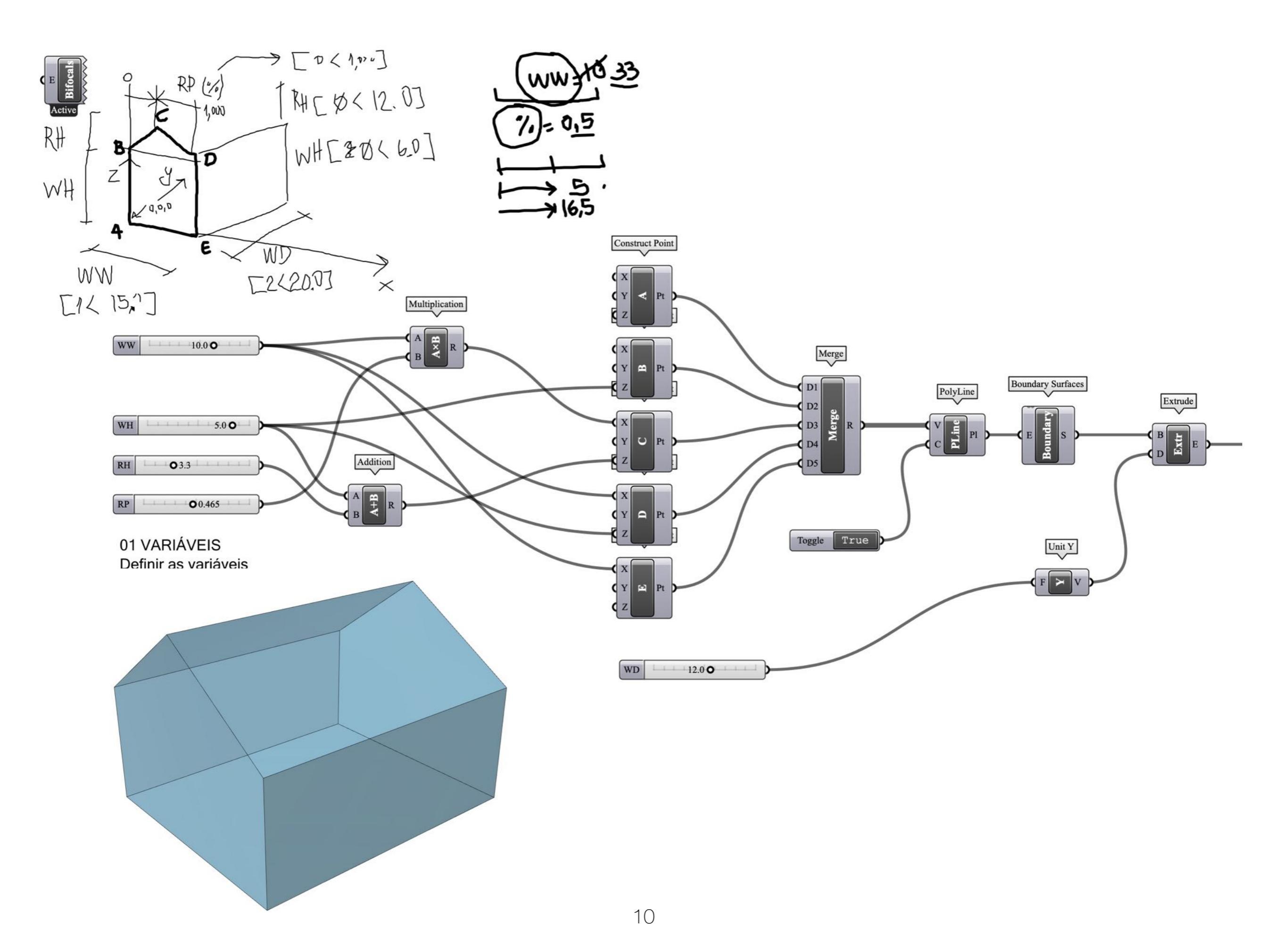

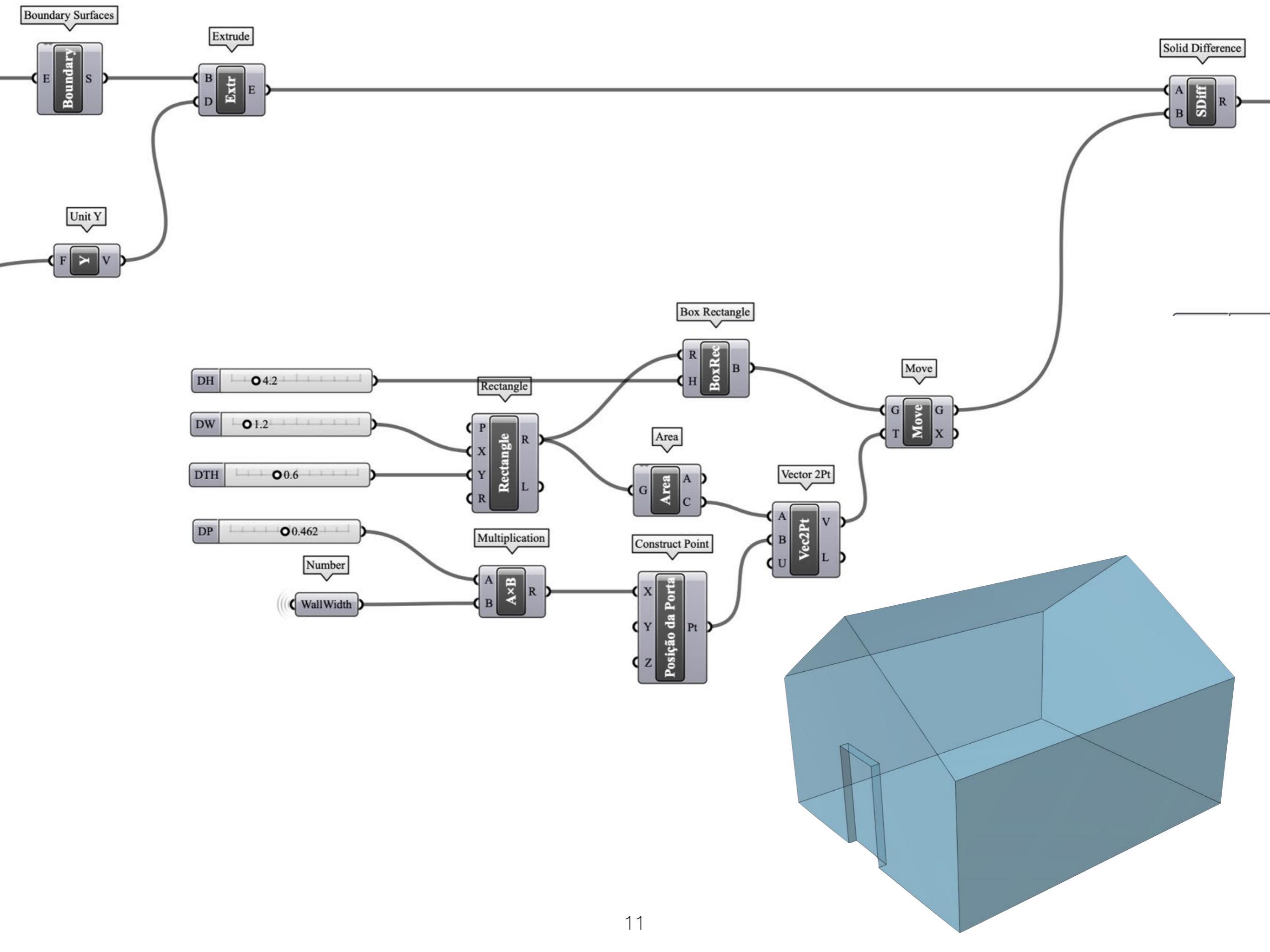

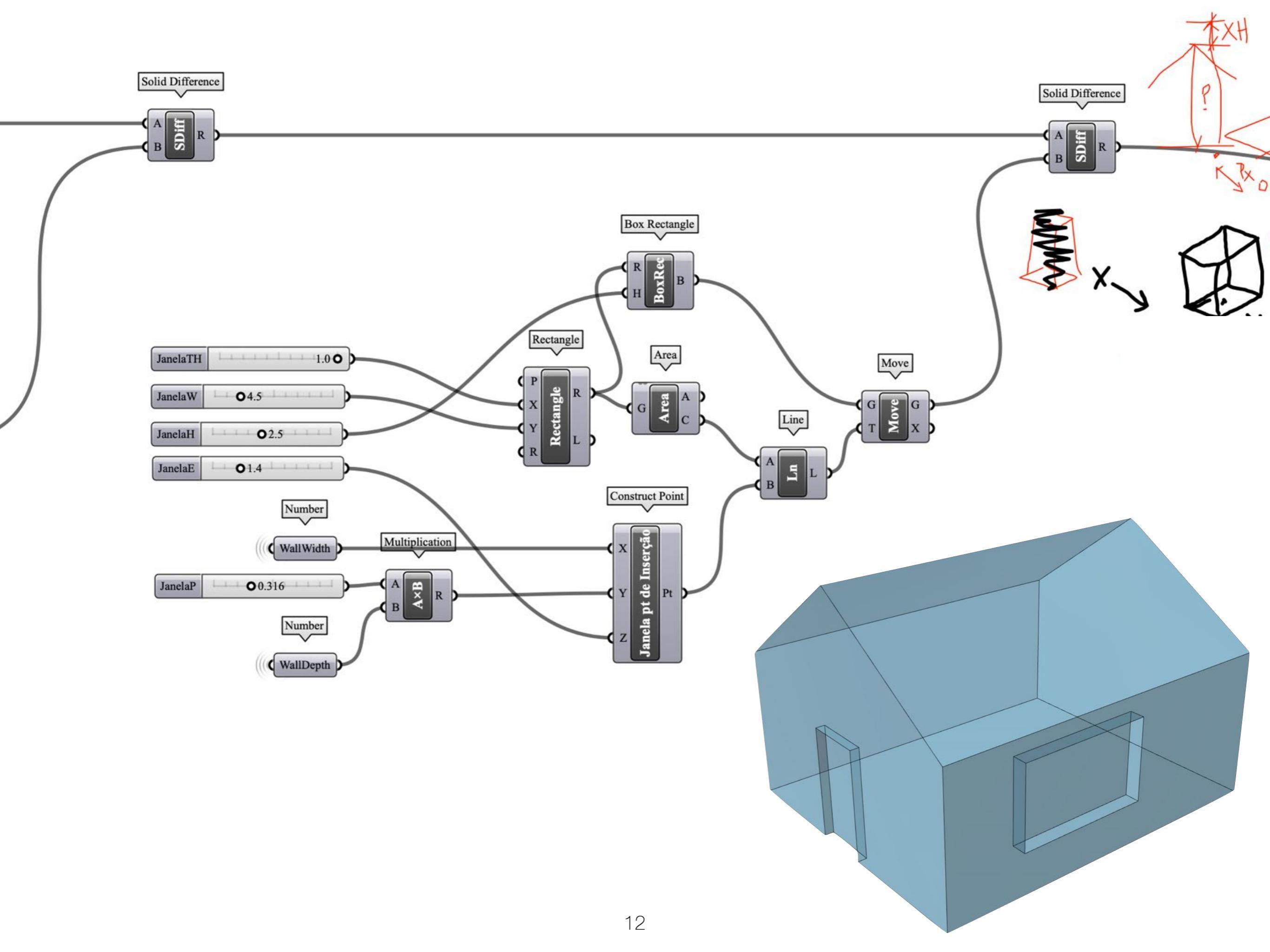

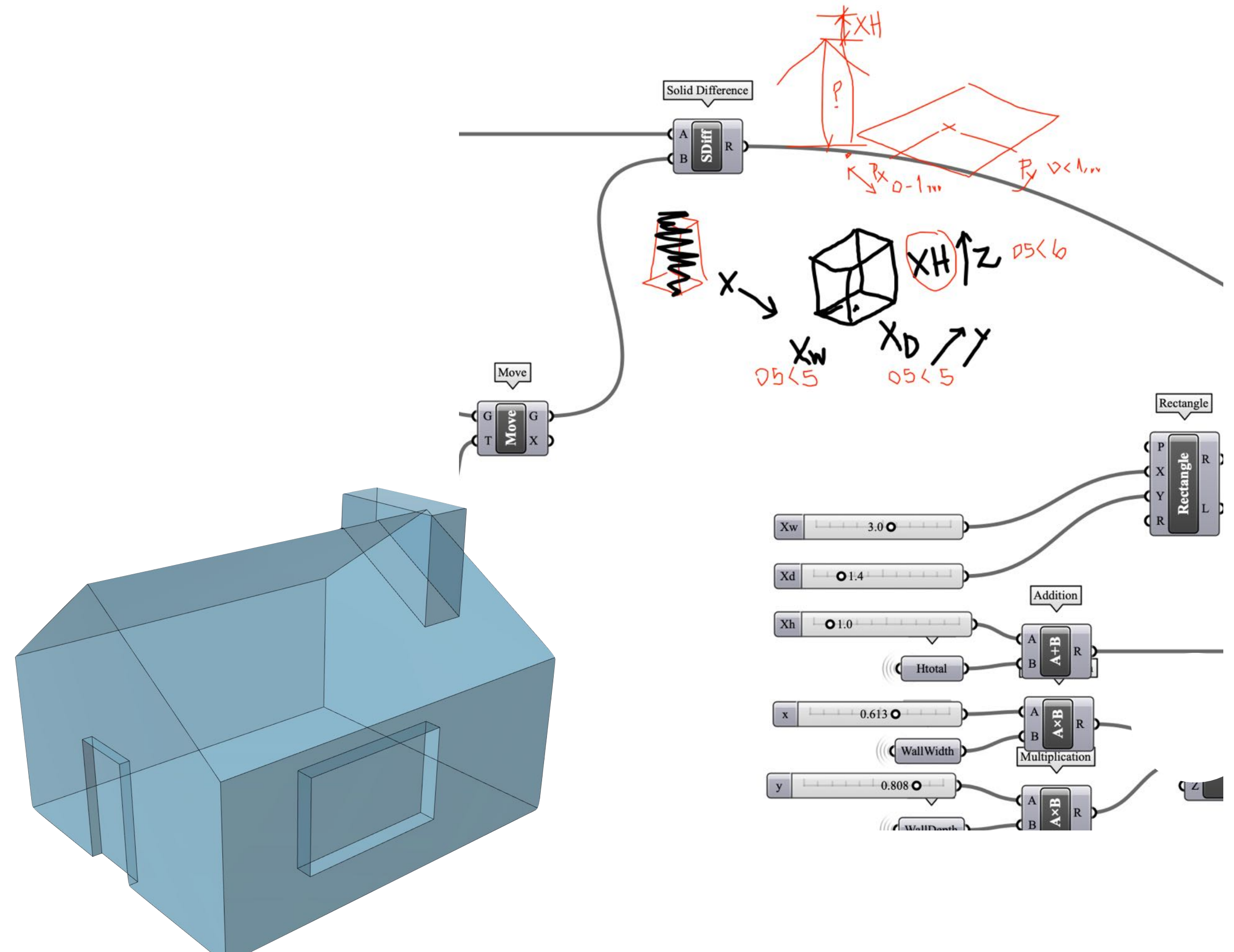

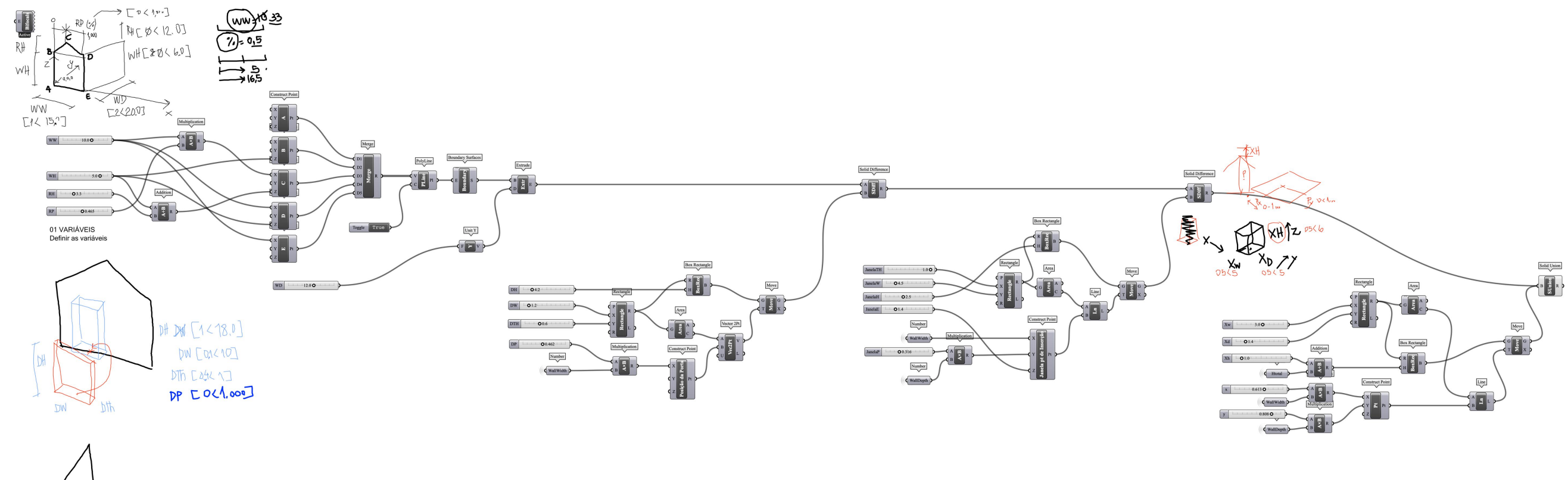

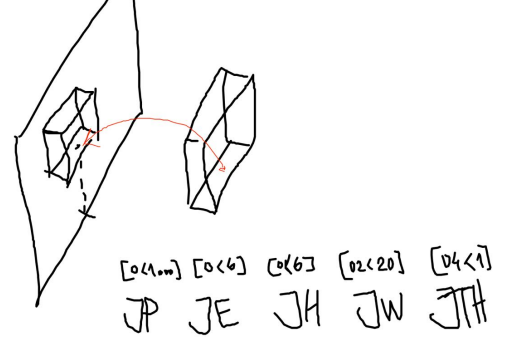

## **CONTOUR to TERRAIN**

#### grasshopper EX07

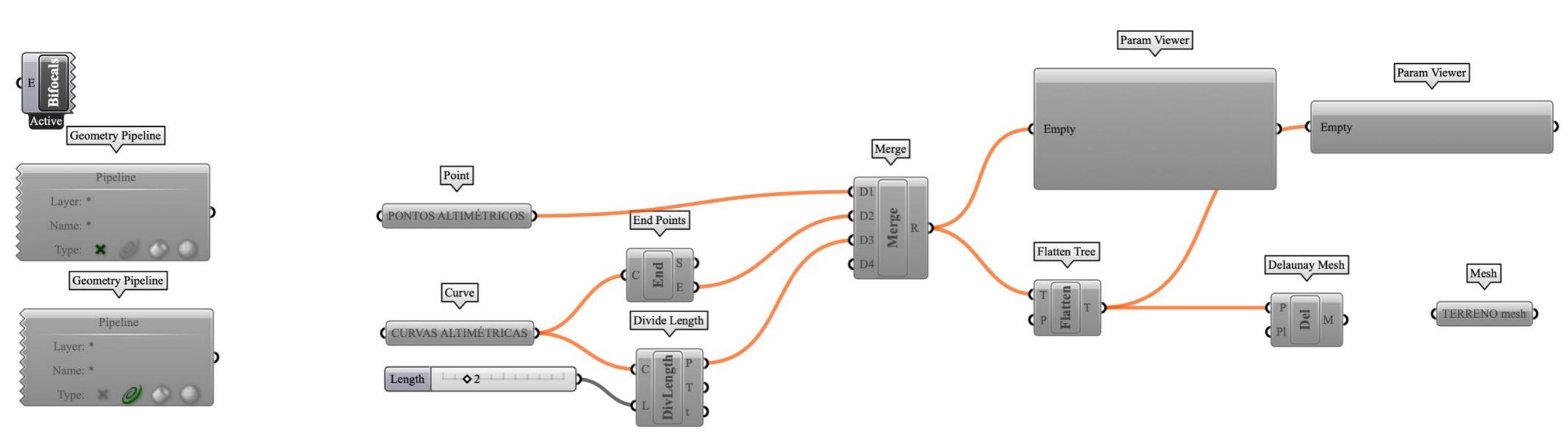

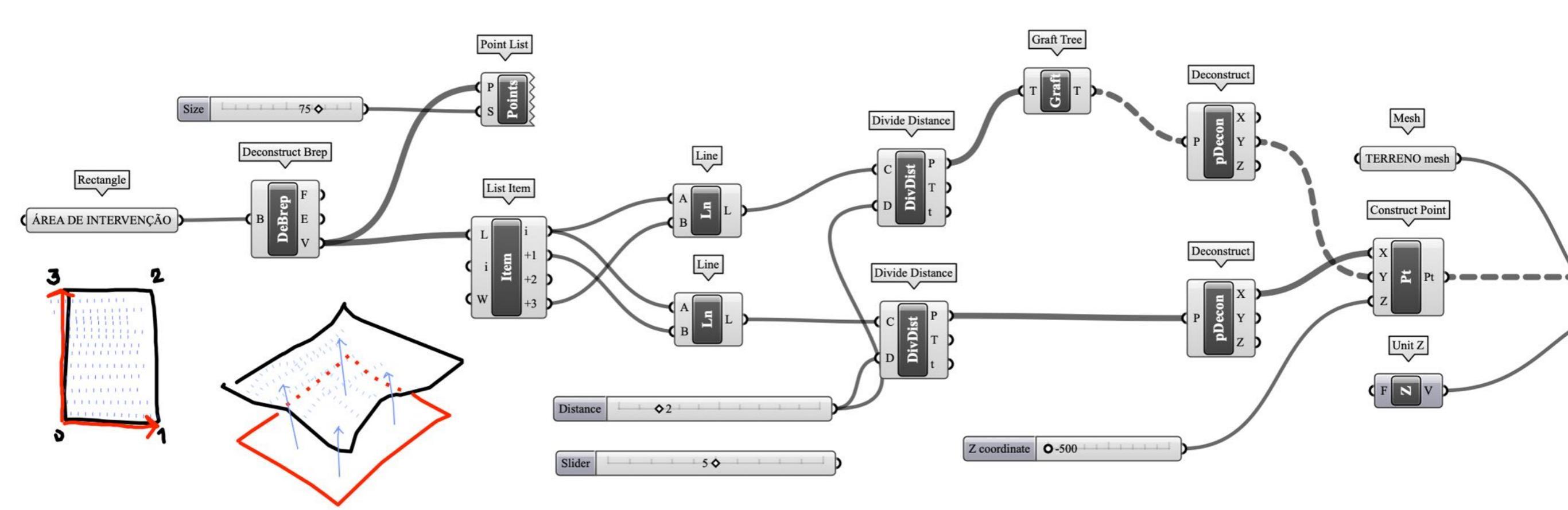

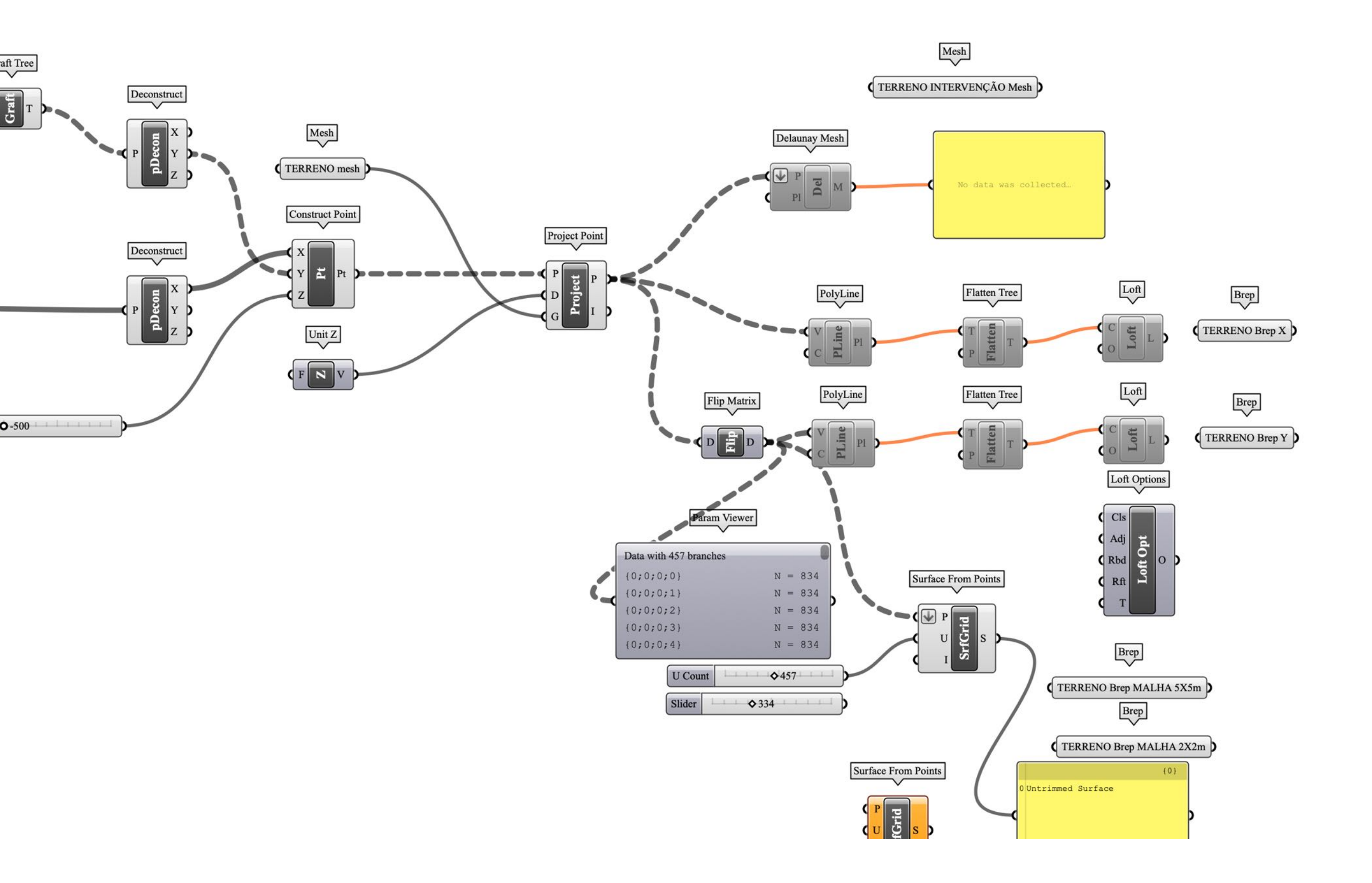

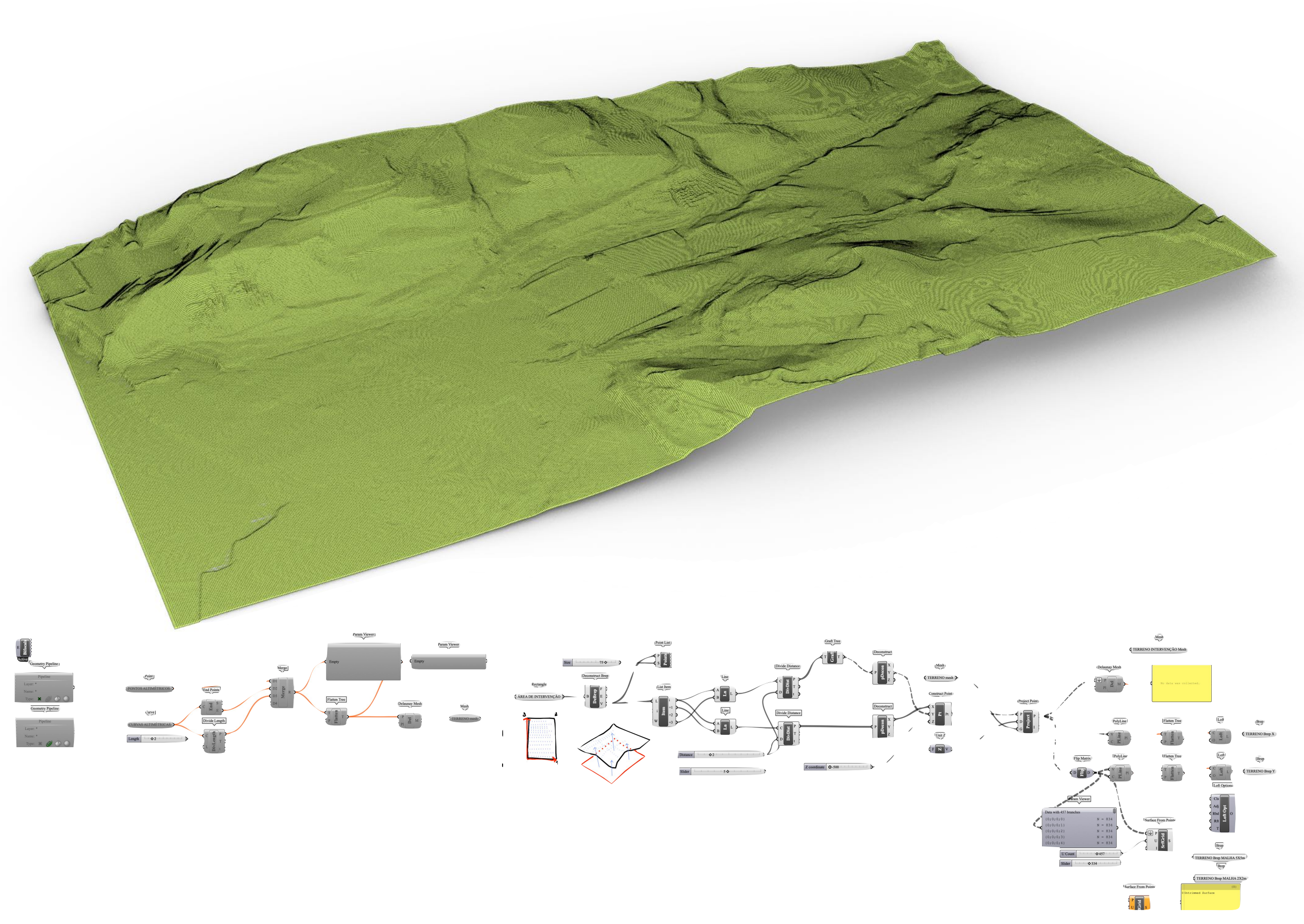

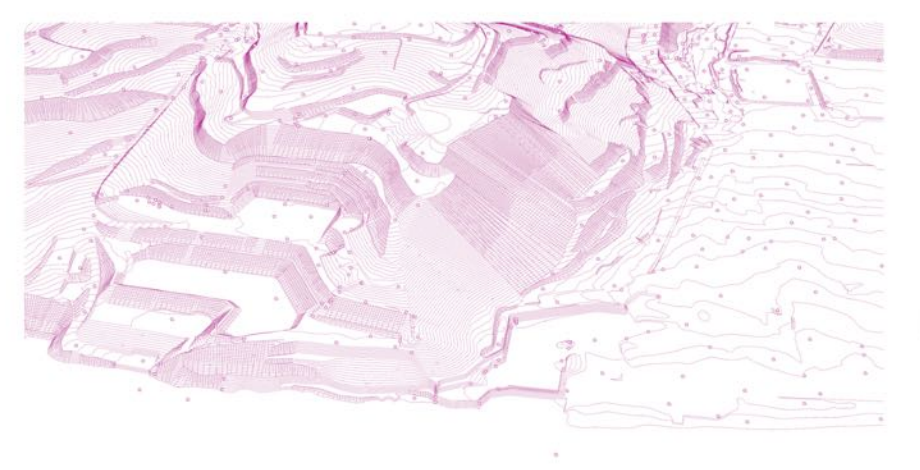

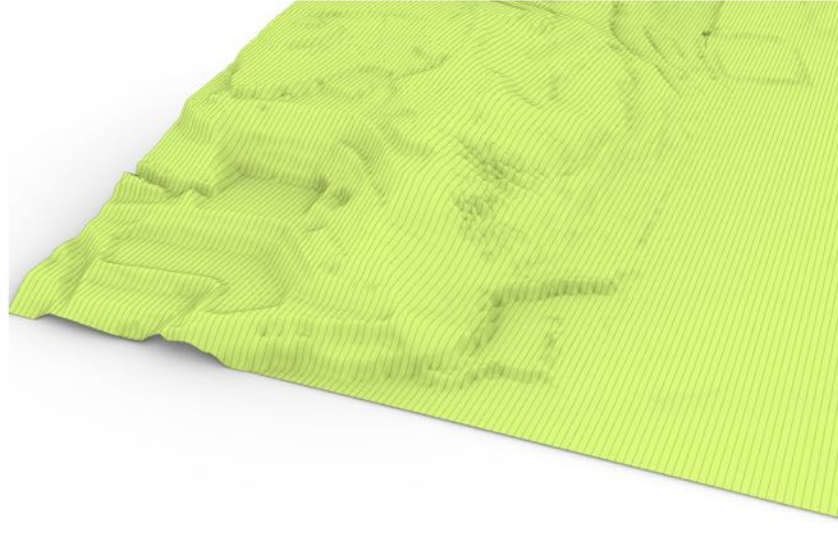

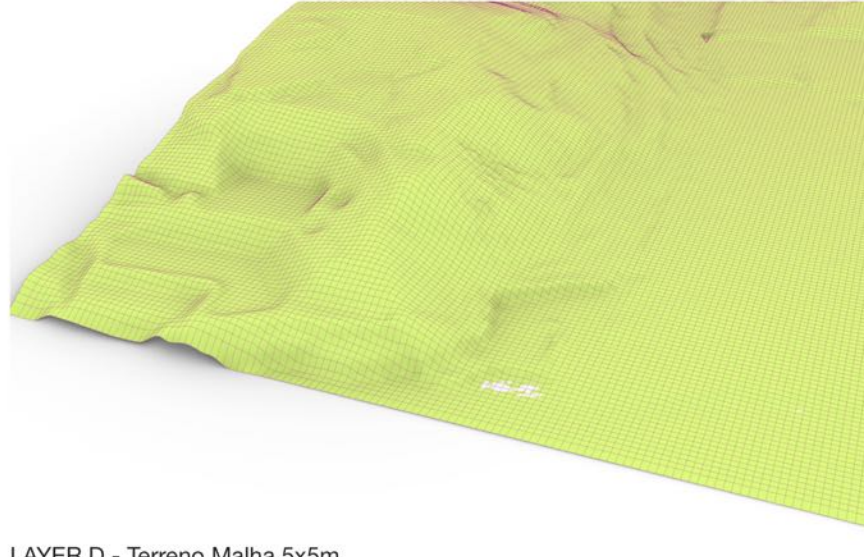

LAYER I - Terreno Curvas de nível e Pontos altimétricos

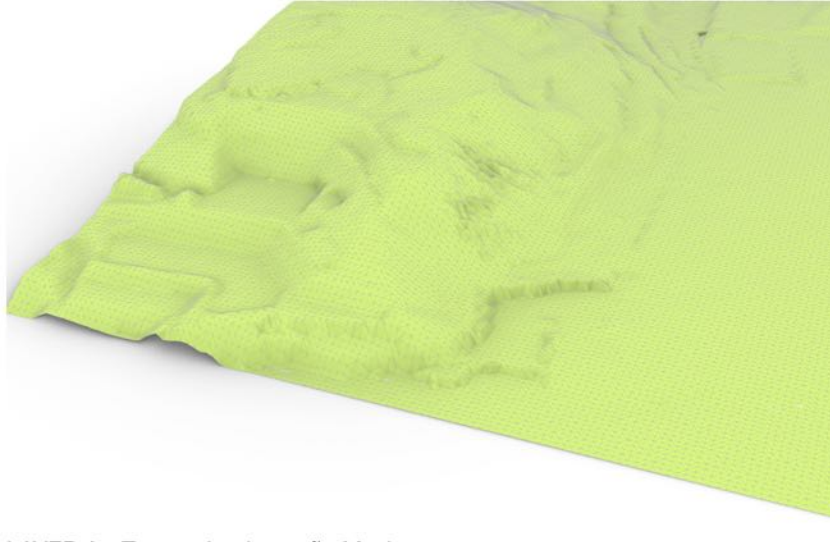

LAYER A - Terreno Implantação Mesh

LAYER B - Terreno Brep X

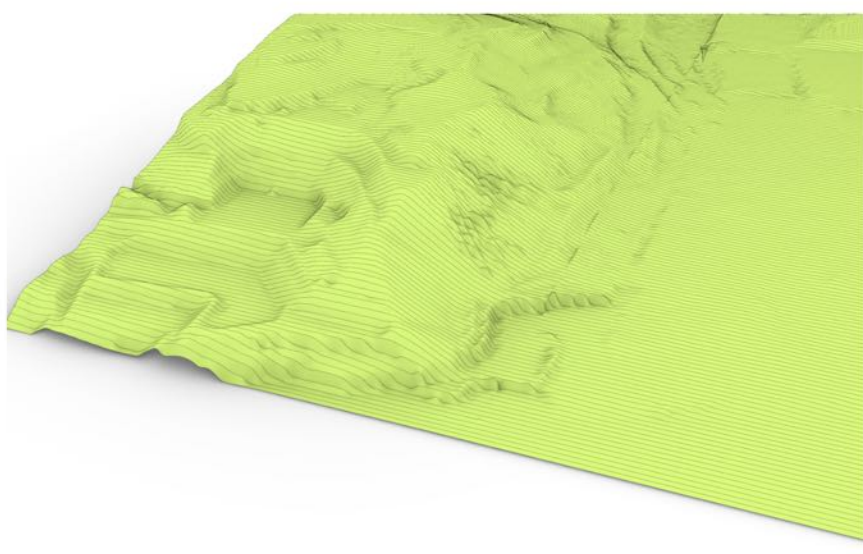

LAYER C - Terreno Brep Y

LAYER D - Terreno Malha 5x5m

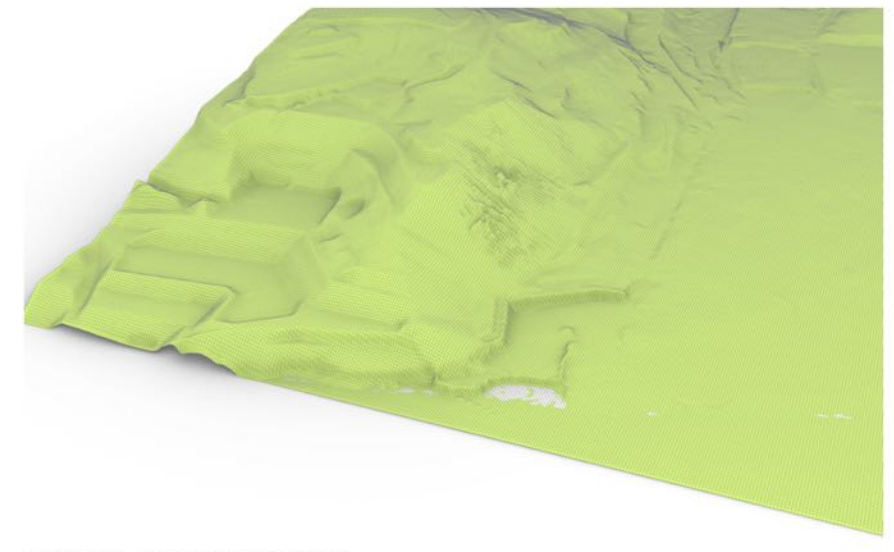

LAYER E - Terreno Malha 2x2m

### MESH to CONTOUR

#### grasshopper EX08

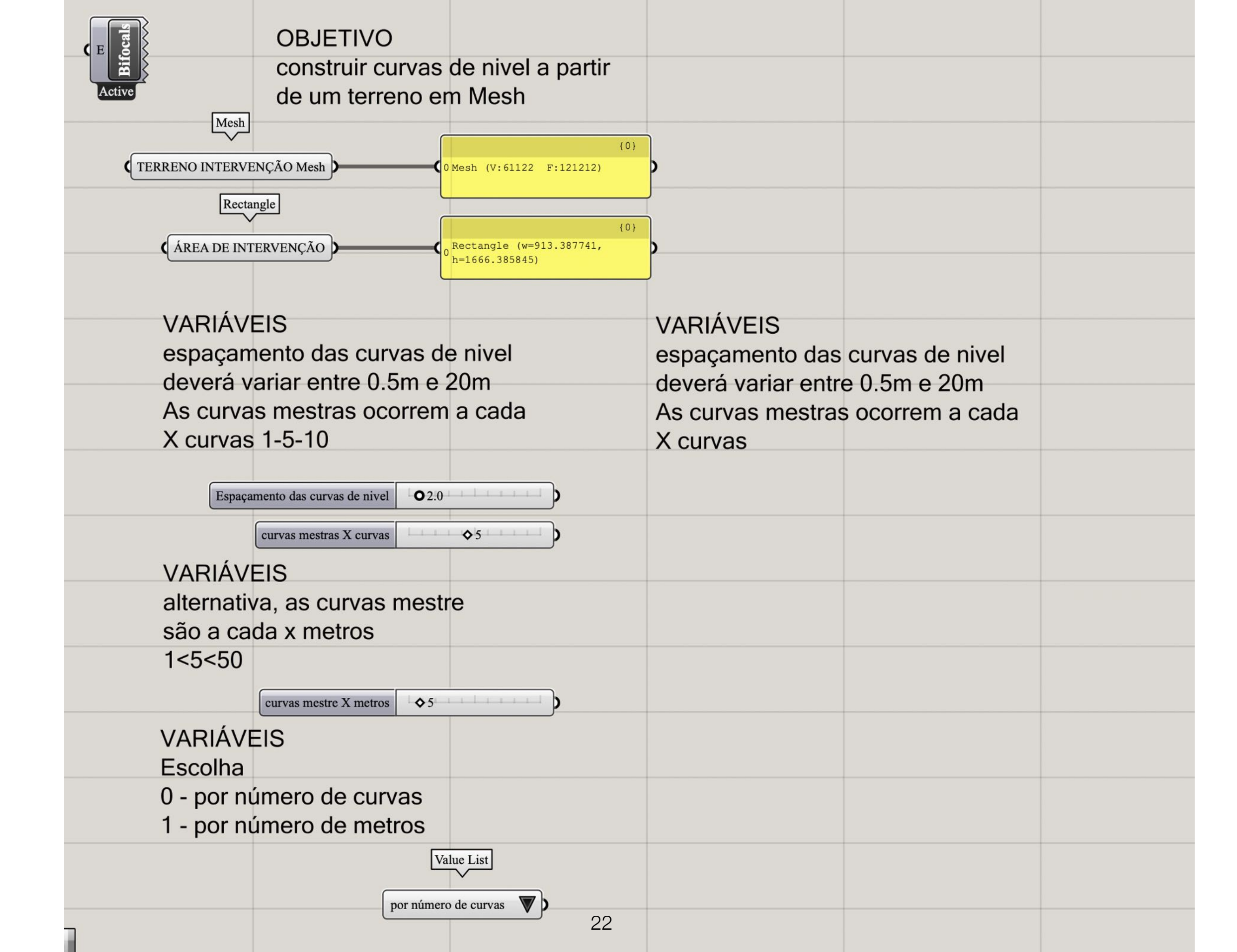

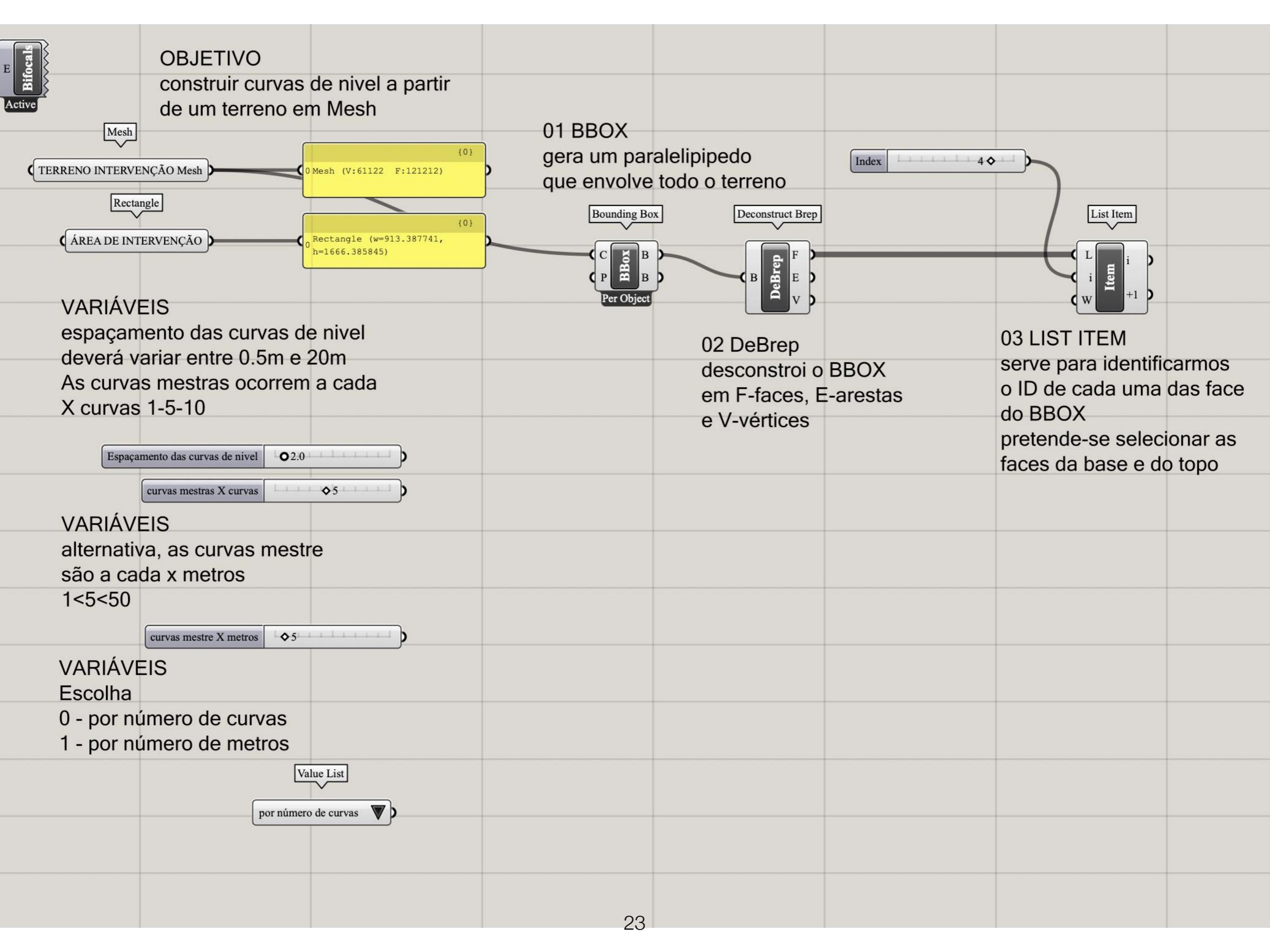

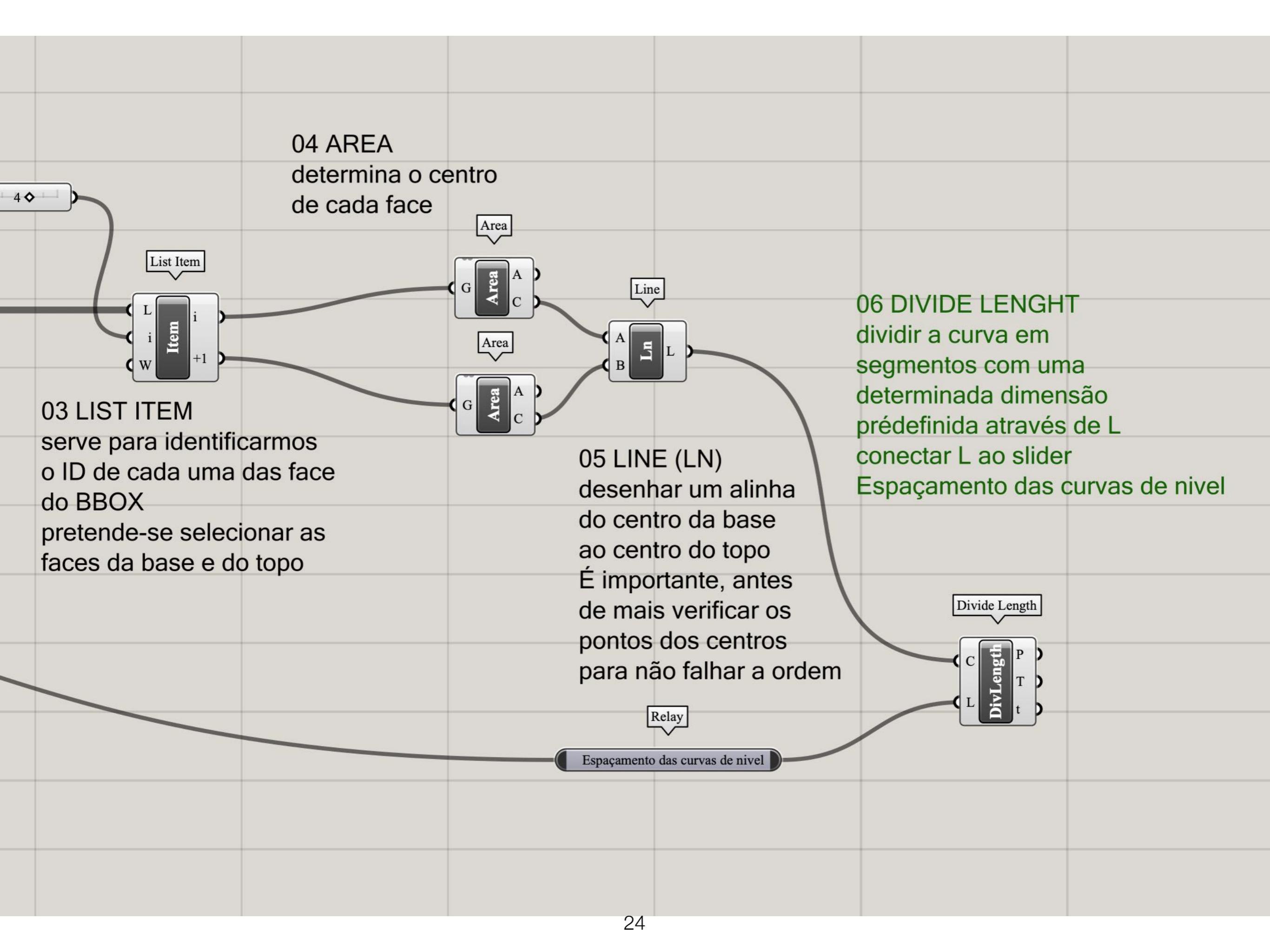

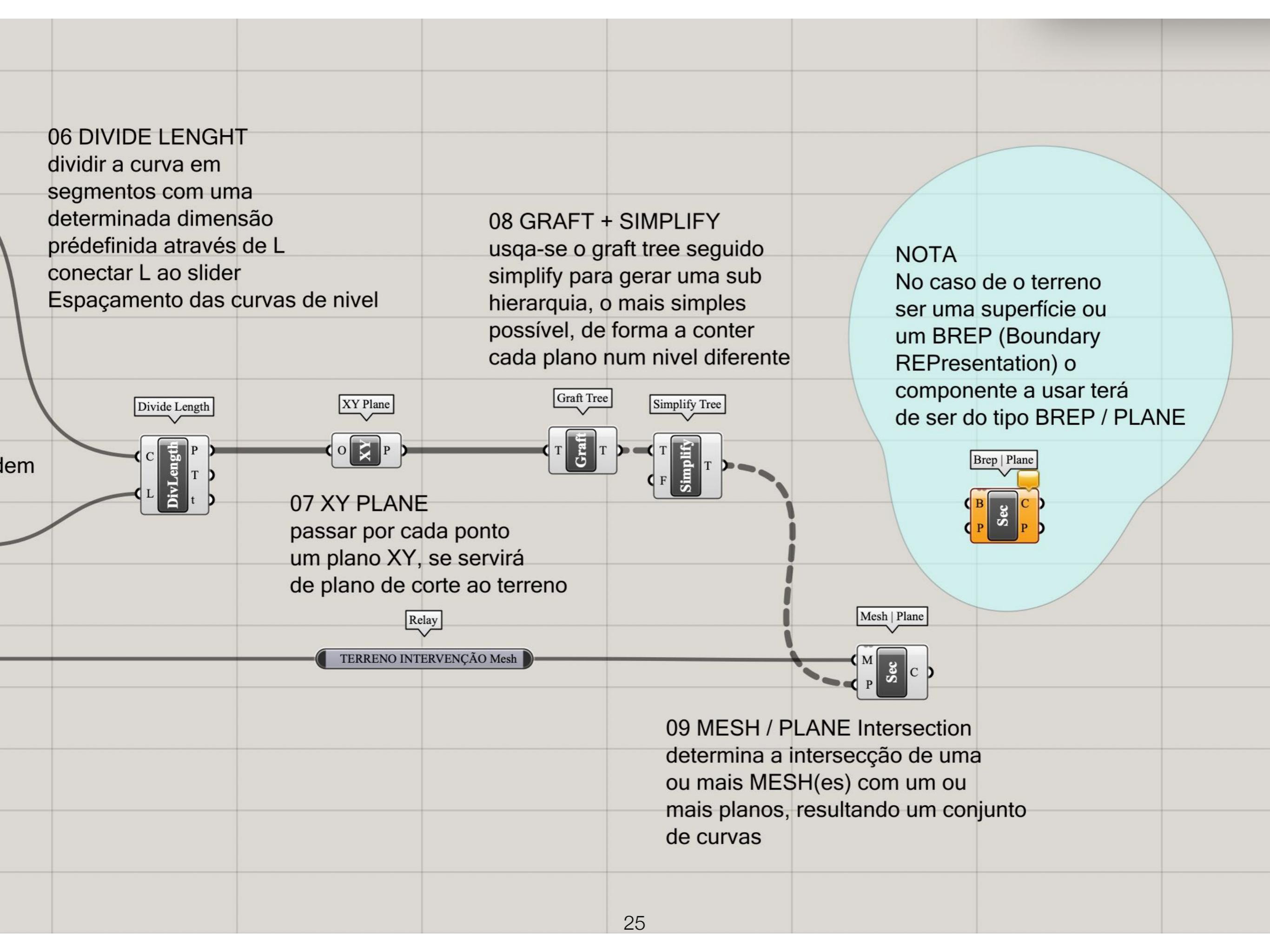

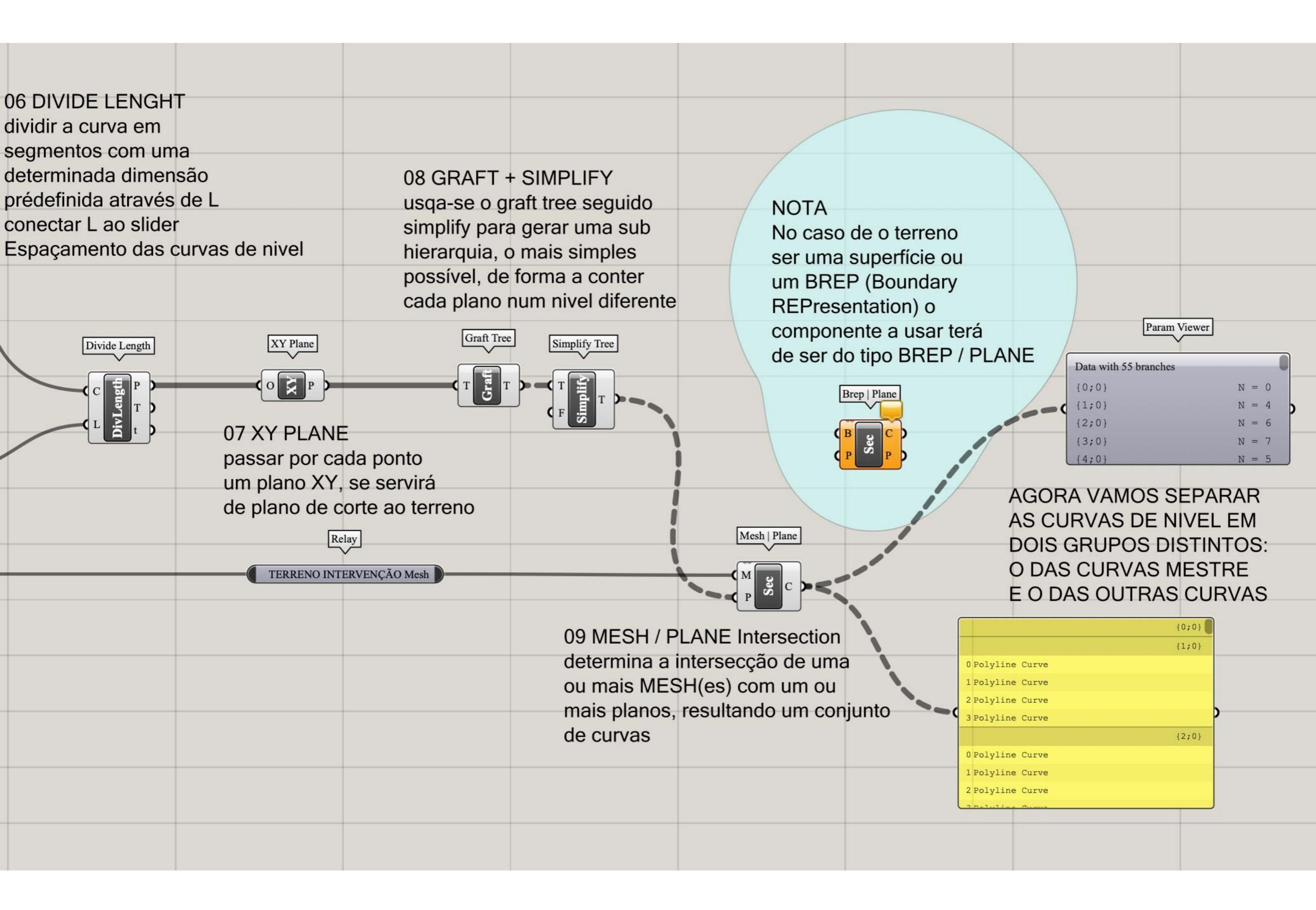

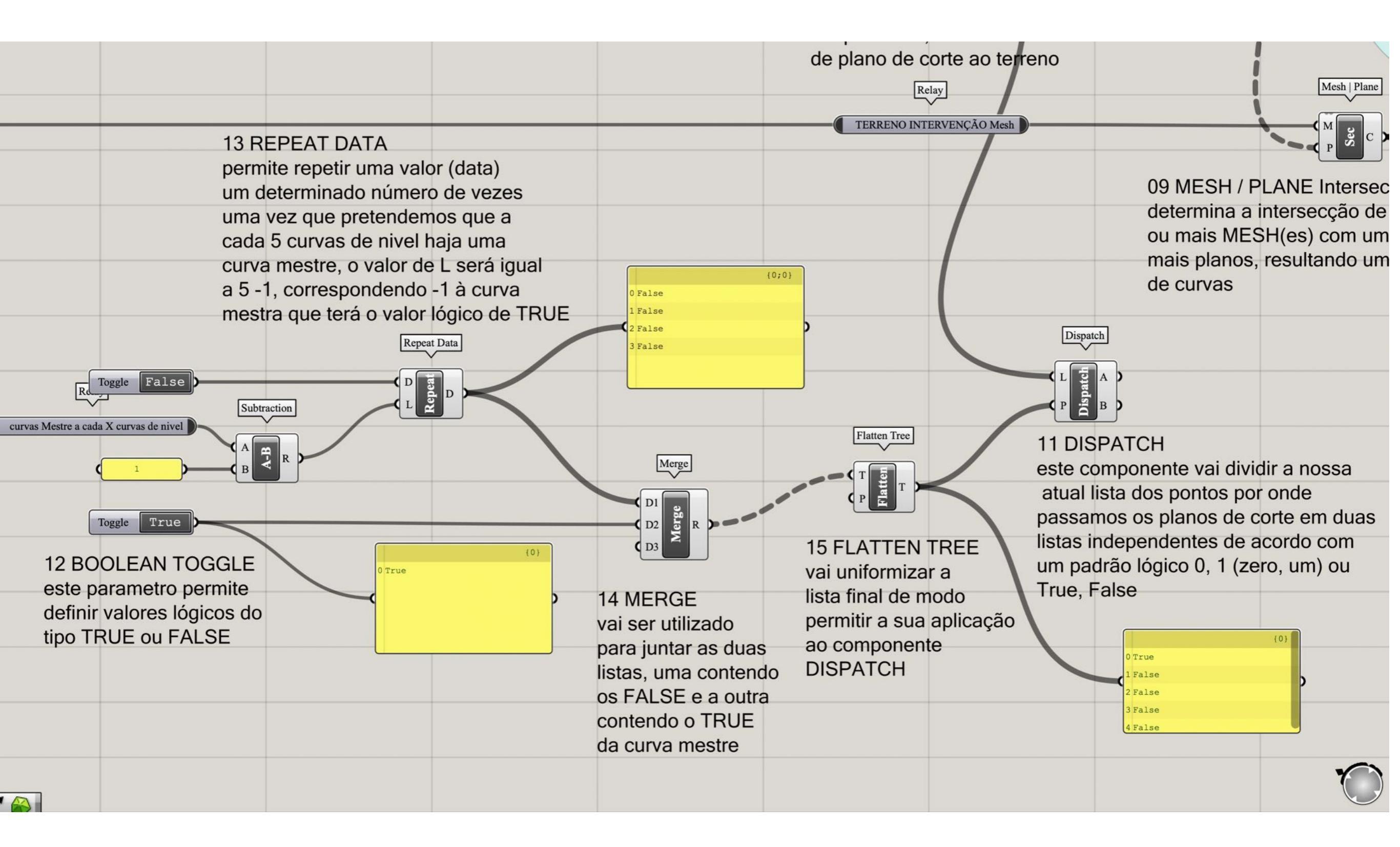

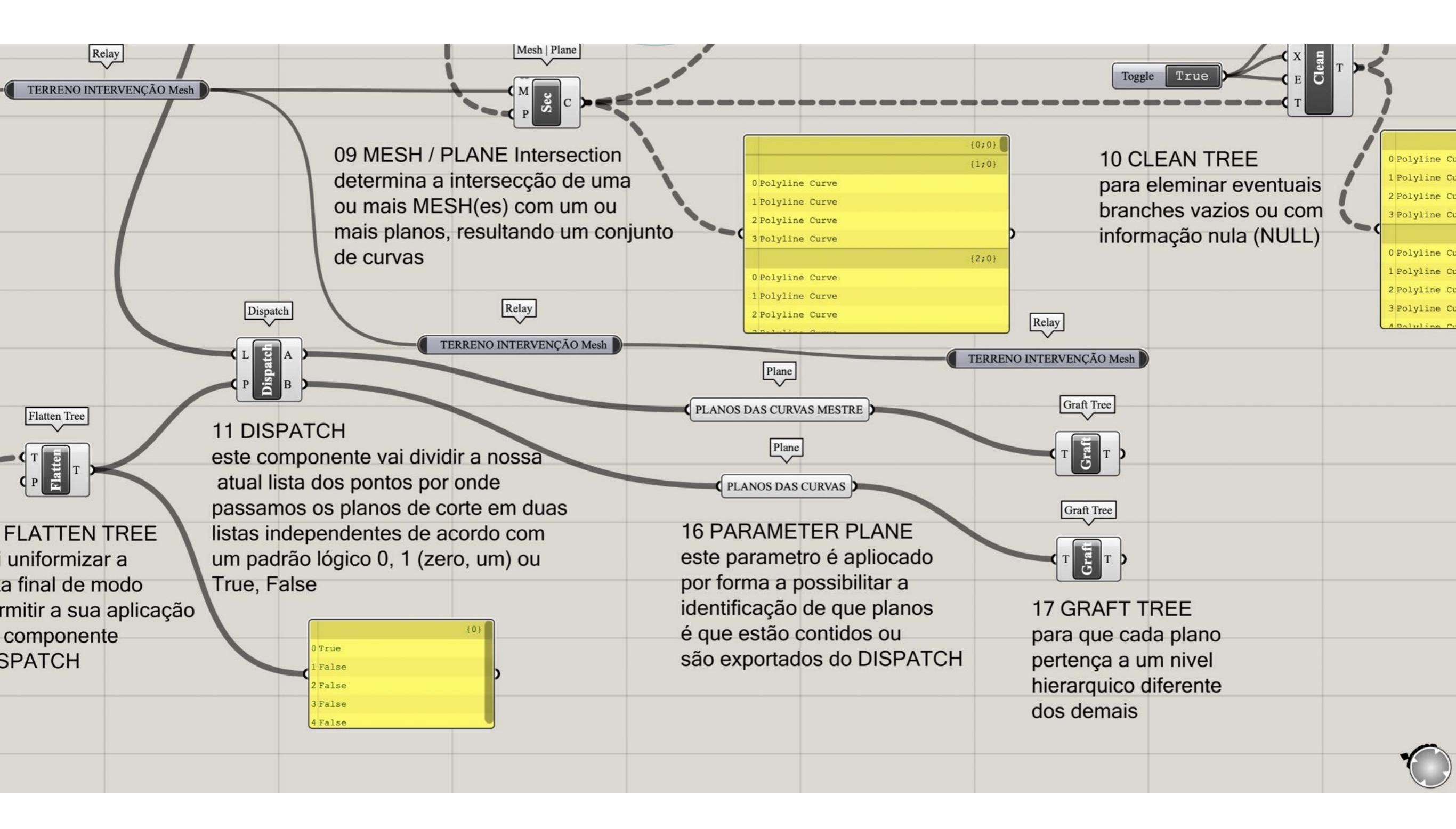

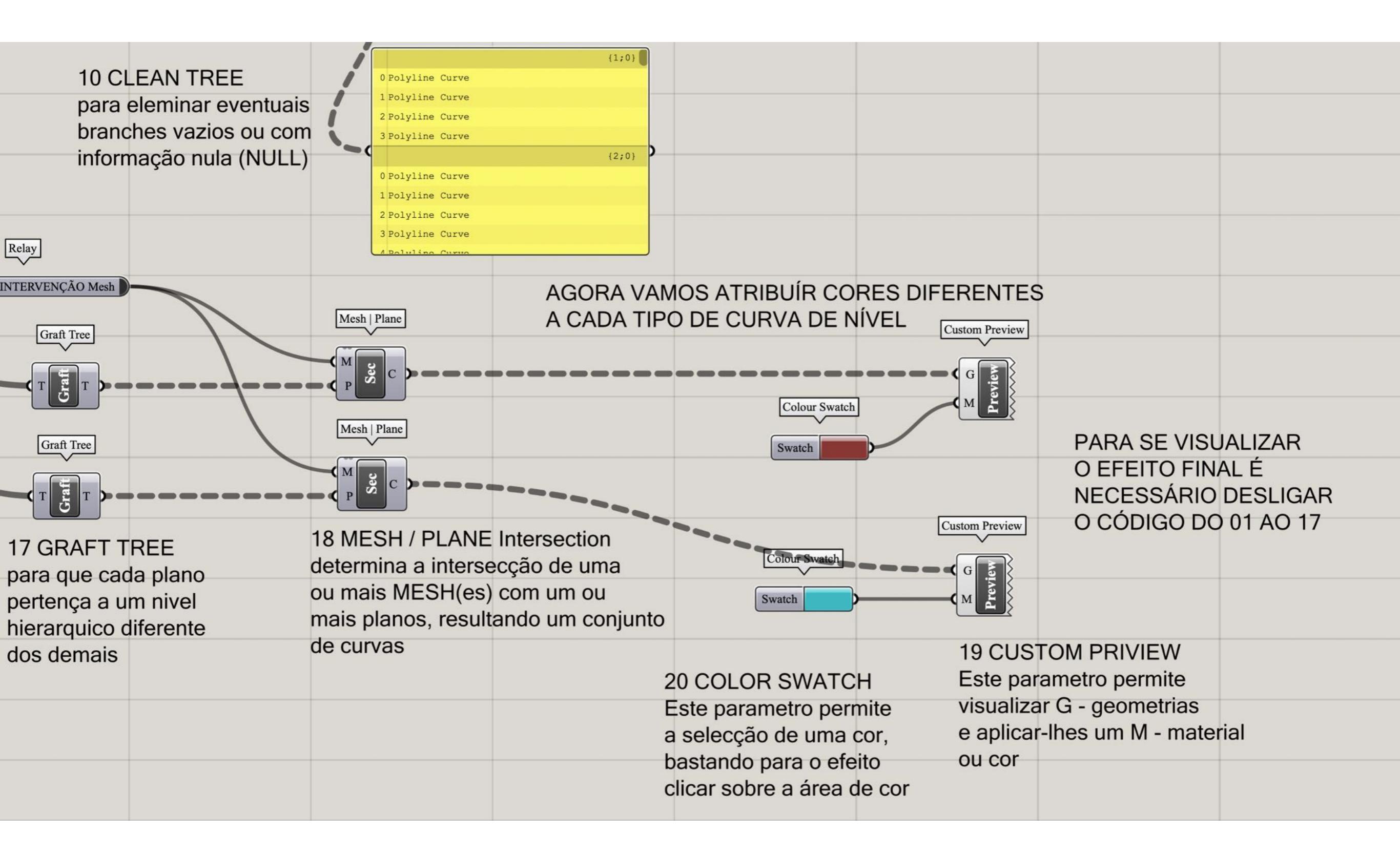

|                                                                                                    | Toggle True                                                                                                    |                                                                                                    |
|----------------------------------------------------------------------------------------------------|----------------------------------------------------------------------------------------------------|----------------------------------------------------------------------------------------------------|
|                                                                                                    | 12 BOOLEAN TOGGLE<br>este parametro permite<br>definir valores lógicos do<br>tipo TRUE ou FALSE                                       | 15 FLA<br>vai unif<br>14 MERGE lista fin<br>vai ser utilizado permiti<br>para juntar as duas ao com |
| PRÓXIMA FASE: DETERMINAR AS<br>CURVAS DE NIVEL DE ACORDO                                                                                           | 23 ROUND<br>o componente Round<br>permite arredondar um valor                                                                         | listas, uma contendo DISPA<br>os FALSE e a outra<br>contendo o TRUE<br>da curva mestre              |
| COM A SUA COTA ALTIMÉTRICA<br>MULTIPLA DE UM VALOR PRÉ-DEFINIDO<br>DA VARIÁVEL "CURVAS MESTRE X METR<br>Relay                                      | N - natural, arredondamento a 0,5<br>F - Floor, arredondamento ao inteiro inferior<br>C - Ceiling, arredondamento ao inteiro superior |                                                                                                    |
| Curvas Mestre a cada X metros                                                                                                    | (0;0;0)<br>Deconstruct<br>P423)                                                                                                    |                                                                                                    |
| 21 parameter POINT<br>inserir dois parametros do<br>tipo POINT correspondentes                                                                     | (0;0;0)<br>(0;0;0)<br>22 DECONSTRUCT POINT                                                                                            |                                                                                                    |
| aos pontos de maior cota e<br>de menor cota do terreno<br>NOTA ligar ao item 03<br>i -> corresponde à menor cota<br>+1 -> corresponde à maior cota | Desconstruir os pontos, afim<br>de se obter as coordenadas<br>X, Y e Z                                                                |                                                                                                    |

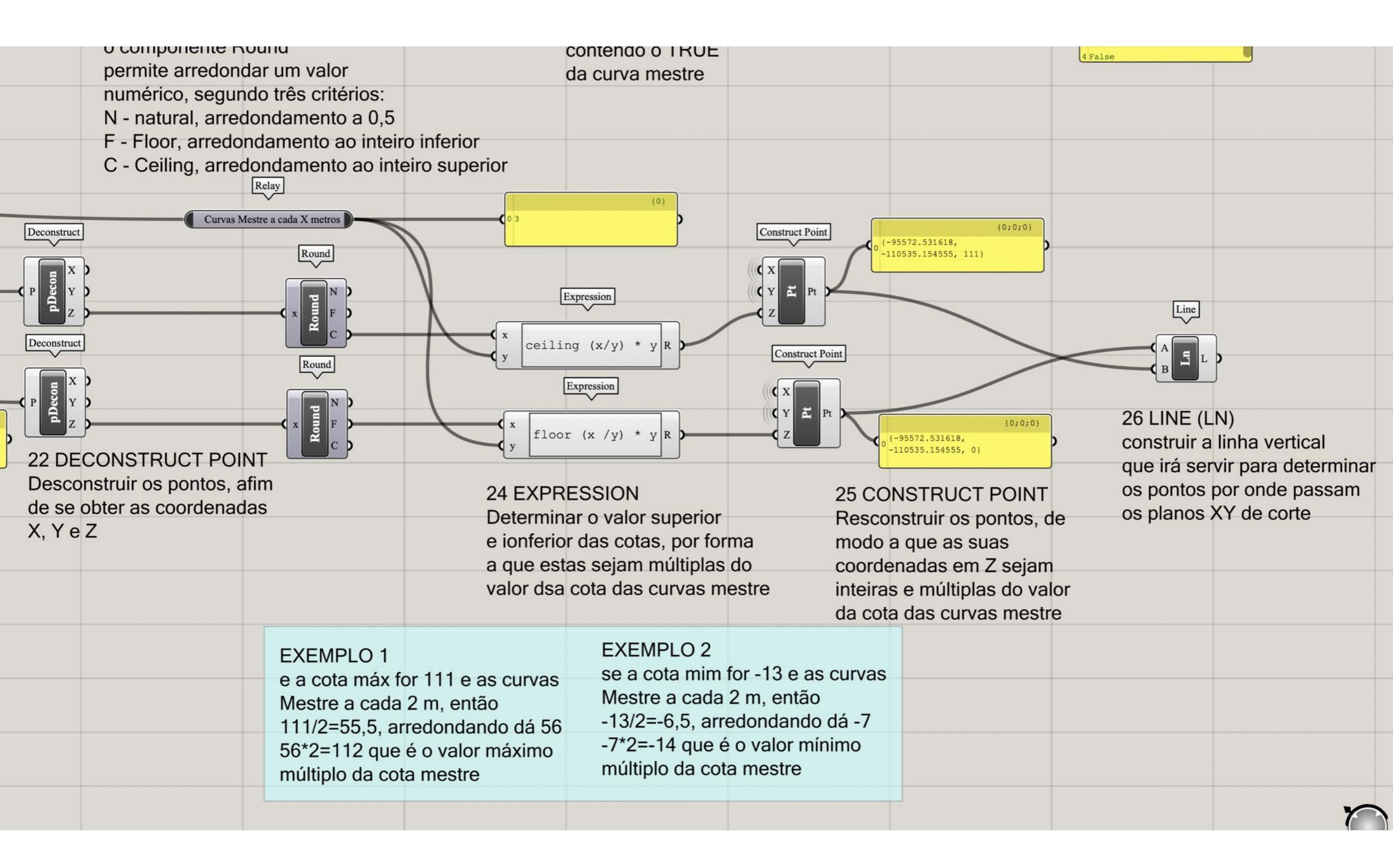

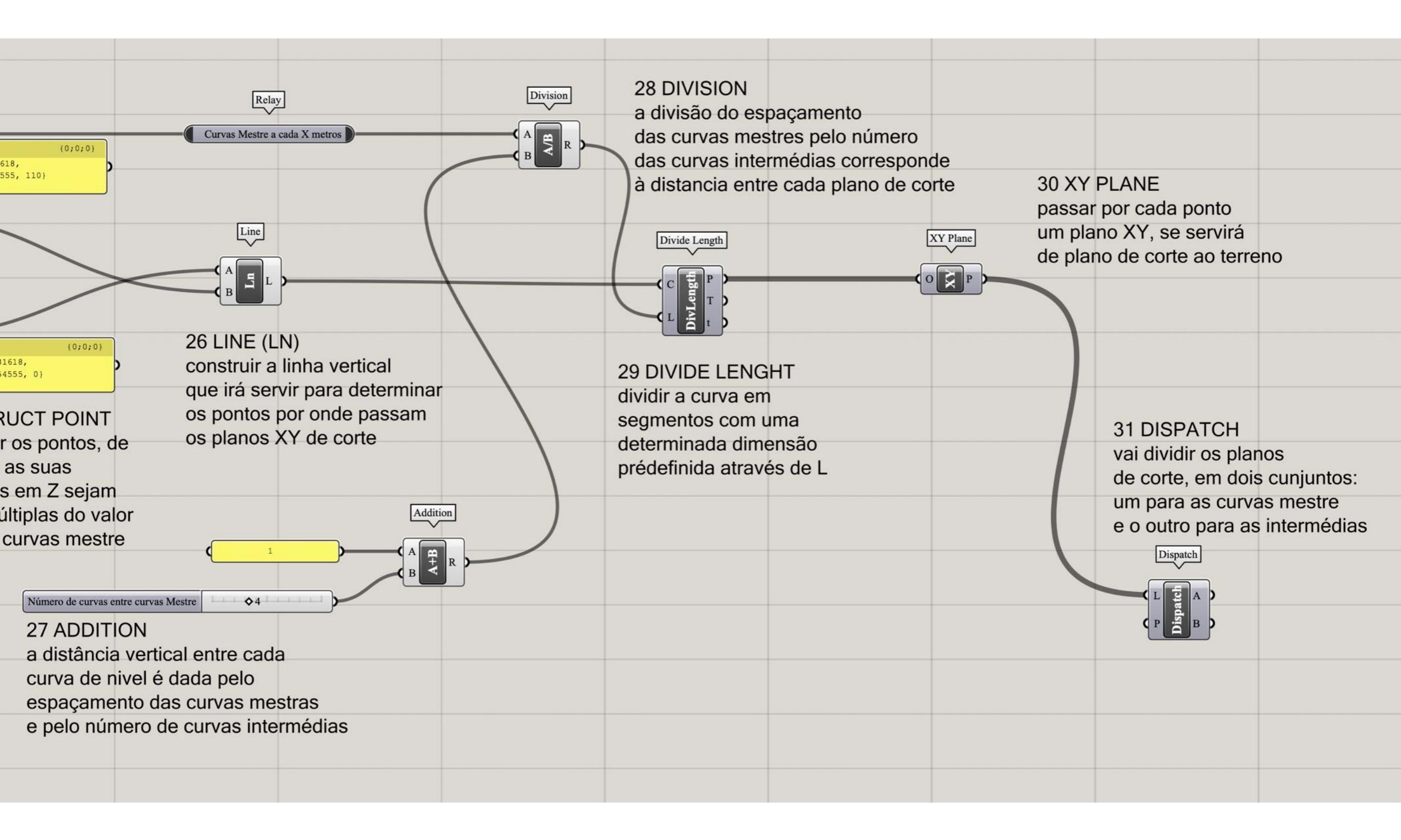

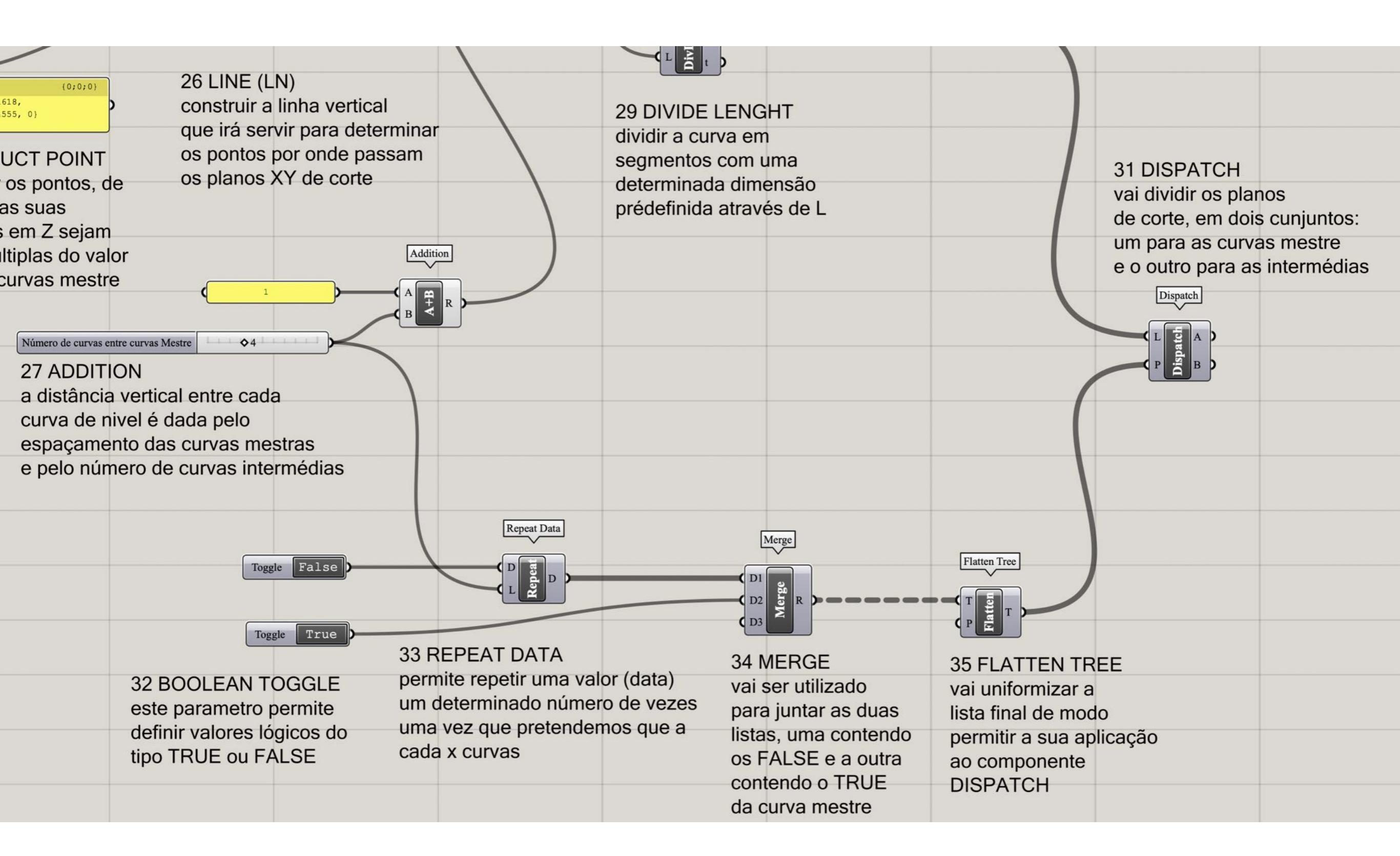

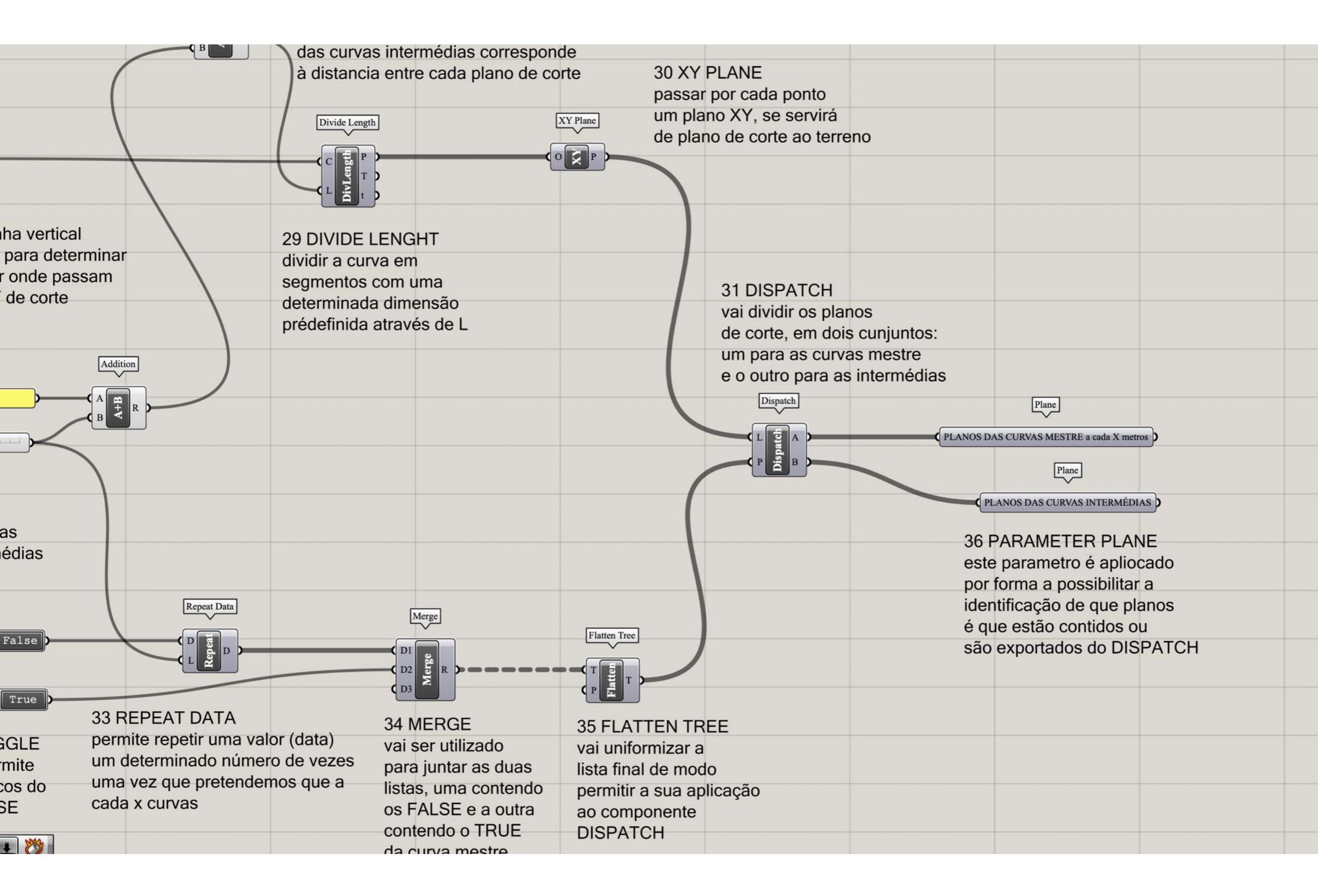

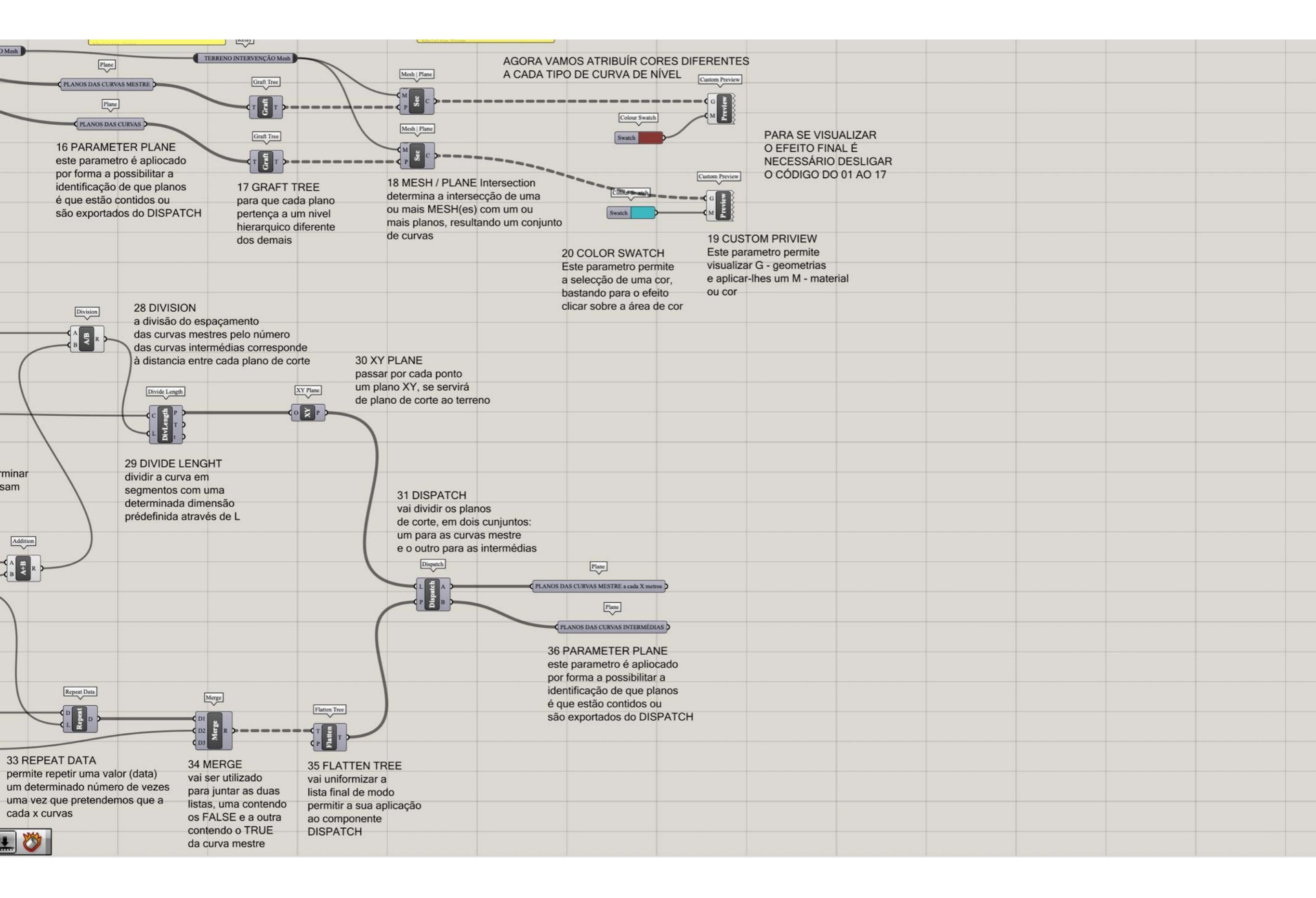

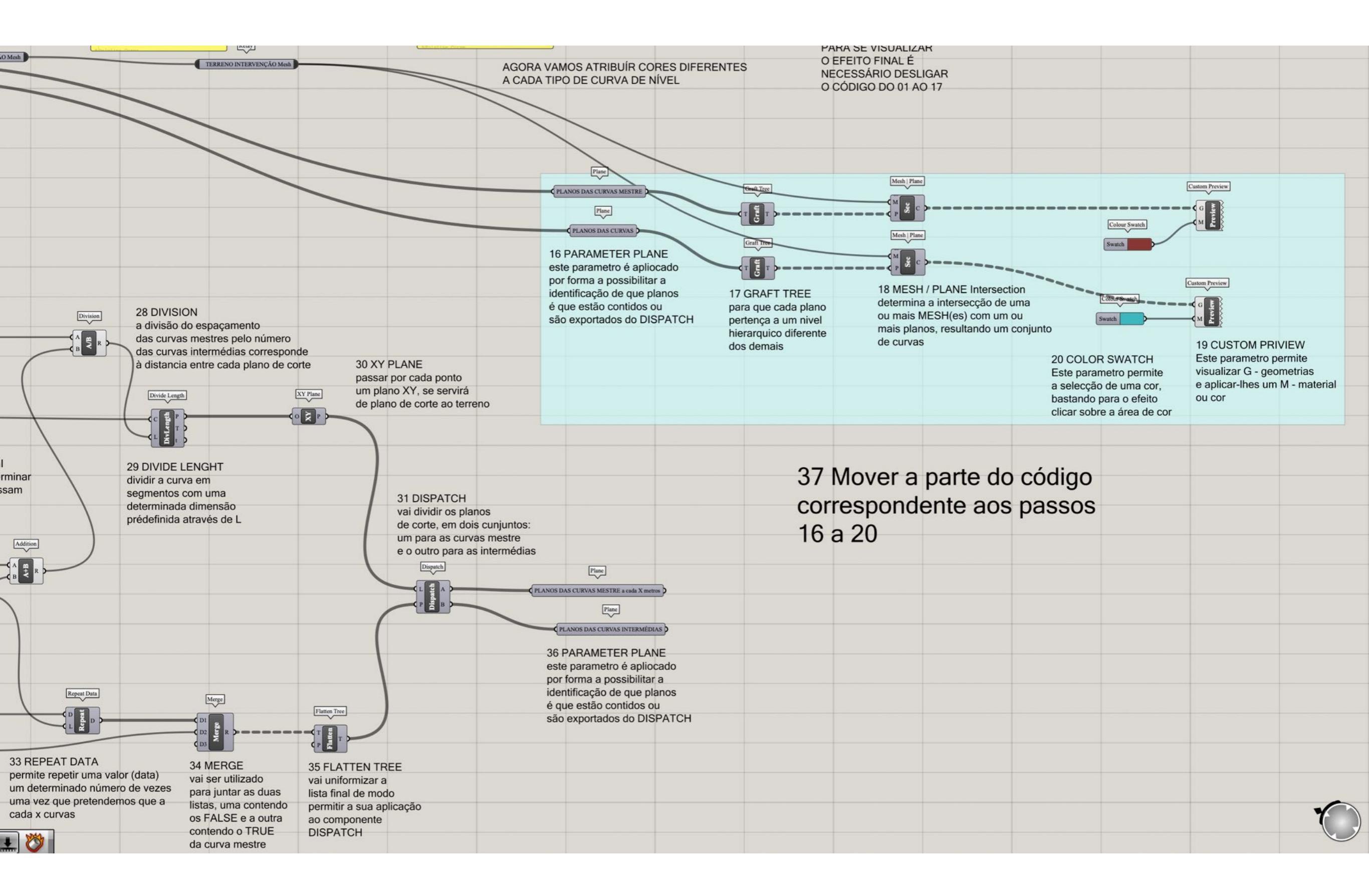
|                              | Plane                                   |                       |                        |                            |                                |   |
|------------------------------|-----------------------------------------|-----------------------|------------------------|----------------------------|--------------------------------|---|
|                              | PLANOS DAS CURVAS MESTRE                | Graft Tree            | Mesh   Plane           |                            | Custom Preview                 |   |
|                              | Plane                                   |                       |                        |                            |                                | _ |
|                              | PLANOS DAS CURVAS                       |                       |                        | Colour Swatch              | Prev M                         |   |
|                              | TERES DAS COMMS                         | Graft Tree            | Mesh   Plane           | Swatch                     |                                |   |
|                              | 16 PARAMETER PLANE                      |                       |                        |                            |                                |   |
|                              | por forma a possibilitar a              |                       |                        |                            | Custom Preview                 |   |
|                              | identificação de que planos             | 17 GRAFT TREE         | 18 MESH / PLANE Inte   | ersection                  |                                |   |
|                              | é que estão contidos ou                 | para que cada plano   | ou mais MESH(es) cor   | n um ou                    |                                |   |
|                              | sau exportados do DISEATON              | hierarquico diferente | mais planos, resultand | o um conjunto              |                                |   |
|                              |                                         | dos demais            | de curvas              |                            | 19 CUSTOM PRIVIEW              |   |
| LANE                         |                                         |                       |                        | 20 COLOR SWATCH            | Este parametro permite         |   |
| or cada ponto                | 37 Move                                 | r a parte do          | códiao                 | a seleccão de uma cor.     | e aplicar-lhes um M - material |   |
| o de corte ao terreno        |                                         | ndanta aga            |                        | bastando para o efeito     | ou cor                         |   |
|                              | correspo                                | ndente aos p          | Jassos                 | clicar sobre a área de cor |                                |   |
|                              | 16 a 20                                 |                       |                        |                            |                                |   |
|                              | 10 4 20                                 |                       |                        |                            |                                |   |
|                              |                                         | 38 Eazor a            | oscolha rolativ        | 12                         |                                |   |
|                              |                                         | JOI azel a            |                        | va                         |                                |   |
| vai dividir os planos        |                                         | a qual dos            | métodos auero          | emos                       |                                |   |
| de corte, em dois cunjuntos: |                                         | onliger ner           | determiner e           |                            |                                |   |
| um para as curvas mestre     |                                         | aplicar para          | a determinar a         | 5                          |                                |   |
| Dispatch                     | [21]                                    | curvas de r           | nivel                  |                            |                                |   |
|                              |                                         |                       |                        |                            |                                |   |
| P is B                       | LANOS DAS CURVAS MESTRE a cada X metros |                       |                        |                            |                                |   |
|                              | Plane                                   |                       |                        |                            |                                |   |
|                              | PLANOS DAS CURVAS INTERMÉDIAS           |                       |                        |                            |                                |   |
|                              | 36 PARAMETER PLANE                      |                       |                        |                            |                                |   |
|                              | este parametro é apliocado              |                       |                        |                            |                                |   |
|                              | identificação de que planos             |                       |                        |                            |                                |   |
|                              | é que estão contidos ou                 |                       |                        |                            |                                |   |
|                              | são exportados do DISPATCH              |                       |                        |                            |                                |   |
|                              |                                         |                       |                        |                            |                                | Y |

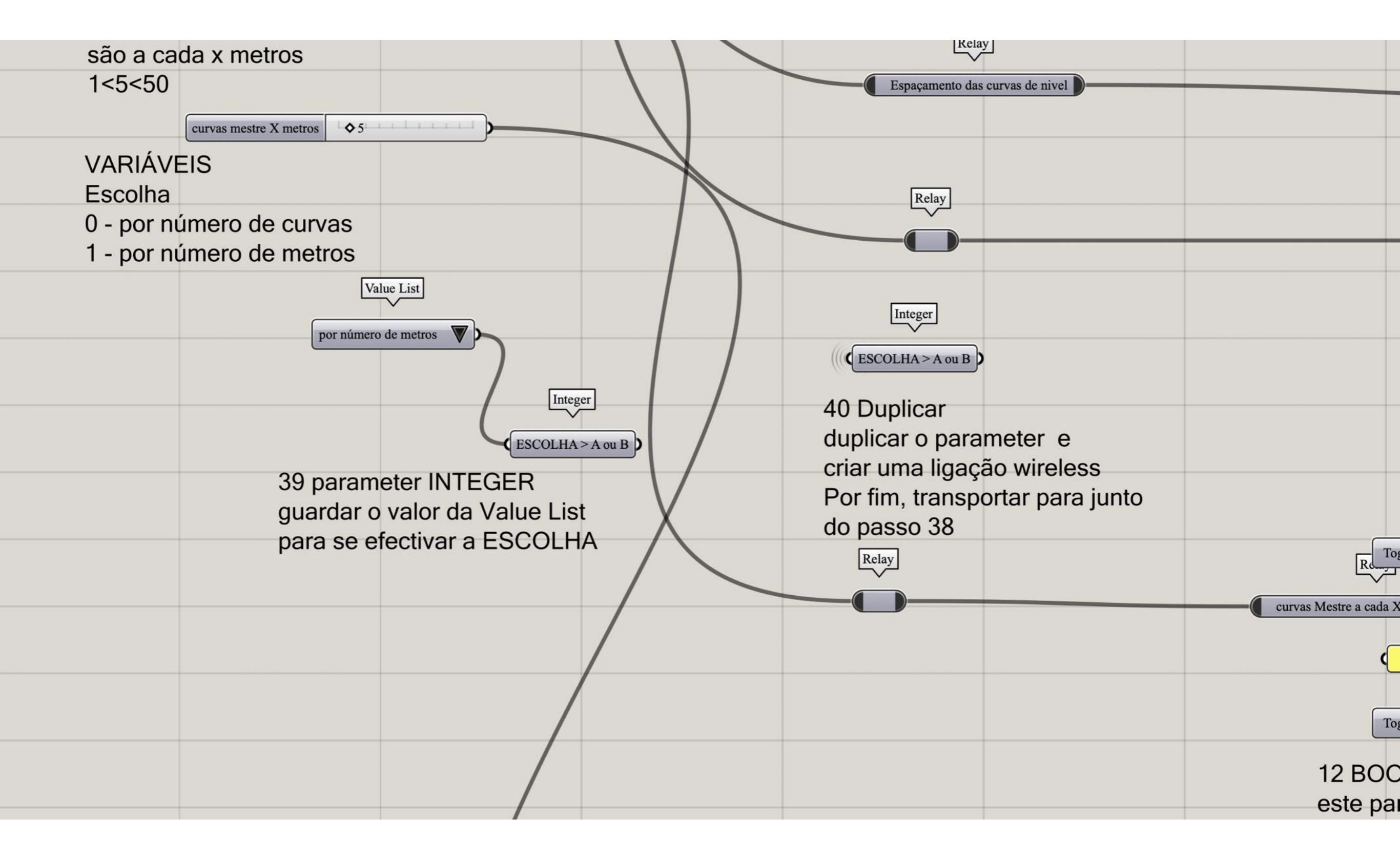

| para que cada plano                   | determina a intersecção<br>ou mais MESH(es) com | de uma<br>um ou | Colour Swatch                           | G                                                |                    |   |
|---------------------------------------|-------------------------------------------------|-----------------|-----------------------------------------|--------------------------------------------------|--------------------|---|
| pertença a um nivei                   | mais planos, resultando                         | um coniunto     | Swatch                                  |                                                  |                    |   |
| dos demais                            | de curvas                                       |                 | 20 COLOR SWATCH                         | 19 CUSTOM PRIVIEW                                |                    |   |
|                                       |                                                 | 1               | Este parametro permite                  | Este parametro permite                           |                    |   |
|                                       |                                                 | 1               | a selecção de uma cor,                  | visualizar G - geometrias                        |                    |   |
|                                       |                                                 |                 | bastando para o efeito                  | e aplicar-lhes um M - material                   |                    |   |
| a parte do código<br>dente aos passos |                                                 | À.              | clicar sobre a área de cor              | ou cor                                           |                    |   |
|                                       |                                                 |                 | Flatten Tree                            |                                                  |                    |   |
| accelhe relative                      |                                                 |                 |                                         | Entwine                                          | Param Viewer       |   |
|                                       | (0)                                             | 1               |                                         | {0;0}                                            | h 2 branches       |   |
| a determinar as                       | 01                                              |                 | Flatten Tree                            | {0;1}                                            | N = 98 $N = 90$    |   |
| Integer                               |                                                 |                 | Tutt                                    |                                                  |                    |   |
| (ESCOLHA > A ou B                     |                                                 |                 |                                         |                                                  | Param Viewer       |   |
| 41 Transportar of                     | o parameter                                     |                 |                                         | Entwine                                          | Talah Vevel        |   |
| até esta parte de                     | o código                                        |                 | Flatten Tree                            | {0;0}                                            | 2 branches         |   |
| Graft Tree                            | Mesh   Plane                                    |                 | T DUT<br>P T                            | {0;1} E (0)<br>Flatten                           | N = 402<br>N = 396 |   |
|                                       |                                                 |                 | Flatten Tree                            | 44 ENTWINE                                       |                    |   |
| Graft Tree                            |                                                 |                 |                                         | Entrelaçar as listas                             |                    |   |
|                                       |                                                 |                 | PE                                      | das curvas em dois<br>niveis hierarquicos        |                    |   |
|                                       |                                                 |                 | 43 FLATTEN TREE<br>aos guatro conjuntos | NOTA: é necessário<br>aplicar o simplify à saída |                    |   |
| 42 R                                  | epetir os passos 17 e 18                        |                 | de Listas de curvas.                    |                                                  |                    |   |
|                                       |                                                 |                 | com o objectivo de                      |                                                  |                    |   |
|                                       |                                                 |                 | terem a mesma estrutura                 |                                                  |                    |   |
|                                       |                                                 |                 | hierárquica                             |                                                  |                    |   |
|                                       |                                                 |                 | morarquiod                              |                                                  |                    | - |
|                                       |                                                 |                 |                                         |                                                  |                    | 7 |
|                                       |                                                 |                 |                                         |                                                  |                    |   |

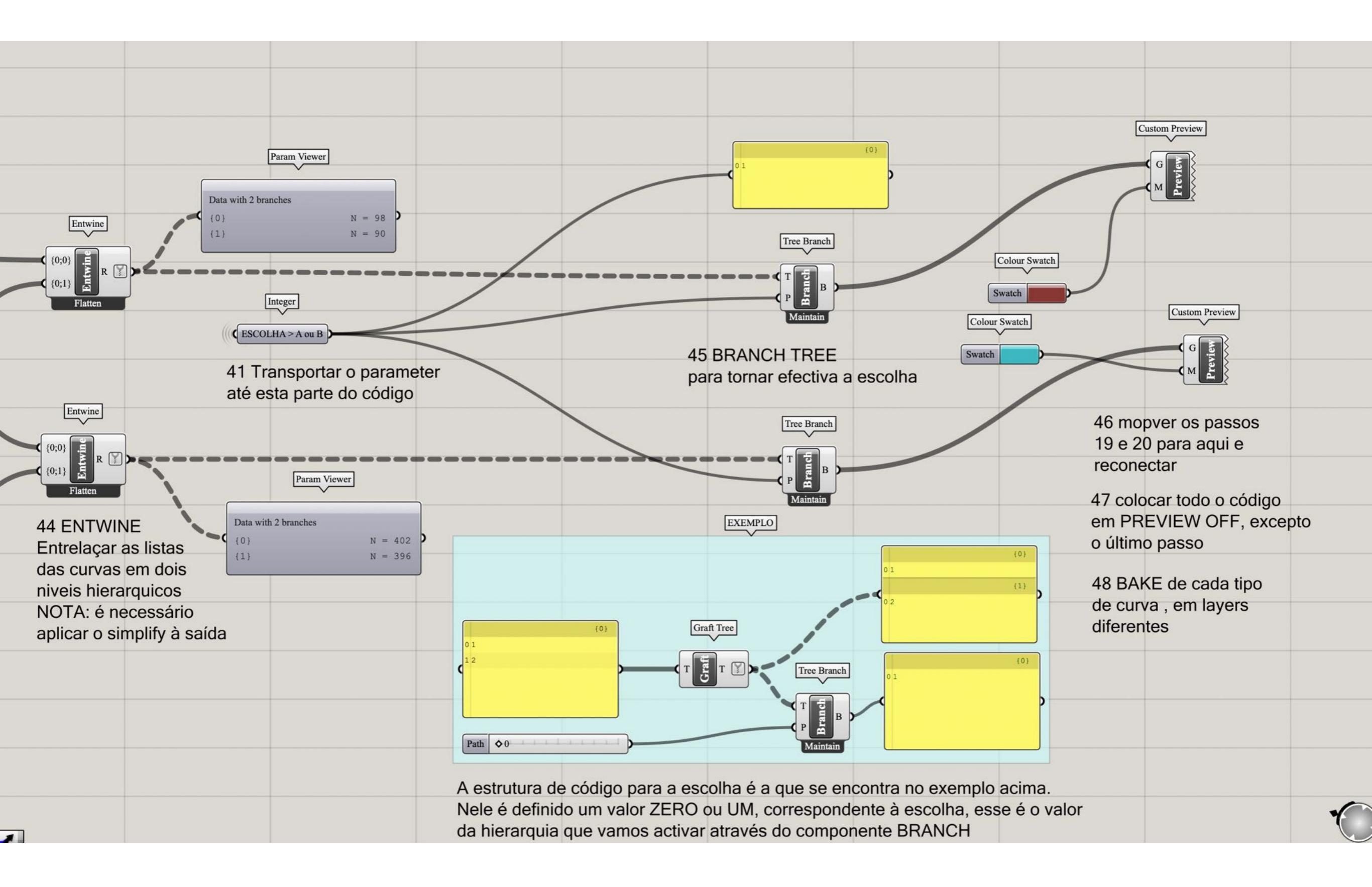

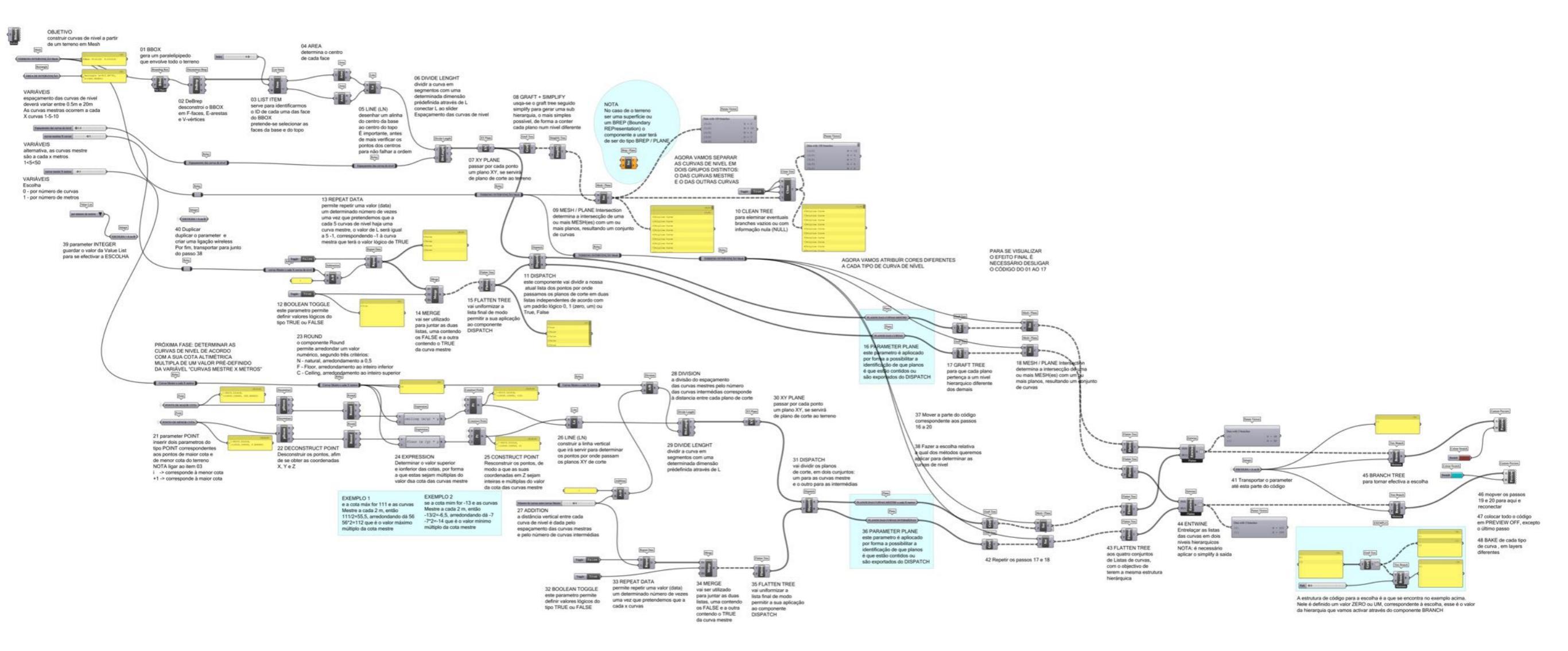

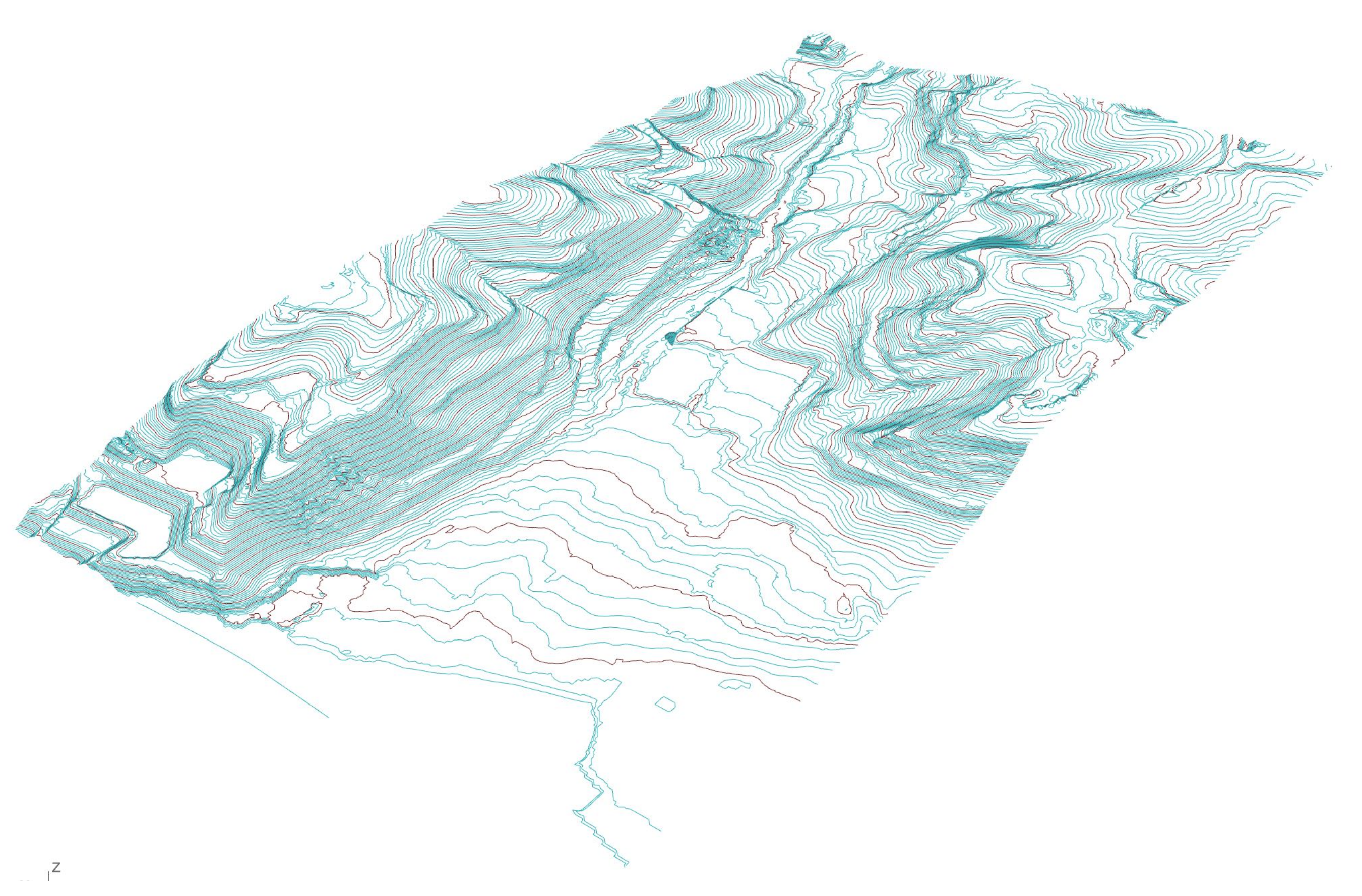

# PONTOS ALTIMÉTRICOS

grasshopper EX09

Modelação geométrica e Generativa Pedro Januário

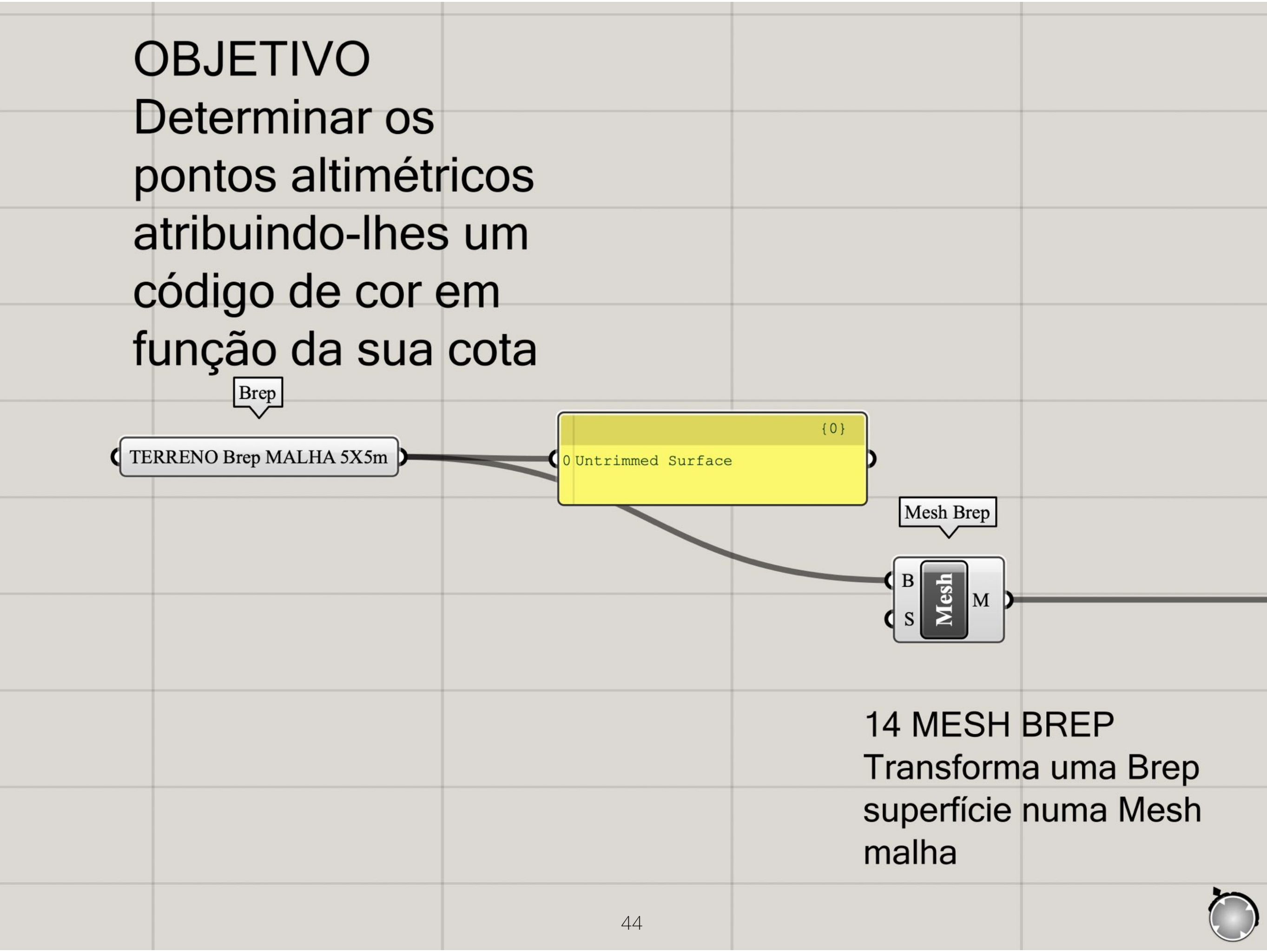

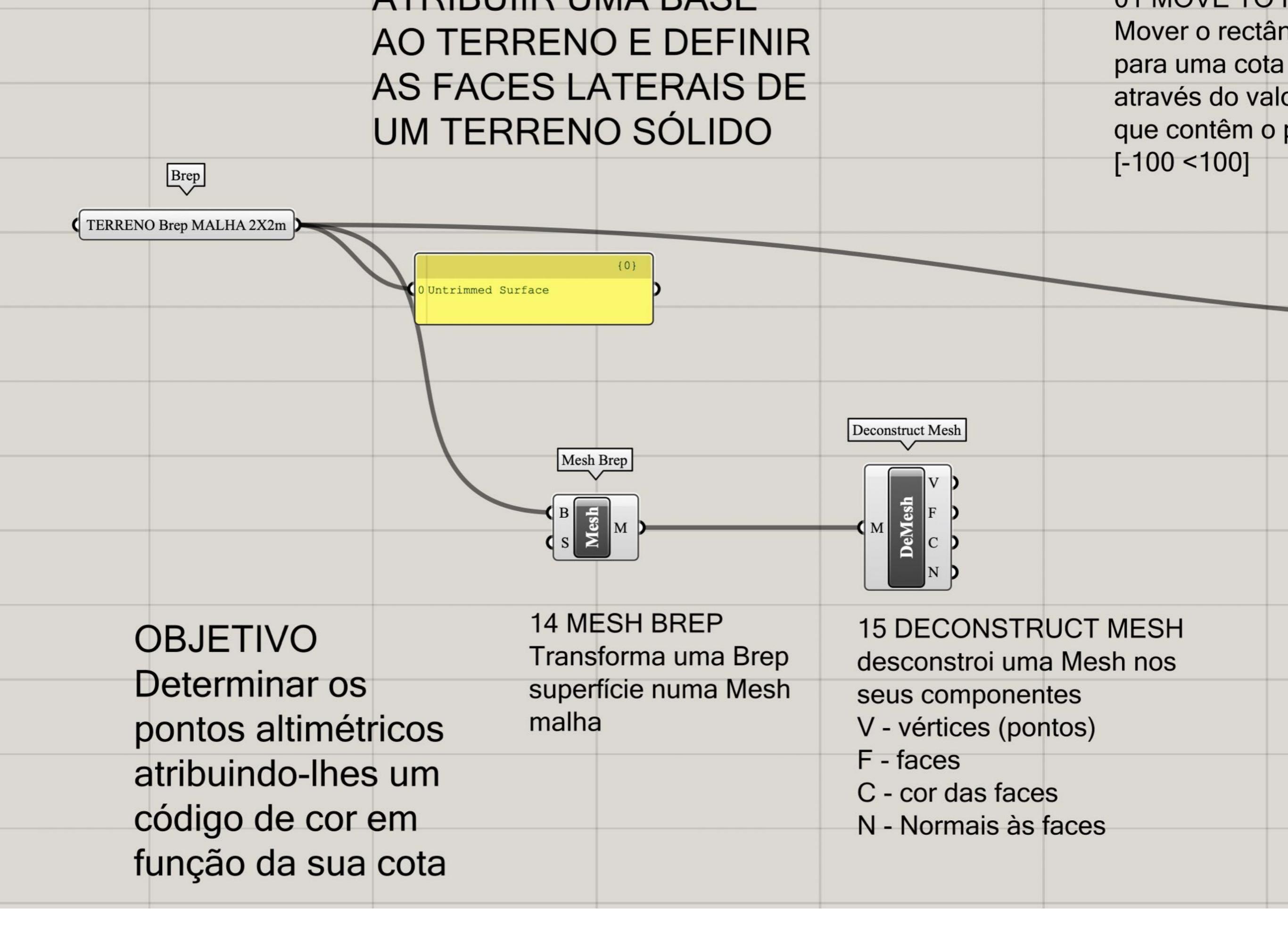

| 16 DECONSTRUCT P         | OINTS             |               |               |  |
|--------------------------|-------------------|---------------|---------------|--|
| ao desconstruir os pon   | ntos              |               |               |  |
| segundos as suas coo     | rdenadas          | 18 LIST ITE   | Μ             |  |
| X, Y, Z vai permitir-nos | s isolar          | permite-nos   | isolar        |  |
| a coordenada Z, que n    | ios dá            | o primeiro e  | melento       |  |
| a informação relativa à  | as alturas        | da nossa lis  | ta (i), assim |  |
| de cada ponto            |                   | como, o últir | mo elemento   |  |
| Deconstruct              |                   | da lista (-1) |               |  |
| Deconstruct Mesh         |                   |               |               |  |
|                          | Sort List         | Li            | st Item       |  |
| ₽ F )                    |                   |               |               |  |
|                          |                   | <b>)</b> ( i  | ten           |  |
|                          |                   | ¢ w           | i P           |  |
|                          | 17 SORT LIST      |               |               |  |
| 15 DECONSTRUCT MESH      | vai organizar nu  | méricamente   |               |  |
| desconstroi uma Mesh nos | uma lista de forr | na crescente  |               |  |
| seus componentes         | em que o primei   | ro valor é a  |               |  |
| V - vértices (pontos)    | coordenada Z m    | ienor e o     |               |  |
| F - faces                | último elemento   | corresponde   |               |  |
| C - cor das faces        | à coordenada de   | e maior valor |               |  |
| N - Normais às faces     |                   |               |               |  |
|                          |                   |               |               |  |
|                          |                   |               |               |  |
|                          |                   |               |               |  |
|                          |                   |               |               |  |

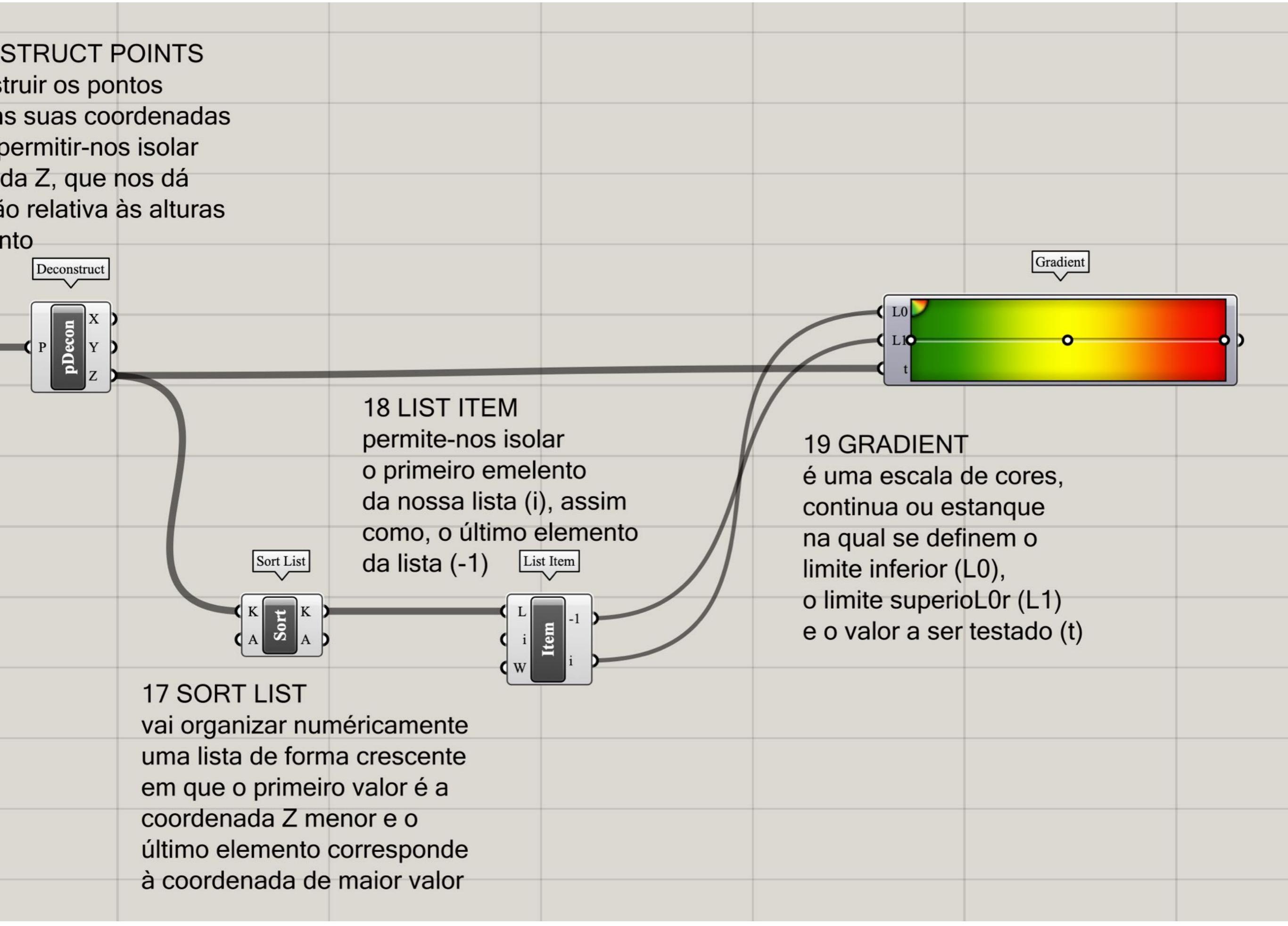

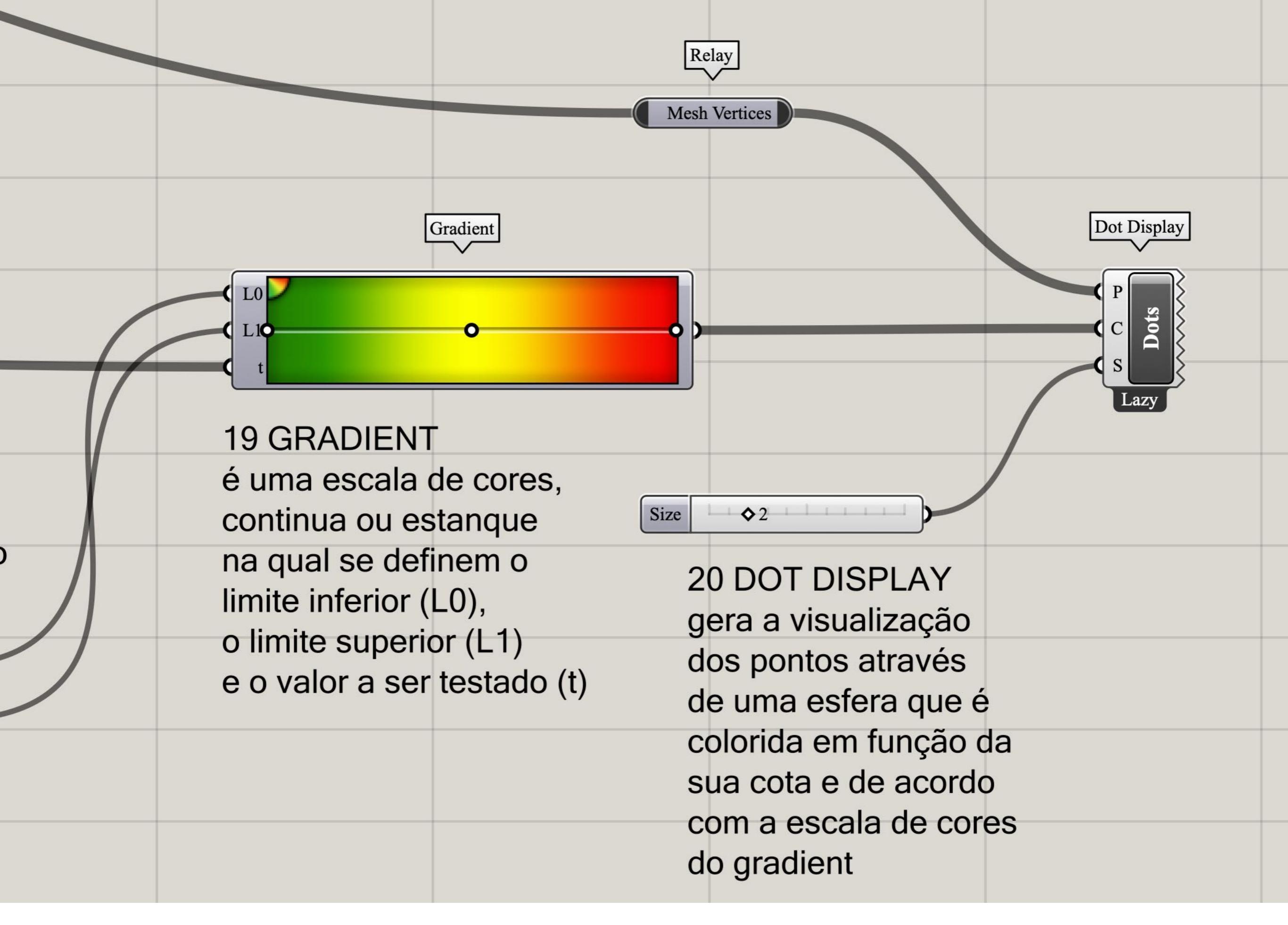

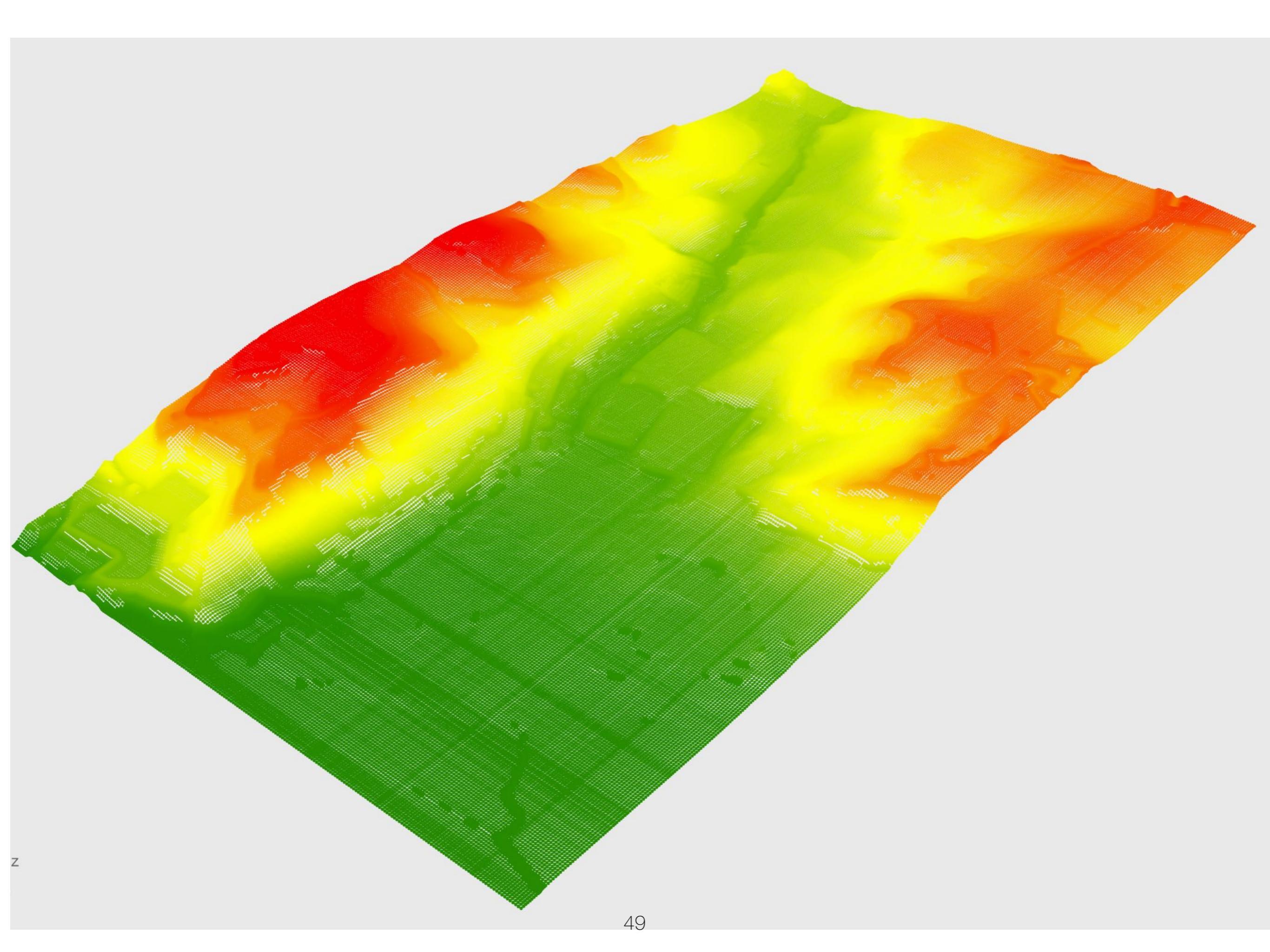

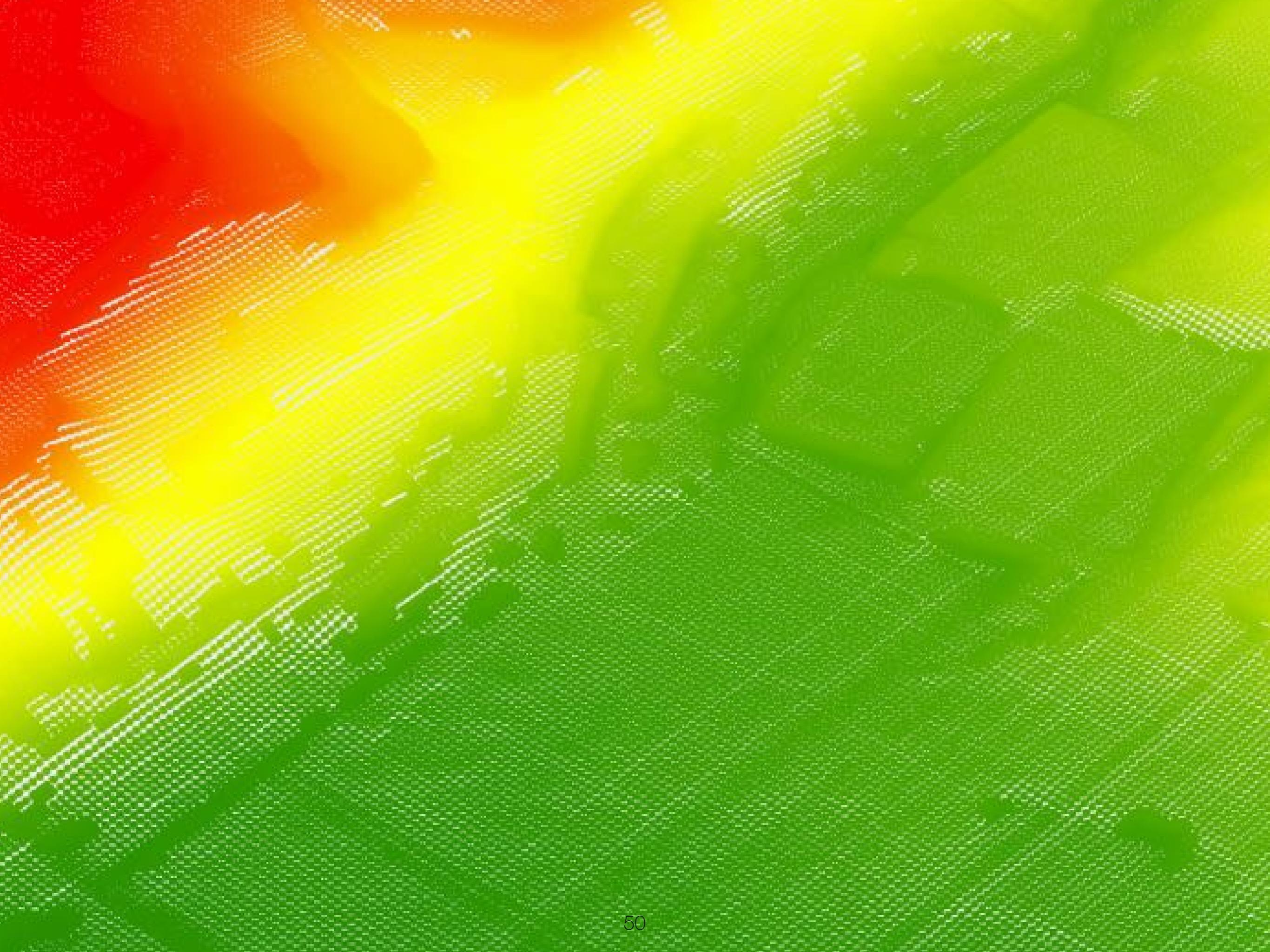

## TERRAIN SURFACE to SOLID

grasshopper EX10

Modelação geométrica e Generativa Pedro Januário

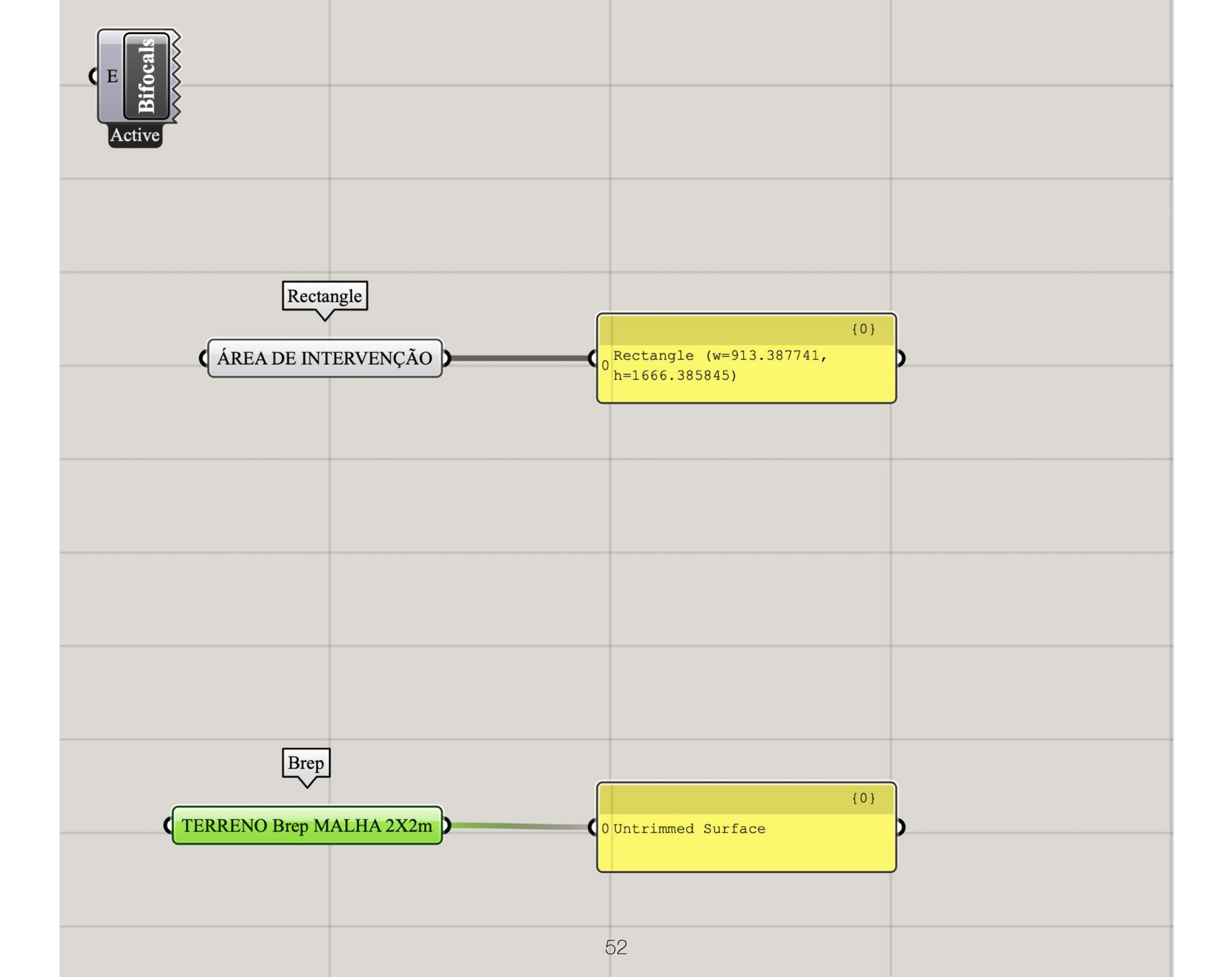

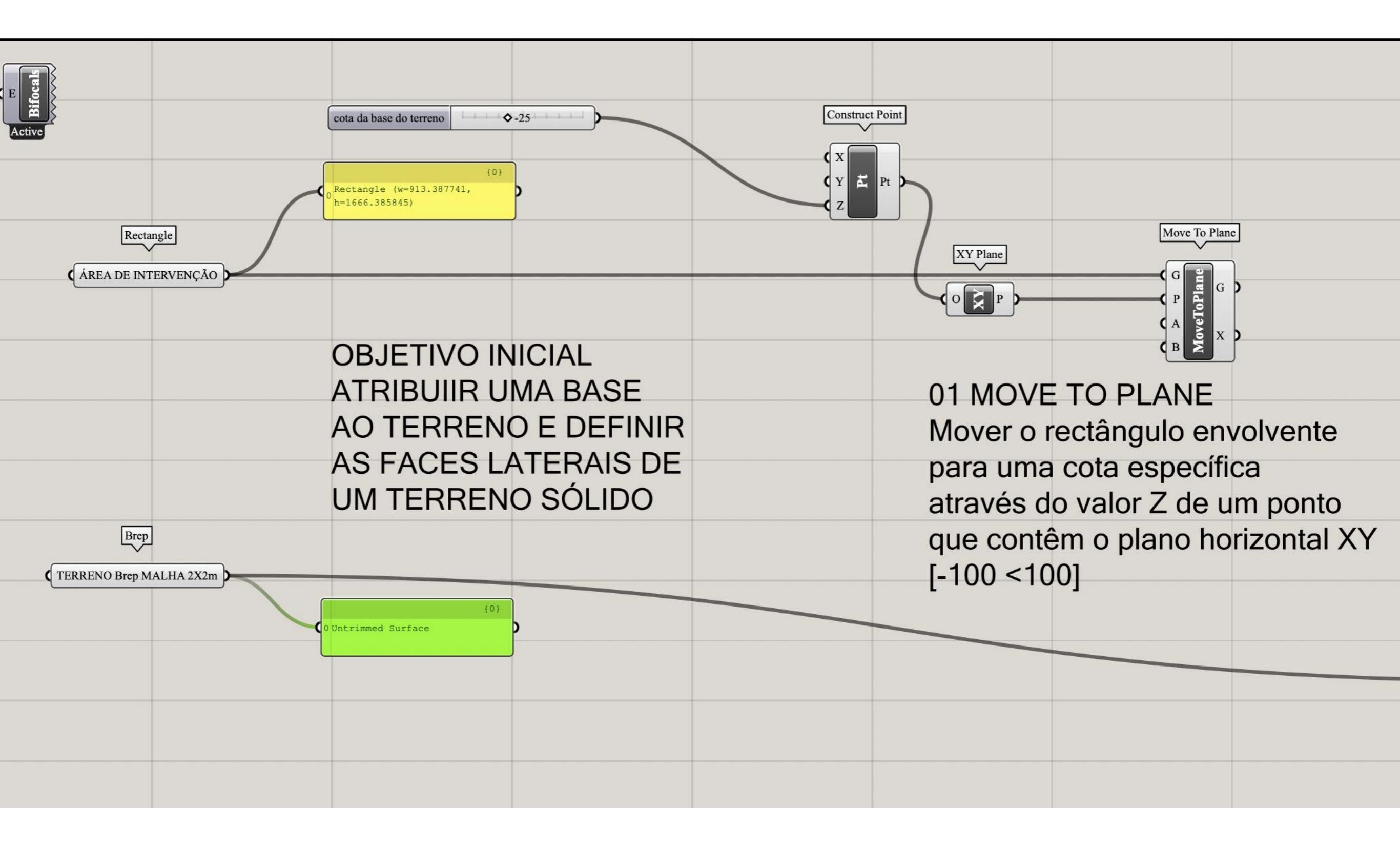

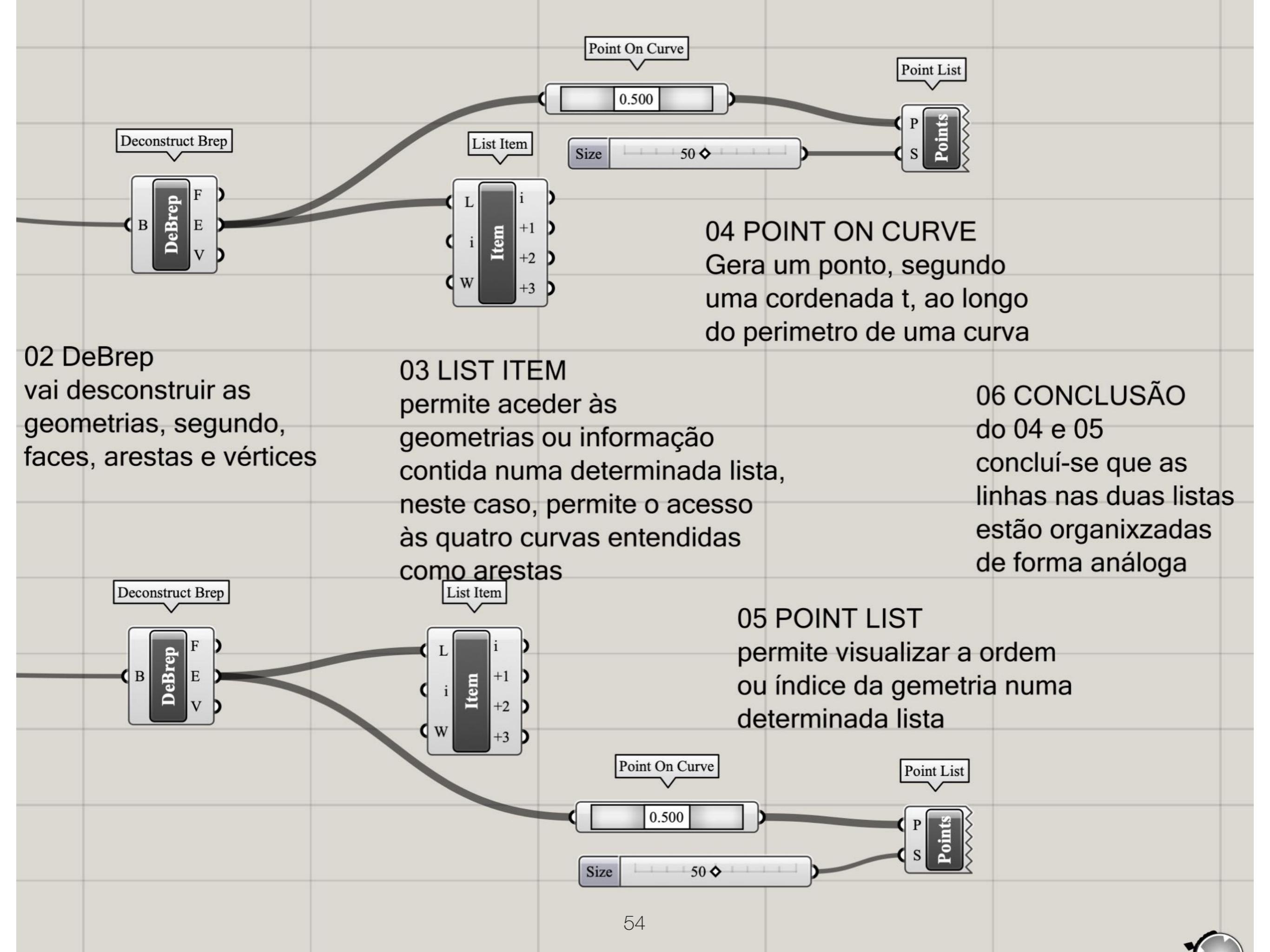

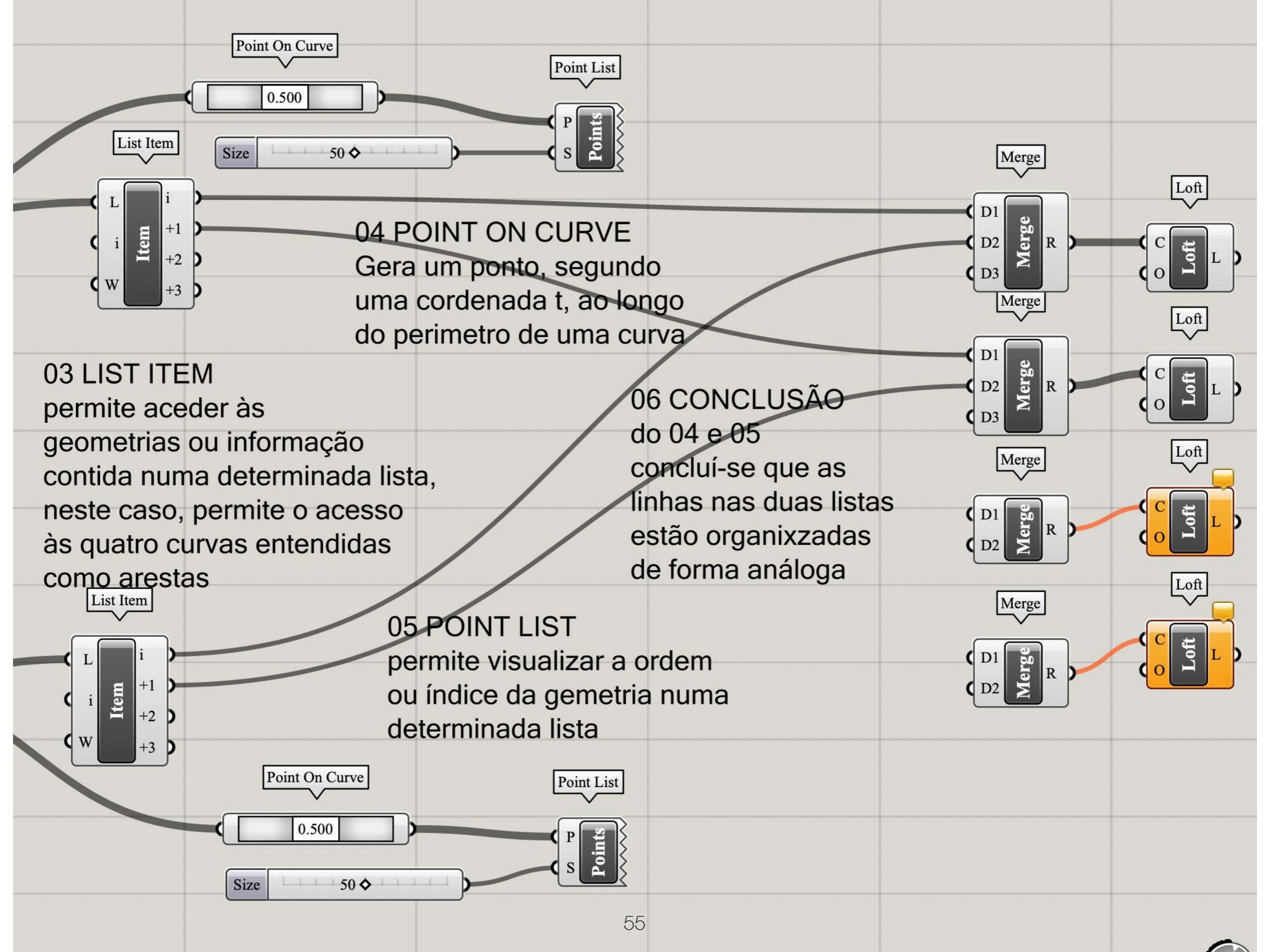

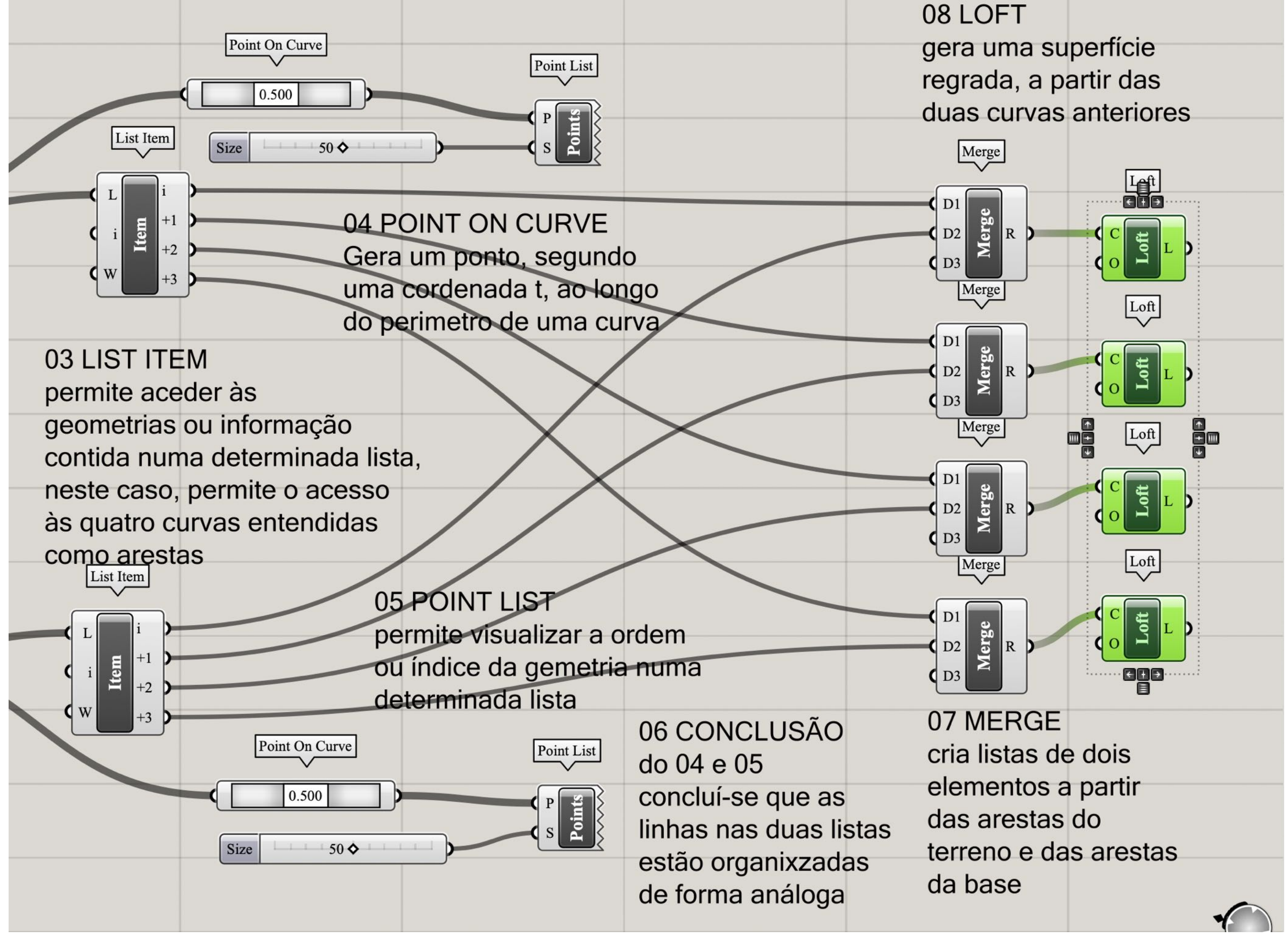

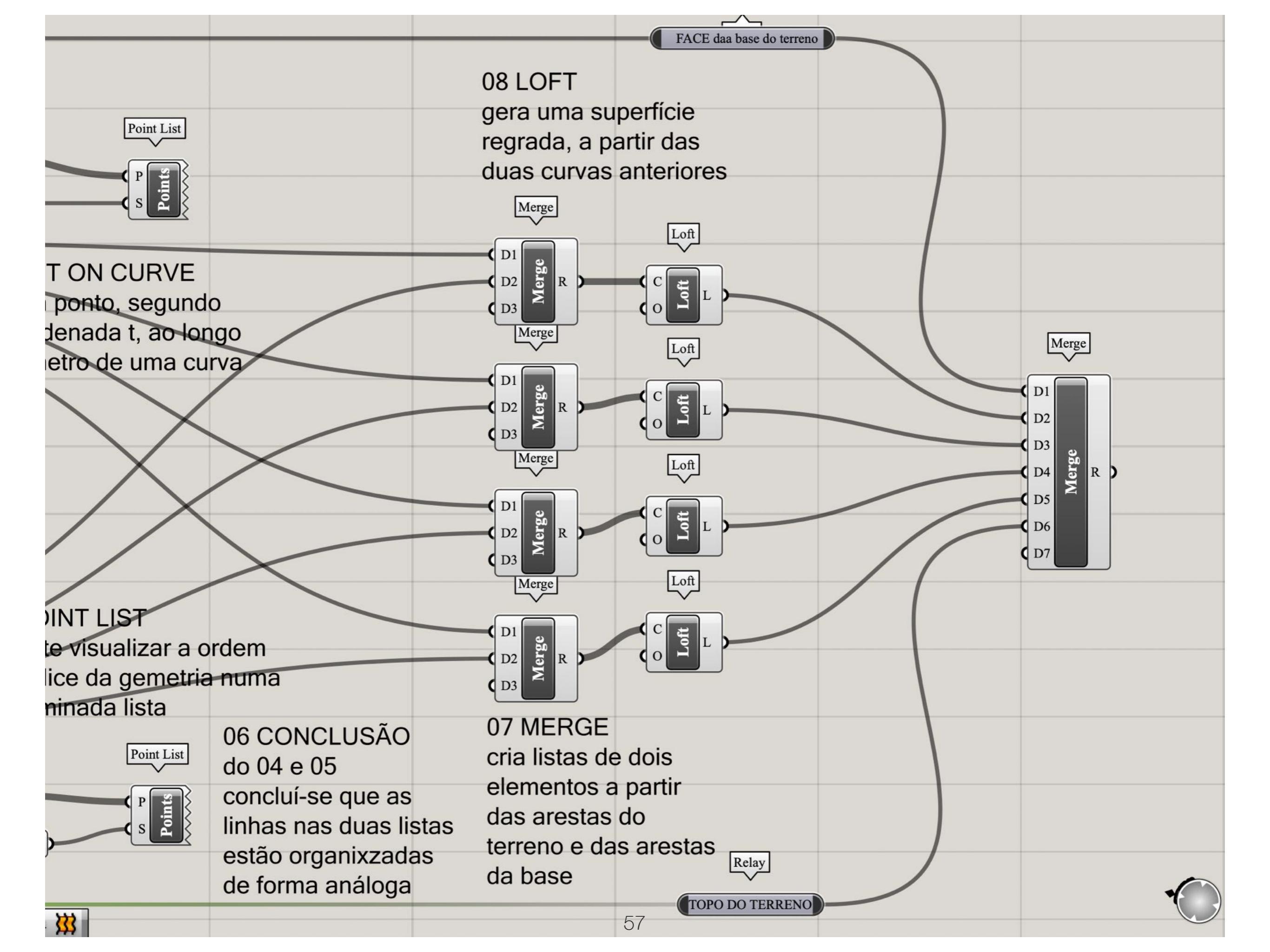

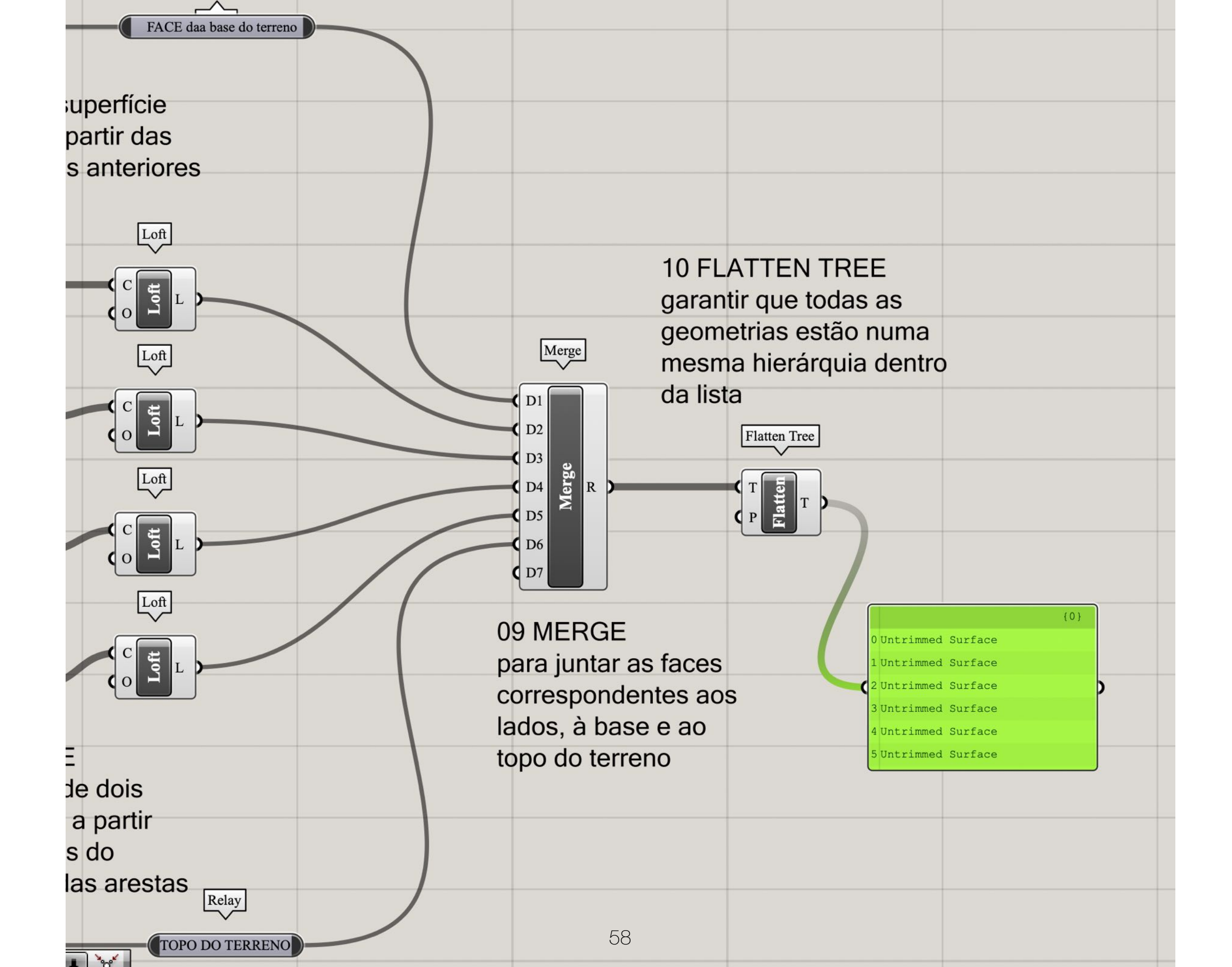

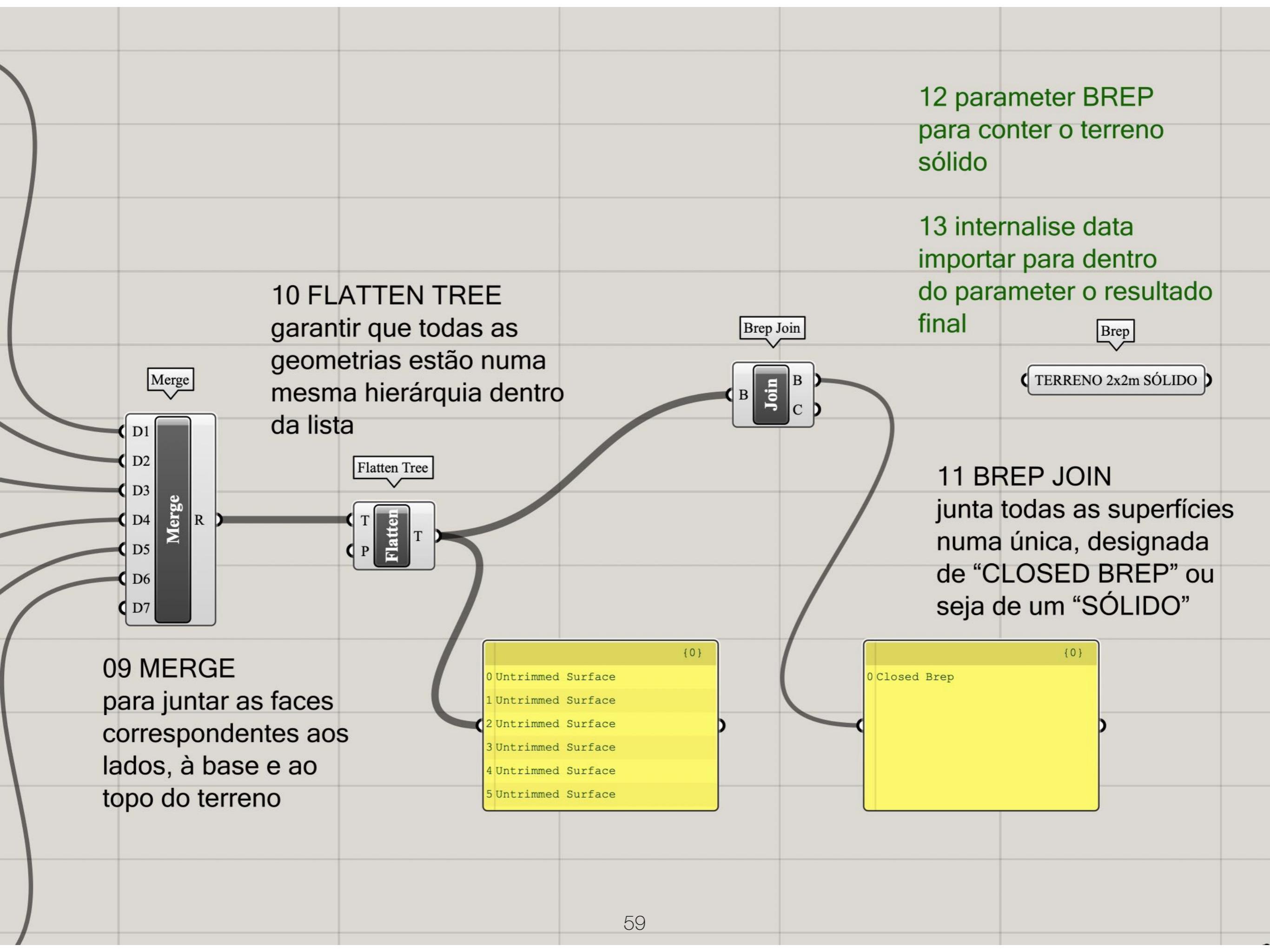

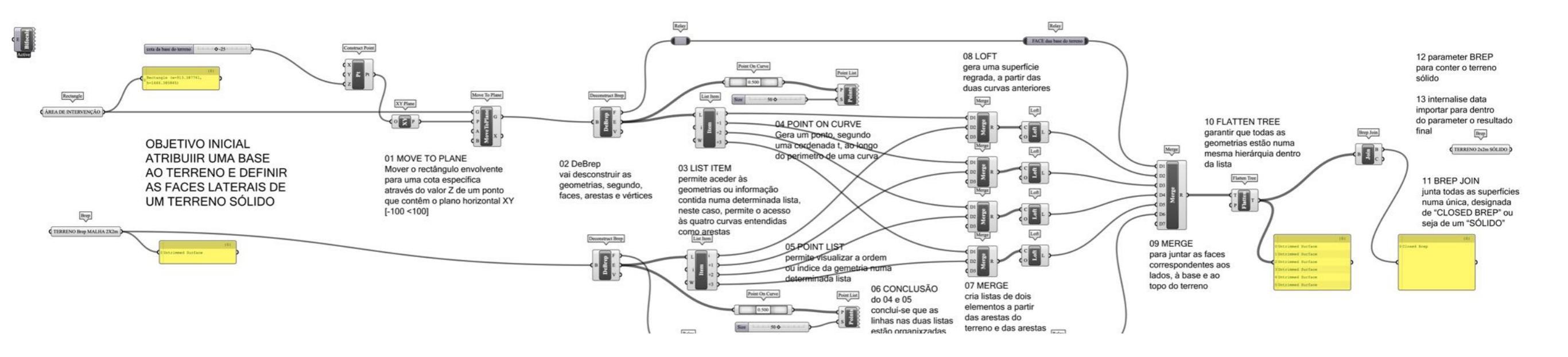

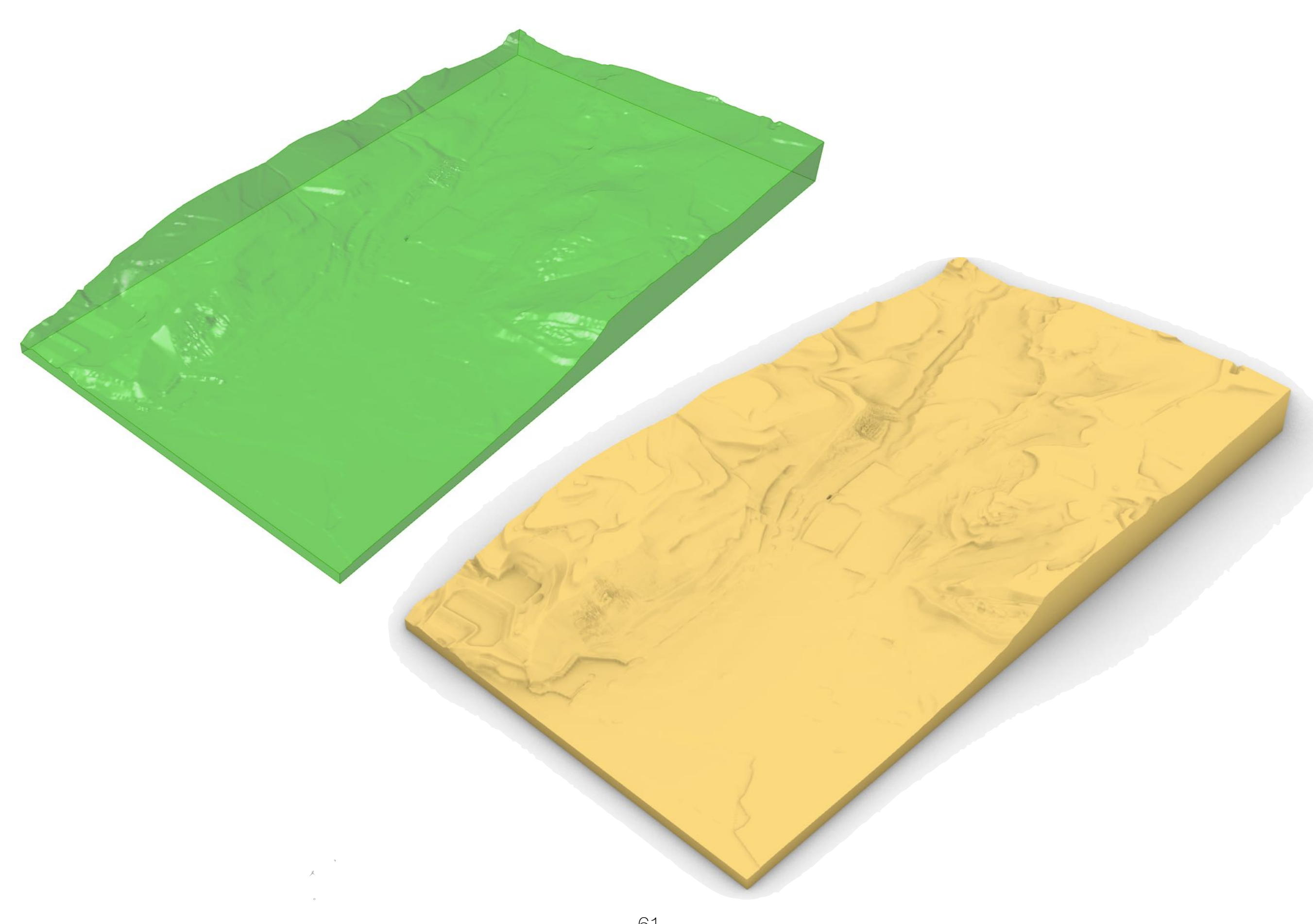

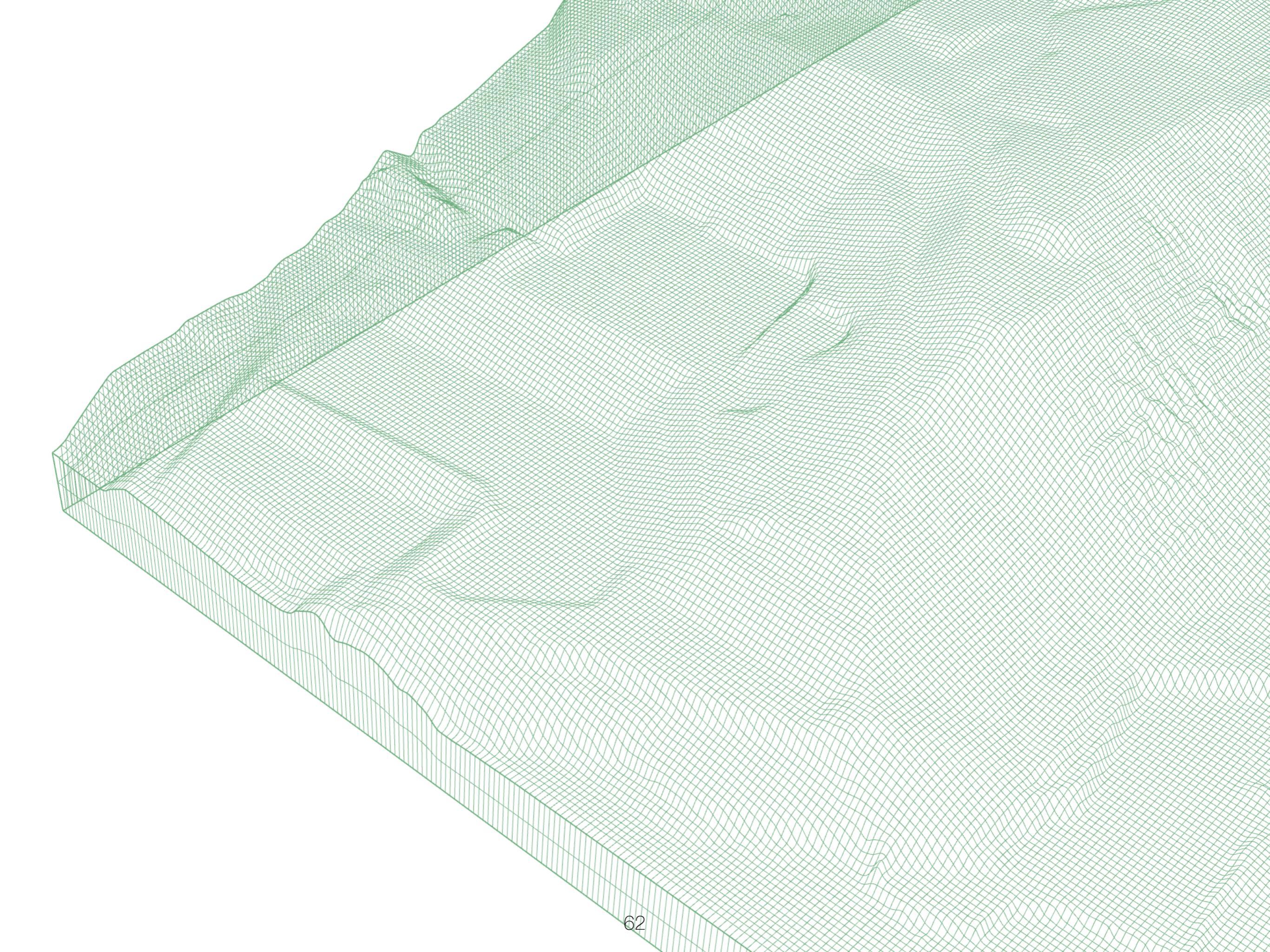

## TERRAIN INSERT BUILDINGS

### grasshopper EX11

Modelação geométrica e Generativa Pedro Januário

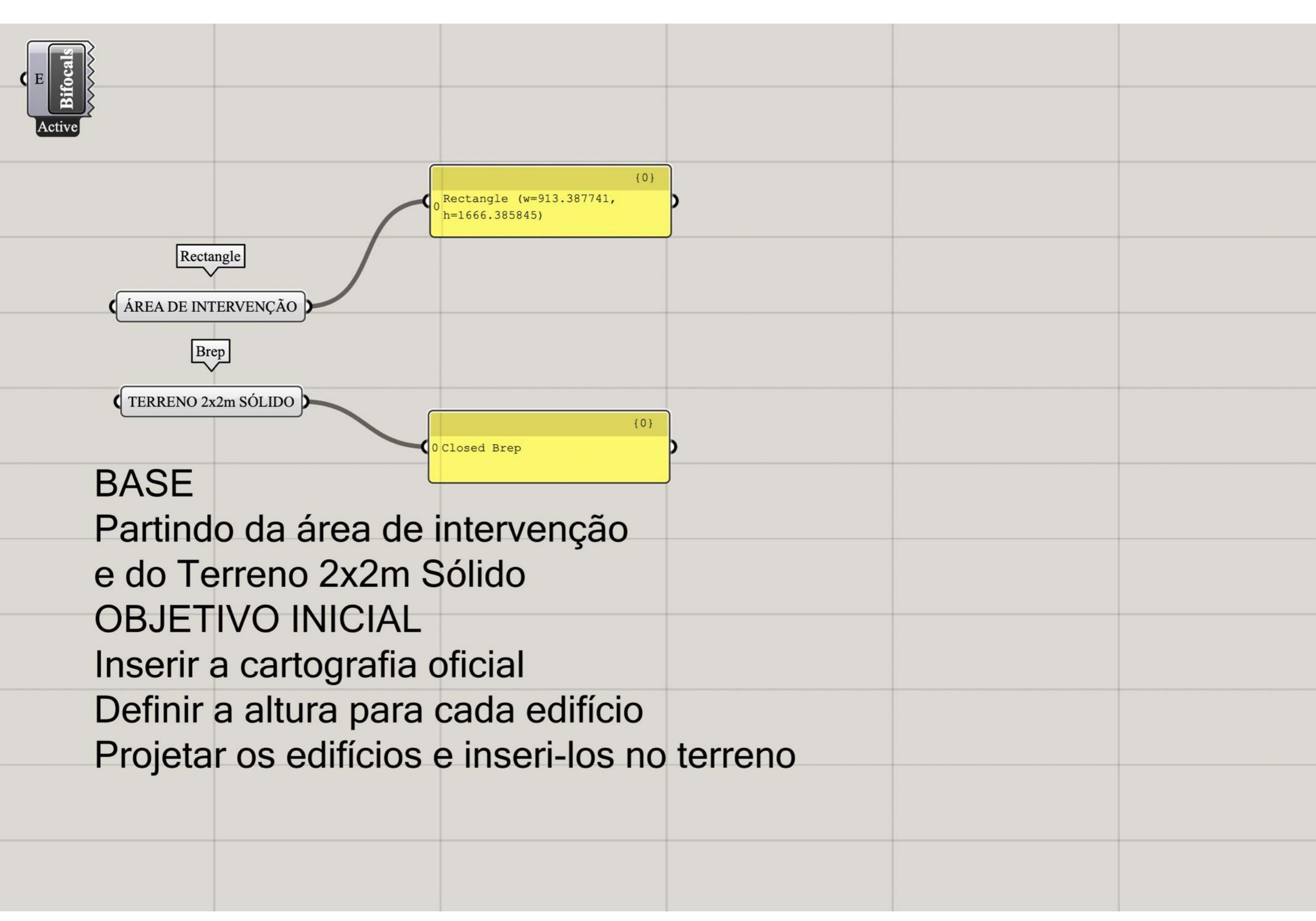

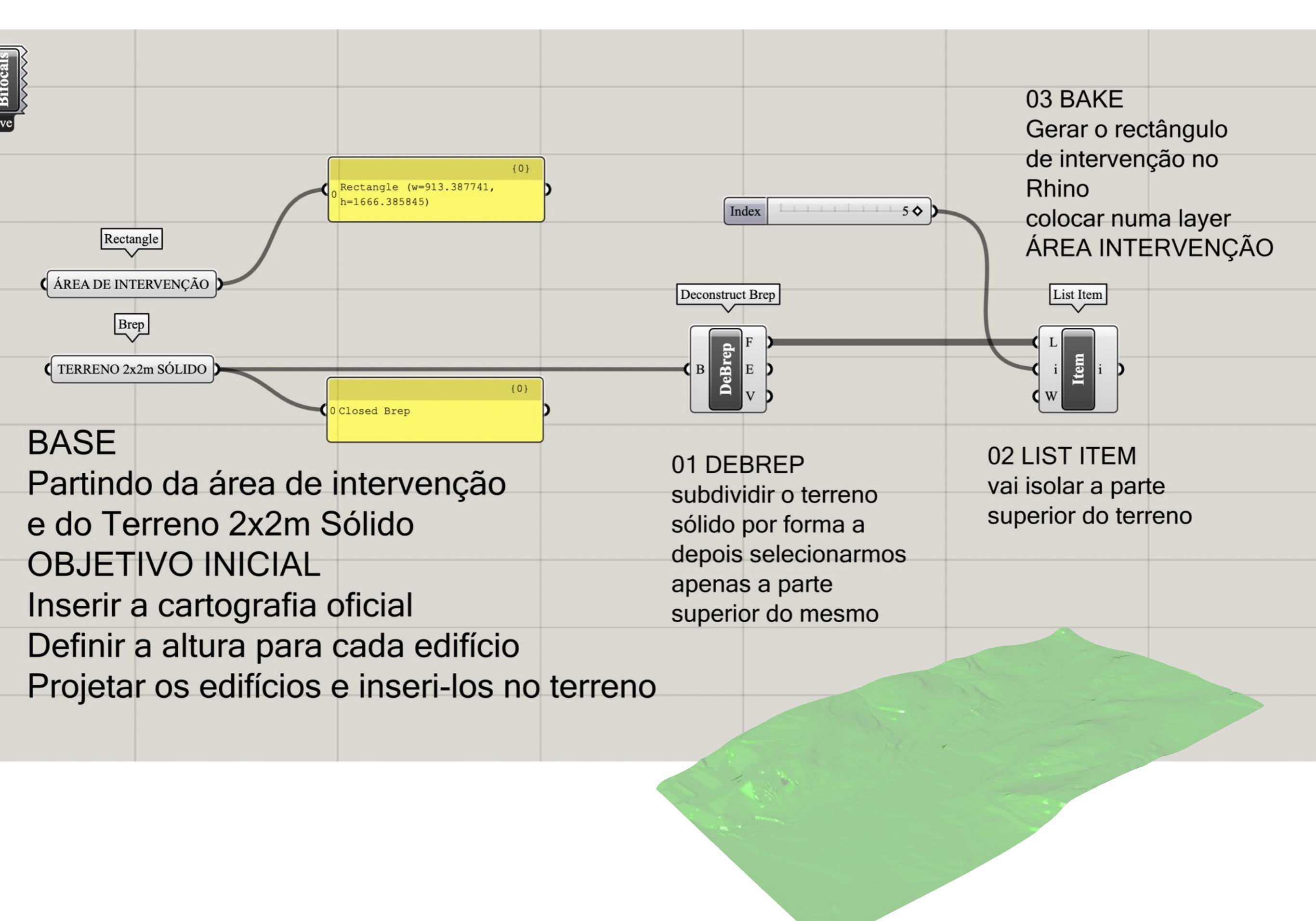

| < > dwg Datum73 2001  |                                            |                |                              |
|-----------------------|--------------------------------------------|----------------|------------------------------|
| Anterior/seguinte     | Apagar Ligar Vista rápida Nova pasta Vista |                | Title: Deserventive          |
| Nome                  | Tamanho                                    |                | Title: Perspective           |
| Carta 04C - Alt dwg   | 144 KB                                     |                | Size: 2708 x 1954            |
| Carta 04C.dwg         | 123 KB                                     |                |                              |
| Carta 04D - Alt.dwg   | 1.3 MB                                     |                | Projection                   |
| Carta 04D.dwg         | 460 KB                                     |                | Parallel                     |
| Carta 04E - Alt.dwg   | 4,5 MB                                     |                | Two point perspective        |
| Carta 04E.dwg         | 198 KB                                     |                |                              |
| 😰 Carta 04F - Alt.dwg | 2,2 MB                                     |                |                              |
| Carta 04F.dwg         | 231 KB                                     |                | Wallpaper                    |
| 😰 Carta 05B - Alt.dwg | 80 KB                                      | 01 Nova Lavor  | Choose ¢                     |
| 😰 Carta 05B.dwg       | 85 KB                                      | Ut NUVA LAYCI  | Show wallpapar               |
| Carta 05C - Alt.dwg   | 864 KB                                     |                |                              |
| 😰 Carta 05C.dwg       | 634 KB                                     |                | Show wallpaper as gray scale |
| 😰 Carta 05D - Alt.dwg | 2,5 MB                                     |                | -                            |
| 😰 Carta 05D.dwg       | 757 KB                                     |                | Camera                       |
| 😰 Carta 05E - Alt.dwg | 2,9 MB                                     |                | Panels: Layers               |
| Carta 05E.dwg         | 215 KB                                     |                |                              |
| 😰 Carta 05F - Alt.dwg | 2,3 MB                                     |                |                              |
| 😰 Carta 05F.dwg       | 172 KB                                     |                |                              |
| 😰 Carta 06A - Alt.dwg | 316 KB                                     |                | • 11                         |
| 😰 Carta 06A.dwg       | 269 KB                                     |                | Name                         |
| 😰 Carta 06B - Alt.dwg | 432 KB                                     |                | Default 💿 📯 💣 🗖 🔿            |
| 😰 Carta 06B.dwg       | 237 KB                                     |                | Layer 01 🛛 🔗 💣 📕 🔿           |
| 😰 Carta 06C - Alt.dwg | 2,6 MB                                     |                |                              |
| 😫 Carta 06C.dwg       | 1 MB                                       |                |                              |
| 😰 Carta 06D - Alt.dwg | 2,9 MB                                     |                |                              |
| 😰 Carta 06D.dwg       | 384 KB                                     |                |                              |
| 😰 Carta 06E - Alt.dwg | 2,2 MB                                     |                |                              |
| 😫 Carta 06E.dwg       | 239 KB                                     |                |                              |
| 😰 Carta 06F - Alt.dwg | 1,1 MB                                     |                |                              |
| 😰 Carta 06F.dwg       | 256 KB                                     |                |                              |
| 😰 Carta 07A - Alt.dwg | 336 KB                                     | File Ontione   |                              |
| 😭 Carta 07A.dwg       | 81 KB                                      | File Options   |                              |
| 😰 Carta 07B - Alt.dwg | 381 KB                                     |                |                              |
| 😭 Carta 07B.dwg       | 109 KB                                     | Onen file      |                              |
| 😰 Carta 07C - Alt.dwg | 1,6 MB                                     | Opennie        |                              |
| Carta 07C.dwg         | 656 KB                                     | Import file    |                              |
| 😰 Carta 07D - Alt.dwg | 2,5 MB                                     |                |                              |
| Second Carta 07D.dwg  | 556 KB                                     | Insert file    |                              |
| 😰 Carta 07E - Alt.dwg | 2,7 MB                                     |                |                              |
| Sarta 07E.dwg         | 267 КВ                                     |                |                              |
| 😰 Carta 07F - Alt.dwg | 1,3 MB                                     |                |                              |
| Carta 07F.dwg         | 259 KB                                     |                |                              |
| Carta 08B - Alt.dwg   | 615 KB                                     |                |                              |
| Carta 08B.dwg         | 165 KB                                     |                |                              |
| Carta 08C - Alt.dwg   | 360 KB                                     |                |                              |
| Carta 08C.dwg         | 582 KB                                     | 2 Cancel Apply |                              |
| Carta 08D - Alt.dwg   | 3,6 MB                                     |                |                              |
| Carta 08D.dwg         | 218 KB                                     |                |                              |
| Carta USE - Alt.dwg   | 4,6 MB                                     |                |                              |
| Carta USE.dwg         | 583 KB                                     |                |                              |
| Carta USF - Alt.dwg   | 1,3 MB                                     |                | + - * -                      |
| 📓 Carta 08F.dwg       | 212 KB                                     |                |                              |

### **05 Inserir ficheiros DWG**

com a cartografia da área de intervenção

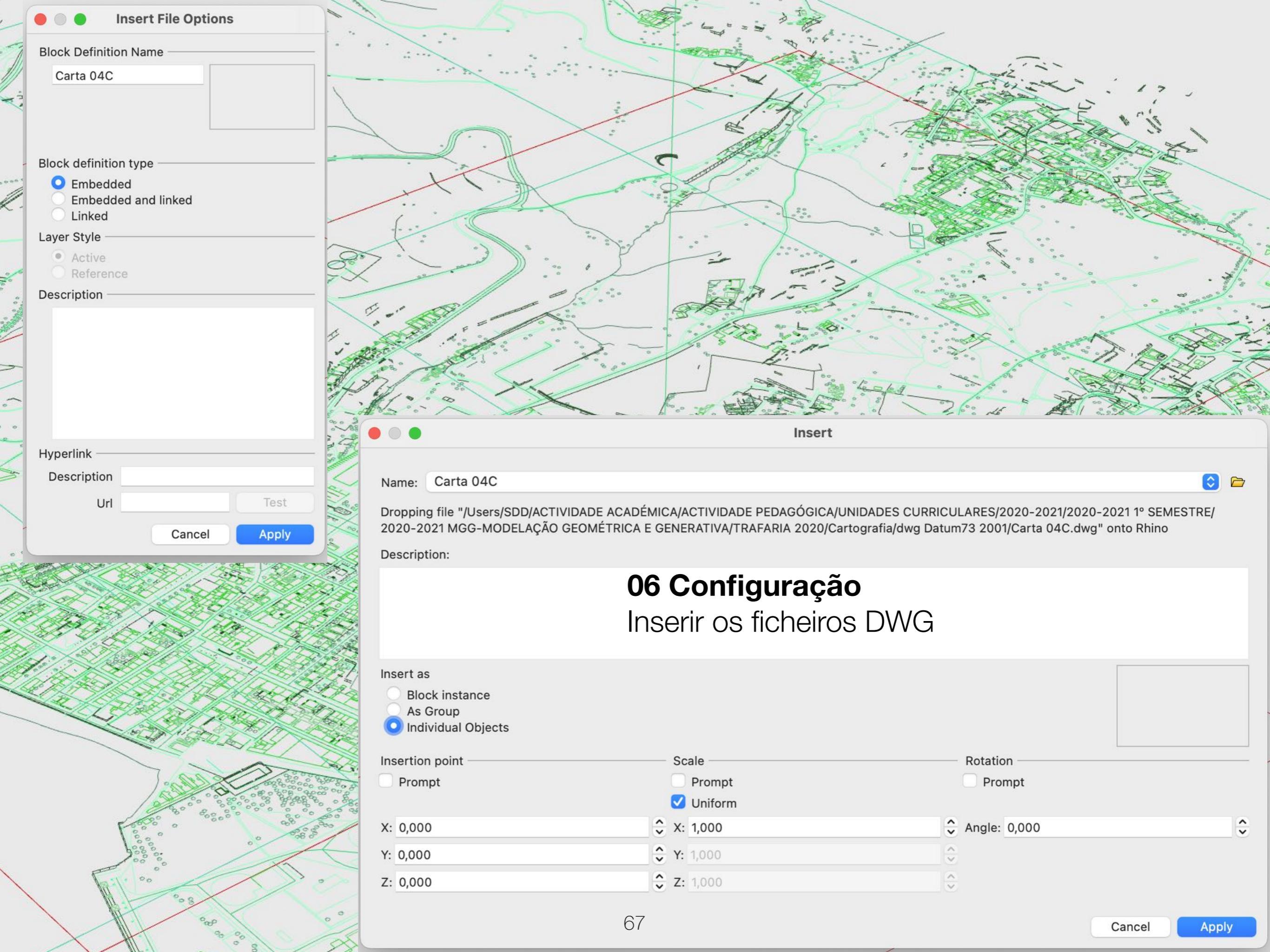

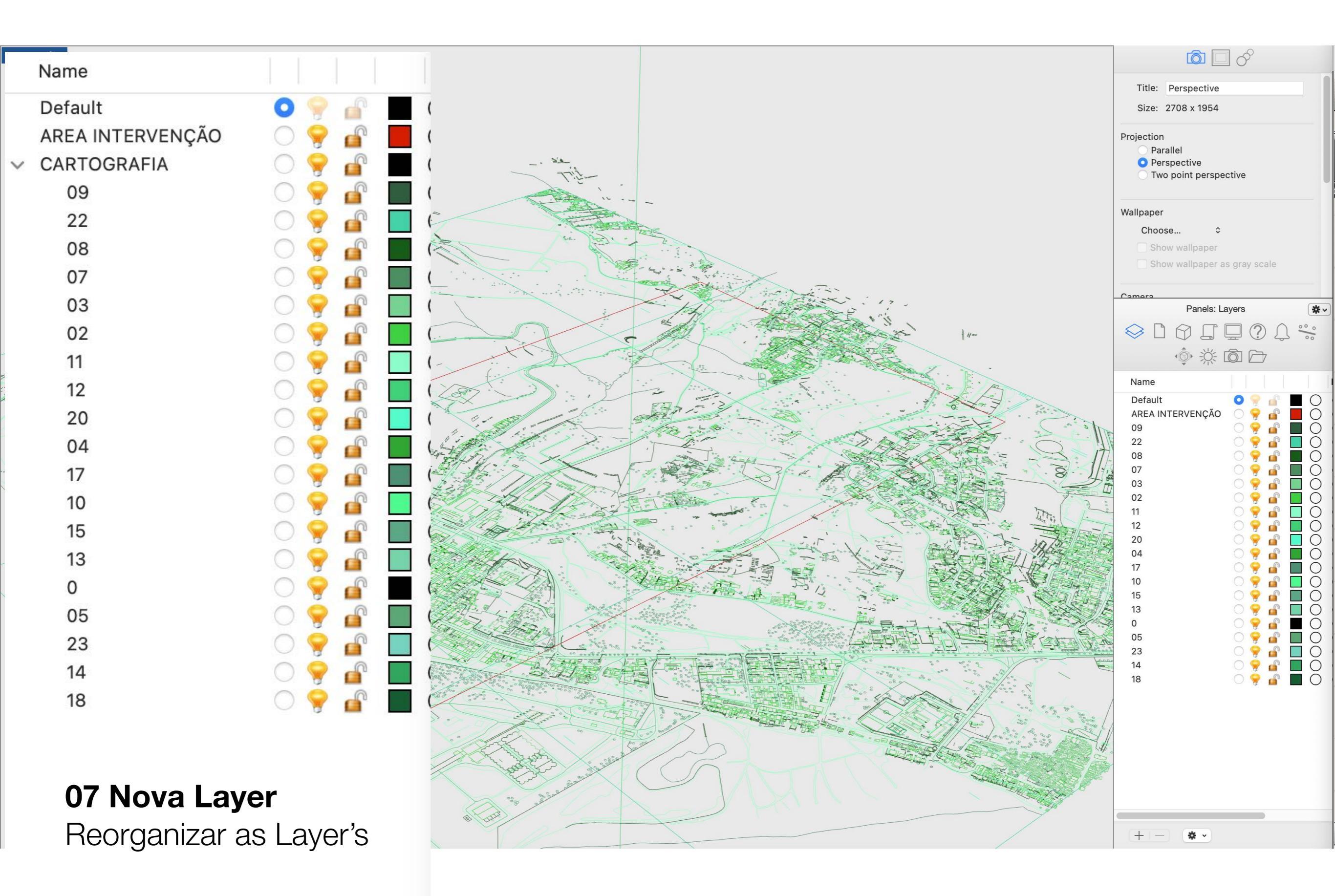

**08 Renomear as Layer's** 

alterar as propriedades das layer's importadas com os desenhos, por forma a estarem dependentes de uma outra layer (CARTOGRAFIA)

Verificar os conteúdos de cada layer e renomearas por forma a ser mais explícito o seu conteúdo

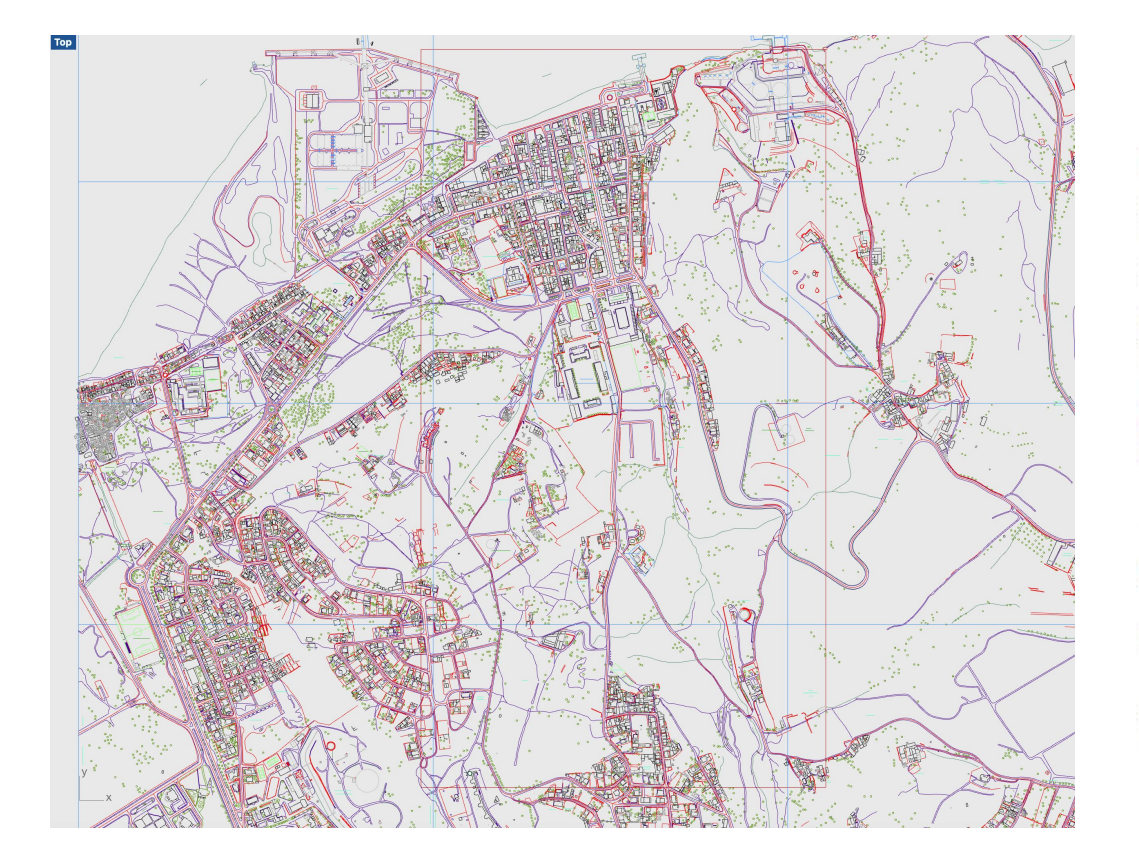

| Panels: Layers                                                                                                    |     |     |      |                                         |                                                                                                    |                                         |
|----------------------------------------------------------------------------------------------------|-----|-----|------|-----------------------------------------|----------------------------------------------------------------------------------------------------|-----------------------------------------|
|                                                                                                    | ?   | Û   | 0000 | •                                       |                                                                                                    |                                         |
|                                                                                                    |     |     |      |                                         |                                                                                                    |                                         |
| Name                                                                                                    |     | 1 1 |      |                                         | Linetype                                                                                                    |                                         |
| Default<br>AREA INTERVENÇÃO<br>CARTOGRAFIA<br>09-LIMITES E MUROS<br>22-GRELHA<br>08-ESCADAS<br>07-EQUIPAMENTOS<br>03-ANEXOS<br>02-EDIFICADO<br>11-QUARTEIRÕES<br>12-RUAS EIXOS<br>20-TEXTO<br>04-TEXTO 2<br>17-LIMITE PORTO<br>10-CANAIS<br>15-ÁRVORES<br>13-VAZIO<br>0<br>05-TEXTO RUAS<br>23-TEXTO CÓDIGO |     |     |      | 000000000000000000000000000000000000000 | Continuous<br>Continuous<br>Continuous<br>Continuous<br>Continuous<br>Continuous<br>Continuous<br>Continuous<br>Continuous<br>Hidden<br>Continuous<br>Continuous<br>Continuous<br>Continuous<br>Continuous<br>Continuous<br>Continuous<br>Continuous | 0 0 0 0 0 0 0 0 0 0 0 0 0 0 0 0 0 0 0 0 |
| 14-ZONAS DESPOR<br>18-ALTIMETRIA                                                                                                    | 0 💡 |     |      | 00                                      | Continuous<br>Continuous                                                                                                    | • •                                     |
|                                                                                                    |     |     |      |                                         |                                                                                                    |                                         |

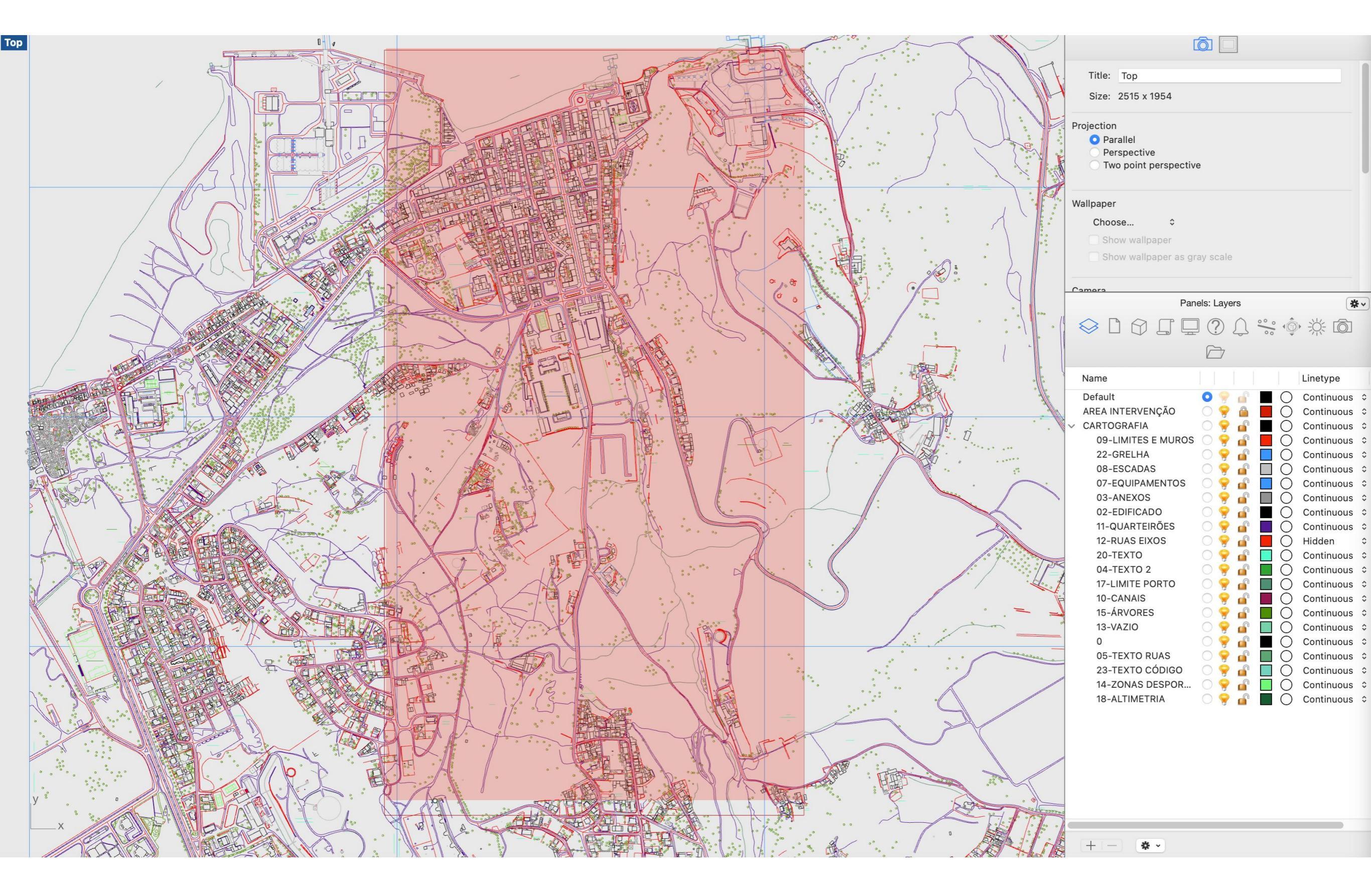

#### **09 Desligar as Layer's**

colocar as lares ao lado como desligadas, uma vez que o seu conteúdo não será necessário para a elaboração do exercício

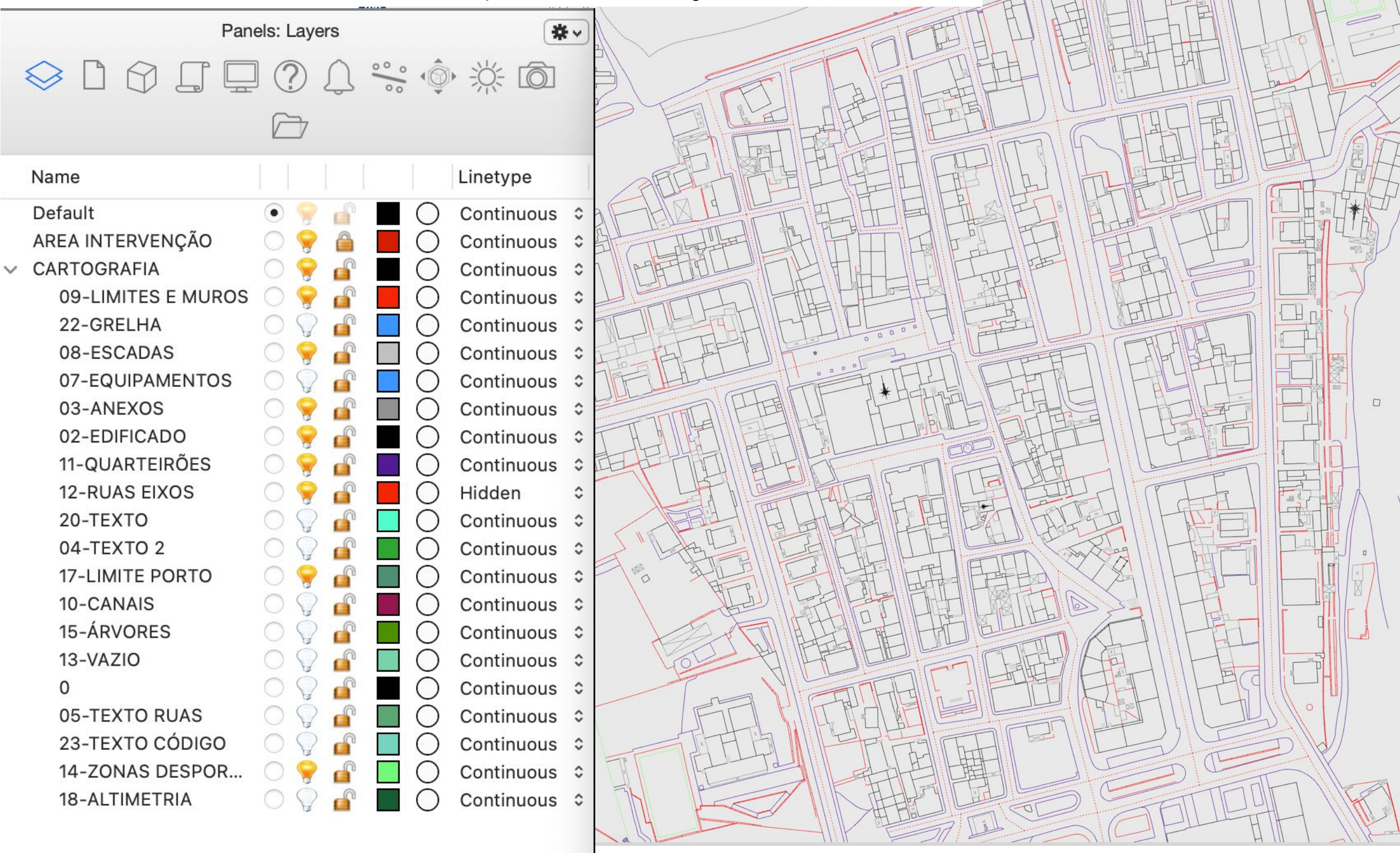

|                                                             | Geometry Pipeline                                                                                                    | (0)                                                                                                    |
|-------------------------------------------------------------|----------------------------------------------------------------------------------------------------|----------------------------------------------------------------------------------------------------|
| 03 BAKE<br>Gerar o rectângulo<br>de intervenção no<br>Phino | Pipeline<br>Layer: 02-EDIFICADO<br>Name: *<br>Type:                                                                         | 0 Referenced Polyline Curve<br>1 Referenced Line-like Curve<br>2 Referenced Polyline Curve<br>3 Referenced Polyline Curve |
| colocar numa layer<br>ÁREA INTERVENÇÃO                      | 10 MOVER A LAYER                                                                                                    | 4 Referenced Line-like Curve                                                                                              |
| List Item                                                   | a raiz da estrutura de<br>layers no Rhino                                                                                   | (Crv 02-EDIFICADO)<br>12 parameter CRV                                                                                    |
|                                                             | 11 GEOMETRY PIPELINE<br>o geoemetry pipeline vai                                                                            | vaiguardar todas as<br>curvas da layer                                                                                    |
| 02 LIST ITEM<br>vai isolar a parte<br>superior do terreno   | permitir selecionar todas as<br>curvas existentes na layer<br>02-EDIFICADO e que contêm<br>todo o edificado do nosso modelo |                                                                                                    |
|                                                             |                                                                                                    |                                                                                                    |

----
|                                                |                   | Geometry Pipeline                                                                   |                                          |                                                               |                 |
|------------------------------------------------|-------------------|-------------------------------------------------------------------------------------|------------------------------------------|---------------------------------------------------------------|-----------------|
| 03 BAKE<br>Gerar o rec<br>de interven<br>Rhino | tângulo<br>ção no | Pipeline<br>Layer: 02-EDIFICADO<br>Name: *<br>Type: X Ø                             | <b>,</b>                                 | No data was collected                                         |                 |
| ÁREA INTE                                      | ERVENÇÃO          | 10 MOVER A LAYE<br>02-EDIFICADO par<br>a raiz da estrutura o<br>layers no Rhino     | ER<br>ra<br>de                           | Curve<br>(Crv 02-EDIFICADO)<br>12 parameter CRV               | ,               |
| 02 LIST ITEM                                   |                   | 11 GEOMETRY PI<br>o geoemetry pipelin<br>permitir selecionar<br>curvas existentes r | PELINE<br>ne vai<br>todas as<br>na layer | vaiguardar todas a<br>curvas da layer<br>02-EDIFICADO         | S               |
| superior do teri                               | reno              | 02-EDIFICADO e c<br>todo o edificado do                                             | que contêm<br>lo nosso modelo            | para que esse conteúdo<br>passe a fazedr parte do             | teúdo<br>te do  |
|                                                |                   | 14 DISABLE<br>desligar o geometr                                                    | y pipeline                               | código e com isso<br>desligar (DISABLE<br>pipeline para dimir | podemos<br>:) o |
|                                                |                   |                                                                                     |                                          | consumo de memó                                               | ória            |
|                                                |                   |                                                                                     |                                          |                                                               |                 |

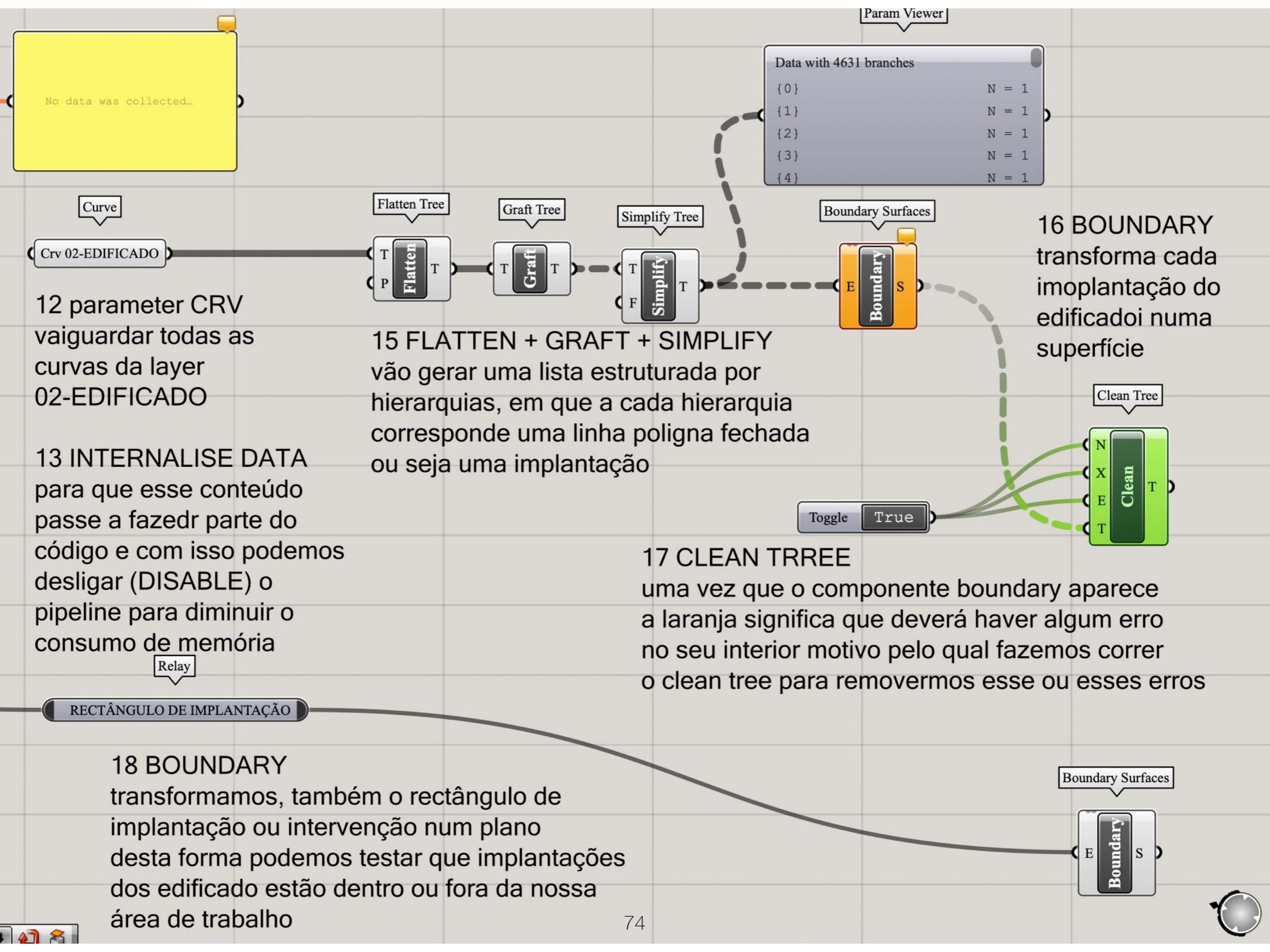

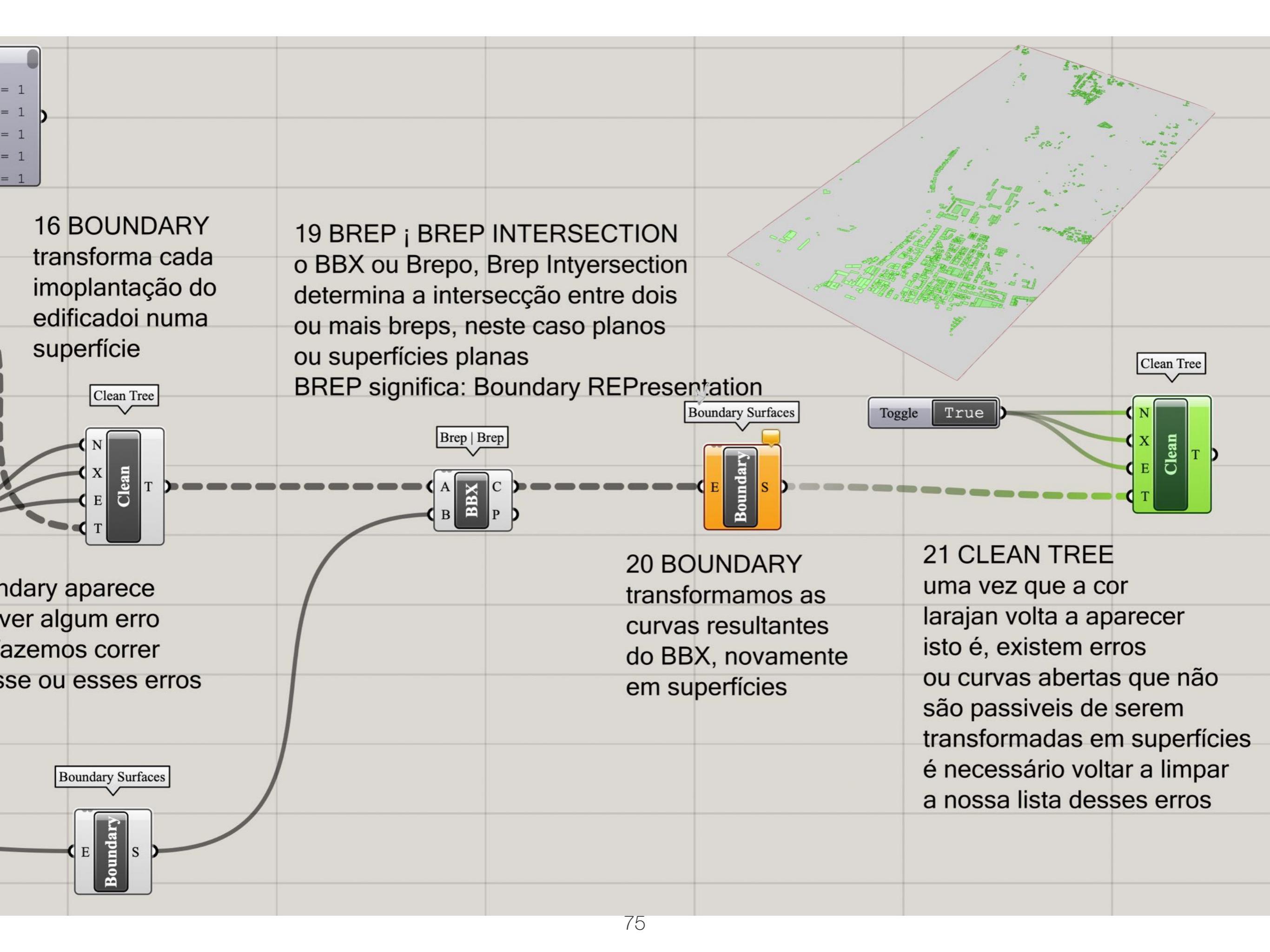

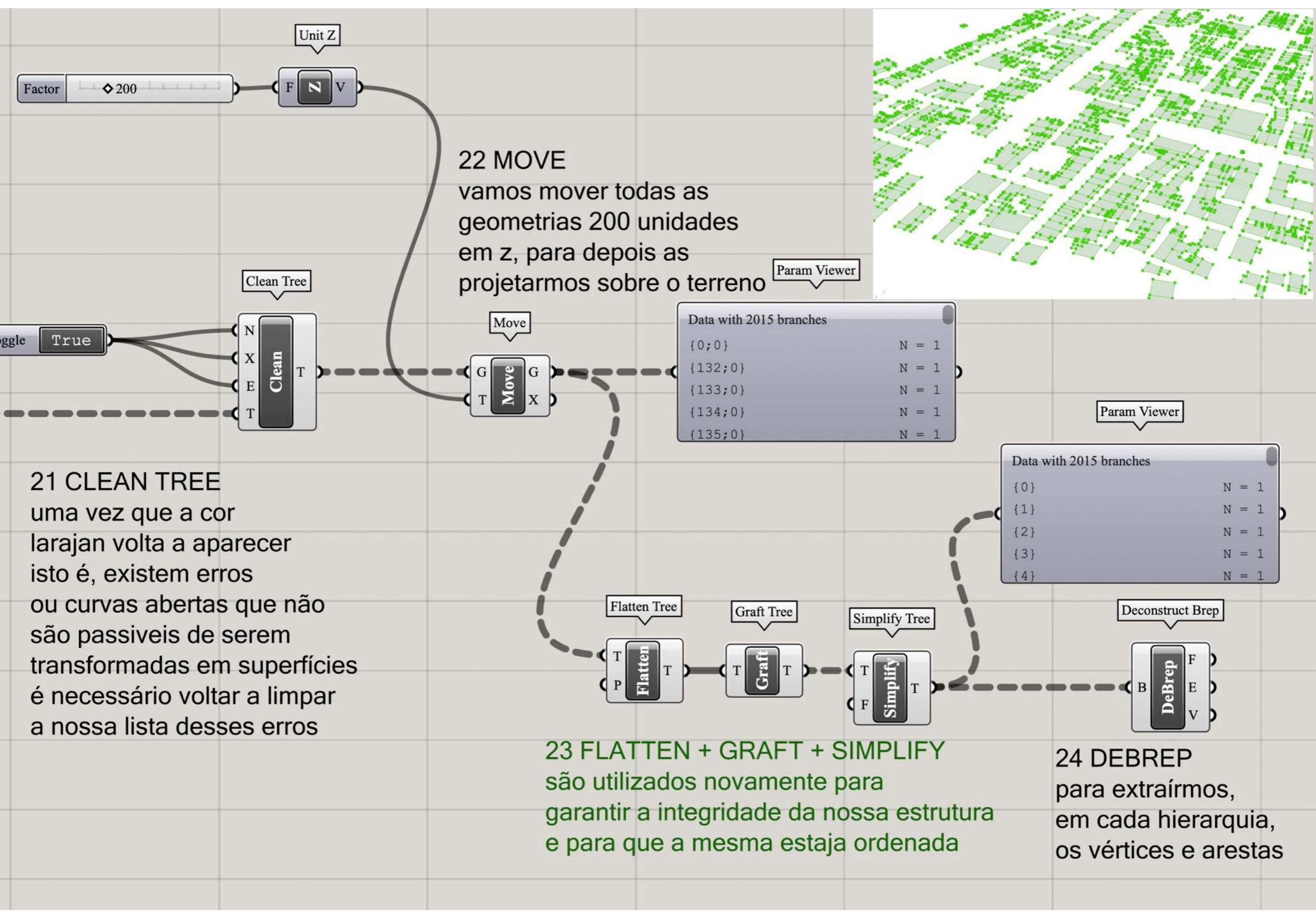

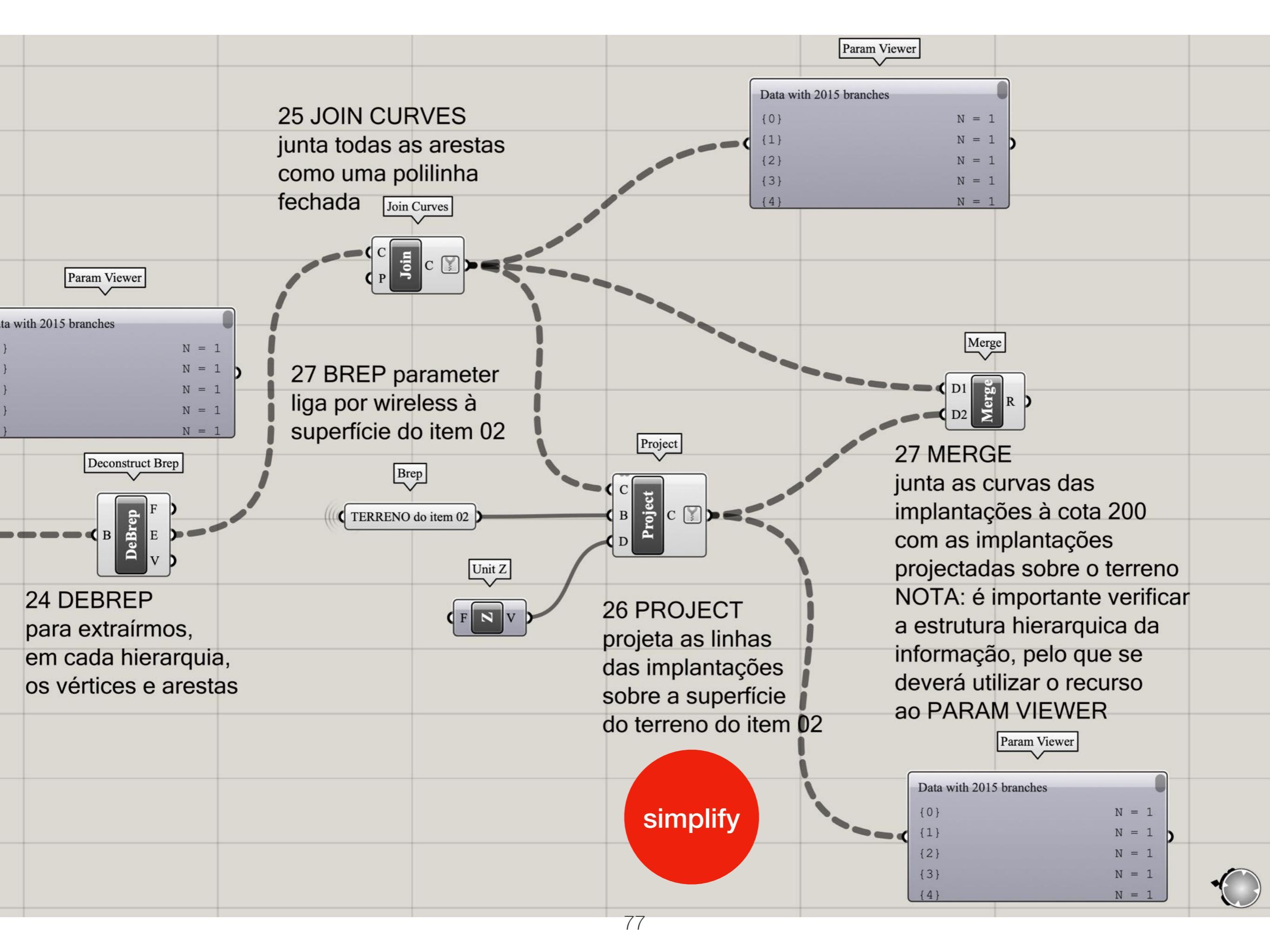

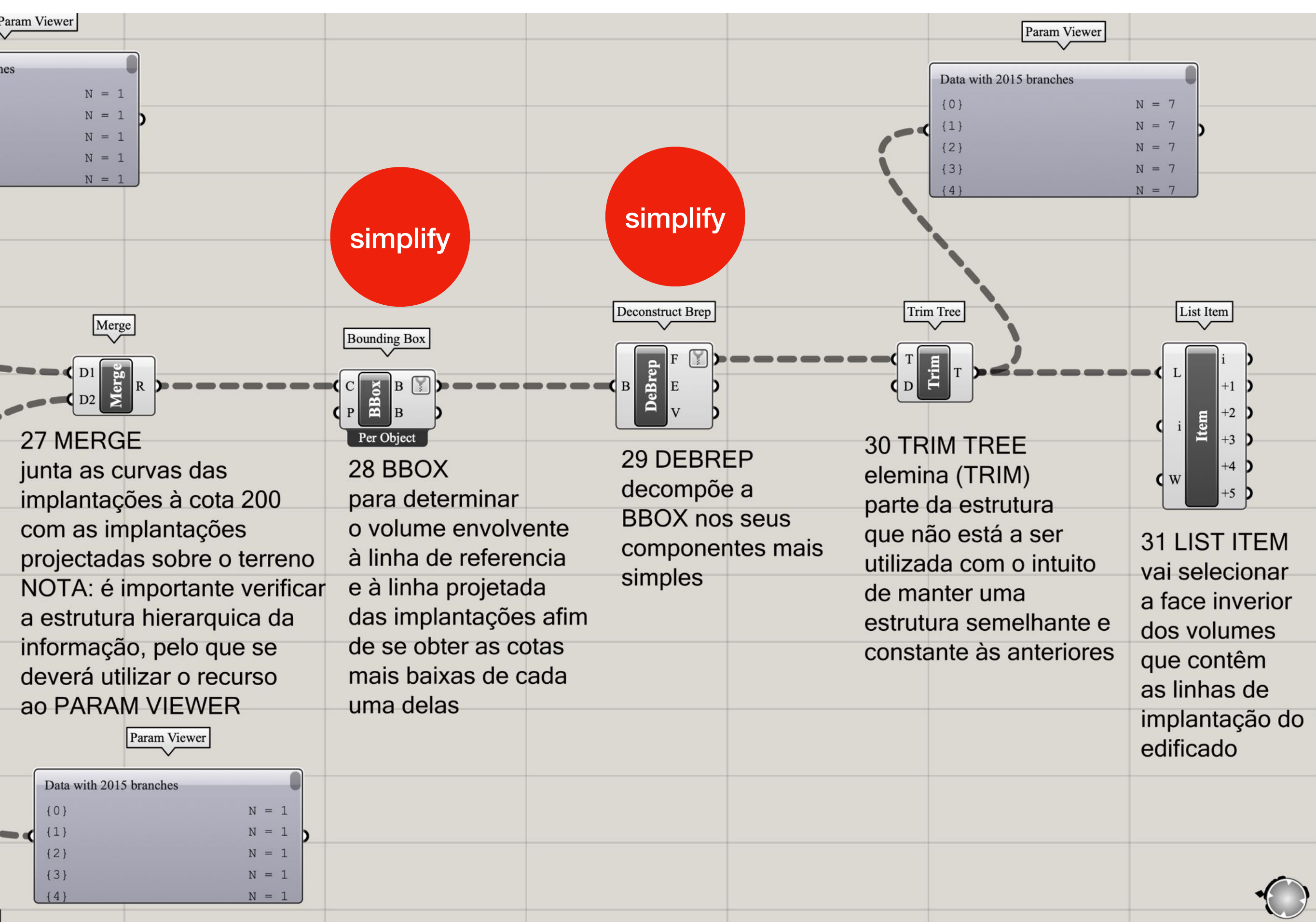

| N = 7<br>N = 7<br>N = 7<br>N = 7<br>N = 7                 | 34 Parm Vie<br>confirmação<br>estrutura da<br>informação<br>lista                                                                                                    | ewer<br>5 da<br>4<br>4<br>4<br>4<br>4<br>4<br>4<br>4<br>4<br>4<br>4<br>4<br>4                                     | hes<br>N = 1 $N = 1$ $N = 1$ $N = 1$ $Move$                                                                                                 | Boundary Surfaces                                                |
|-----------------------------------------------------------|----------------------------------------------------------------------------------------------------|----------------------------------------------------------------------------------------------------|----------------------------------------------------------------------------------------------------|------------------------------------------------------------------|
| List Item<br>L L L L L L L L L L L L L L L L L L L        | Area<br>GEC<br>Area<br>Area<br>A | Line<br>ABL<br>33 LINE (LN)<br>o recurso à linha<br>foi feito por opção<br>ao invés do recurso<br>a um vector 2P, | 35 MOVE<br>permite mover as linhas<br>da implantação da cota 20<br>segundo um vector de<br>translação T definido<br>por uma linha (item 33) | 36 BOUNDARY<br>transforma as<br>curvas movidas<br>em superfícies |
| que contêm<br>as linhas de<br>implantação do<br>edificado | dos ID 0 e 5 que<br>são determinados<br>por experimentação<br>através de um slider<br>entre 0 e 6, uma vez<br>que em cada nivel<br>existem 7 geometrias                                                                                                    | uma vez que se<br>comportam<br>operativamente<br>da mesma forma                                                   |                                                                                                    |                                                                  |

z

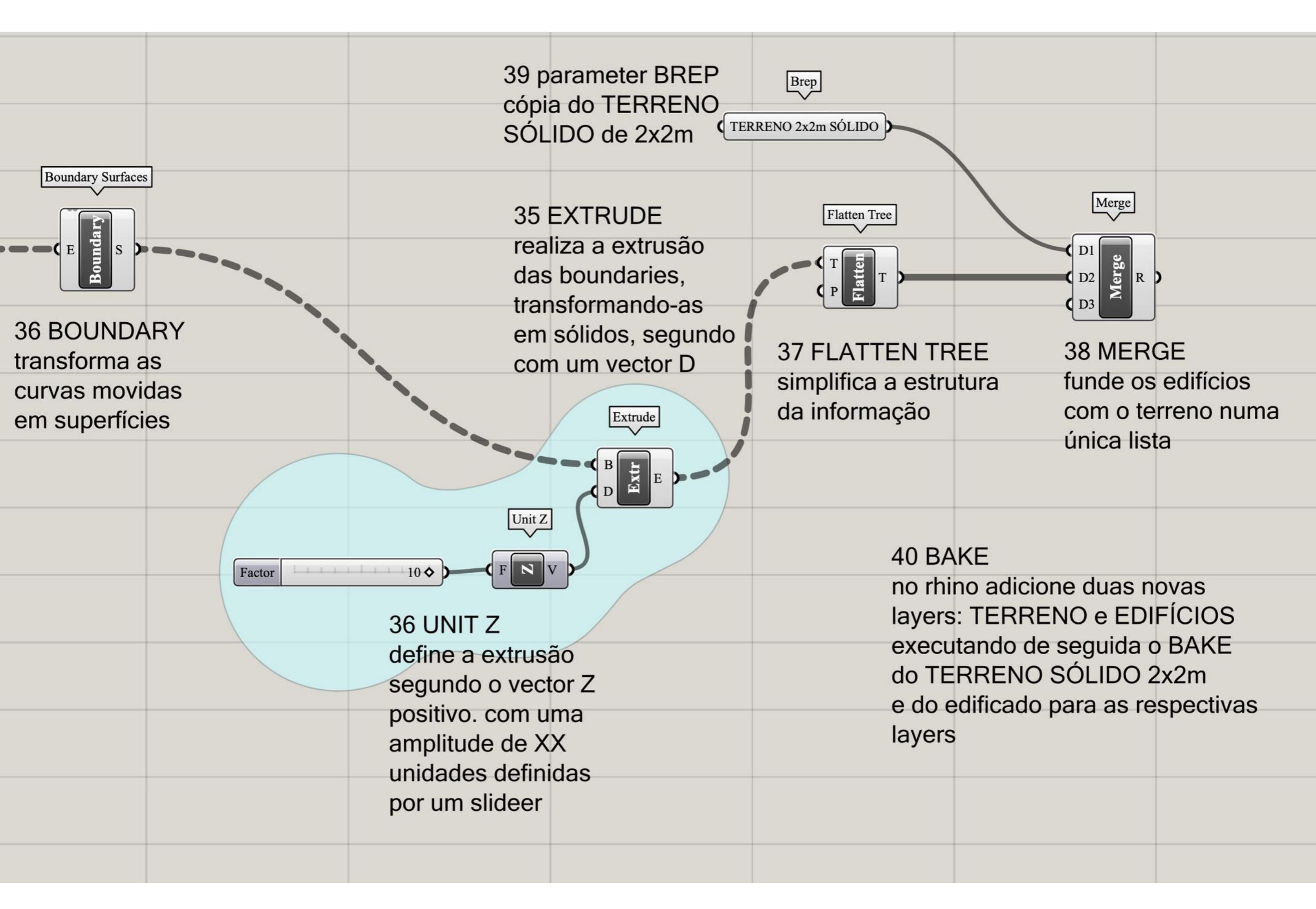

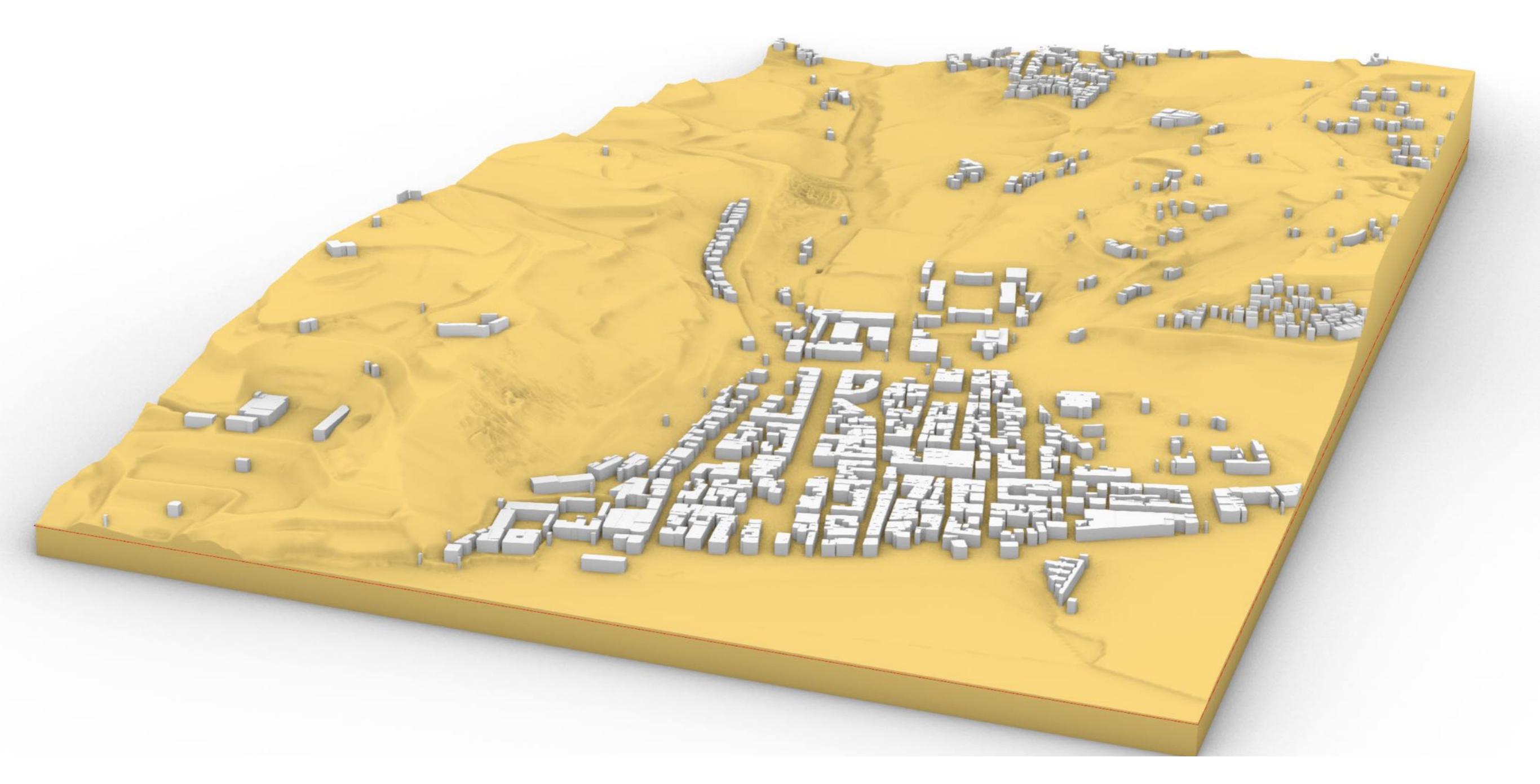

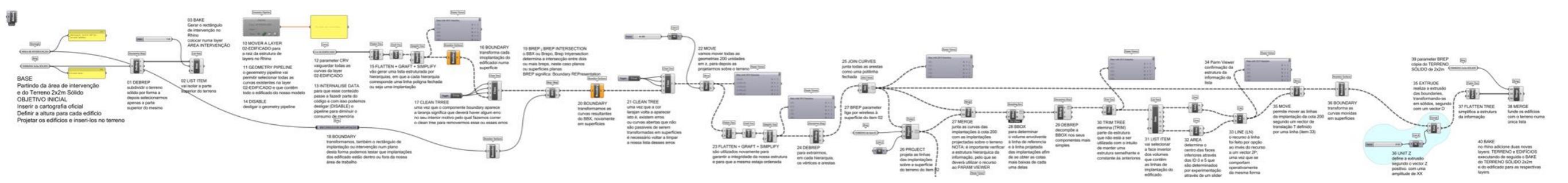

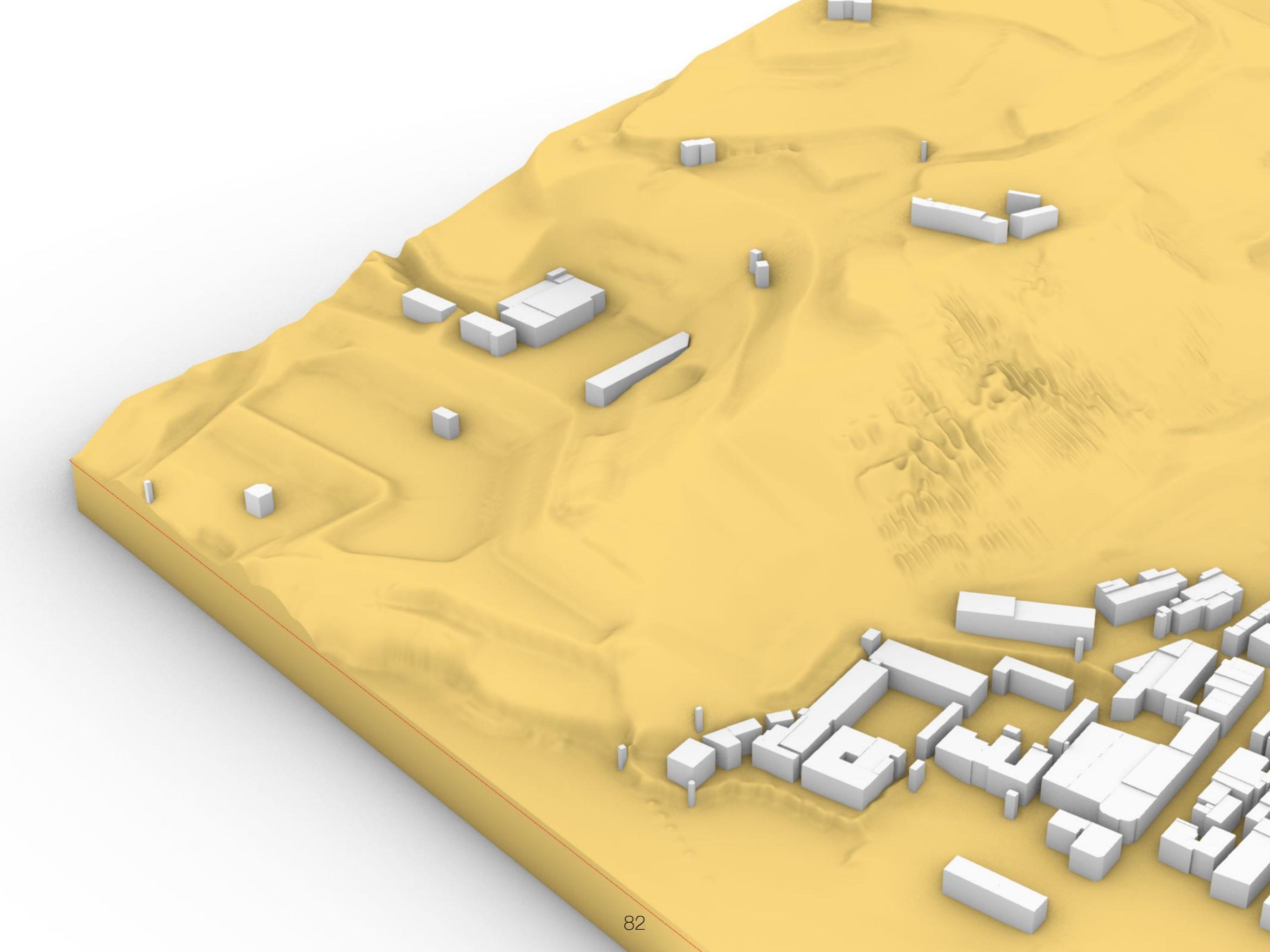

### **BUILDING A TREE**

### grasshopper EX12

Modelação geométrica e Generativa Pedro Januário

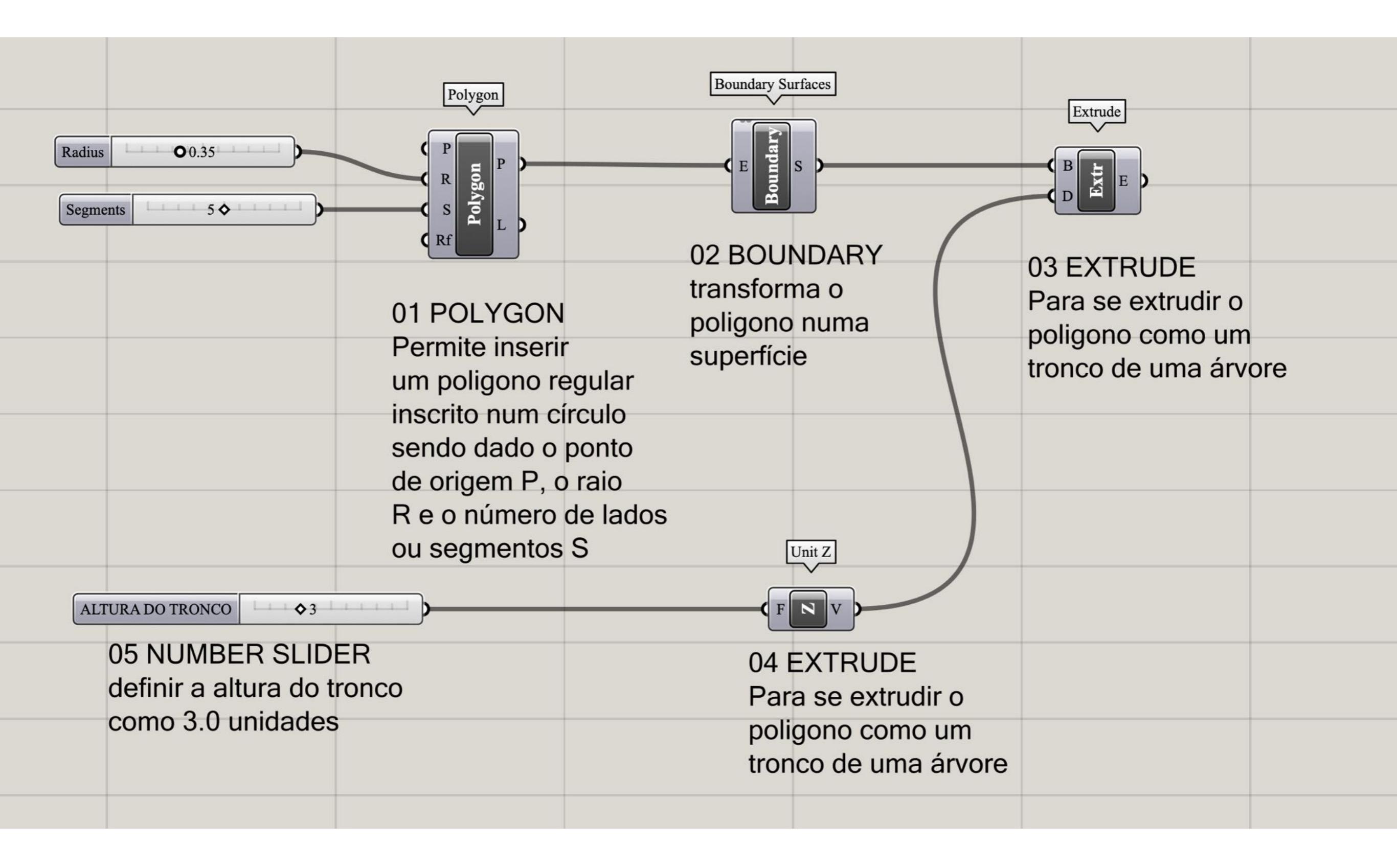

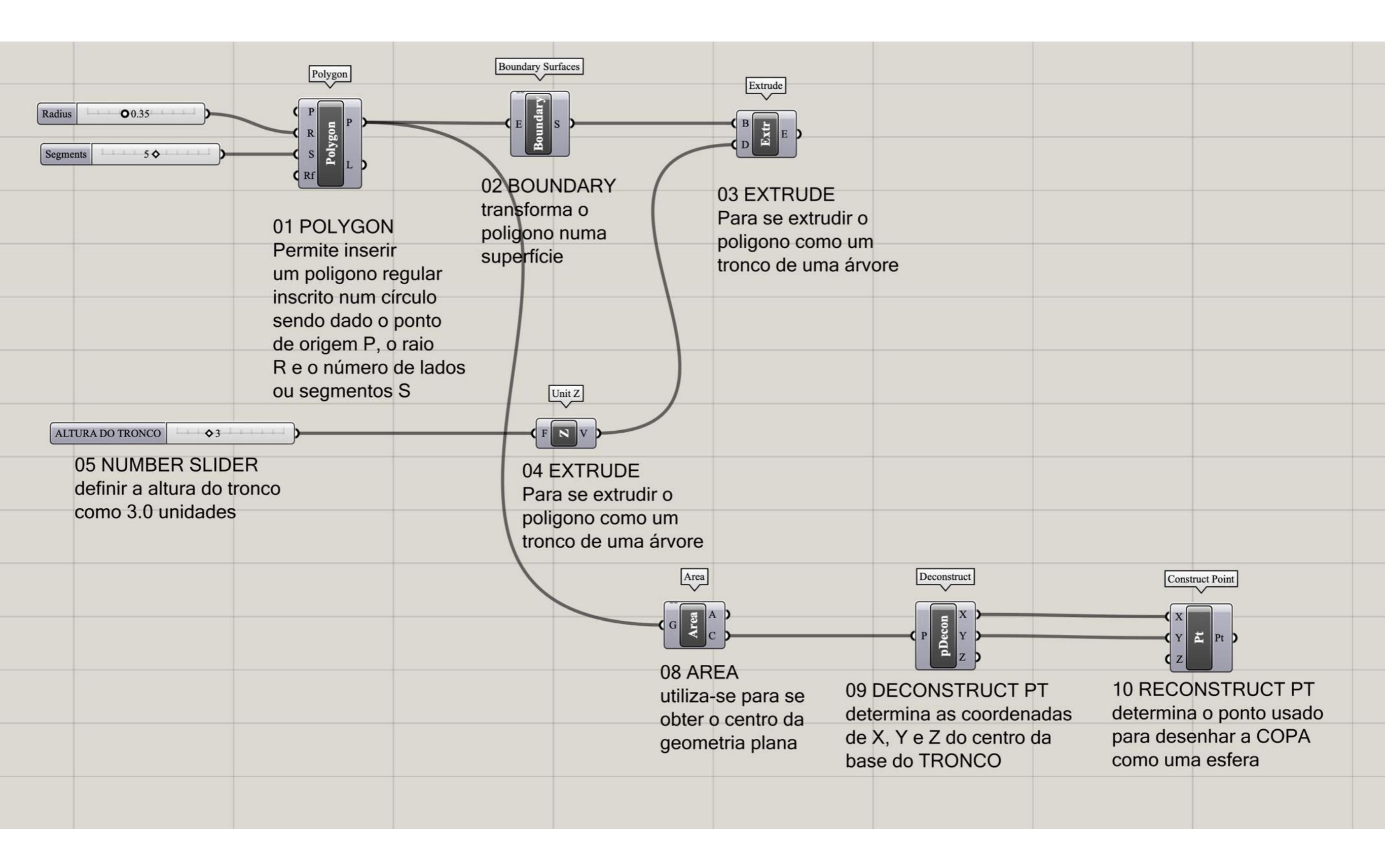

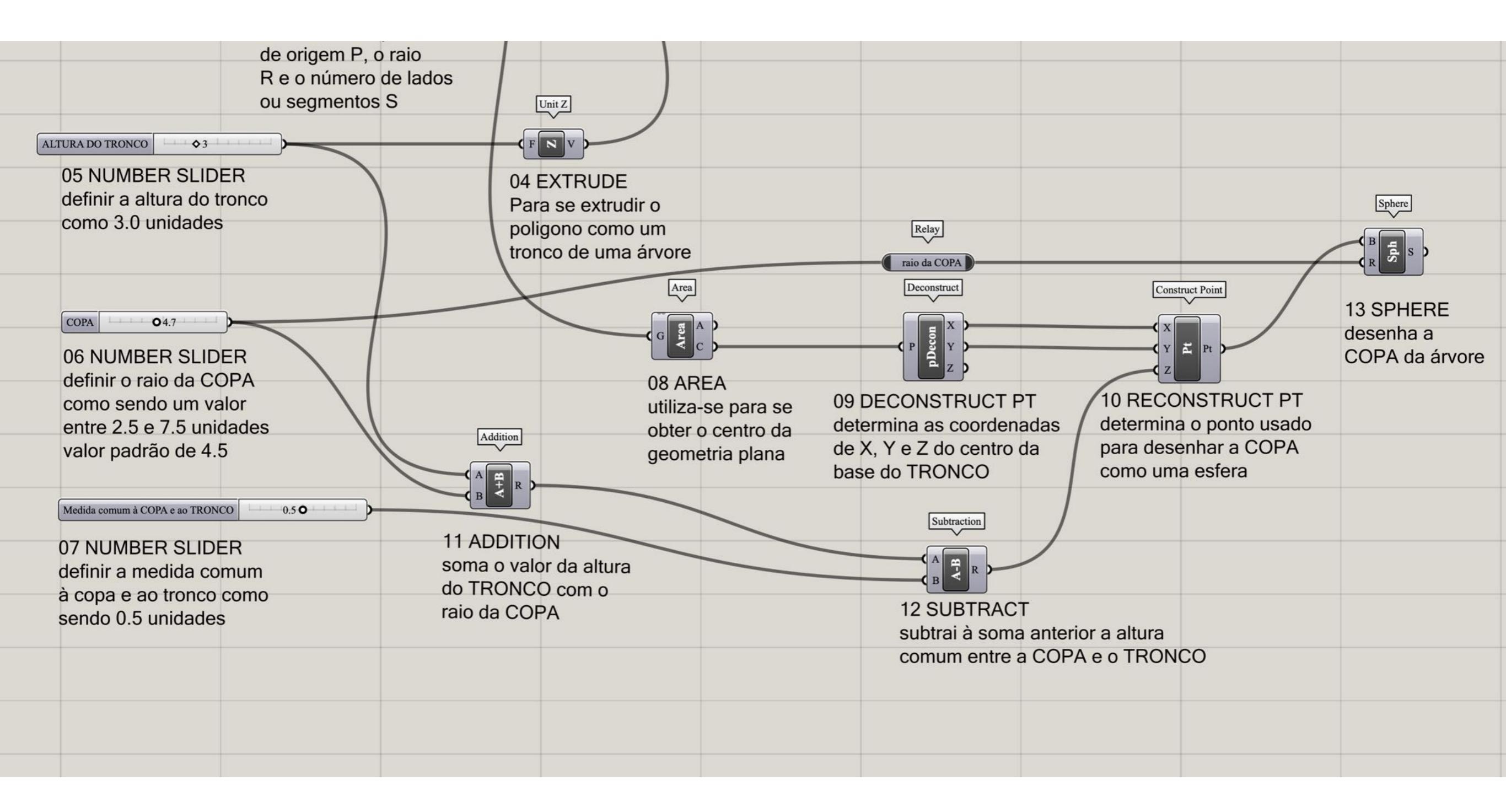

| Sphere<br>BES<br>13 SPHERE<br>desenha a<br>COPA da árvore | Count       ♦27         15 NUMBER SLIDER         compreendido entre 0         e 100, tendio por valor         padrão 27 | Populate Geometry | Facet Dome<br>PUP<br>BUP<br>BUP<br>BUP<br>BUP<br>BUP<br>BUP<br>BUP<br>BUP<br>BUP | Boundary Surfaces<br>USES<br>17 BOUNDARY<br>transforma as faces<br>anteriores em superfícies |  |
|-----------------------------------------------------------|----------------------------------------------------------------------------------------------------|-------------------|----------------------------------------------------------------------------------|----------------------------------------------------------------------------------------------|--|
|                                                           |                                                                                                    |                   |                                                                                  |                                                                                              |  |

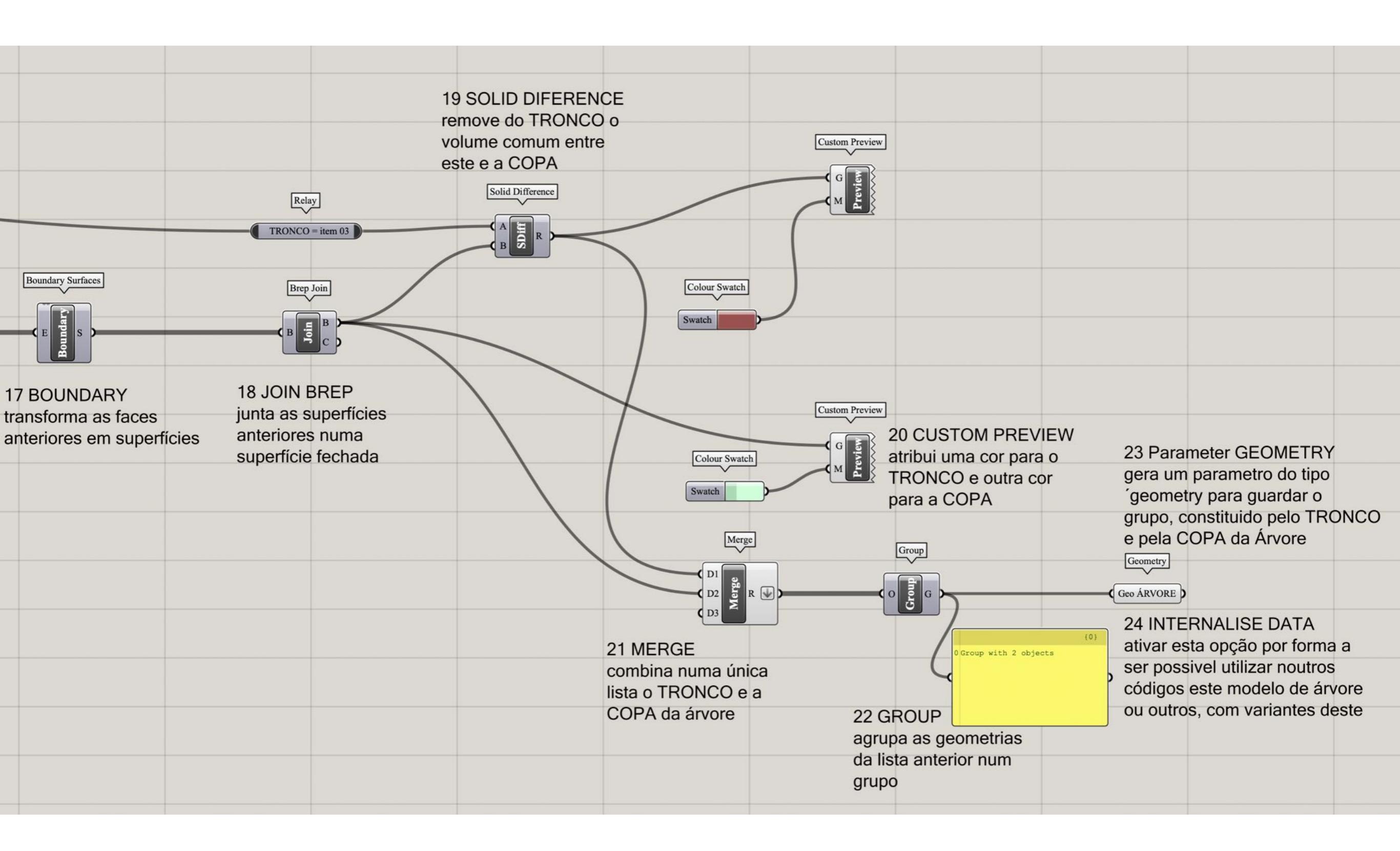

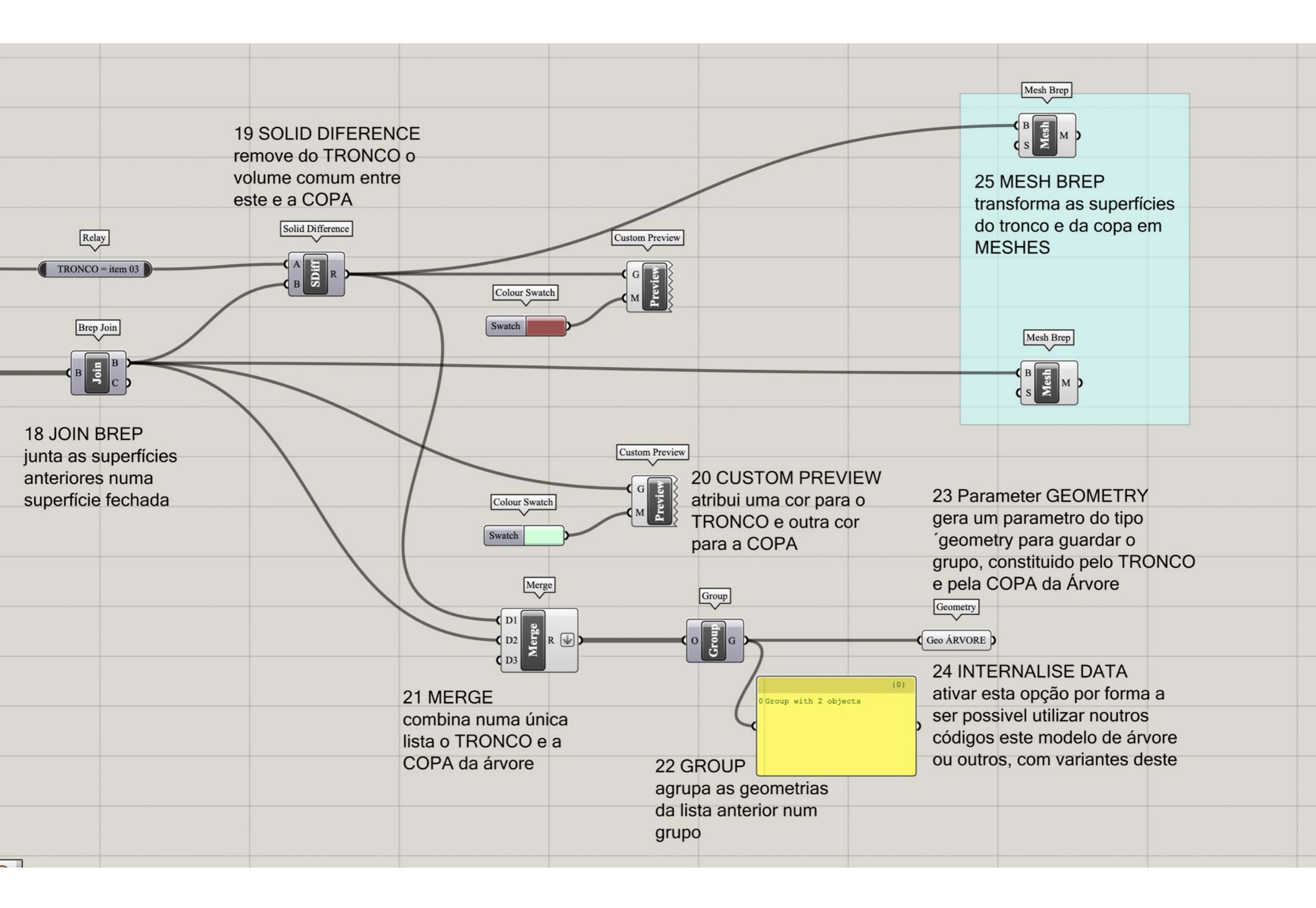

| Mesh Brep<br>B S M                                                                                                    | Deconstruct Mesh                                  | 27 RECONSTRUCT MESH<br>(Re)constroi as MESHES,<br>mantendo a mesma estrutura<br>de vértices e de faces mas<br>adicionando cores específicas                                                                                                    |                                                                                                    |                                                                                                    |
|----------------------------------------------------------------------------------------------------|---------------------------------------------------|----------------------------------------------------------------------------------------------------|----------------------------------------------------------------------------------------------------|----------------------------------------------------------------------------------------------------|
| W<br>23 Parameter GEOME<br>gera um parametro do<br>geometry para guarda<br>grupo, constituido pelo<br>e pela COPA da Árvor         | uperfícies<br>opa em                              | V       Merge         Construct Mesh       D2         V       D3         Z8       MERGE         junta as MESHE       do TRONCO e do         do TRONCO e do       COPA numa úni         Lista       Aplicar o Flatten         H       ais         =), | Mesh Union<br>29 MESH UNION<br>S junta as duas meshes<br>do TRONCO e da COPA<br>numa única mesh, mas<br>perservando a core<br>Tree quer do TRONCO, quer<br>a cor da COPA | Mesh ÁRVORE<br>30 Parameter MESH<br>guardar o resultado final<br>num paramter do tipo<br>mesh por forma a ser<br>possível utiliza-lo noutro<br>código |
| (0)<br>24 INTERNALISE DA<br>ativar esta opção por f<br>ser possivel utilizar no<br>códigos este modelo o<br>ou outros, com variant | TA<br>forma a<br>outros<br>de árvore<br>tes deste |                                                                                                    |                                                                                                    |                                                                                                    |

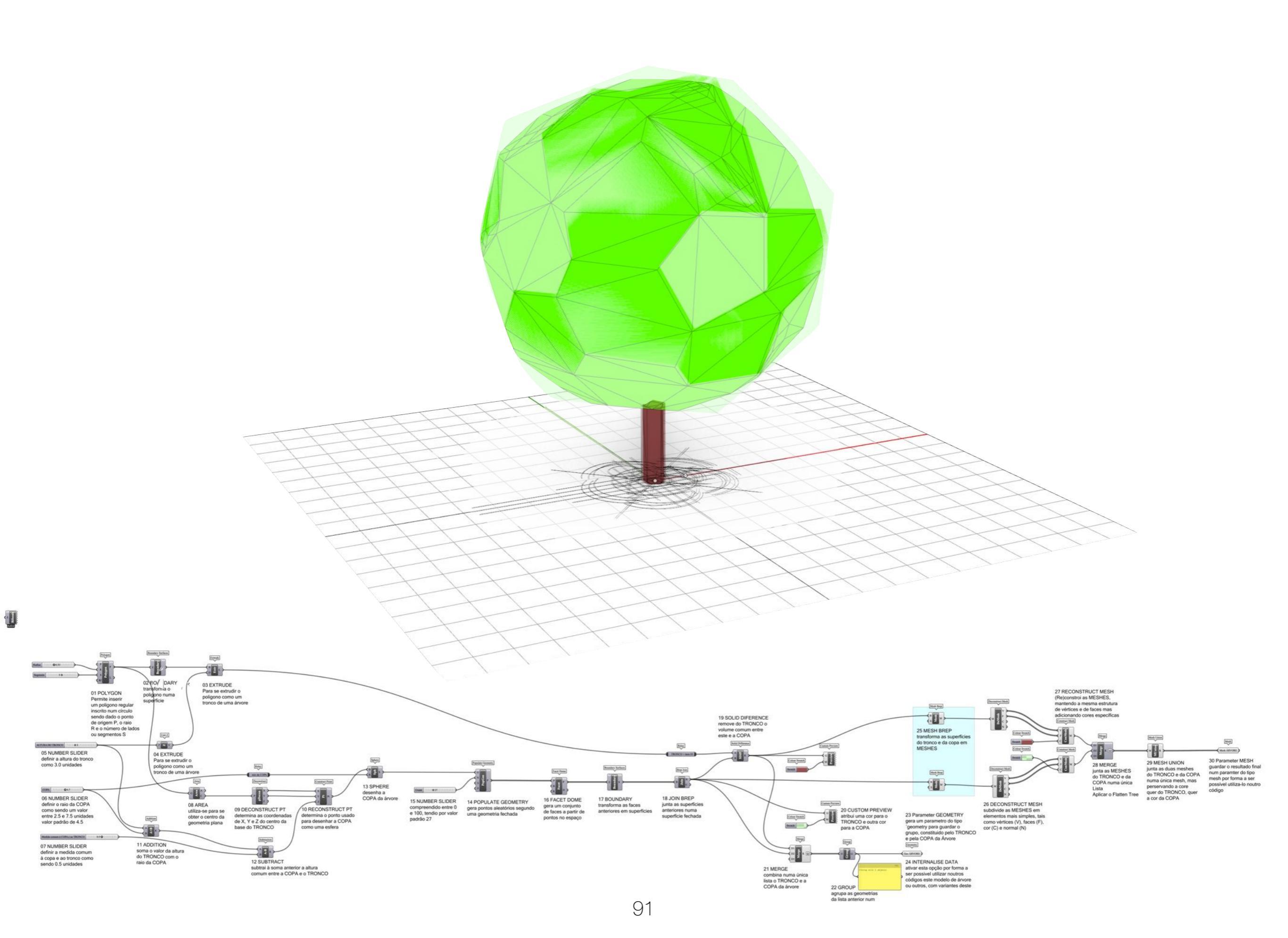

# TERRAIN INSERT TREES

grasshopper EX13

Modelação geométrica e Generativa Pedro Januário

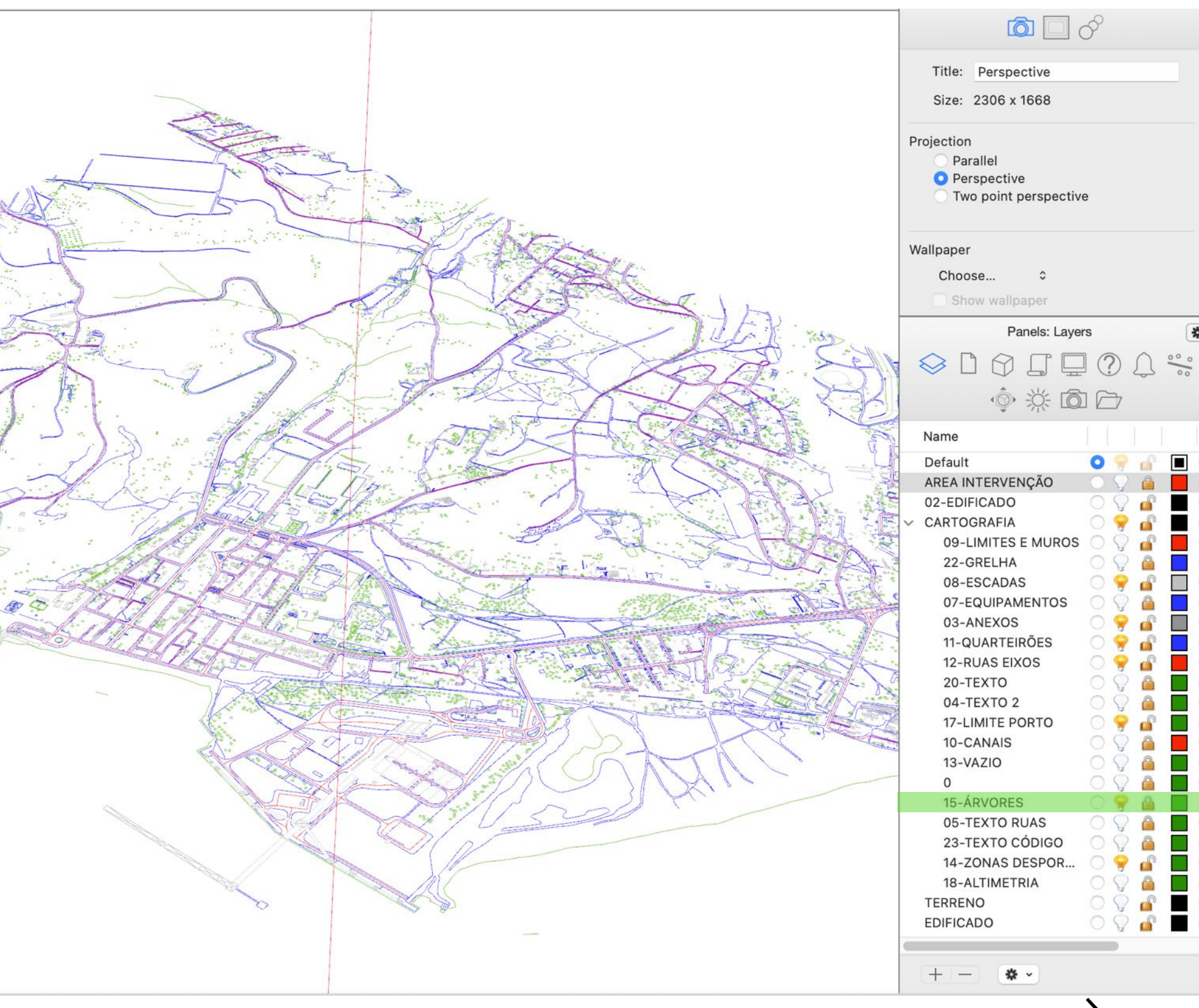

#### \*~ 0 C C O O $\bigcirc$ 0 C 0 Ο Ο 0 $\bigcirc$ 0 $\bigcirc$ C Ο O 0 0

0

#### **01 OPEN RHINO** EX11-...

#### **02 MOVE LAYER** 15-ÁRVORE par a raiz

| Panels: Layer                                                                                                    | rs 😽 🗸                                                                                                    |
|----------------------------------------------------------------------------------------------------|----------------------------------------------------------------------------------------------------|
|                                                                                                    | $\bigcirc \bigcirc \bigcirc \bigcirc \bigcirc \bigcirc \bigcirc \bigcirc \bigcirc \bigcirc \bigcirc \bigcirc \bigcirc \bigcirc \bigcirc \bigcirc \bigcirc \bigcirc \bigcirc $ |
|                                                                                                    |                                                                                                    |
| \$\$<br>\$<br>\$<br>\$<br>\$<br>\$<br>\$<br>\$<br>\$<br>\$<br>\$<br>\$<br>\$<br>\$<br>\$<br>\$<br>\$<br>\$<br>\$ |                                                                                                    |
| Name                                                                                                    |                                                                                                    |
| Default                                                                                                    | o 🤗 💣 🔳 O                                                                                                    |
| AREA INTERVENÇÃO                                                                                                 | o 🖓 🙆 📕 O                                                                                                    |
| 02-EDIFICADO                                                                                                    | o 🖓 🧉 🔳 O                                                                                                    |
| ✓ CARTOGRAFIA                                                                                                    | 0 💡 💣 🔳 🔘                                                                                                    |
| 09-LIMITES E MUROS                                                                                               | 0 🖓 💣 📕 O                                                                                                    |
| 22-GRELHA                                                                                                    | O 🖓 🔒 📃 O                                                                                                    |
| 08-ESCADAS                                                                                                    | ○ ♀ ▲ □ ○                                                                                                    |
| 07-EQUIPAMENTOS                                                                                                  | O 🖓 🔒 📃 O                                                                                                    |
| 03-ANEXOS                                                                                                    | ○ ♀ ▲ ■ ○                                                                                                    |
| 11-QUARTEIRÕES                                                                                                   | o 💡 💣 📘 O                                                                                                    |
| 12-RUAS EIXOS                                                                                                    | o 💡 💣 📕 O                                                                                                    |
| 20-TEXTO                                                                                                    | 0 🖓 🤷 🔲 🔿                                                                                                    |
| 04-TEXTO 2                                                                                                    | O 🖓 🤷 🔲 O                                                                                                    |
| 17-LIMITE PORTO                                                                                                  | ○ ♀ ▲ ■ ○                                                                                                    |
| 10-CANAIS                                                                                                    | o 💡 🙆 📕 O                                                                                                    |
| 13-VAZIO                                                                                                    | ○ ♀ ▲ ■ ○                                                                                                    |
| 0                                                                                                    | 0 🖓 🤷 🔳 🔘                                                                                                    |
| 05-TEXTO RUAS                                                                                                    | ○ ♀ ▲ ■ ○                                                                                                    |
| 23-TEXTO CÓDIGO                                                                                                  | 0 🖓 🙆 🔲 O                                                                                                    |
| 14-ZONAS DESPOR                                                                                                  | 0 💡 🔐 📕 Õ                                                                                                    |
| 18-ALTIMETRIA                                                                                                    | 0 🖓 🤷 🔳 Õ                                                                                                    |
| TERRENO                                                                                                    | O 🖓 💣 🔳 Ŏ                                                                                                    |
| 15-ÁRVORES                                                                                                    | 🕘 🌳 🔒 🔲 🔘                                                                                                    |
| EDIFICADO                                                                                                    | 0 🖓 🧉 🔳 🔿                                                                                                    |
|                                                                                                    |                                                                                                    |
|                                                                                                    |                                                                                                    |
| - · · ·                                                                                                    |                                                                                                    |

#### 03 ZOOM in

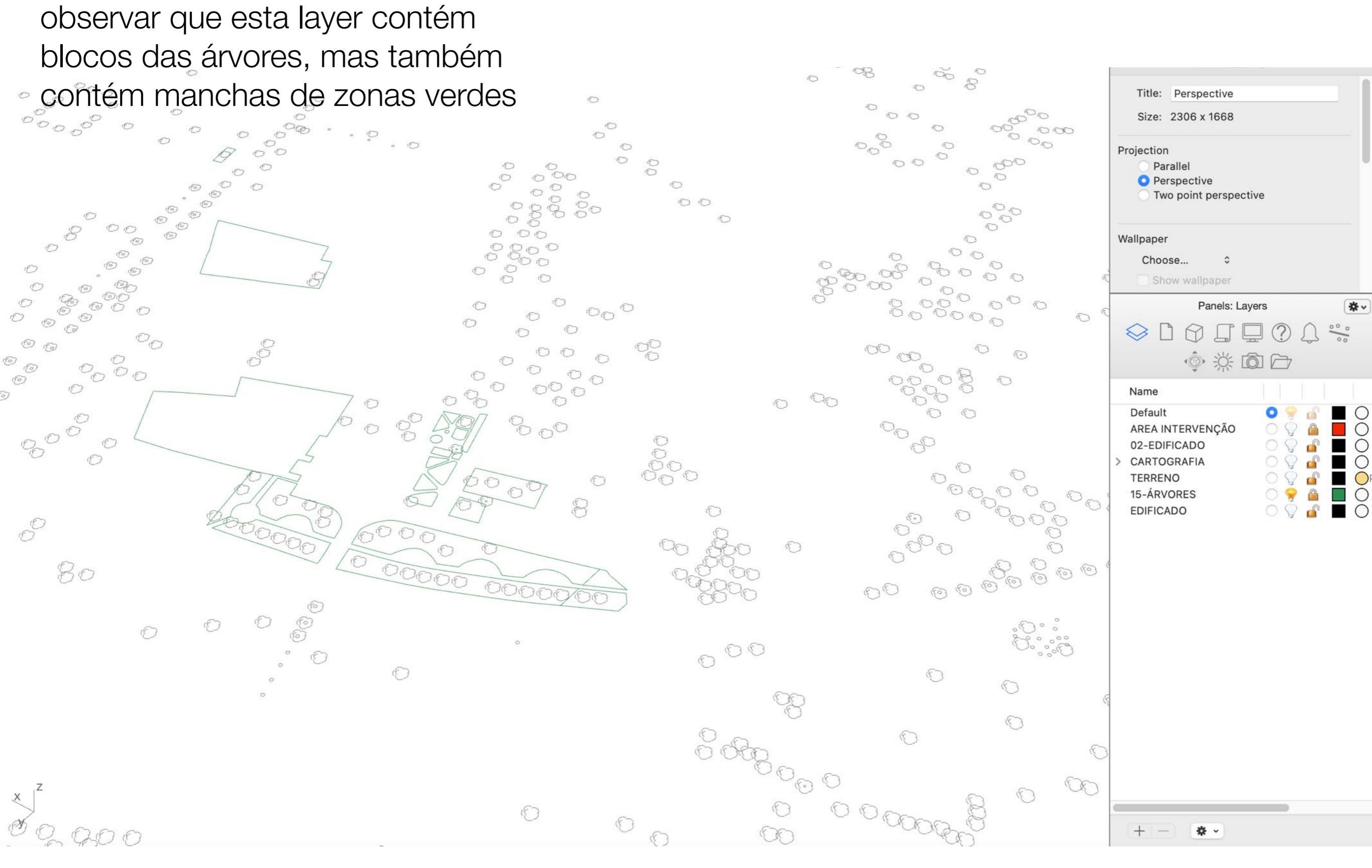

#### 04 LAYER

por favos desbloquear a layer 15, caso esteja LOCKED

#### **05 JOIN**

selecionar todas as entidades existentes nesta layer e garantir que são linhas poligonas

#### 06 CloseCRV

fechar todas as curvas e linhas, para garantir que são curvas fechadas

|   |            |                                            | P              | Properties: Objects      | *~ |
|---|------------|--------------------------------------------|----------------|--------------------------|----|
|   |            |                                            |                |                          |    |
|   | (F)        |                                            | Object type:   | "AR528" : block instance |    |
|   |            | $( \begin{bmatrix} c \\ c \end{bmatrix} )$ | Name:          |                          |    |
|   |            |                                            | Layer:         | 15-ÁRVORES               | 0  |
|   |            | (6)                                        | Display Color: | By Layer 💿               |    |
|   |            |                                            | Linetype:      | By Layer                 | 0  |
|   |            |                                            | Print Color:   | By Layer 💿               |    |
|   |            | 0                                          | Print Width:   | By Layer                 |    |
|   |            | $( \subset )$                              | Render Mesh S  | settings                 |    |
| × | $\bigcirc$ |                                            |                | Custom Mesh              |    |
| × |            |                                            |                | Adjust Settings          |    |

| 3 | Object type:                          | "AR528" : block instance                                                                               |
|---|---------------------------------------|----------------------------------------------------------------------------------------------------|
|   | Name:                                 |                                                                                                    |
| _ | Layer:                                | 15-ÁRVORES                                                                                             |
|   | Display Color:                        | By Layer 💿                                                                                             |
|   | Linetype:                             | By Layer 😒                                                                                             |
| - | Print Color:                          | By Layer 💿                                                                                             |
|   | Print Width:                          | By Layer                                                                                               |
|   | Render Mesh Se                        | ettings                                                                                                |
|   |                                       | Custom Mesh                                                                                            |
|   |                                       | Adjust Settings                                                                                        |
| / |                                       | Panels: Layers                                                                                         |
| _ | ♦ 🗅 6                                 |                                                                                                    |
| - | 16                                    |                                                                                                    |
|   | Name                                  |                                                                                                    |
|   | Default<br>AREA INTERV<br>02-EDIFICAD | VENÇÃO       ○     ○     ○     □     ○       ○     ○     ○     □     ○       ○     ○     ○     □     ○ |
|   | > CARTOGRAF                           | ia 🛛 🖓 🦉 🗖 Ŏ                                                                                           |
|   | TERRENO<br>15-ÁRVORES                 |                                                                                                    |
|   | EDIFICADO                             | 0 🖗 🖬 O                                                                                                |
|   | EDIFICADO                             |                                                                                                    |
|   | +                                     | ð ,                                                                                                    |
|   |                                       | -                                                                                                    |

11 1

4.4 (103 votes)

Downloads:

52325

Support Email

License

#### 07 ELEFRONT

instale o add-on de grasshopper denominado Elefront que pode aceder em <u>www.food4rhino.com</u>

#### ELEFRONT (by Front)

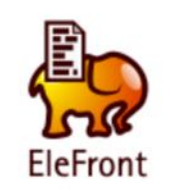

ELEFRONT 4.X.X IS COMPATIBLE WITH RHINO 6!

REFERENCE COMPONENTS NOW UPDATE THEMSELVES AUTOMATICALLY AFTER REFERENCED OBJECTS ARE MODIFIED OR RELOADED. HOWEVER, THIS FUNCTION IS NOW DISABLED BY DEFAULT IN VERSION 4.2.0. RIGHT CLICK ON ANY REFERENCE COMPONENT TO ACTIVATE AUTOUPDATE.

The Elefront plug-in is all about managing model data and interaction with Rhino Objects. Elefront allows users to bake geometry to the Rhino model with the option of specifying attributes, including an unlimited amount of user defined attributes by means of key-value pairs. This way it is possible to treat a 3d Rhino model as a data base, where each object "knows" what it is, what it belongs to, which other object it relates to and in what way, what its size is, when it needs to be fabricated etc. Instead of trying to store geometry in a database, Elefront stores data in an "Geometrybase", hereby turning your Rhino model into a "Building Information Model" or BIM, for short. This data can be used for analysis, but also for referencing objects back into Grasshopper, based on one or more filters defined by key-value pairs that were defined upon baking, or that were added to the geometry with the "modify Rhino attributes" component. Storing all data inside

+ more

**Category:** Analysis & Simulation, Architecture, BIM, Drafting & Ilustration **License:** Free

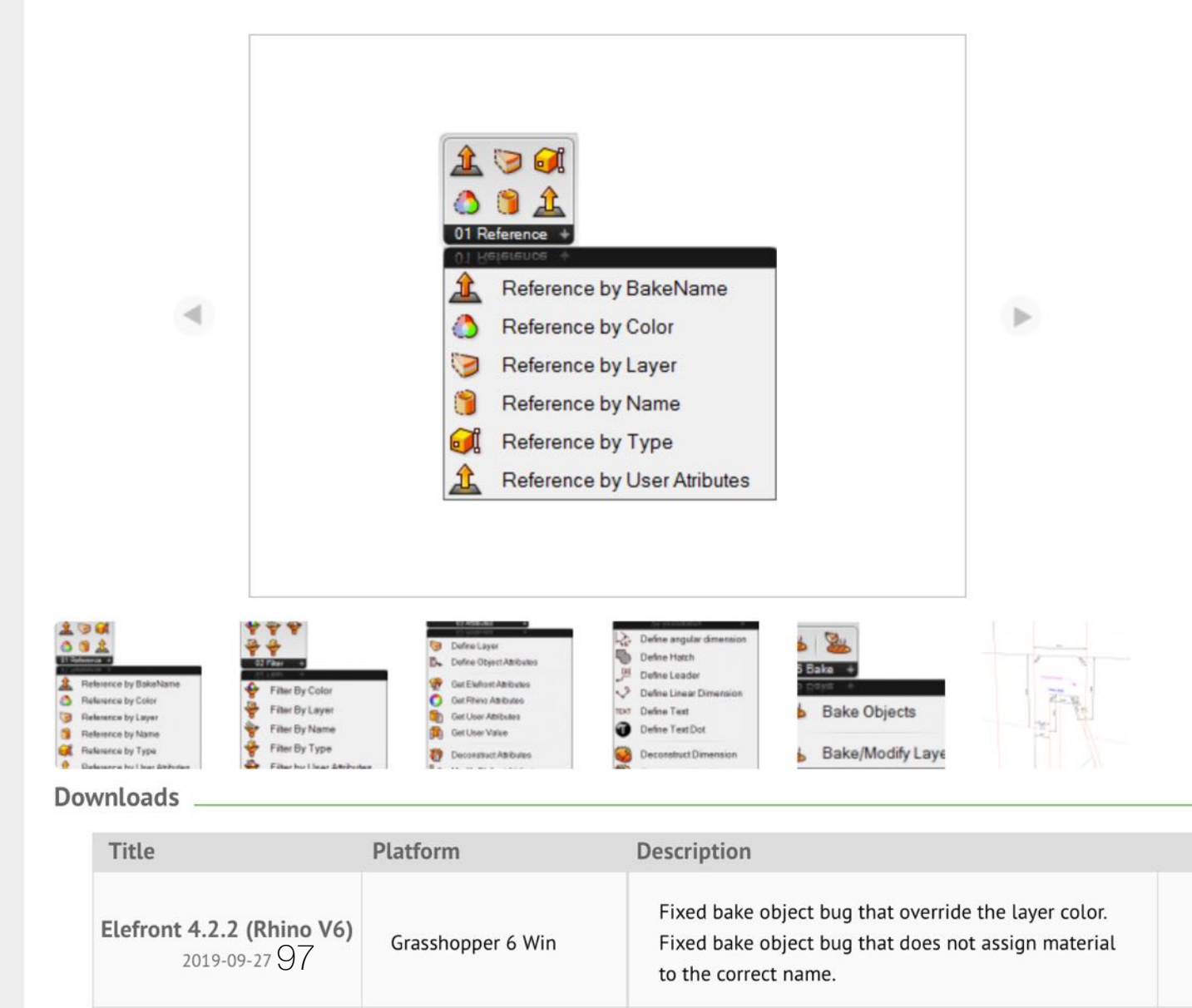

#### **07 ELEFRONT** instale o add-on de grasshopper denominado Elefront que pode aceder em <u>www.food4rhino.com</u>

| New Document            | ЖN           |                                       |
|-------------------------|--------------|---------------------------------------|
| Open Document           | жо           |                                       |
| Recent Files            | >            |                                       |
| Save Document           | жs           |                                       |
| Save Document As        | <b>企</b> 郑 S |                                       |
| Save Backup             | ∕~₩ S        |                                       |
| Export Quick Image      | 第 1          |                                       |
| Export Hi-Res Image     |              |                                       |
| Document Properties     |              |                                       |
| Create User Object      |              |                                       |
| Ribbon Layout           | >            |                                       |
| Show In Folder          |              |                                       |
| Special Folders         | >            | Components Folder                     |
| Close EX - TERRAIN INSE | RT TREE %W   | Settings Folder<br>User Object Folder |
| RUS                     |              | AutoSave Folder                       |

|   | < > Libraries                  | Ŵ      | $\Box$ | ٢            | <b></b>    | ≔≎         | 000 V   | ∵≡ ∽    | ··· •          | Ć :       |
|---|--------------------------------|--------|--------|--------------|------------|------------|---------|---------|----------------|-----------|
| A | Anterior/seguinte              | Apagar | Ligar  | Vista rápida | Nova pasta | Vista      | Agrupar | Caminho | Ação           | Partilhar |
|   | Nome                           |        |        | Та           | amanho     | Тіро       | Notes   | rsão    | Data de adição |           |
| > | Cocoon                         |        |        |              |            | Pasta      |         |         | Hoje, 13:04    |           |
| > | elefront421                    |        |        |              |            | Pasta      |         |         | Hoje, 13:05    |           |
| > | ladybug-tools-1-1-0            |        |        |              |            | Pasta      |         |         | 14/11/2020, 05 | 5:00      |
| > | 🕨 🚞 LunchBox                   |        |        |              |            | Pasta      |         |         | 25/11/2019, 19 | :25       |
| ~ | 🗸 🚞 OpenNest                   |        |        |              |            | Pasta      |         |         | Hoje, 13:03    |           |
|   | > 🚞 Accord                     |        |        |              |            | Pasta      |         |         | Hoje, 13:02    |           |
|   | > 🚞 Example Files              |        |        |              |            | Pasta      |         |         | Hoje, 13:02    |           |
|   | 🛃 OpenNest.gha                 |        |        |              | 727 KB     | Grasshss   | embly   |         | Hoje, 13:02    |           |
|   | minkowski.dll                  |        |        |              | 248 KB     | Microsok   | library |         | Hoje, 13:02    |           |
|   | OpenNestLib.dll                |        |        |              | 216 KB     | Microsok   | library |         | Hoje, 13:02    |           |
|   | OpenNestMinkowskiWrapper.dll   |        |        |              | 4 KB       | Microsok   | library |         | Hoje, 13:02    |           |
|   | 🕡 OpenNestRhino.rhp            |        |        |              | 46 KB      | Rhino Plug | in      |         | Hoje, 13:02    |           |
| > | Pufferfish WIP SubD Components |        |        |              |            | Pasta      |         |         | Hoje, 13:03    |           |
| > | 🖻 🛅 UserObjects                |        |        |              |            | Pasta      |         |         | 25/11/2019, 18 | :59       |
|   | 🌄 bifocals.gha                 |        |        |              | 28 KB      | Grasshss   | embly   |         | 25/11/2019, 18 | :58       |
|   | 🌄 excelreadwrite.gha           |        |        | •            | 51 KB      | Grasshss   | embly   |         | 14/11/2020, 04 | 4:50      |
|   | 🌄 human.gha                    |        |        | •            | 410 KB     | Grasshss   | embly   |         | 14/11/2020, 05 | 5:01      |
|   | 🌄 Kangaroo0099.gha             |        |        |              | 342 KB     | Grasshss   | embly   |         | 22/11/2019, 19 | :04       |
|   | 🌄 Meshedit2000.gha             |        |        |              | 122 KB     | Grasshss   | embly   |         | 25/11/2019, 19 | :00       |
|   | 🌄 Plankton.gha                 |        |        |              | 30 KB      | Grasshss   | embly   |         | 25/11/2019, 19 | :00       |
|   | PTComponentLibrary.gha         |        |        |              | 310 KB     | Grasshss   | embly   |         | 23/10/2019, 20 | 0:33      |
|   | 🌄 Pufferfish2-9.gha            |        |        |              | 7,2 MB     | Grasshss   | embly   |         | Hoje, 13:03    |           |
|   | 🌄 richedgraphmapper_1.gha      |        |        |              | 39 KB      | Grasshss   | embly   |         | 25/11/2019, 18 | :58       |
|   | 🌄 Spectacles.Grasshopper.gha   |        |        |              | 229 KB     | Grasshss   | embly   |         | 18/11/2019, 03 | 3:14      |
|   | 🌄 syntacticghplugin.gha        |        |        | •            | 62 KB      | Grasshss   | embly   |         | 14/11/2020, 04 | 4:50      |
|   | 🔚 170625_meshedit_2_templategh |        |        |              | 19 KB      | Grassher   | Binary  |         | 25/11/2019, 19 | 1:00      |
|   | KangarooLib0099.dll            |        |        |              | 75 KB      | Microsok   | library |         | 22/11/2019, 19 | :04       |
|   | MathNet.Numerics.dll           |        |        |              | 1,6 MB     | Microsok   | library |         | 25/11/2019, 18 | :59       |
|   | OpenCvSharp.Blob.dll           |        |        |              | 40 KB      | Microsok   | library |         | 25/11/2019, 18 | :59       |
|   | OpenCvSharp.dll                |        |        |              | 435 KB     | Microsok   | library |         | 25/11/2019, 18 | :59       |
|   | PanelingToolsDotNet.dll        |        |        |              | 32 KB      | Microsok   | library |         | 23/10/2019, 20 | 0:33      |
|   | Plankton.dll                   |        |        |              | 31 KB      | Microsok   | library |         | 25/11/2019, 19 | :00       |
|   | PlanktonGh.dll                 |        |        |              | 30 KB      | Microsok   | library |         | 25/11/2019, 19 | :00       |

| ocals       |                   |         |                  |                |         |                       |         |
|-------------|-------------------|---------|------------------|----------------|---------|-----------------------|---------|
| Active      |                   |         |                  |                |         | Brep                  |         |
| BASE        |                   |         |                  |                |         | (EDIFÍCIOS)           |         |
| Abrir o fic | heiro de Rhino    | o que   |                  |                |         | Geometry              |         |
| contém a    | planimetria (E    | X11)    | PLUGINS          |                |         | ( Geo ÁRVORE )        |         |
| Partindo d  | das geometria     | s:      | Instalar os seg  | uintes plugins | :       | Mesh                  |         |
| - Area de   | intervenção       |         | ELEFRONT         |                |         | Brep                  |         |
| - Terreno   |                   |         |                  |                |         | (TERRENO 2x2m SÓLIDO) |         |
| - Árvore (  | ,<br>brep + mesh) |         | HIMAN            |                |         | Rectangle             |         |
|             | ,                 |         | LUNCHBOX         |                | (       | ÁREA DE INTERVENÇÃO   |         |
| OBJETIV     | O INICIAL         |         |                  |                | (       | ) (importor do outro  |         |
| Capturar    | os blocos das     | árvores | Sair e fazer o r | estart ao com  | putador | códigos os parameti   | ros     |
| no ficheire |                   |         | ou em alternati  | va à aplicação | ) (     | ue estão definidos    | à<br>no |
|             |                   |         |                  |                | i       | nstalar os plug-ins   |         |
|             |                   |         |                  |                |         | ou Add-ons referidos  | 5       |
|             |                   |         |                  |                |         |                       |         |

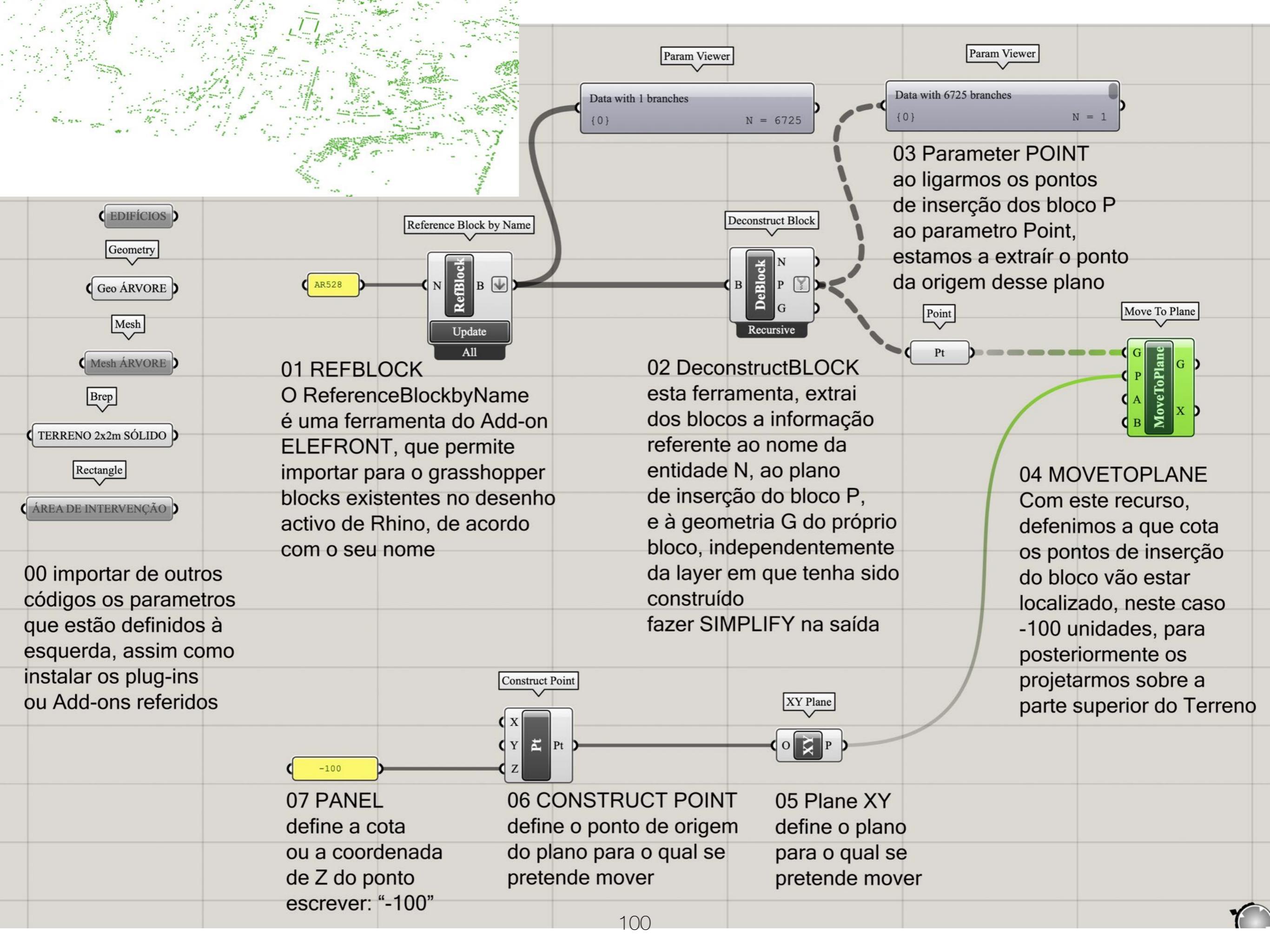

| Data with 6725<br>{0}<br>03 Para<br>ao ligari<br>de inser<br>ao para<br>estamos<br>da orige | Param Viewer<br>branches<br>N = 1<br>meter POINT<br>mos os pontos<br>rção dos bloco P<br>metro Point,<br>s a extraír o ponto<br>em desse plano |              |                                  |
|---------------------------------------------------------------------------------------------|----------------------------------------------------------------------------------------------------|--------------|----------------------------------|
| Point<br>Pt                                                                                 |                                                                                                    |              |                                  |
|                                                                                             | 04 MOVETOPLANE                                                                                                    |              | 08 (line) SDL                    |
| rio                                                                                         | Com este recurso,                                                                                                    | Length \$300 | Uma vez que a projeção           |
| orio                                                                                        | defenimos a que cota                                                                                                    |              | dos pontos demorou muito         |
| ido                                                                                         | os pontos de inserção                                                                                                    |              | opetou-se por desenhar           |
| auo                                                                                         | do bioco vao estar                                                                                                    |              | uma linha vertical (Z) a         |
| а                                                                                           | 100 unidados, nara                                                                                                    |              | partir dos pontos anteriores     |
| -                                                                                           | nosteriormente os                                                                                                    |              | com um comprimento (L)           |
|                                                                                             | projetarmos sobre a                                                                                                    |              | de 300 unidaes, para garantir    |
|                                                                                             | parte superior do Terreno                                                                                                    |              | que estas linnas vao intersectar |
|                                                                                             |                                                                                                    |              | a superior do terreno            |
|                                                                                             |                                                                                                    |              |                                  |
|                                                                                             |                                                                                                    |              |                                  |
| lano                                                                                        |                                                                                                    |              |                                  |
|                                                                                             |                                                                                                    |              |                                  |
| nover                                                                                       |                                                                                                    | 101          |                                  |
| 10101                                                                                       |                                                                                                    |              |                                  |

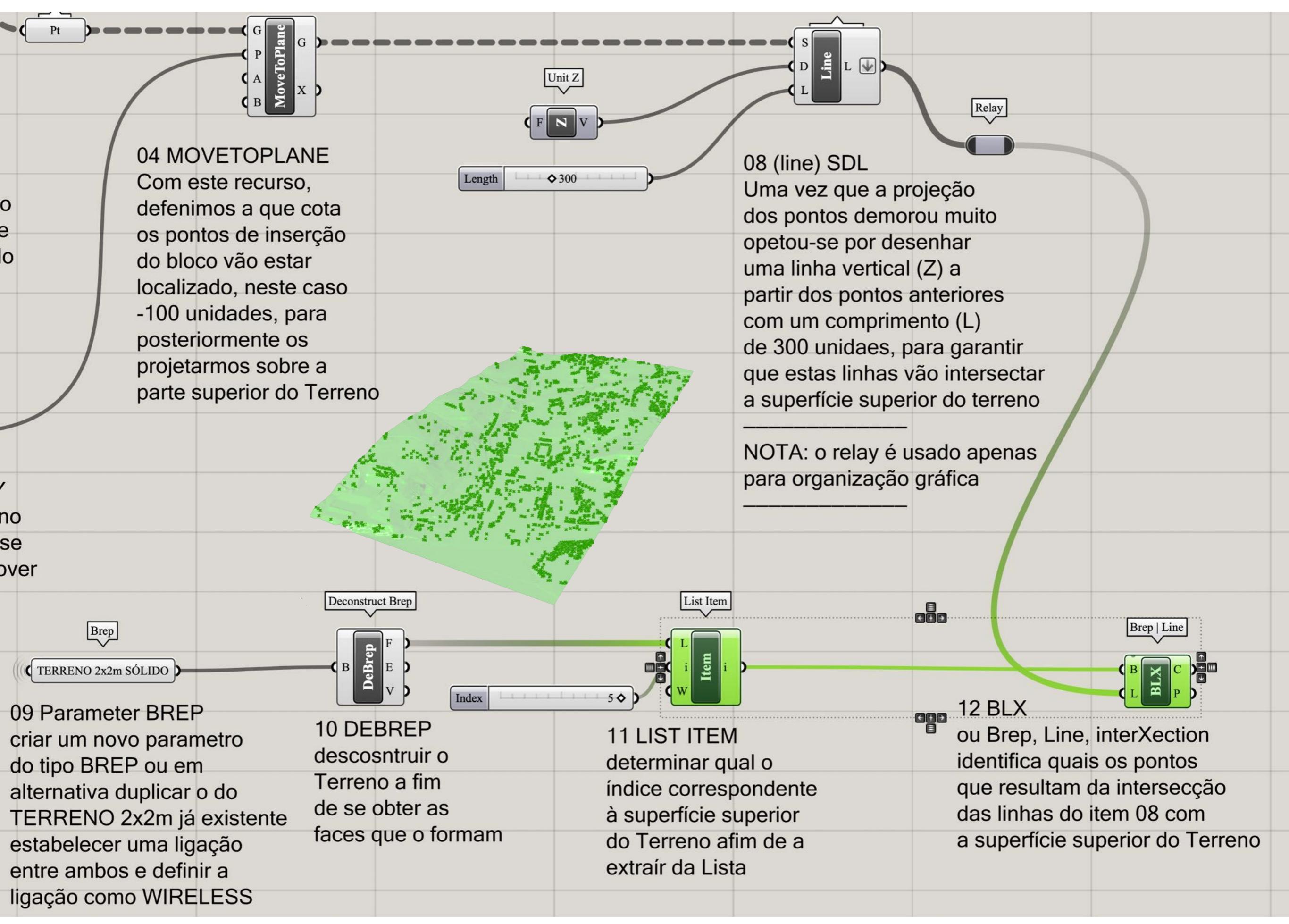

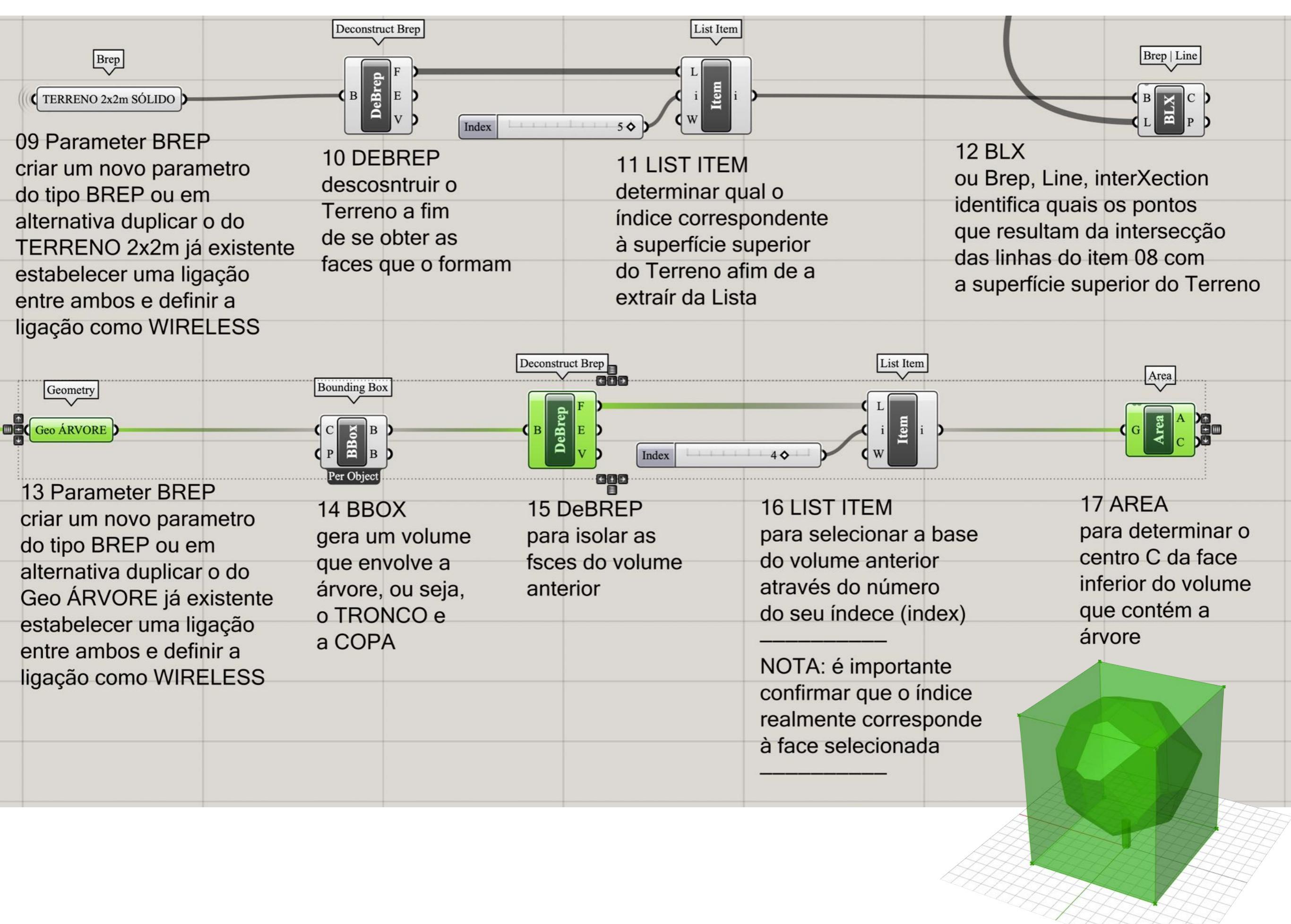

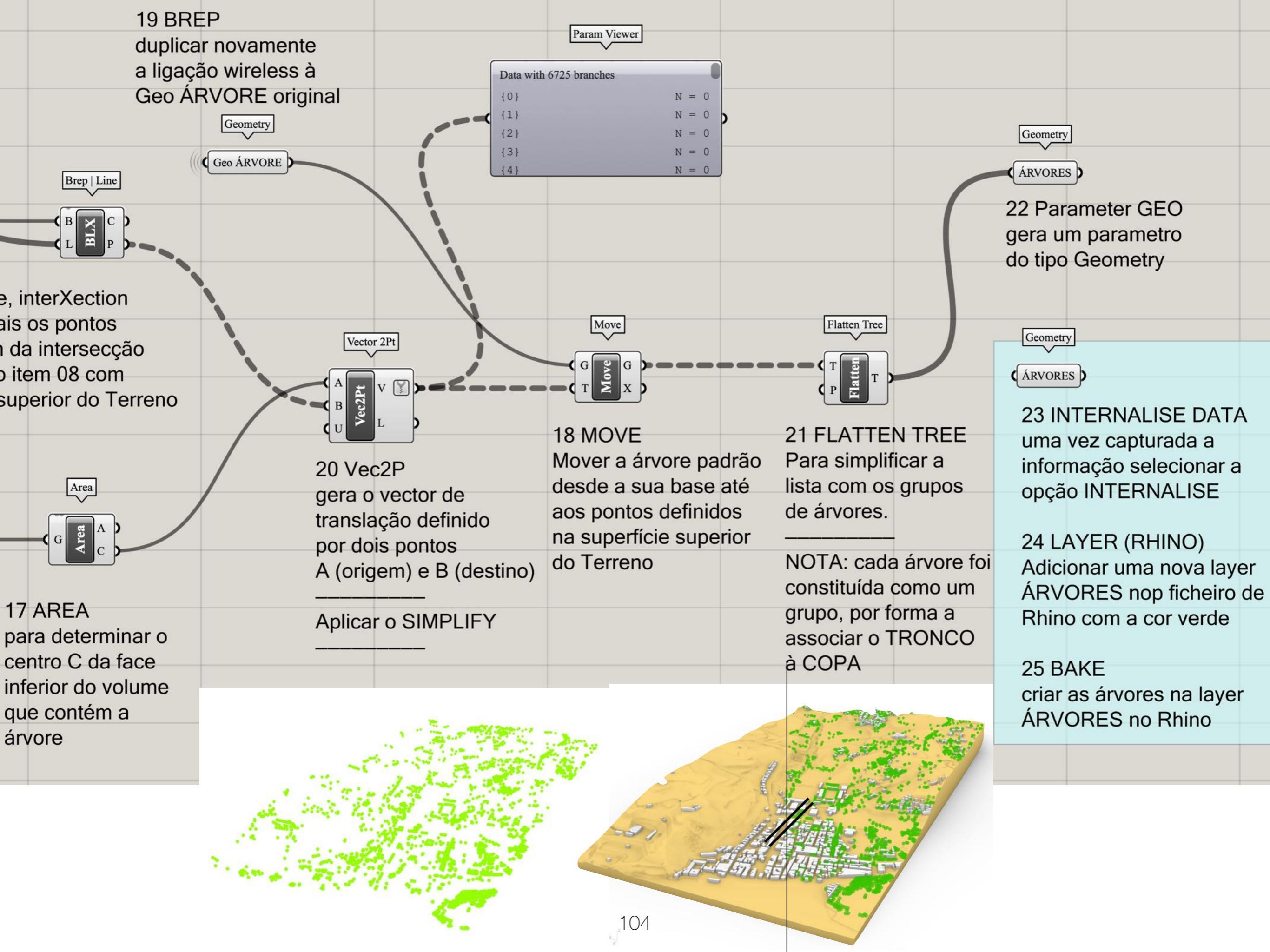

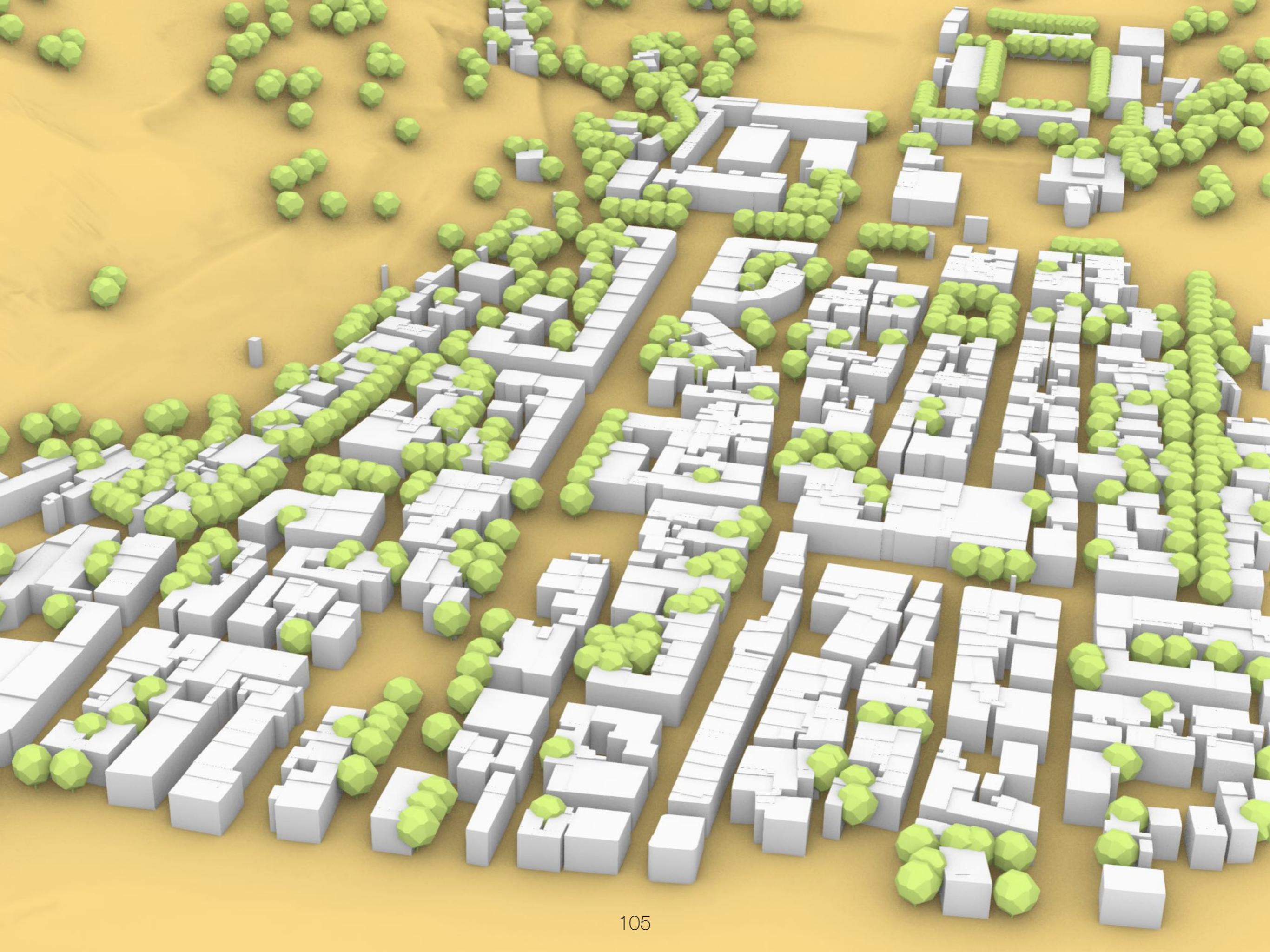

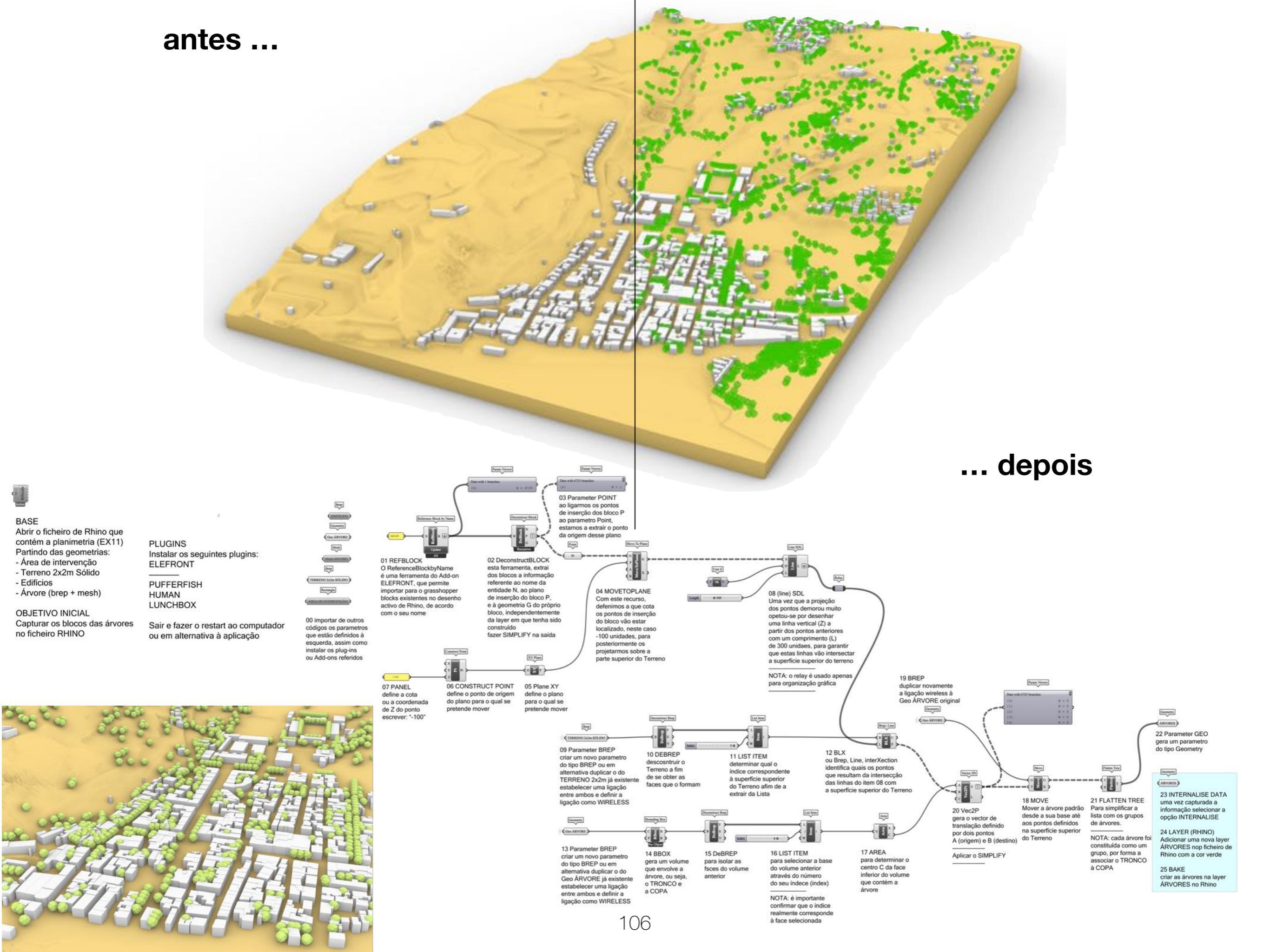

## RANDOM OBJECTS HEIGHT

grasshopper EX14

Modelação geométrica e Generativa Pedro Januário

| Le contraction of the second second s | 01 Abrir o ficheiro<br>do Rhino no qual |                            | 04 FLATTEN TREE      |                 |
|----------------------------------------------------------------------------------------------------|-----------------------------------------|----------------------------|----------------------|-----------------|
|                                                                                                    | variar as dimonsãos                     |                            | transforma a lista   |                 |
|                                                                                                    | de um dado objeto                       |                            | das geometrias impor | tadas           |
| OBJETIVO                                                                                                    |                                         |                            | numa lista simples   |                 |
|                                                                                                    | Geometry                                | Geometry                   | Flatten Tree         | List Length     |
| O objetivo deste                                                                                                    |                                         | Geo                        | TE                   |                 |
| código é aumentar                                                                                                    |                                         |                            |                      |                 |
| o dimonsão do um                                                                                                    | 02 parameter geometry                   | 03 GET MULTIPLE            |                      |                 |
|                                                                                                    | inserir um parametro do                 | Com a layer ligada e visiv | vel                  |                 |
| determinado objeto                                                                                                    | tipo geometry para obter                | onde existe, que contém a  | a 05 L               | IST LENGTH      |
| já existente no Rhino,                                                                                                    | os objetos que se pretende              | informação pretendida,     | Dete                 | ermina o número |
| de forma aleatória                                                                                                    | alterar a dimensão                      | selecionar por janela todo | os de e              | lementos que    |
|                                                                                                    | Geometry Pipeline                       | Os elementos               | cons                 | stituem a lista |
| sendo definidos os                                                                                                    | Pipeline                                | Depois internalise data    | Graft Tree           |                 |
| valores mínimo e máximo                                                                                                    | Layer: *                                |                            |                      |                 |
|                                                                                                    | Name: *                                 |                            | т ТТ                 |                 |
|                                                                                                    | E Type: X 2 0                           |                            | 6                    |                 |
| 14 Andrew Providence                                                                                                    | 02 Geometry Pipeline                    |                            | 05 GRAF              | T TREE          |
|                                                                                                    | em alternativa podemos                  |                            | Organiza             | a lista de      |
|                                                                                                    | optar por importar os objeto            | S                          | modo a c             | jue em cada     |
| and the second second second                                                                                                    | através do geometry pipelin             | e                          | nivel hier           | arquico da      |
| ALTE . AND                                                                                                    | ou através de um parametro              | )                          | lista exis           | te apenas um    |
|                                                                                                    | mais específico, em função              |                            | e só um              | objeto          |
|                                                                                                    | do tipo de geometria que es             | stamos                     |                      |                 |
|                                                                                                    | a manipular                             |                            |                      |                 |
|                                                                                                    | NOTA: chama-se à atenção                | para o                     |                      |                 |
|                                                                                                    | facto de no menu ELEFRON                | NT                         |                      |                 |
|                                                                                                    | haver mais formas de impor              | tar                        |                      |                 |
|                                                                                                    |                                         |                            |                      |                 |
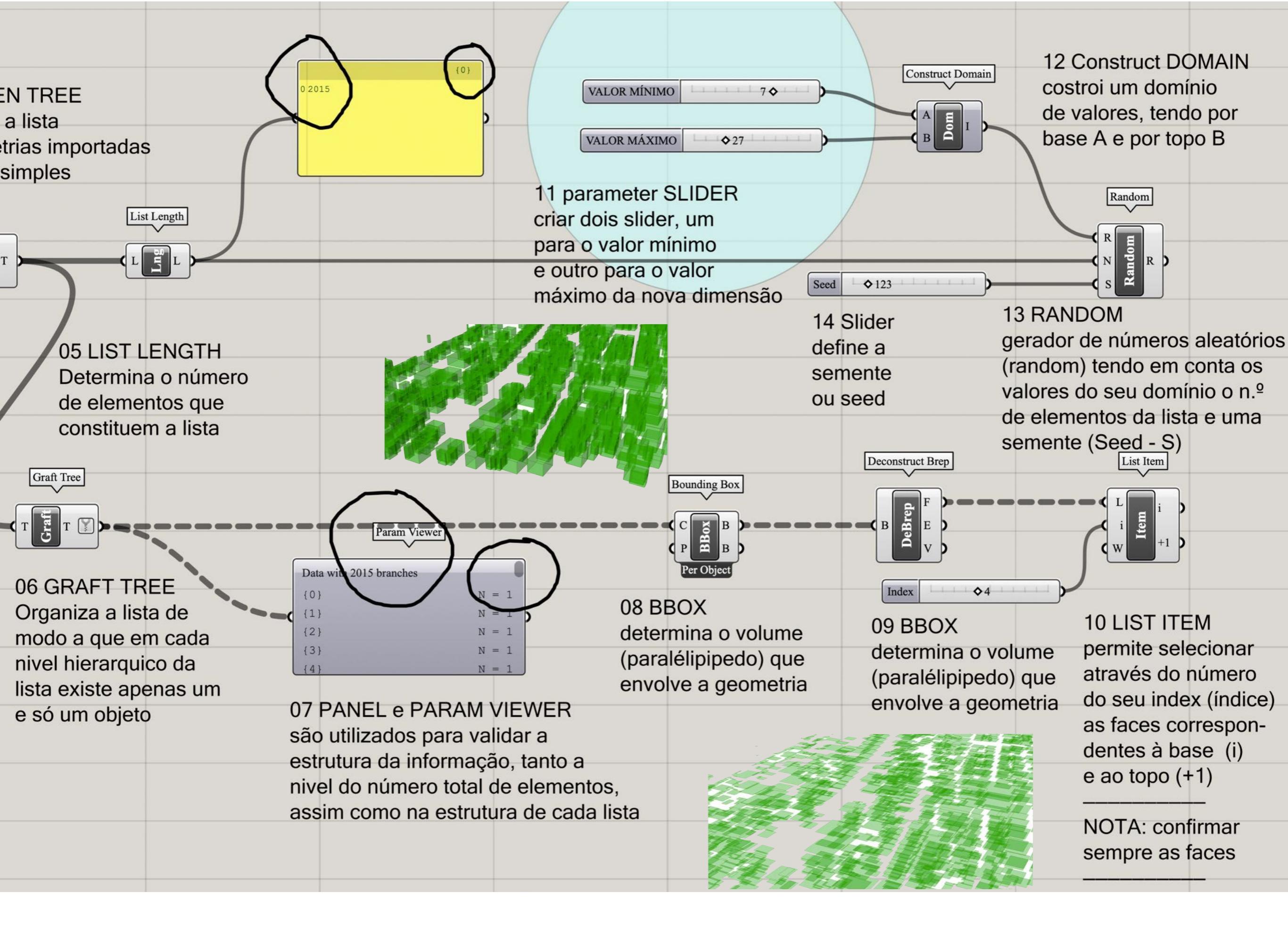

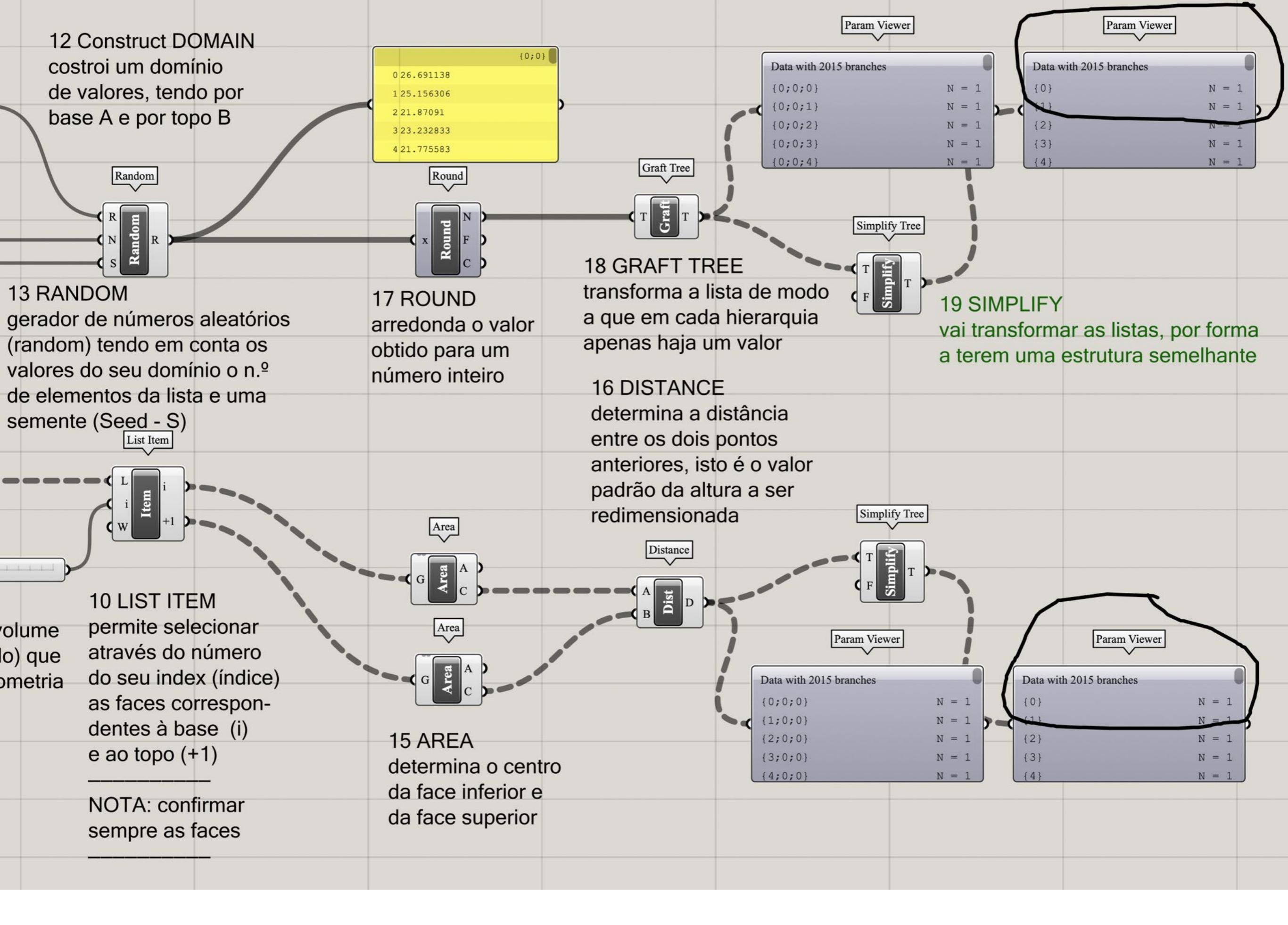

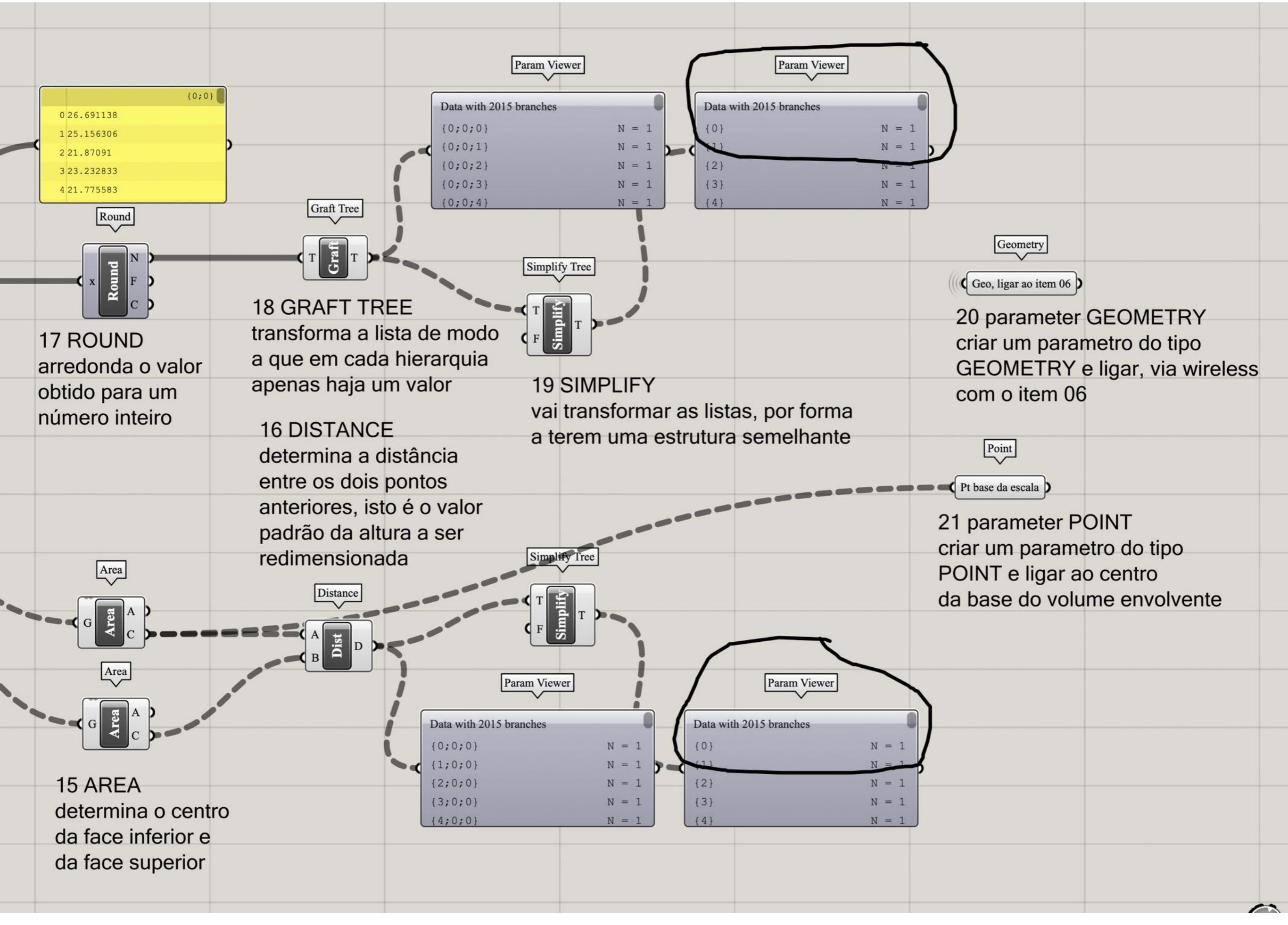

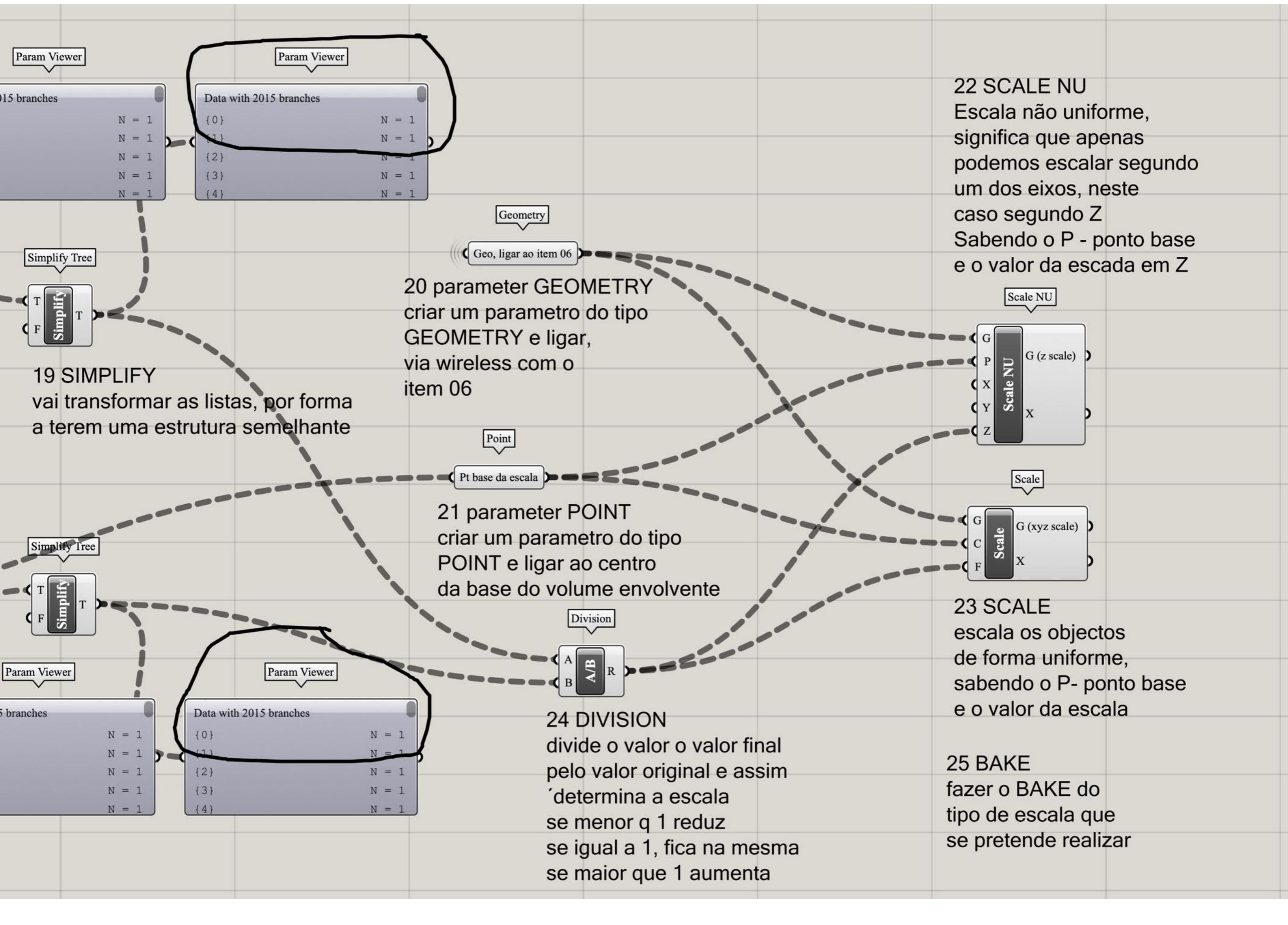

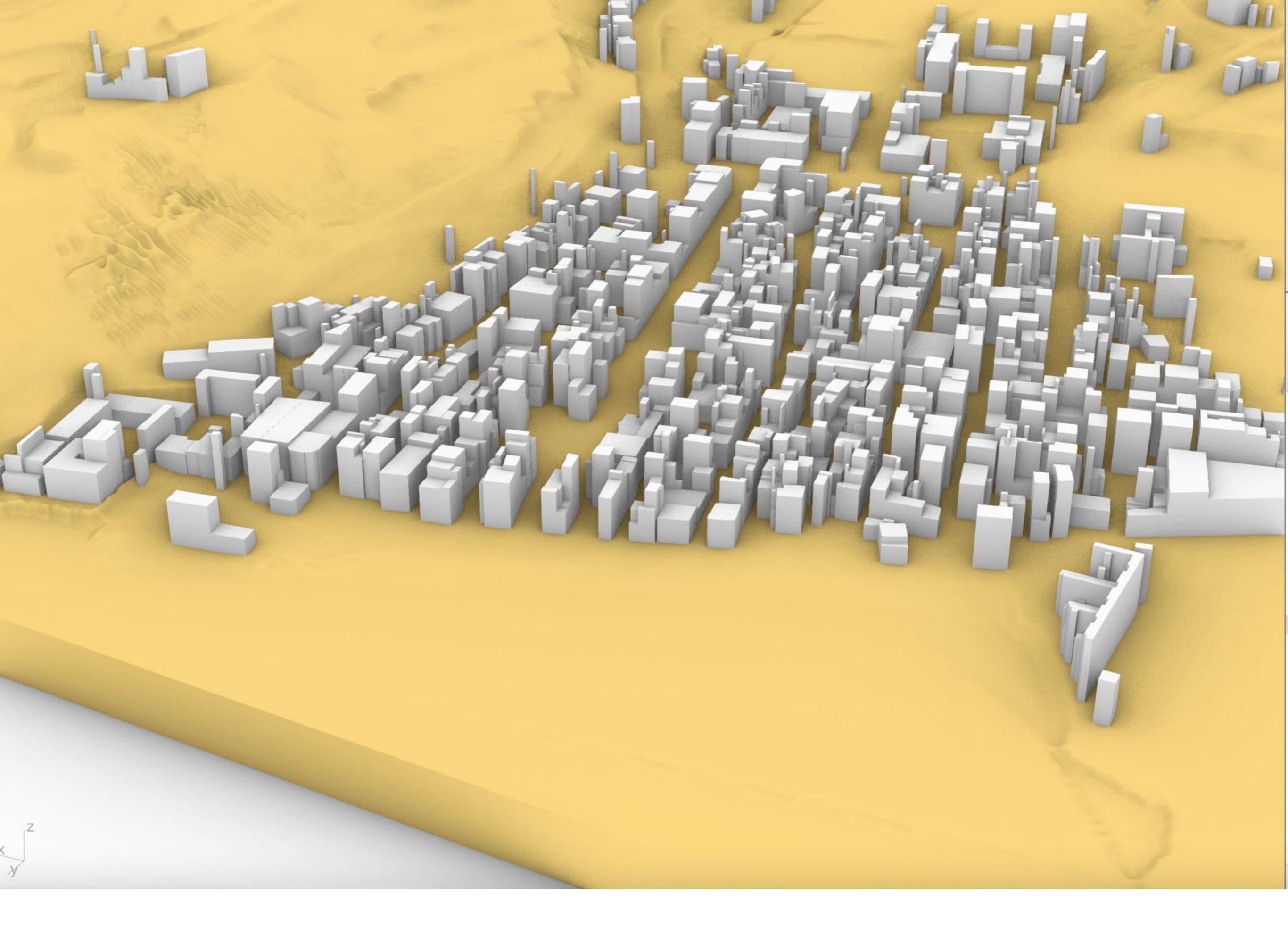

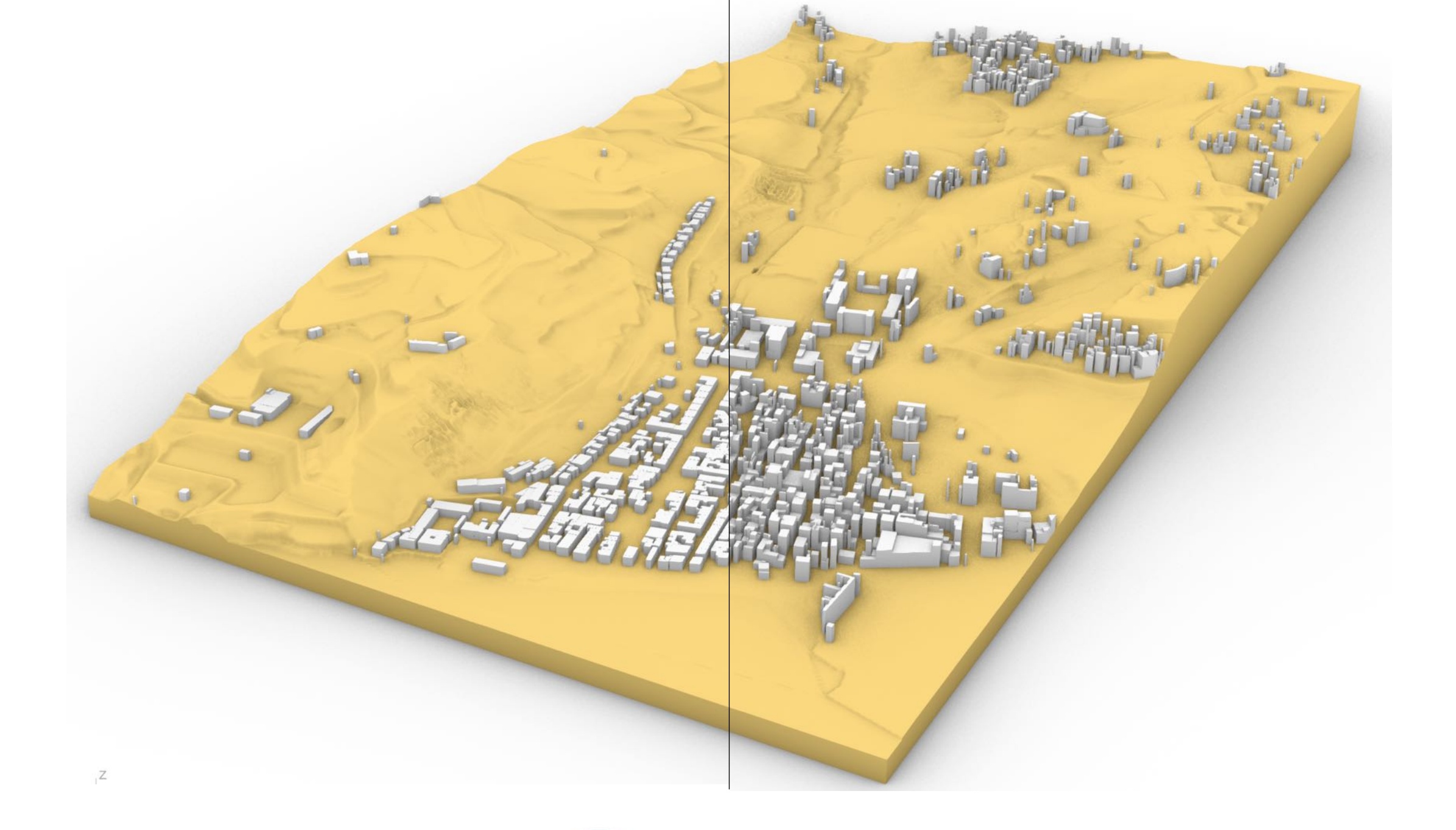

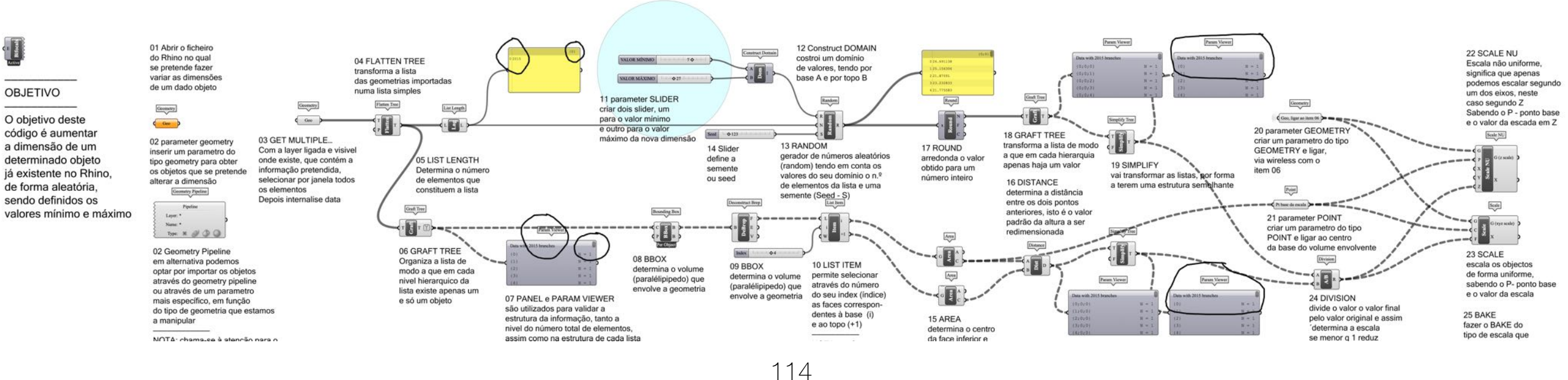

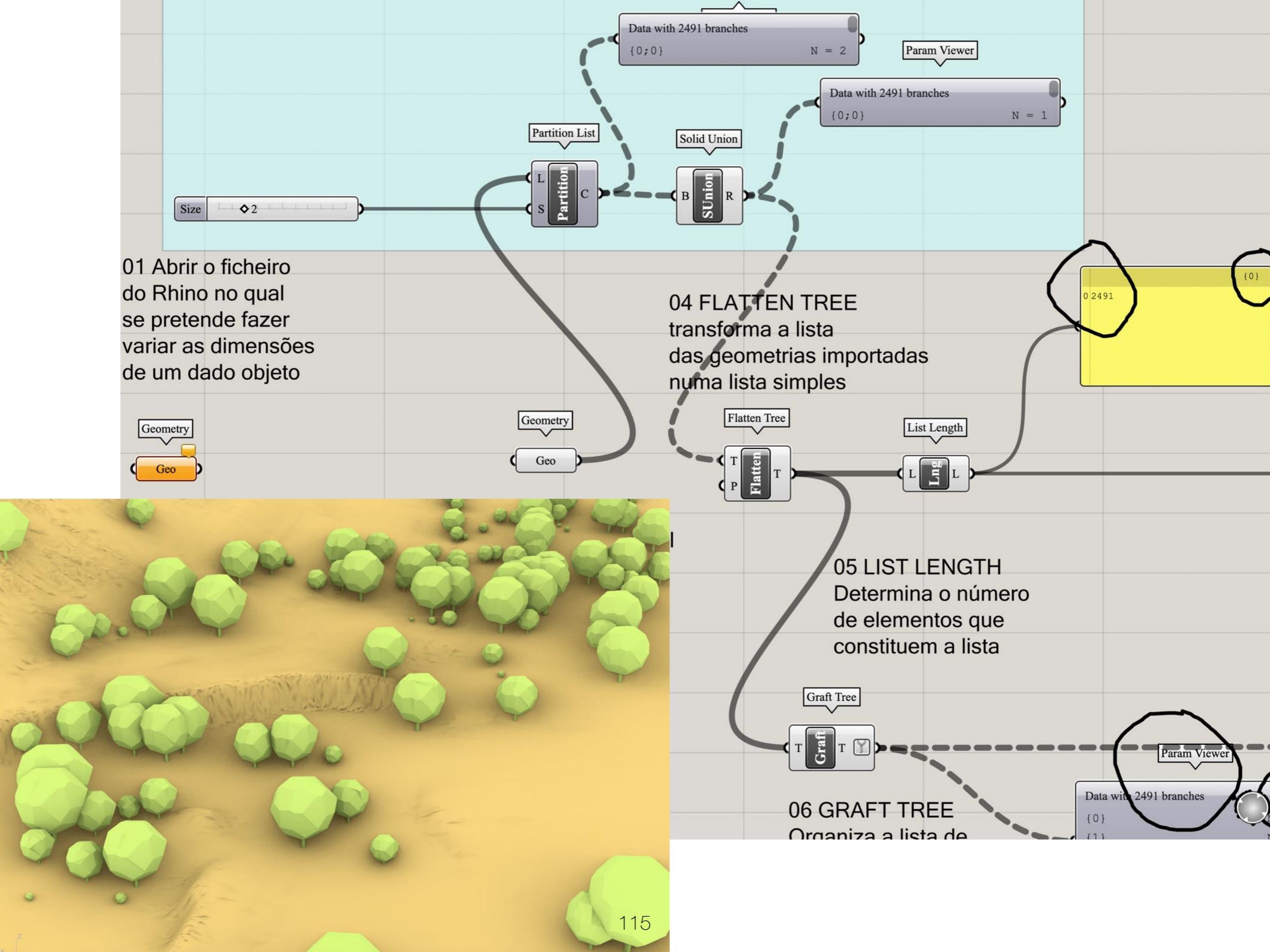

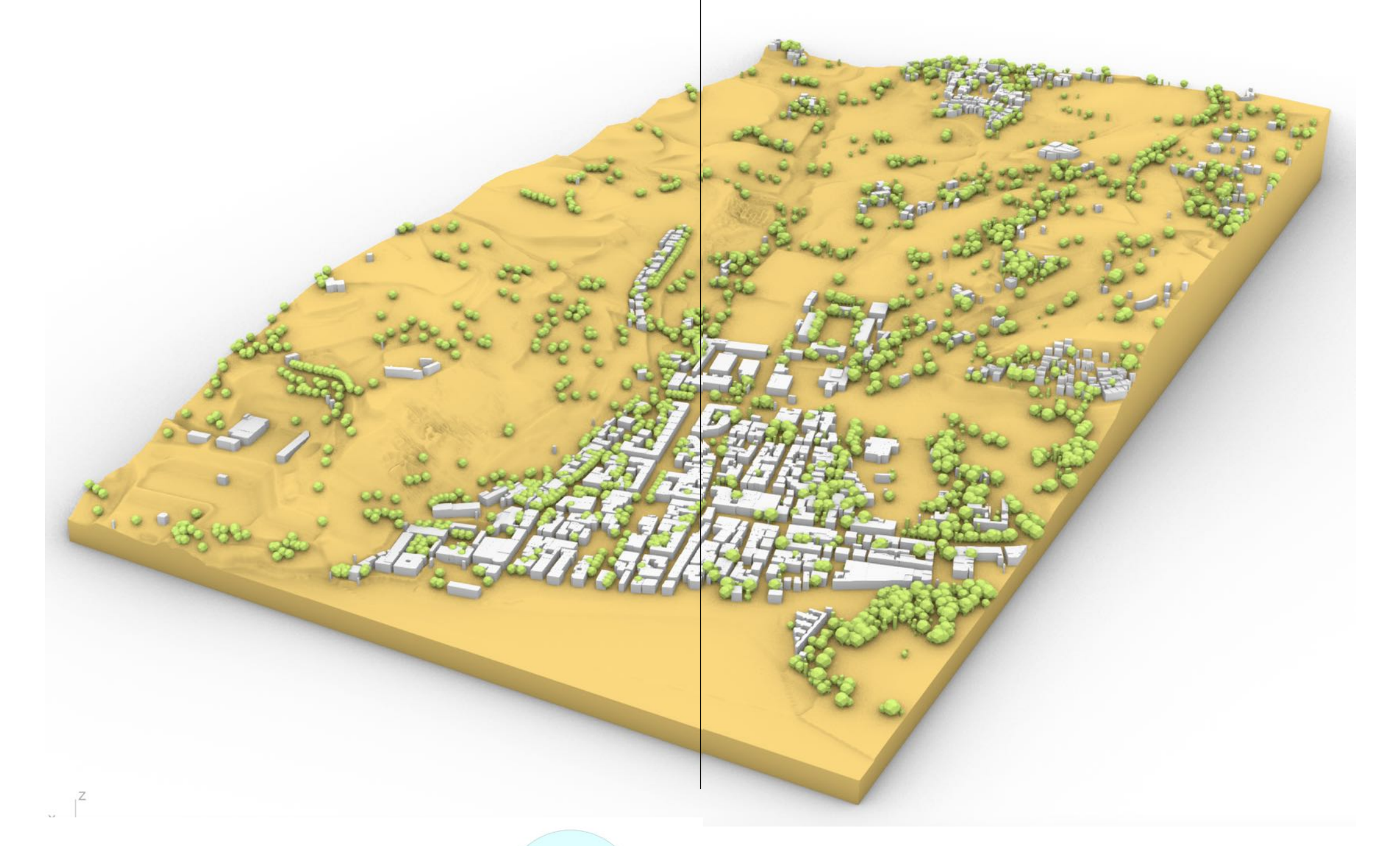

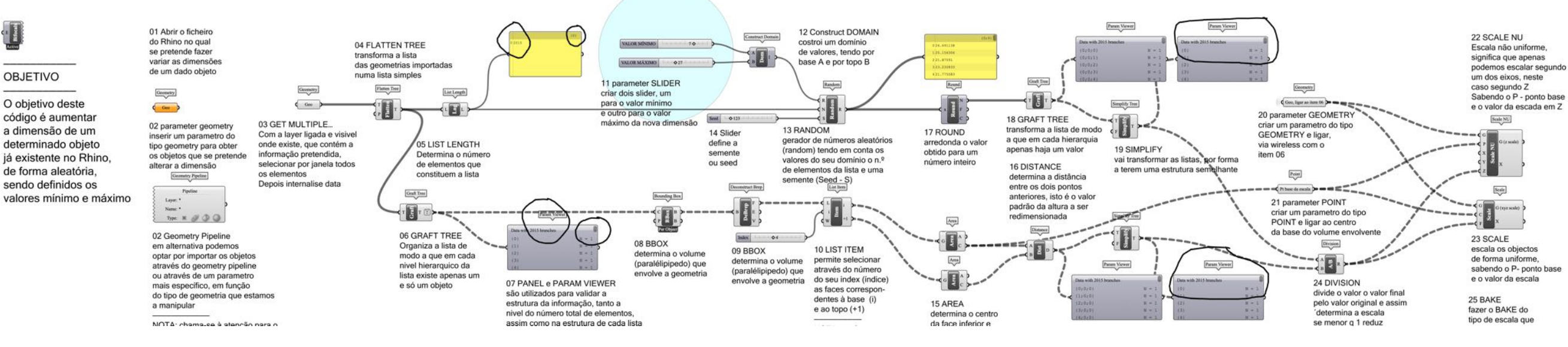

# APPLY SATELLITE to TERRAIN EX15

Modelação geométrica e Generativa Pedro Januário

## NOTA:

O objetivo deste exercício é aplicar um mapa. a partir de uma imagem por satélite ao "nosso" terreno de intervenção. Para isso será necessário o ficheiro Rhino que terminamos no exercício passado. Sugere-se que se deixem os edifícios com altura igual a 10m, mas é importante que as árvores estejam a escalas diferentes.

#### Método:

Vamos necessitar de obter uma imagem de satélite a partir de aplicação QGIS, na qual a nossa área de intervenção esteja delimitada.

Obviamente, teremos de ter em atenção que o nosso modelo está no sistema DATUM73 e que as imagens satélites do Google estão no sistema WS84, o que significa que teremos de as transformar.

Para se exportar a imagem, será através da criação de um mapa em QGIS.

Uma vez exportado o mapa em formato de imagem (png, jpg), vectorial (SVG) ou em PDF, a imagem produzida terá de ser editada em Photoshop, ou equivalente, para se apagar o que esteja a mais, para além do limite.

A última fase consistirá na criação de um material, no Rhino, o qual será aplicado por mapeamento a partir da nossa imagem por satélite.

#### 01: Abrir o QGIS

Abrir o QGIS e selecionar, criar um novo projeto

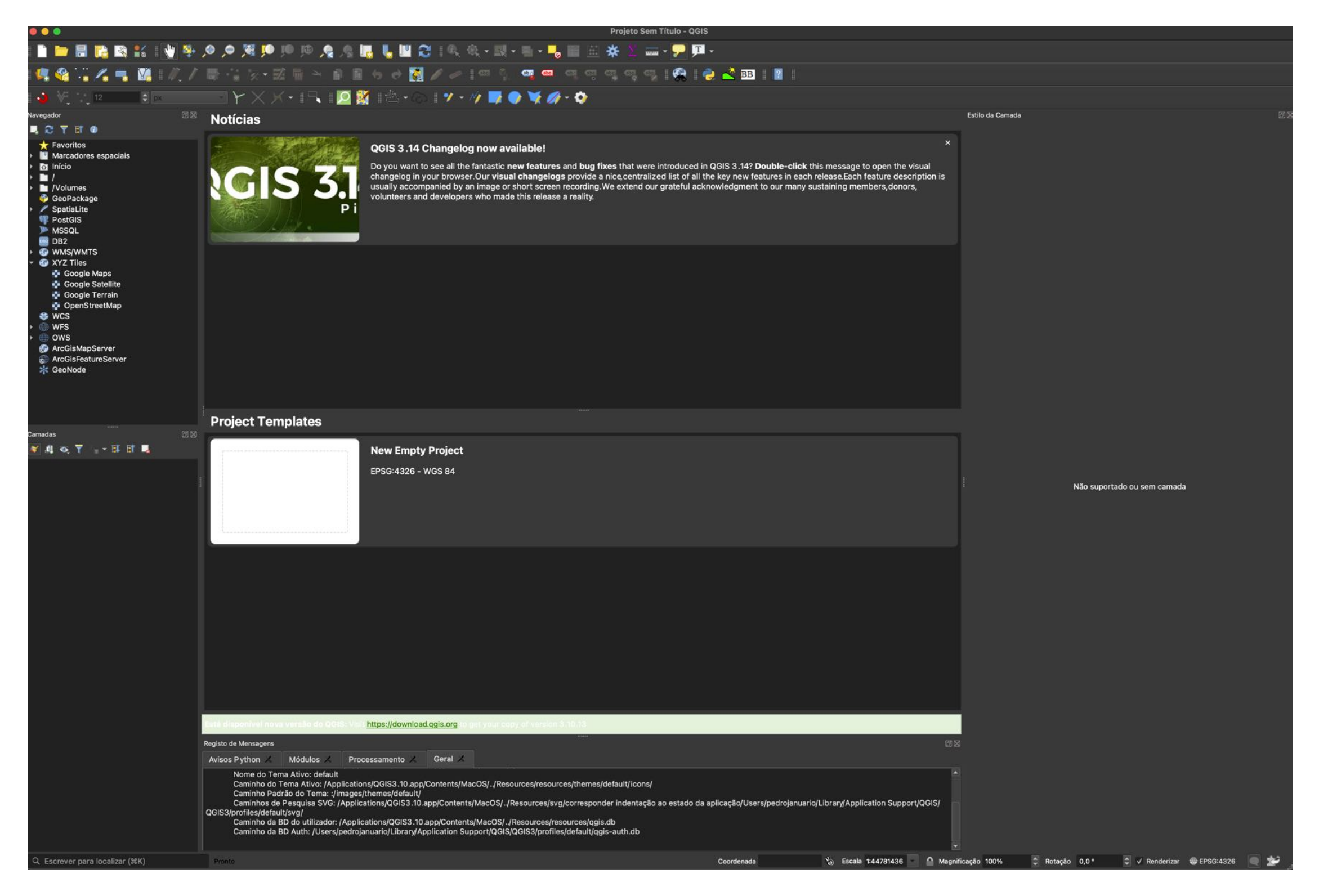

## 02: INSERIR o GOOGLE SATELITE

Abrir o QGIS e selecionar, criar um novo projeto, caso não tenha verifique os módulos instalados, deverá ter o HCMGIS

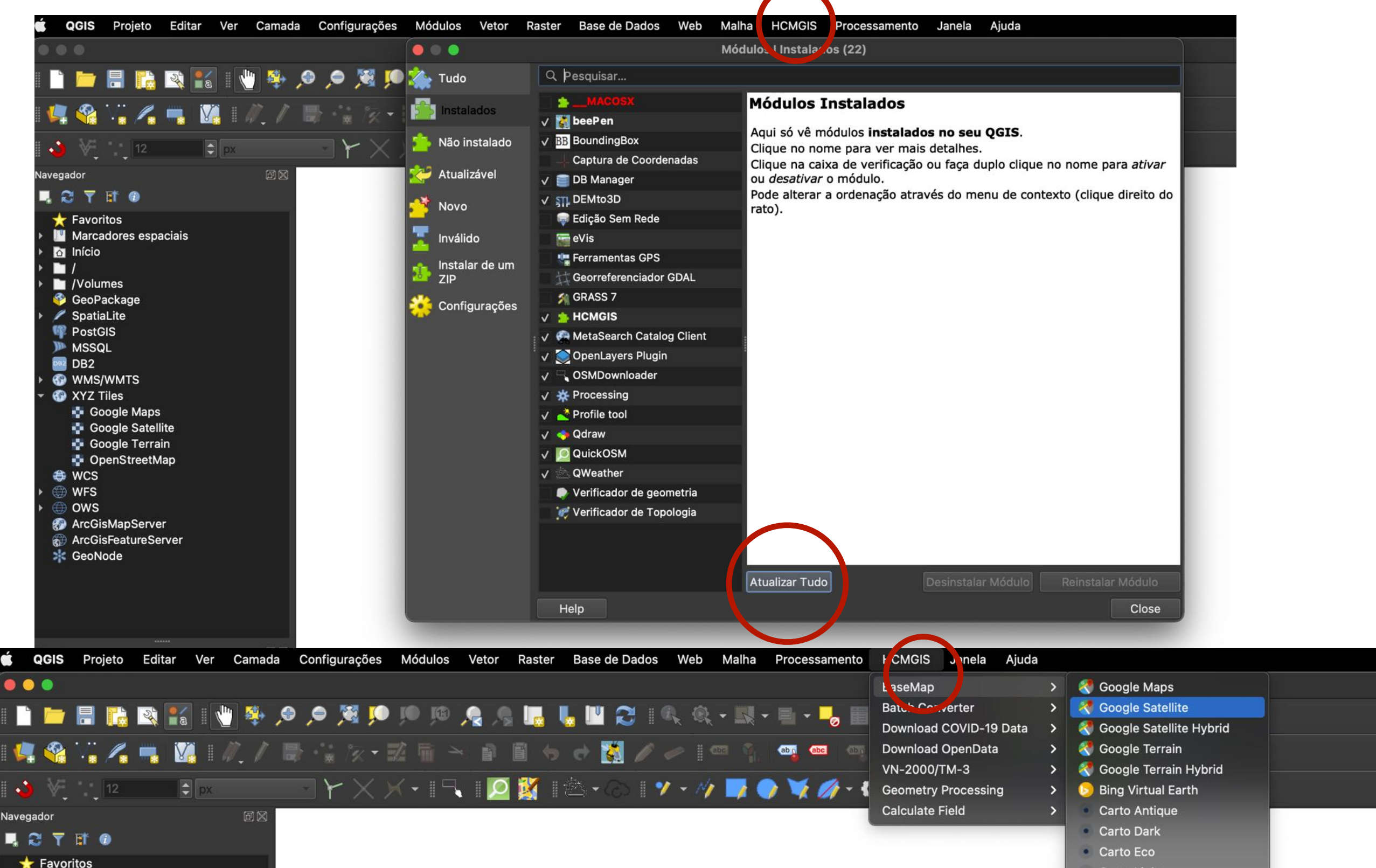

#### 03: Zoom

Abrir o zoom, até próximo da zona da Trafaria

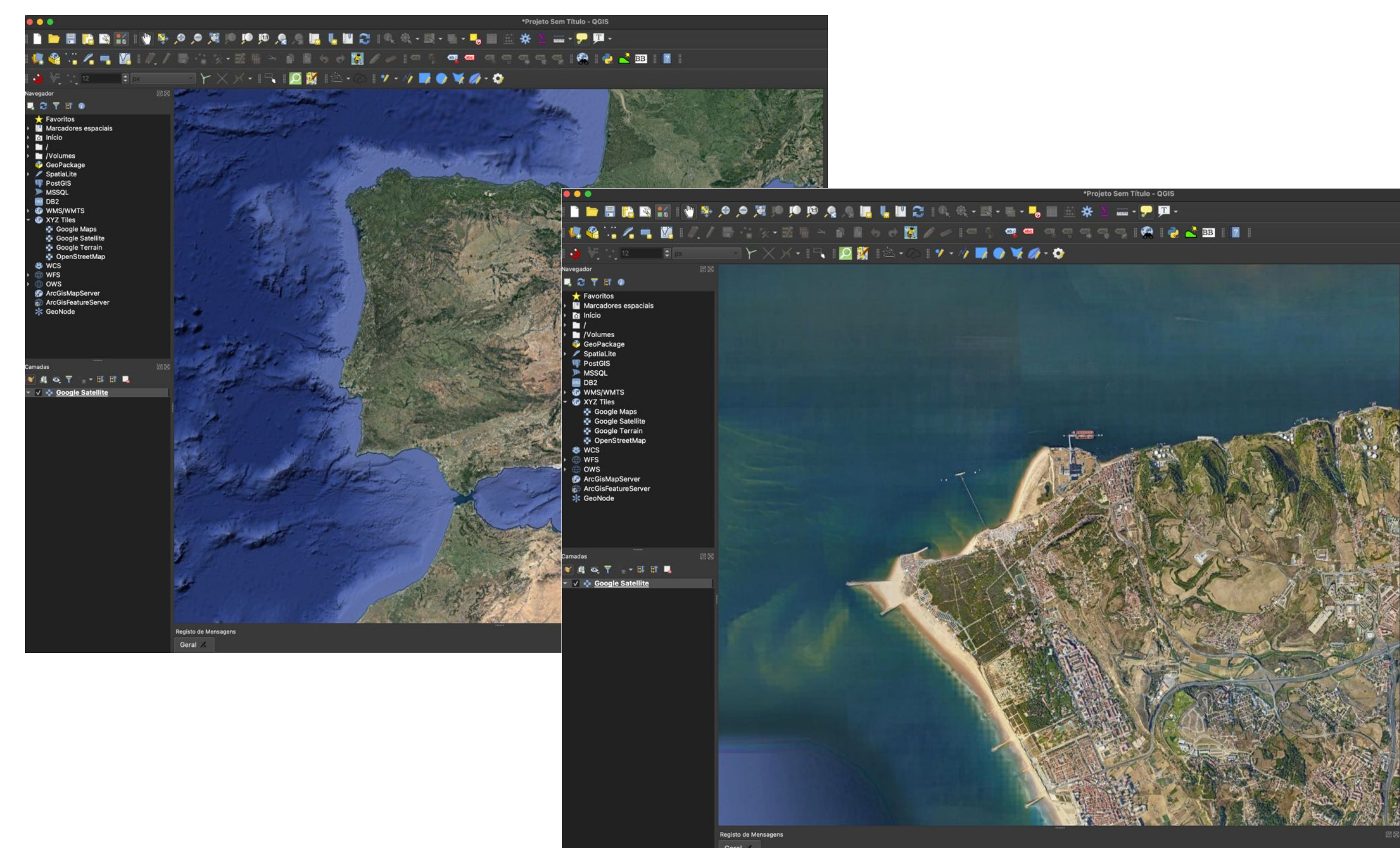

#### 04: Mudar o sistema de projeções

mudar para Datum 73 / Modified Portuguese grid EPGS: 27493

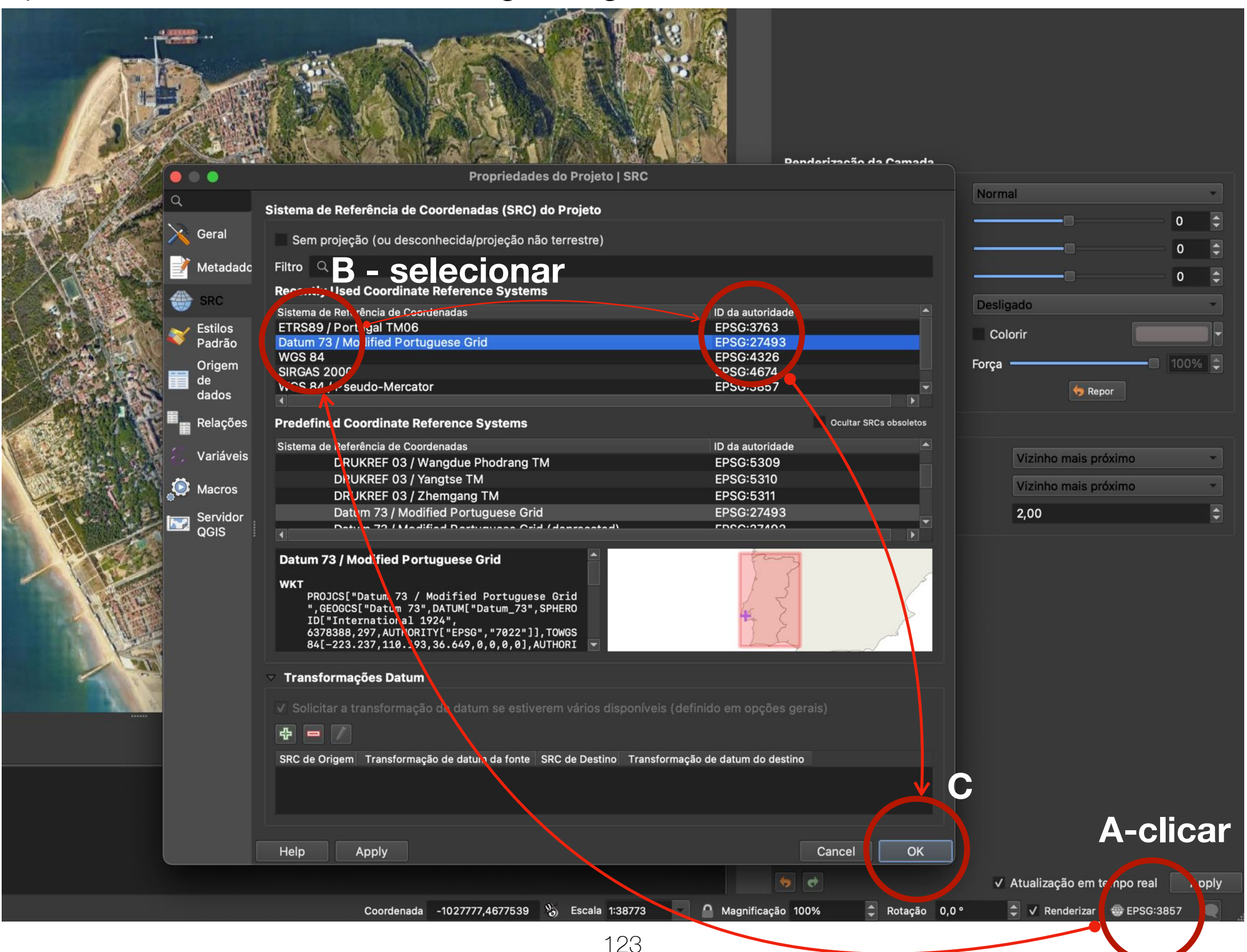

#### 04: Mudar o sistema de projeções

ao surgir esta nova janela, basta selecionar OK

| •••                                                                                                    | Escolha a transformação para Google Satellite                                                                                                    |
|----------------------------------------------------------------------------------------------------|----------------------------------------------------------------------------------------------------|
| Multiple operations are<br>Reference Systems. Ple<br>origins of your data, and<br>transformation operation | e possible for converting coordinates between these two Coordinate<br>ease select the appropriate conversion operation, given the desired area of use,<br>any other constraints which may alter the "fit for purpose" for particular<br>ns.                                                                                                    |
| SRC de Origem EPSG:38                                                                                      | 857 - WGS 84 / Pseudo-Mercator                                                                                                    |
| SRC de Destino EPSG:27                                                                                     | 7493 - Datum 73 / Modified Portuguese Grid                                                                                                    |
| ransformação da font                                                                                       | Transformação do destino                                                                                                    |
| 1                                                                                                    | +towgs84=-223.237,110.193,36.649                                                                                                    |
| 2                                                                                                    | +towgs84=-238.2,85.2,29.9,0.166,0.046,1.248,2.03                                                                                                    |
| 3                                                                                                    | +towgs84=-239.749,88.181,30.488,0.263,0.082,1.211,2.229                                                                                                    |
|                                                                                                    | EPSG Transformations Code: 1983                                                                                                    |
|                                                                                                    | Source CRS: Datum 73                                                                                                    |
|                                                                                                    | Destination CRS: WGS 84                                                                                                    |
|                                                                                                    | Scope: For low resolution applications.                                                                                                    |
|                                                                                                    | Preferred transformation                                                                                                    |
| Ocultar transformaçõe                                                                                      | es obsoletas 📃 Tornar padrão                                                                                                    |
| Help                                                                                                    | Cancel OK                                                                                                    |
|                                                                                                    |                                                                                                    |
|                                                                                                    | ✓ Atualização em tempo real Apply                                                                                                    |
|                                                                                                    | Contação 0,0 ° Contação 0,0 ° |
|                                                                                                    |                                                                                                    |
|                                                                                                    | 124                                                                                                    |

| Ú    | QGIS    | Projeto Editar Ver                | Camada    | Configura          | ações    | Módulos      | Vetor            | Raster                  |
|------|---------|-----------------------------------|-----------|--------------------|----------|--------------|------------------|-------------------------|
| •    | ••      | 🗋 Novo<br>Novo a partir do Modelo |           | ₩N<br><b>&gt;</b>  | CAPT     | URA DE E     | CRÃ              | 🗍<br>Apagar I           |
| iClo | bud     | 📛 Abrir                           |           | жo                 |          |              |                  |                         |
|      | iCloud  | Abrir a partir de                 |           | >                  | ecrã 202 | 21-01-04, às | \$ 23.48.3       | 7.png                   |
| Fav  | oritos  | Abrir Recente                     |           | >                  | ecrã 202 | 21-01-04, às | s 23.48.1        | 8.png                   |
| х    | Aplicad | Facher                            |           |                    | ecrã 202 | 21-01-04, às | \$ 23.48.0       | 6.png                   |
| 2.6  | Apricaç | Fechar                            |           |                    | ecrã 202 | 21-01-04, às | <u>s 23.47.4</u> | 4.png                   |
| Ø    | AirDroj | 🖥 Guardar                         |           | жs                 | ecrã 202 | 21-01-04, हे | •••              |                         |
|      | Secret  | 🔜 Guardar Como                    |           | ☆業S                | ecrã 202 | 21-01-04, हे |                  | - 8                     |
|      |         | Guardar para                      |           | 、                  | ecrã 202 | 21-01-04, ả  |                  | - 🗖 🛛                   |
|      | Descar  |                                   |           |                    | ecrã 202 | 21-01-04, हे | : 👘 🦷            |                         |
| B    | Docum   | Reverter                          |           |                    | ecrã 202 | 21-01-04, हे |                  | 🌾 · 🛪 🏄                 |
|      | 900     | Propriedades                      |           | ዕ <mark>ස</mark> P | ecrã 202 | 21-01-04, हे |                  | V 11                    |
|      | 300     | Oncões de Snapping                |           |                    | ecrã 202 | 21-01-04, हे |                  | ₩ <b>-</b> × - <b>1</b> |
|      | CAPTL   | Importar/Exportar                 |           | <b>`</b>           | Evr      | oortar Man   |                  | manem                   |
|      | pedroia |                                   |           |                    |          | ortar Man    |                  |                         |
|      |         | ቬ Nova Composição de              | Impressão | ЖP                 |          |              | a para P         | υг<br>-                 |
|      | WEB P   | 🛃 Novo Relatório                  |           |                    | Export   | ar projeto p | bara DXI         | •                       |
|      | POS-D   | 💐 Gestor de Composiçõ             | es        |                    | Import   | ar camadas   | s de DW          | G/DXF                   |
|      | Z-CAP   | Composições                       |           | >                  | ecrã 202 | 21-01-04, 2  | /<br>▶ ► /       | Volumes                 |

|                  | Importar DWG/DXF                                       |  |
|------------------|--------------------------------------------------------|--|
| Importar Desenho | o para o GeoPackage                                    |  |
| Pacote alvo      | Cirregar camadas                                       |  |
| SRC              | EPSG:27493 - Datum 73 / Modified Portuguese Grid 🔹 🔹 👘 |  |
| Desenho fonte    | Importar                                               |  |
|                  | ✓ Expandir referências de bloco ✓ Utilizar curvas      |  |
| Camadas a Impor  | tar para o Projeto                                     |  |
| Nome do Grupo    |                                                        |  |
| Camada           | Visível                                                |  |
|                  | Confirmar                                              |  |
|                  |                                                        |  |
|                  |                                                        |  |
|                  |                                                        |  |
|                  |                                                        |  |
|                  |                                                        |  |
|                  |                                                        |  |
| ✓ Juntar cama    | das Desselecionar Tudo Selecionar Tudo                 |  |
| Help             | Cancel OK                                              |  |

| • • •                     | 5                                 | elecione a Base de Dados GeoPackage |                               |                  |                                      |                     |
|---------------------------|-----------------------------------|-------------------------------------|-------------------------------|------------------|--------------------------------------|---------------------|
| iCloud V                  | Guardar como:<br>Identificadores: |                                     |                               |                  |                                      |                     |
| Favoritos<br>Ă Aplicações | < > ∷ •  •                        | 📄 dwg Datum73 2001 😒 🔨              | Q Pesquisa                    |                  |                                      |                     |
| Secretária                | Nome                              |                                     | Tamanho <b>Tipo</b>           |                  |                                      |                     |
| 🕑 Descargas               | DWG > GEOPACK                     |                                     | Pasta                         |                  |                                      |                     |
| Documentos                | 😰 Carta 04C - Alt.dwg             |                                     | 444 KB AutoCAD Imag           |                  |                                      |                     |
| 🔁 SDD                     | 😰 Carta 04C.dwg                   |                                     |                               |                  |                                      |                     |
| 🗀 CAPTURA DE ECRÃ         | Carta 04D - Alt.dwg               |                                     |                               |                  |                                      |                     |
| n pedrojanuario           | Carta 04E - Alt.dwg               | Nova nasta                          |                               |                  |                                      |                     |
|                           | 😫 Carta 04E.dwg                   | Nova pasta                          |                               |                  |                                      |                     |
|                           | Carta 04F - Alt.dwg               | Nome da nova pasta dentr            | o de "dwg Datum73 200"        | 1":              |                                      |                     |
|                           | Carta 04F.dwg                     |                                     |                               |                  |                                      |                     |
| Z-CAPITULO PEDRO          | Carta 05B.dwg                     | DWG > GEOPACK                       |                               |                  |                                      |                     |
| C1-ANATOMIA DAS P         | 😰 Carta 05C - Alt.dwg             |                                     |                               |                  |                                      |                     |
| P-PRAÇAS DE TOIROS        | Carta 05C.dwg                     |                                     | Cancelar                      |                  | Selecione a Base de Dados GeoPackage |                     |
| UNIDADES CURRICU          | Carta 05D - Alt.dwg               |                                     | Caliceiai                     | Guardar como:    | 04C                                  |                     |
| 🔁 2020-2021 MPPDD         | 😰 Carta 05E - Alt.dwg             |                                     |                               | Identificadores: |                                      |                     |
| 🗎 AULAS MPPDD2020         | Carta 05E.dwg                     |                                     |                               |                  | 🛑 DWG > GEOPACK 🚺 🔨                  | Q Pesquisa          |
| 🗎 2020-2021 MGG-MO        | Carta 05F - Alt.dwg               |                                     | Coorotária                    |                  |                                      |                     |
| 🔁 AULAS MGG2020           |                                   | *.gpkg                              | <ul> <li>Descargas</li> </ul> | Nome             |                                      | Tamanho <b>Tipo</b> |
| ENTREGA PREVIA            |                                   |                                     | Documentos                    |                  |                                      |                     |
| TRAFARIA 2020             | Nova pasta                        |                                     | SDD                           |                  |                                      |                     |
|                           |                                   |                                     | 🛅 CAPTURA DE ECRÃ             |                  |                                      |                     |
|                           |                                   |                                     | 😭 pedrojanuario               |                  |                                      |                     |
|                           |                                   |                                     | E WEB PAGES                   |                  |                                      |                     |
|                           |                                   |                                     | POS-DOC                       |                  |                                      |                     |
|                           |                                   |                                     |                               |                  |                                      |                     |
|                           |                                   |                                     |                               |                  |                                      |                     |
|                           |                                   |                                     | UNIDADES CURRICU              |                  |                                      |                     |
|                           |                                   |                                     | 🛅 2020-2021 MPPDD             |                  |                                      |                     |
|                           |                                   |                                     | AULAS MPPDD2020               |                  |                                      |                     |
|                           |                                   |                                     | 🔁 2020-2021 MGG-MO            |                  |                                      |                     |
|                           |                                   |                                     | AULAS MGG2020                 |                  | *.gpkg                               |                     |
|                           |                                   |                                     | ENTREGA PREVIA                | Nova pasta       |                                      | Cancelar Guardar    |

| •••             | lı                                | mportar DWG/DXF                                                                                                    |                                                                                                    |                      |                                                        |
|-----------------|-----------------------------------|----------------------------------------------------------------------------------------------------|----------------------------------------------------------------------------------------------------|----------------------|--------------------------------------------------------|
| Importar Desenh | io para o GeoPackage              |                                                                                                    |                                                                                                    |                      |                                                        |
| Pacote alvo     | TRAFARIA 2020/Cartografia/dwg Dat | tum73 2001/DWG > GEO                                                                                                    | PACK/04C.gpkg 💌 🗔                                                                                                    | Carregar camadas     |                                                        |
| SRC             | EPSG:27493 - Datum 73 / Modified  | Portuguese Grid                                                                                                    |                                                                                                    | - 👌                  |                                                        |
| Desenho fonte   |                                   |                                                                                                    |                                                                                                    | Importar             |                                                        |
|                 | ✓ Expandir referências de bloco   | ✓ Utili                                                                                                    | zar curvas                                                                                                    |                      |                                                        |
| Camadas a Impo  | ortar para o Projeto              |                                                                                                    |                                                                                                    |                      |                                                        |
| Nome do Grup    | 0                                 |                                                                                                    |                                                                                                    |                      |                                                        |
| Camada          | Visível                           | <ul> <li>peurojanuario</li> <li>WEB PAGES</li> </ul>                                                                                                    | < >                                                                                                    | 📄 dwg Datum73 2001 📀 | Q Pesquisa                                             |
|                 |                                   | <ul> <li>POS-DOC</li> <li>Z-CAPÍTULO PEDRO</li> <li>C1-ANATOMIA DAS P</li> <li>P-PRAÇAS DE TOIROS</li> <li>UNIDADES CURPICIA</li> </ul>                                                                       | Nome<br>DWG > GEOPACK<br>Carta 04C - Alt.dwg<br>Carta 04C.dwg<br>Carta 04D - Alt.dwg                                                                                                    |                      | Tamanho<br>14<br>12<br>1                               |
| ✓ Juntar cam    | adas                              | ☐ 2020-2021 MPPDD                                                                                                    | Carta 04D.dwg                                                                                                    |                      | 46<br>4,                                               |
| Help            |                                   | <ul> <li>AULAS MPPDD2020</li> <li>2020-2021 MGG-MO</li> <li>AULAS MGG2020</li> <li>ENTREGA PREVIA</li> <li>TRAFARIA 2020</li> <li>Cartografia</li> <li>dwg Datum73 2001</li> <li>2020-2021 LAB2-LA</li> </ul> | <ul> <li>Carta 04E.dwg</li> <li>Carta 04F - Alt.dwg</li> <li>Carta 04F.dwg</li> <li>Carta 05B - Alt.dwg</li> <li>Carta 05B.dwg</li> <li>Carta 05C - Alt.dwg</li> <li>Carta 05C.dwg</li> <li>Carta 05C.dwg</li> <li>Nova pasta</li> </ul> |                      | 19<br>2,<br>23<br>8<br>8<br>63<br>63<br>Cancel r Abrir |

| •••             | Importar DWG/DXF                                                                          |
|-----------------|-------------------------------------------------------------------------------------------|
| Importar Desenh | o para o GeoPackage                                                                       |
| Pacote alvo     | A/ TRAFARIA 2020/Cartografia/dwg Datum73 2001/DWG > GEOPACK/04C.gpkg 🛛 🛄 Carregar camadas |
| SRC             | EPSG:27493 - Datum 73 / Modified Portuguese Grid 👻 🌍                                      |
| Desenho fonte   | GEOMÉTRICA E GENERATIVA/TRAFARIA 2020/Cartografia/dwg Datum73 2001/Carta 04C.dwg Importar |
|                 | ✓ Expandir referências de bloco ✓ Utilizar curvas                                         |
| Camadas a Impor | rtar para o Projeto                                                                       |
| Nome do Grupo   | 0                                                                                         |
| Camada          | Visível                                                                                   |
| 1 🗸 0           |                                                                                           |
| 2 🗸 09          |                                                                                           |
| 3 √ 22          |                                                                                           |
| 4 √ 08          |                                                                                           |
| 5 V 07          |                                                                                           |
| 6 V 03          |                                                                                           |
| 7 V 02          |                                                                                           |
| ✓ Juntar cama   | adas Desselecionar Tudo Selecionar Tudo                                                   |
| Help            | Cancel OK                                                                                 |

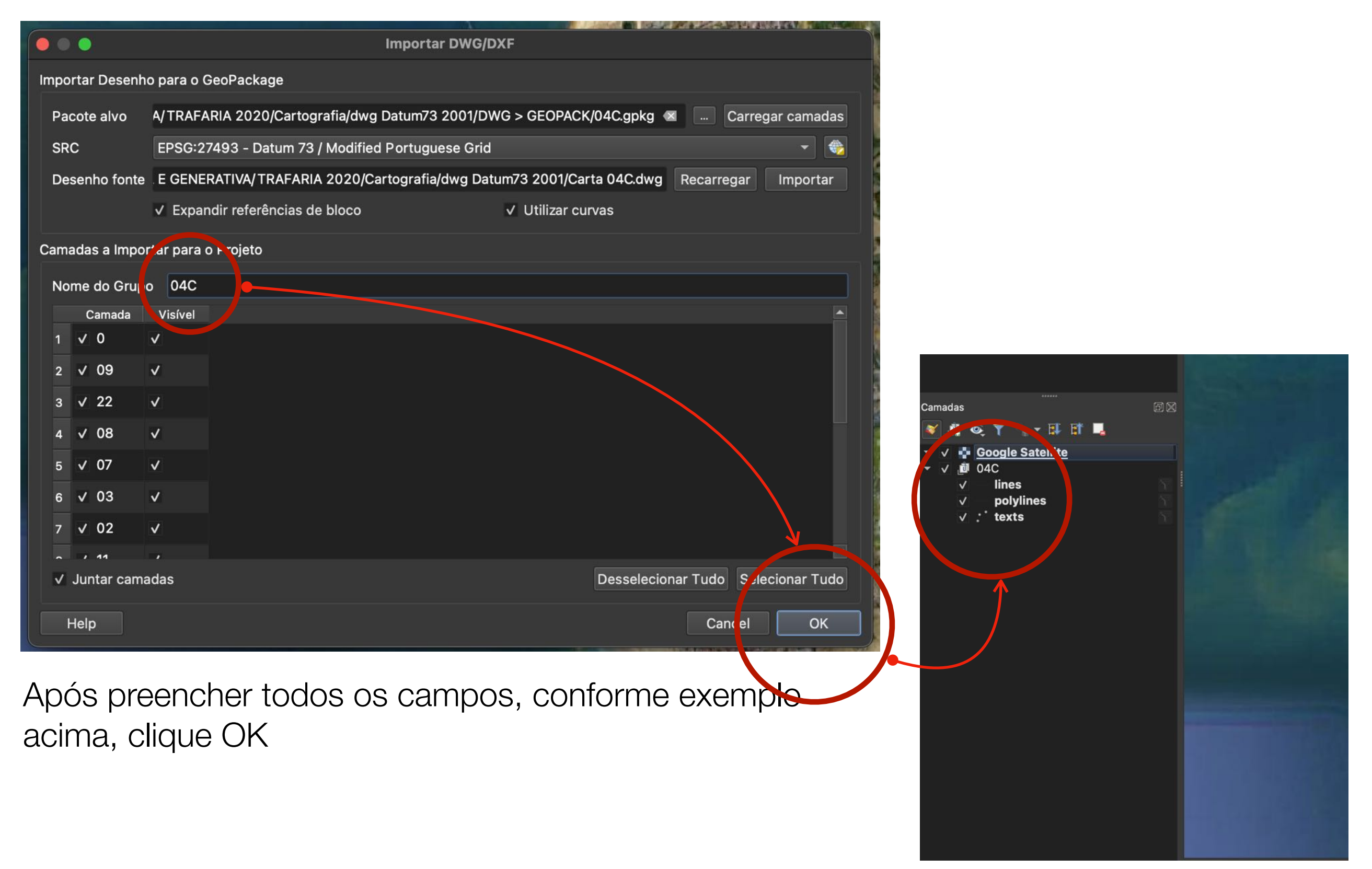

Inserir os ficheiro da cartografia planimétrica da pasta DWG Datum73 no QGIS

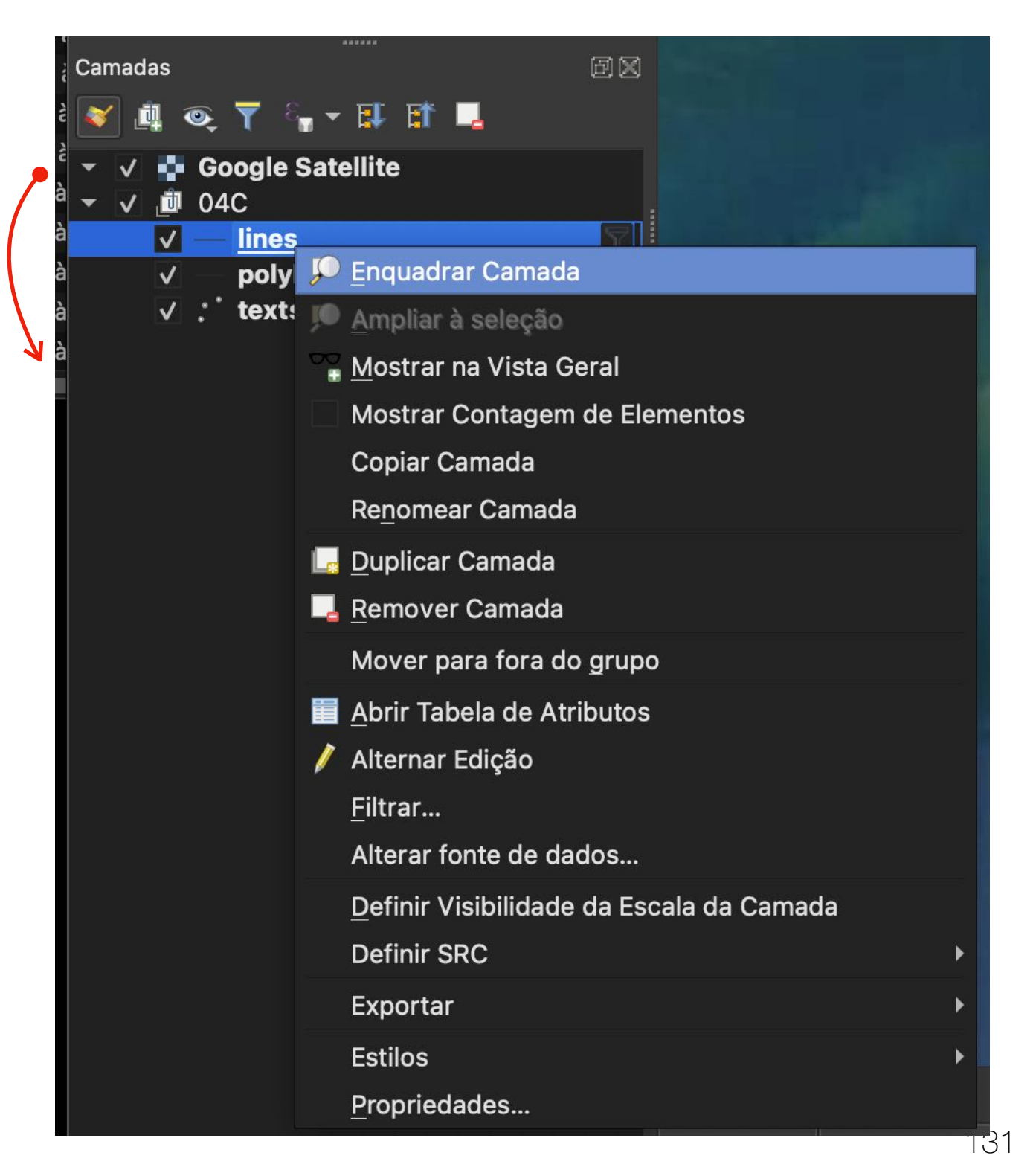

#### **Execute**

Selecione a subpasta linhas ou polilinhas, clique com o lado direto do mouse afim de selecionar a opção enquadrar camada

#### NOTA

Não se esqueça de mover a layer do Google Satélite para a base, afim de que a informação importada fique me primeiro plano

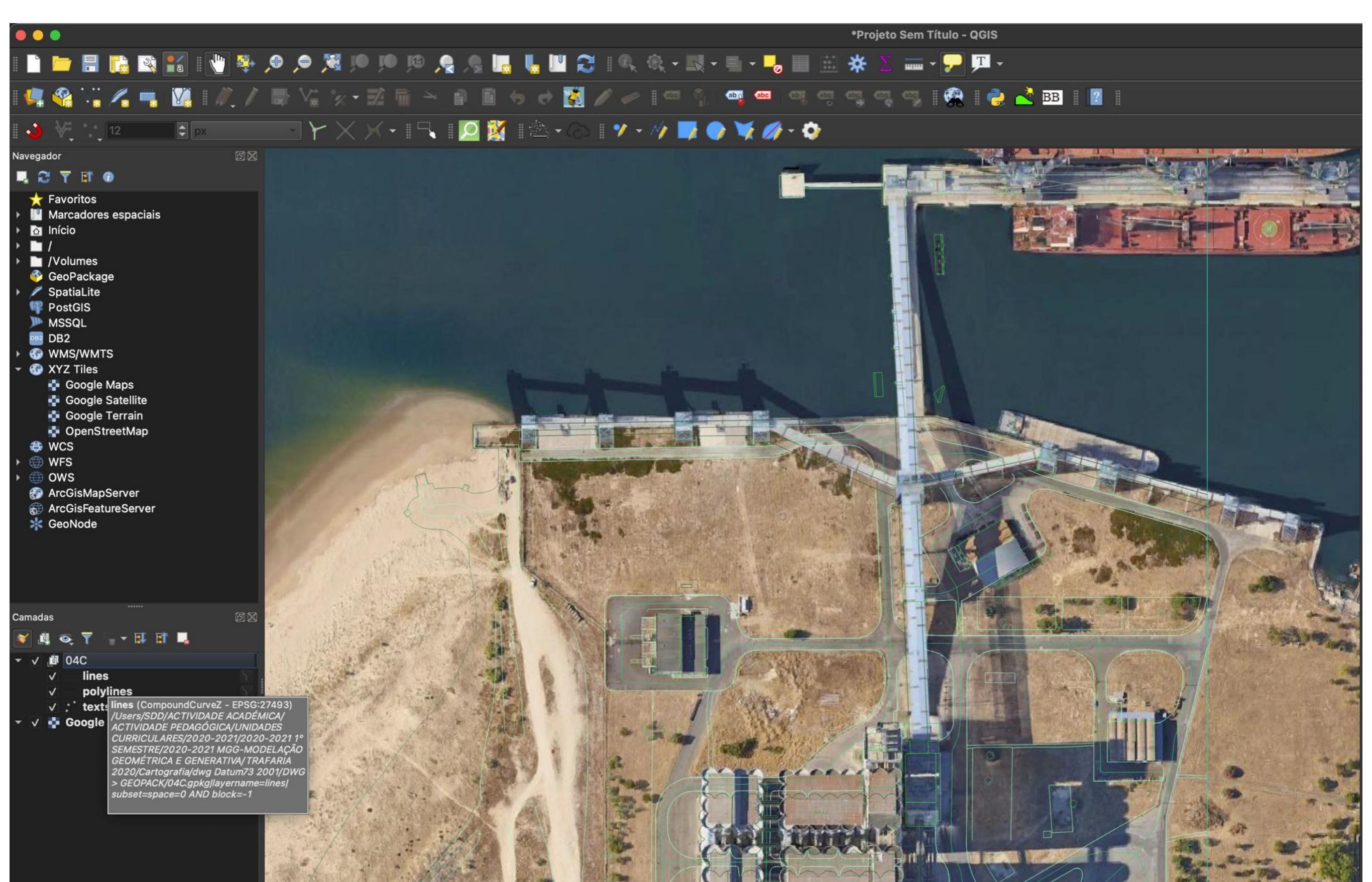

#### 06: Repetir o mesmo procedimento

repita o mesmo procedimento para os ficheiros terminados em: 04D, 04E, 05C, 05D, 05E, 06C, 06D, 06E, 07C, 07D, 07E

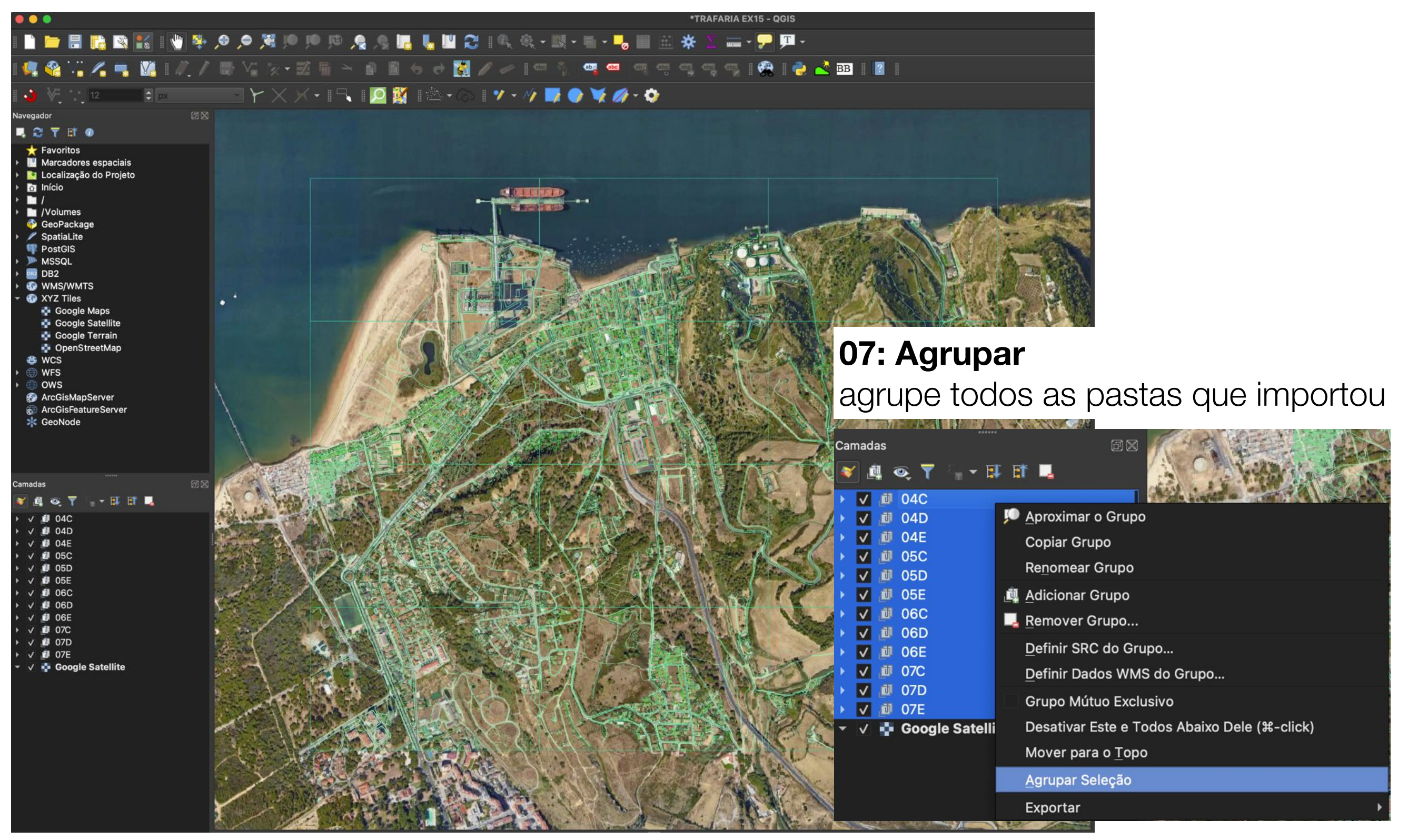

#### 08: Abrir o Rhino

Abrir o Rhino com o ficheiro 3dm segundo o último exercício

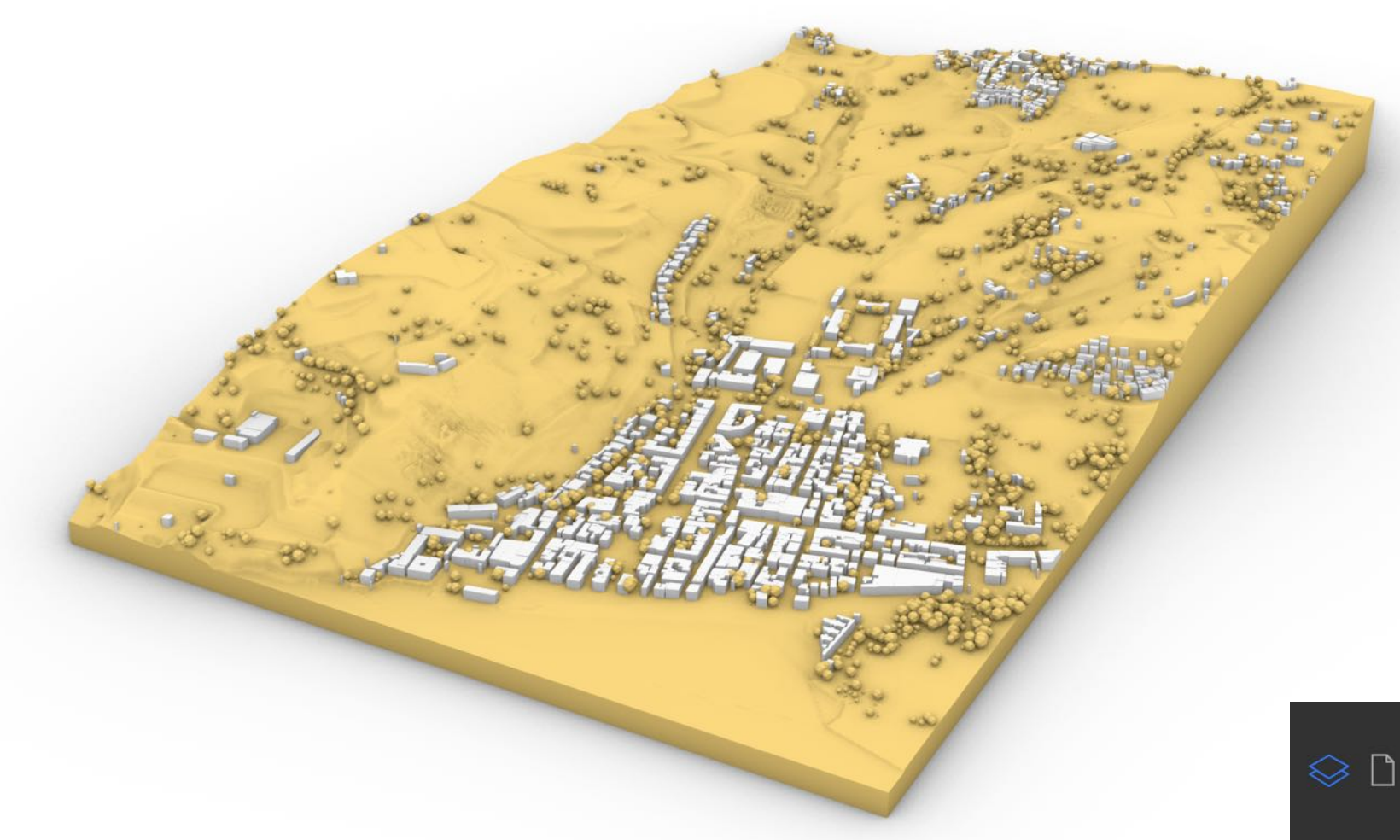

### 09: LAYER

Desligue a Layer do TERRENO e ligue a layer da ÁREA DE INTERVENÇÃO.

Caso não tenha esta layer crie uma e faça o bake do parâmetro Área de Intervenção que existe nos últimos códigos em Grasshopper

|   | Panel                                                                                                    | ls: Layers |        |
|---|----------------------------------------------------------------------------------------------------|------------|--------|
|   | ♀ □ ♀ □                                                                                                    |            | Ô,     |
|   | $\bigcirc$                                                                                                    |            |        |
|   | Name                                                                                                    |            |        |
| > | Default<br>AREA INTERVENÇÃO<br>02-EDIFICADO<br>CARTOGRAFIA<br>TERRENO<br>EDIFICIOS<br>15-ÁRVORES<br>TERRENO FASE 1<br>ZONAS VERDES<br>ÁRVORS<br>EDIFICIOS - Copy<br>ÁRVORS - Copy |            | р<br>Р |

|   | Panels: La                                                                                                    | yers 🗱        |
|---|----------------------------------------------------------------------------------------------------|---------------|
|   | ◈ 🗋 🖗 🗍 📮                                                                                                    | 1 ? 🗘 端 💿     |
|   | $\bigcirc$                                                                                                    | ā 🗁           |
|   | Name                                                                                                    |               |
| > | Default<br>AREA INTERVENÇÃO<br>02-EDIFICADO<br>CARTOGRAFIA<br>TERRENO<br>EDIFICIOS<br>15-ÁRVORES<br>TERRENO FASE 1<br>ZONAS VERDES<br>ÁRVORS<br>EDIFICIOS - Copy |               |
|   | ÁRVORS - Copy                                                                                                    | 🔍 😴 🚮 📕 🍚 Р С |

## **10: EXPORT SELECTED**

Exporte o rectângulo correspondente à área de implantação como DWG e coloquei na pasta DWG > GEOPACK

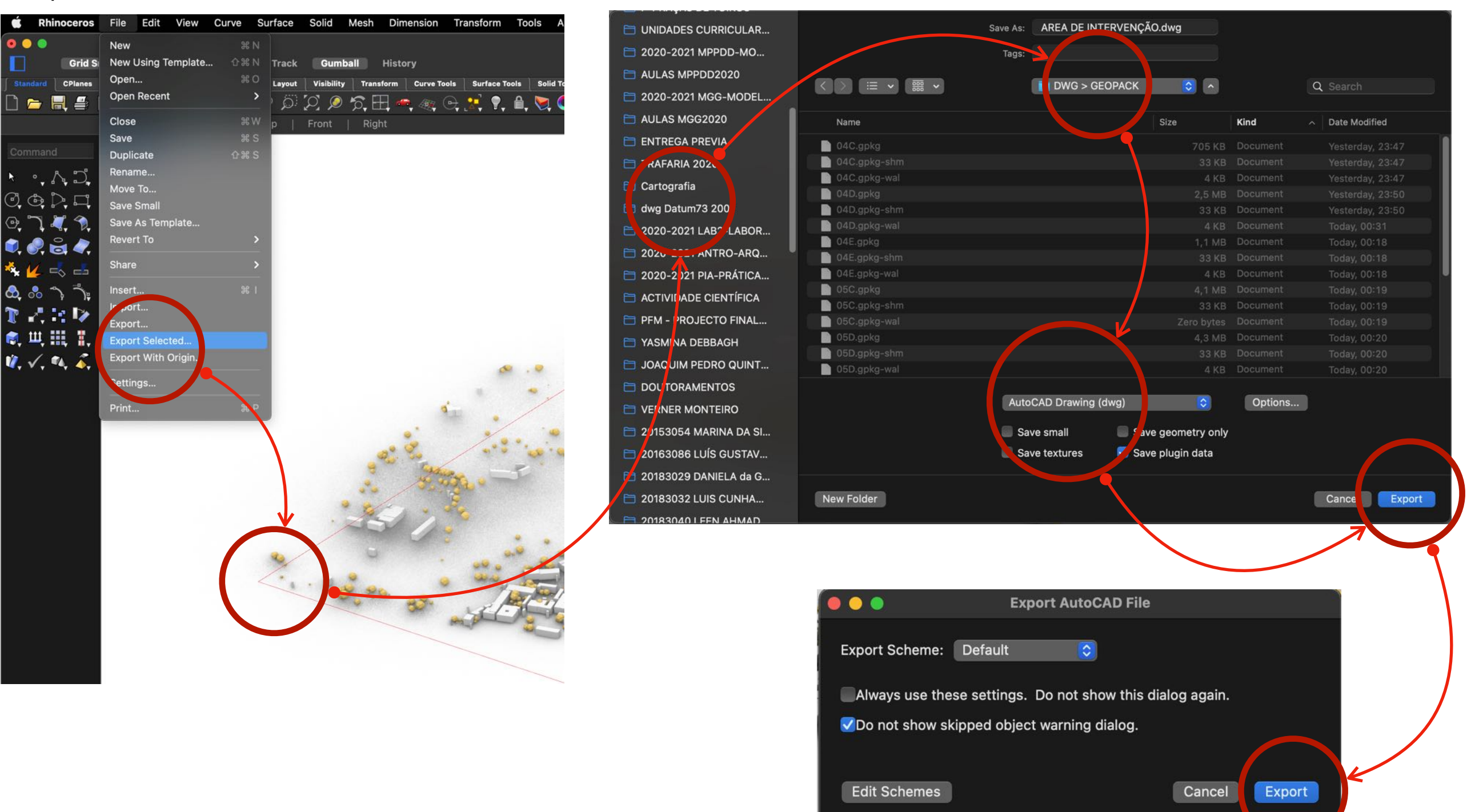

## **11: IMPORT DWG/DXF**

Importe o desenho da área de implantação para o QGIS, sabendo que o seu sistema de projeção é o Datum 73...

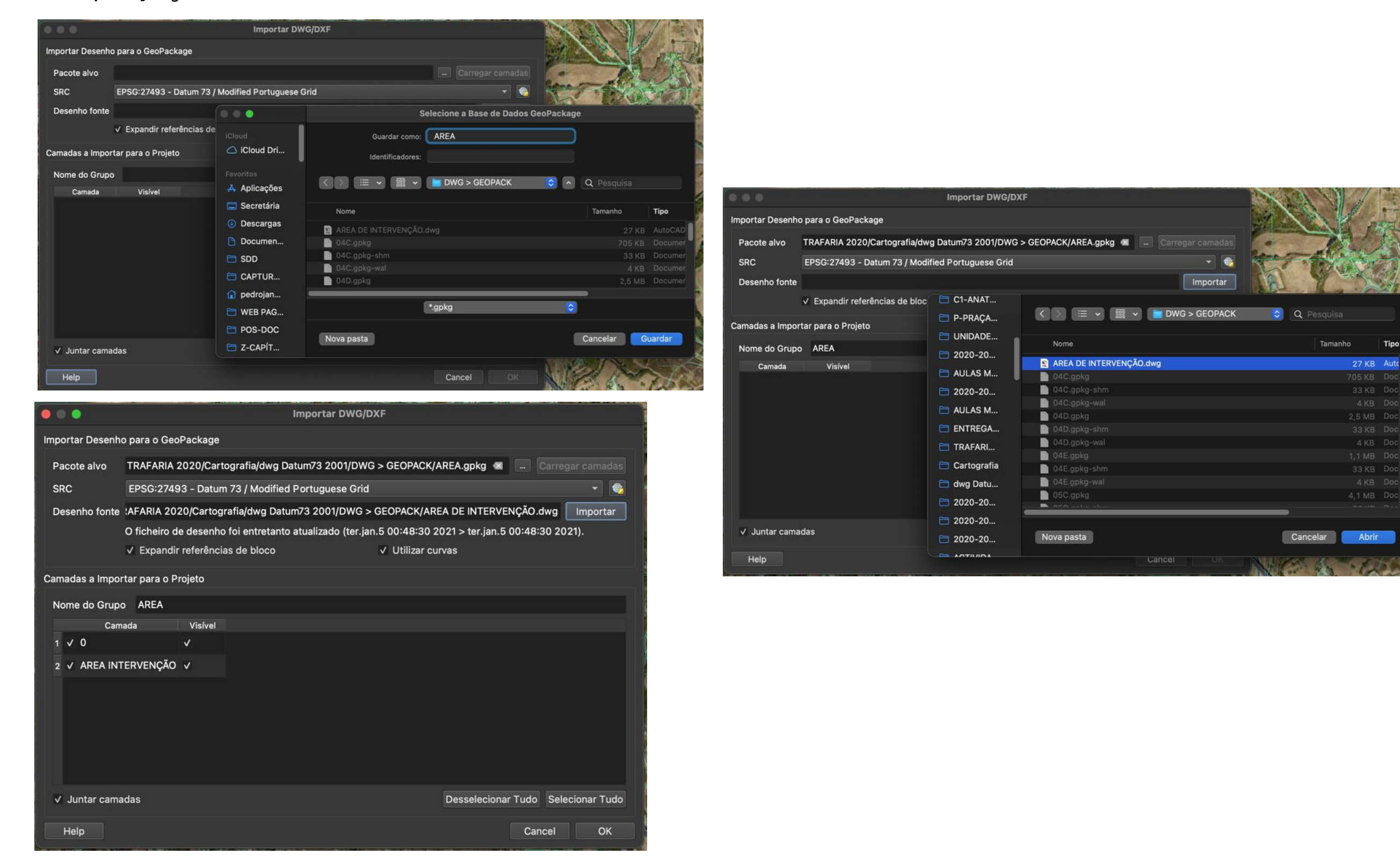

## 12: ON/OFF

Confirme que o rectângulo da área de intervenção foi importado ...

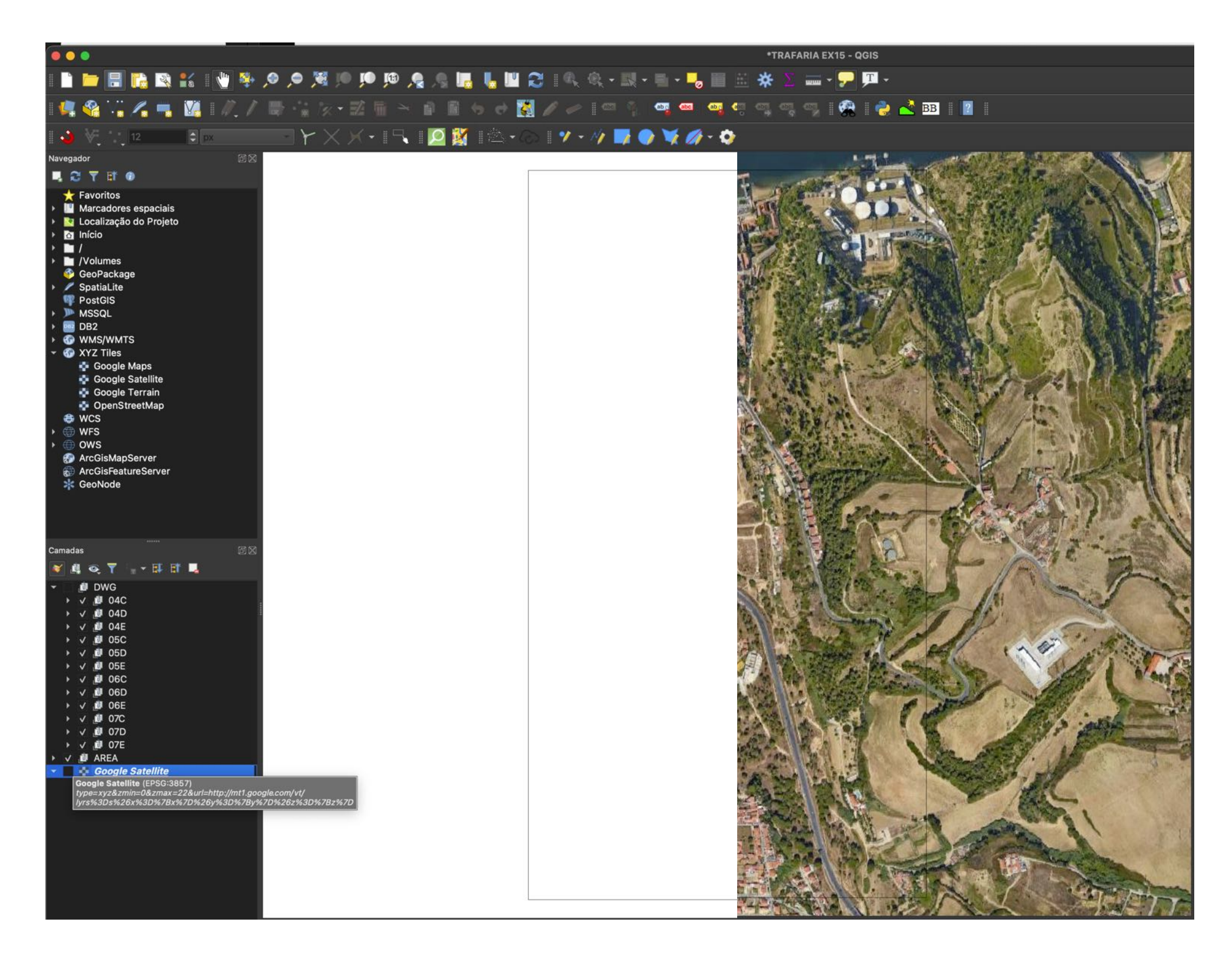

## **13: ALTERAR AS PROPRIEDADES**

Altera as propriedades da linha que existe na camada AREA, clicando 2 vezes sobre polylines

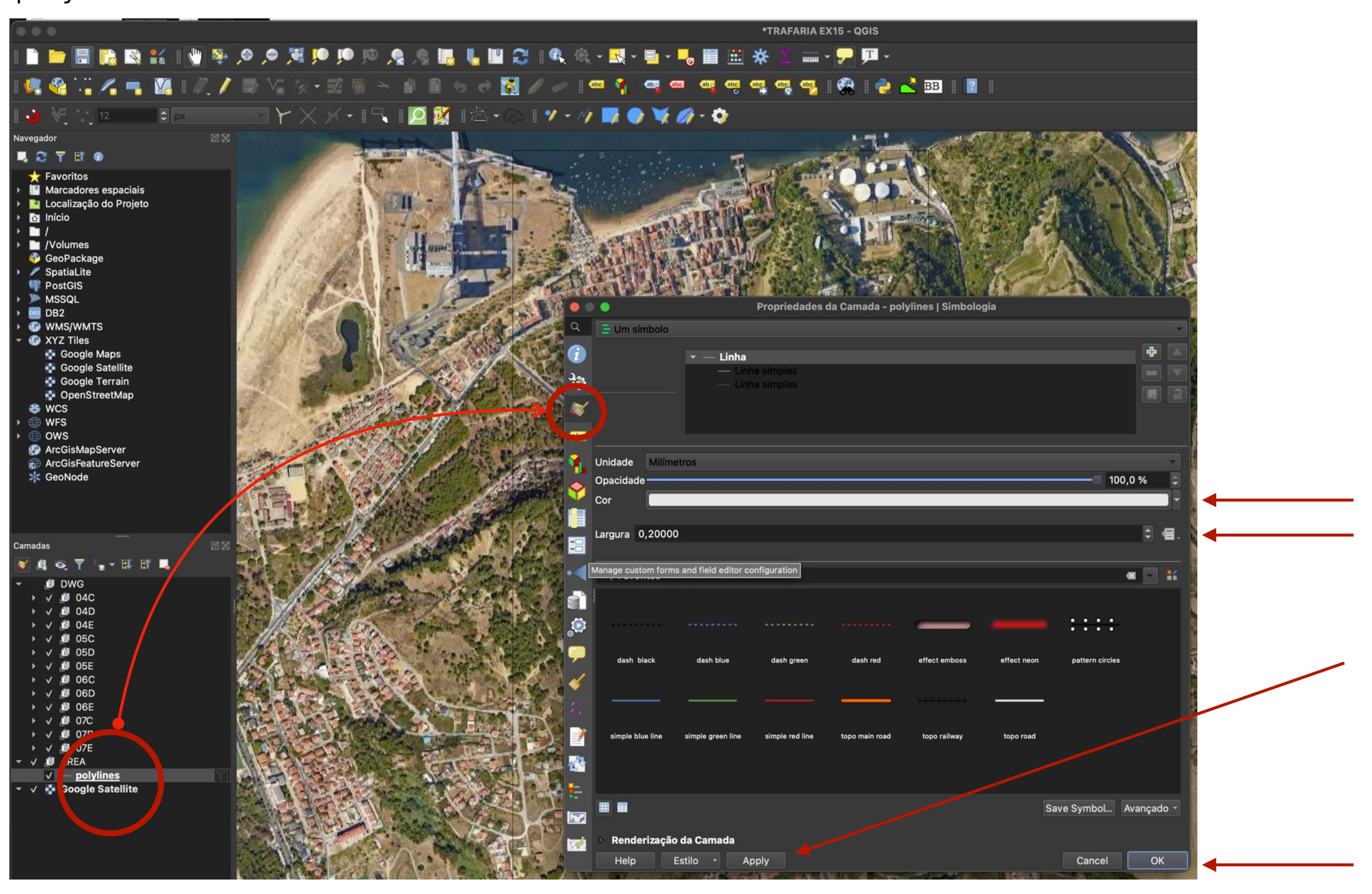

## **14: ADICIONAR TEMA**

Adicione um tema para posteriormente poder criar um Mapa.

Para isso basta clicar no ícone olho com o lado direito do mouse. De seguida escolha adicionar tema e escolha como nome: AREA + GOOGLE, para ter uma noção de que camadas estão activas

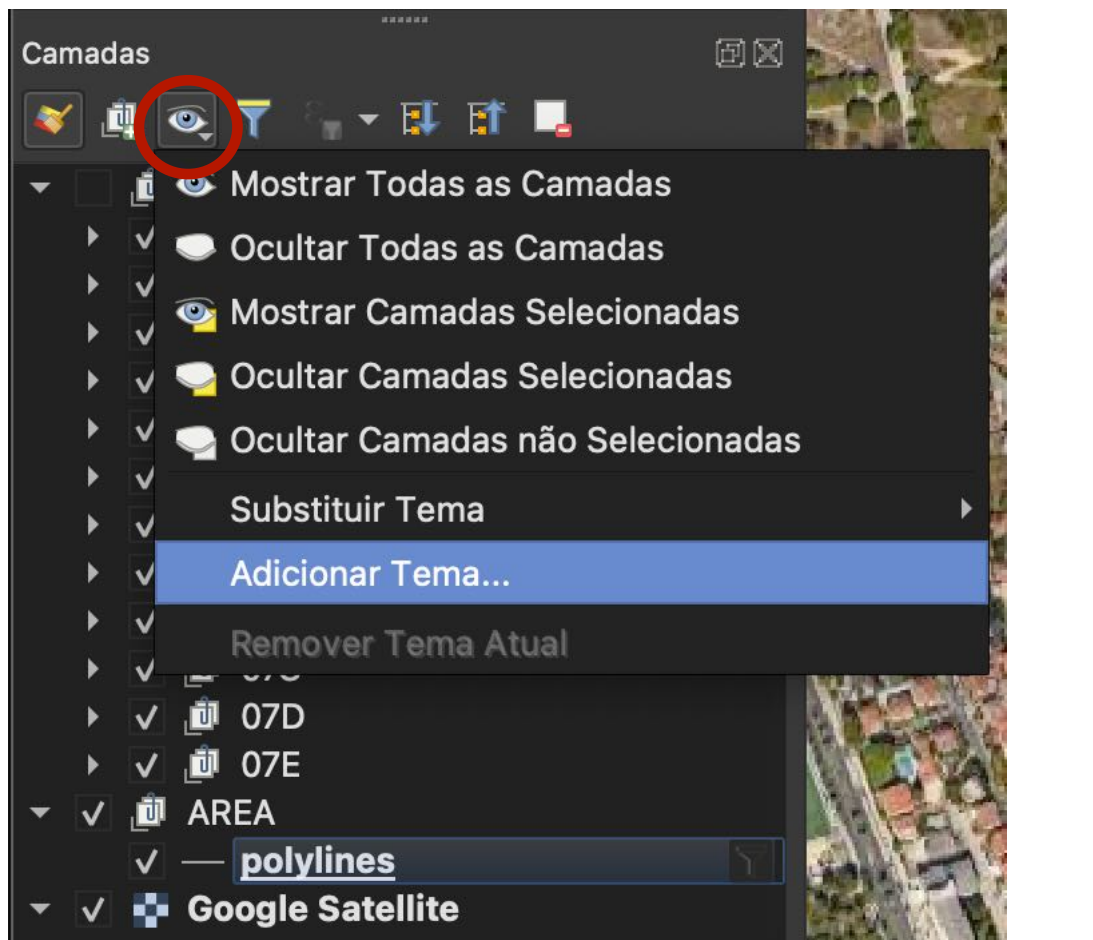

| Cancel | ОК     |
|--------|--------|
|        | Cancel |

#### **15: GERAR UM MAPA**

Na barra superior do QGIS, conforme imagem abaixo, selecione o ícone

| 🗅 💳 🖪 🔃 🕄 🖌   🖑 🌩 🔎 🌶                                                                                                    | Gestor de Composições                                                                                                    |                                                               |
|----------------------------------------------------------------------------------------------------|----------------------------------------------------------------------------------------------------|---------------------------------------------------------------|
| II 🗸 🍄 🖓 🎜 🗍 Mostrar o Gestor<br>de Composições                                                                                                    |                                                                                                    |                                                               |
| 🛛 🕹 🔌 📜 12 🗘 Þx 🔹 Y                                                                                                    |                                                                                                    |                                                               |
| Navegador 🛛 🕅 🕅 💭                                                                                                    |                                                                                                    |                                                               |
| <ul> <li>Favoritos</li> <li>Marcadores espaciais</li> <li>Localização do Projeto</li> <li>Início</li> <li>I/</li> <li>/Volumes</li> </ul>                                                 | Mostrar     Duplicar     Remover     Renomear       ▼     Novo a partir do Modelo     Criar       Composição vazia     ▼     Criar |                                                               |
| <ul> <li>GeoPackage</li> <li>SpatiaLite</li> </ul>                                                                                                    | Abrir pasta dos modelos Utiliza 🛑 🌑 🌑 Criar Título de compo                                                                        | osição de impressão                                           |
| <ul> <li>PostGIS</li> <li>MSSQL</li> <li>DB2</li> <li>WMS/WMTS</li> <li>WMS/WMTS</li> <li>Google Maps</li> <li>Google Satellite</li> <li>Google Terrain</li> <li>OpenStreetMap</li> </ul> | Help       Introduza um único título de com<br>(será gerado um título automatica)         MAPA AREA SATÉLITE                       | posição de impressão<br>amente se deixado vazio)<br>Cancel OK |

#### **16: EDITOR DE MAPAS**

Surge uma nova janela com op editor de mapas

| <u> +0 10 20</u>  10 0         | 20 20                            | 0  130  130   | 140 190 190 100 100 190 200    | 110                             | 30, <u>1, 1, 1</u> , 1, 460, <u>1, 1, 1, 1, 1, 1, 1, 1, 1, 1, 1, 1, 1, 1</u> | <u>1300 1310</u> | 2200   2230   2240   2240   2250   Itens   Histórico de Desfaze<br>Itens<br>Itens                                                                                                    |      |
|--------------------------------|----------------------------------|---------------|--------------------------------|---------------------------------|------------------------------------------------------------------------------|------------------|----------------------------------------------------------------------------------------------------|------|
| Composição Editar Ver Itens    | Adião Editar Ver Itens Adicionar | Item Atlaar   | Ver Itens Adicionar Item A     | las r                           | Itens Adicionar Item Atlas                                                   | \$               | Adicionar Item Atlas                                                                                                    |      |
| 🖥 Guardar Projeto 🏻 🖁          | S 🦩 Undo                         |               | 😂 Atualizar                    |                                 | 🧟 Agrupar                                                                    | жG               | 🖳 Adicionar Mapa                                                                                                    |      |
| 🕒 Nova Composição 🥞            | Redo                             | ∂ ዤ Z         | Prever                         | >                               | 🧟 Desagrupar                                                                 | ፚ፞፞፞፝፞ቘG         | Adicionar Mapa 3D                                                                                                    |      |
| Duplicar Composição            | Eliminar                         | 8             | Aproximar                      | <b>∺</b> #                      | 🚽 Elevar                                                                     | ¥ ]              | Adicionar Imagem                                                                                                    |      |
| Eliminar Composição            |                                  |               | Afastar                        | ж – 🖌                           | 🚽 Baixar                                                                     | ¥ [              |                                                                                                    | n .  |
| 💐 Gestor de composição         | Cortar                           | жх —          | 🕫 Visualizar a 100%            | ж 1 <mark></mark>               | 🚅 Trazer para a Frente                                                       | <b>企</b> 器]      | Adicionar Barra de Escala                                                                                                    |      |
| Composições                    | Copiar                           | # C           | 🌿 Ver Tudo                     | ж 0                             | 🚽 Enviar para Trás                                                           | ☆器[              | Adicionar Seta de Norte                                                                                                    |      |
| Dropriododos do Composição     | Colar na Sítia                   | あ V<br>の 99 V | Ampliar para a Largura         |                                 |                                                                              | 981              | 🔺 Adicionar Forma Geométrica                                                                                                    | >    |
| Propriedades da Composição     |                                  | បក V          | # Mostrer Crolles              | . مە                            |                                                                              | 윤 L<br>스 약 I     | / Adicionar Seta                                                                                                    |      |
| Adicionar Dáginas              | 📕 Selecionar Todos               | жA            |                                | ф                               |                                                                              | <u>и њ</u> с     | Adicionar Item de Nós                                                                                                    | >    |
|                                | 😓 Desselecionar Tudo             | ዕቼ A          |                                |                                 | Alinhar Itens                                                                | >                | 🛱 Adicionar HTML                                                                                                    |      |
| 🚞 Adicionar Itens de um Modelo | 📉 Inverter Seleção               |               | ✓ Mostrar Guias                | ж;                              | Distribuir Itens                                                             | >                | 🛱 Adicionar Tabela de Atributos                                                                                                    |      |
| 🖶 Gravar como Modelo           | Selecionar o Próximo Item Abaixo | 乙號[           | ✔ Atrair às Guias              | ዮ ;                             | Redimensionar                                                                | >                | _                                                                                                    |      |
| 🛼 Exportar como Imagem         | Selecionar o Próximo Item Acima  | て第 ]          | ✓ Guias Inteligentes           | ~ж;                             |                                                                              |                  |                                                                                                    |      |
| 🐁 Exportar como SVG            | 🖑 Mover Vista da Composição      | Р             | Gerir Guias                    |                                 |                                                                              |                  | Atlas                                                                                                    |      |
| 🖧 Exportar como PDF            | Aumentar / diminuir vista        | z             | Eliminar Guias                 |                                 |                                                                              |                  | 📅 Pré-visualizar Atlas                                                                                                    | 7. M |
|                                | 🗸 🔪 Selecionar / Mover Item      | V             | ✓ Mostrar Réguas               | жR                              |                                                                              |                  | 🖕 Primeiro Elemento                                                                                                    | æ    |
| Timprimir #                    | Mover o Conteúdo                 | С             | ✓ Mostrar Caixas Delimitadoras | <mark>ሰ</mark> <mark>ж</mark> В |                                                                              |                  | Elemento Anterior                                                                                                    | æ    |
| Fechar #                       | 😡 🛛 🦻 Editar Item de Nós         |               | ✓ Mostrar Páginas              |                                 |                                                                              |                  | Próximo Elemento                                                                                                    | x    |
|                                |                                  |               | Parros da Carromantos          |                                 |                                                                              |                  | ➡ Último Elemento                                                                                                    | ж    |
|                                |                                  |               |                                |                                 |                                                                              |                  | -                                                                                                    |      |
|                                |                                  |               | Alternar Modo de Ecrã Completo | E11                             |                                                                              |                  | The second second secon |      |
|                                |                                  |               | Mostrar / Ocultar Painóis      | 94° ->1                         |                                                                              |                  | ⊆ Exportar atlas como imagens                                                                                                    |      |
|                                |                                  |               |                                |                                 |                                                                              |                  | 📲, Exportar atlas como SVG                                                                                                    |      |

## **16: ADICIONAR MAPA**

Adicione um novo mapa à composição, clicando no ícone indicado e marcando dois pontos na área de trabalho

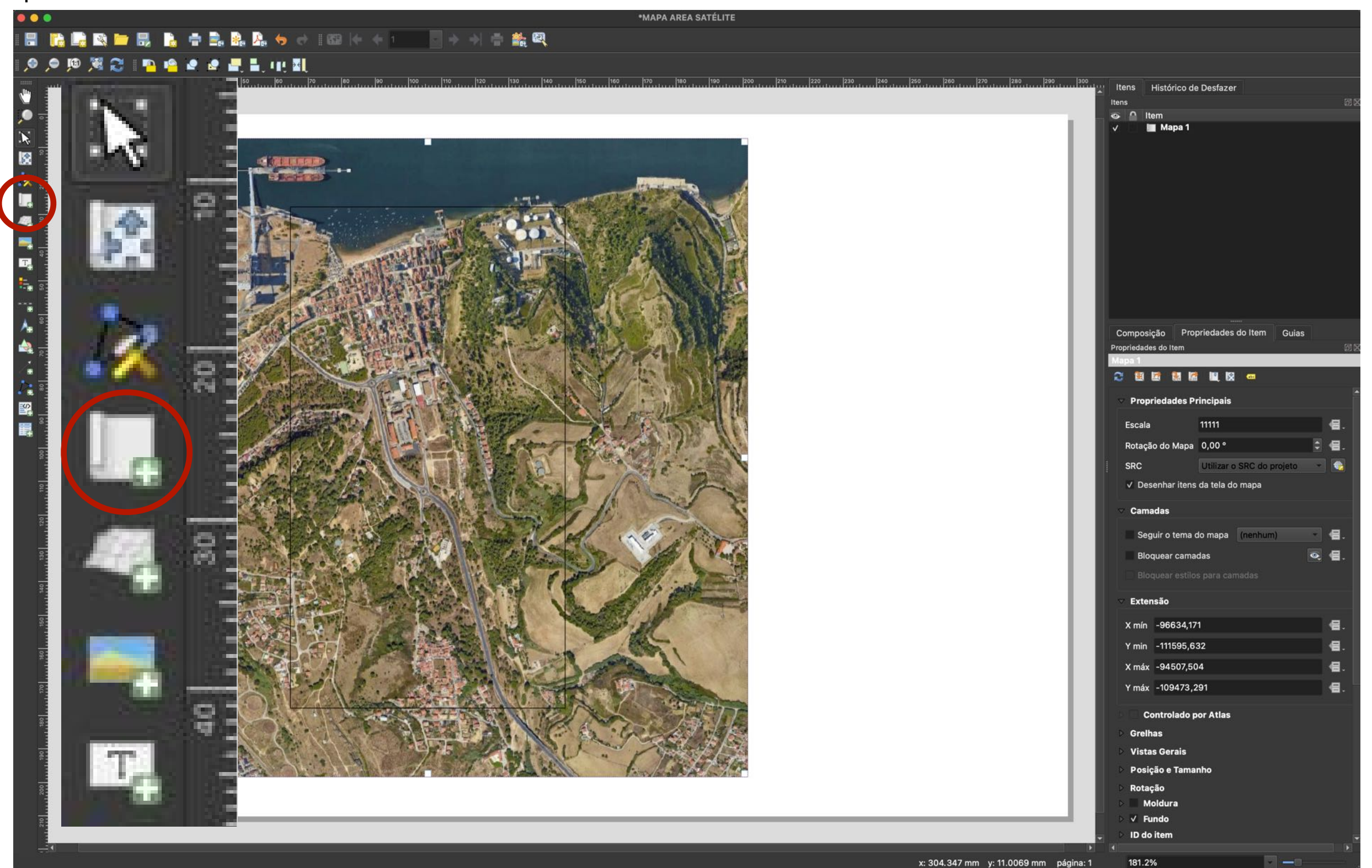

## **17: ALTERAR AS PROPRIEDADES DA PÁGINA**

Clique com o botão direito do mouse sobre a área a branco (papel) para aceder às propriedades da página

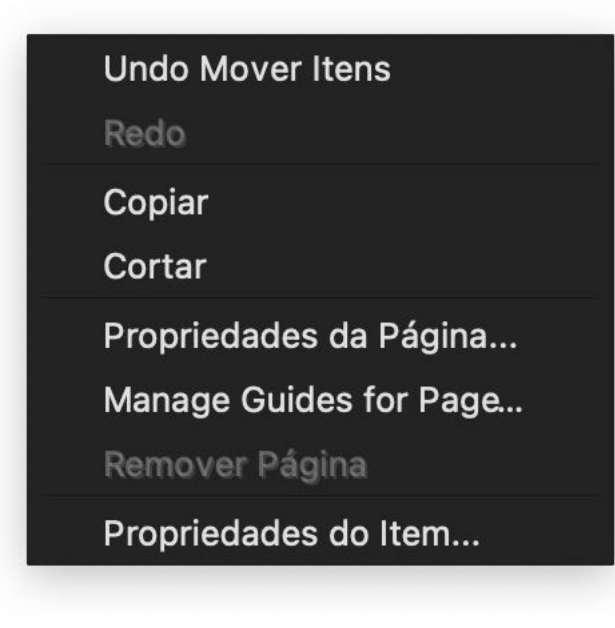

Do lado direito da janela do editor de mapas surgem as propriedades, pelo que deverá alterar o formato da página para o modo retrato, ou seja A4 ao alto.

| Composição         | Propriedades do Item   | Guias |                 |                         |       |     |
|--------------------|------------------------|-------|-----------------|-------------------------|-------|-----|
| Propriedades do I1 | tem                    |       | đX              |                         |       |     |
| Tamanho da P       | Página                 |       |                 |                         |       |     |
| Tamanho            | A4                     |       |                 |                         |       |     |
| Orientação         | Paisagem               |       | Composição      | Propriedades do Item    | Guias |     |
| Lorguro            | 207.000                |       | Propriedades do | ltem                    | Œ     | ) 🛛 |
| Largura            | Largura 297,000        |       | Tamanho da I    | Página                  |       |     |
| Altura             | 210,000                | ▤╴╴   | Tamanho         | A4                      | - 6.  |     |
| Excluir pági       | na nas exportações 🛛 🗲 | -     | Orientação      | Retrato                 | (日.   |     |
| Fundo              |                        |       | Largura         | Paisagem                |       |     |
|                    |                        |       | Altura          | 297,000                 | 8     |     |
|                    |                        |       | Excluir pág     | ina nas exportações 🛛 🗲 | •     |     |
|                    |                        |       | Fundo           |                         |       |     |

## **18: AJUSTAR OS LIMITES e ESCALA**

Para ajustar os limites do mapa, basta selecionar o mapa e deslocar os vértices, até coincidirem com os vértices da folha e ajuste a escala para 6000 (1/6000)

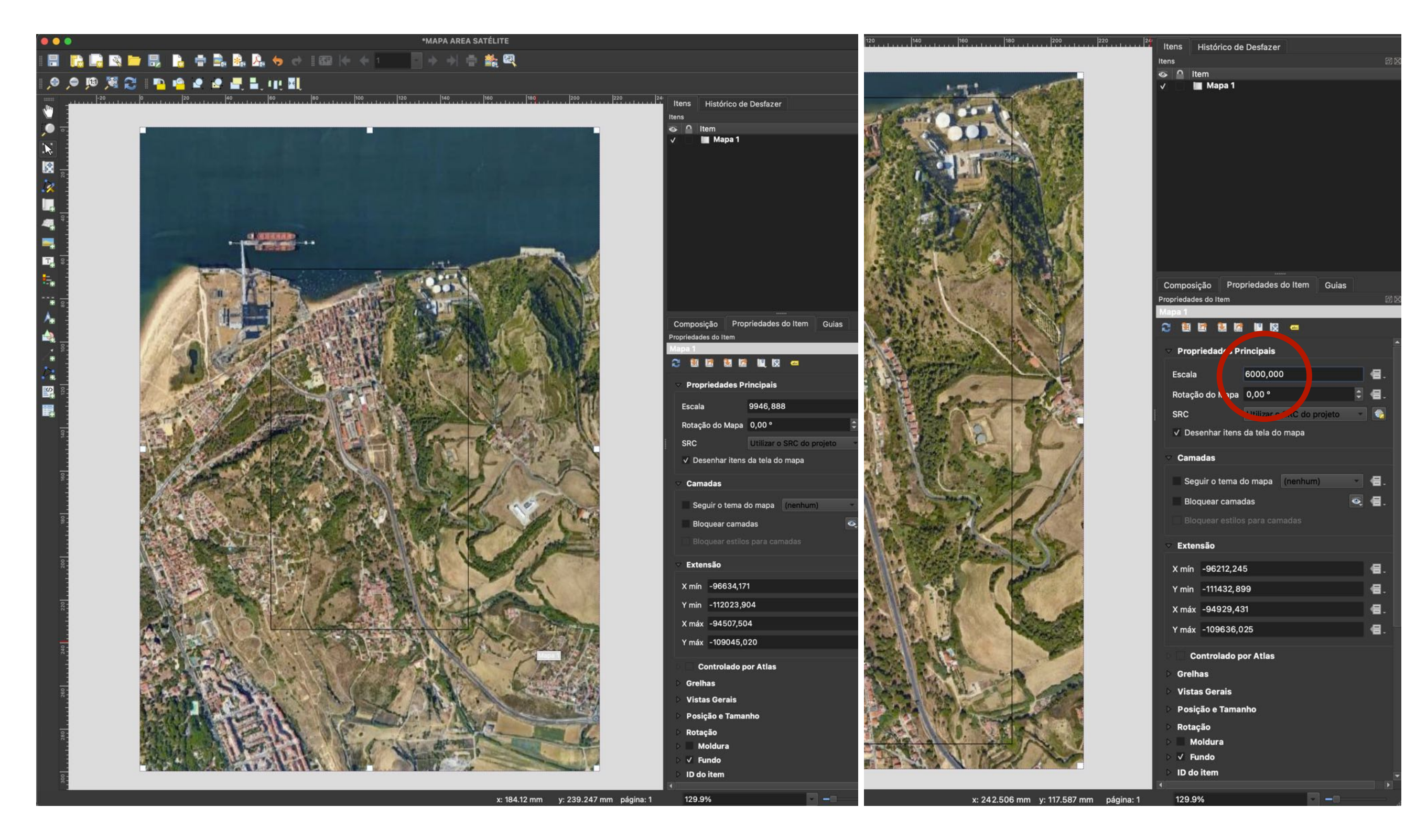
# 19: AJUSTAR OS CONTEÚDOS AO LIMITES DO MAPA

Para reposicionar os conteúdos visualizados, selecione o ícone assinalado, caso faça zoom, terá de voltar a introduzir o valor da escala...

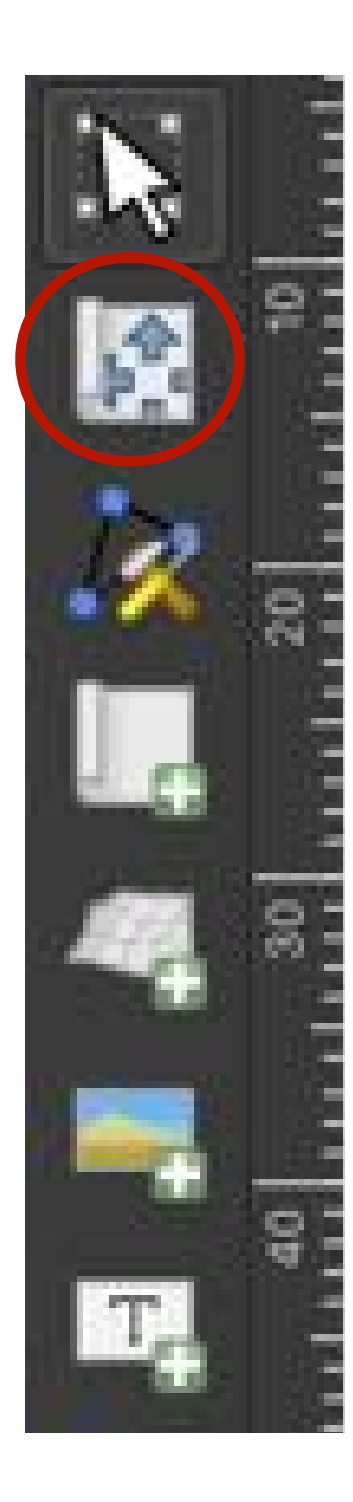

#### 20: Mais opões...

Adicione as opções abaixo ...

| Composição Prop                  | oriedades do Item   | Guias     |          |  |  |  |
|----------------------------------|---------------------|-----------|----------|--|--|--|
| Propriedades do Item             |                     | Culuo     | (1)      |  |  |  |
| Mapa 1                           |                     |           | 2 2      |  |  |  |
|                                  |                     |           |          |  |  |  |
|                                  |                     |           |          |  |  |  |
| abla Propriedades Pr             | incipais            |           | <b>_</b> |  |  |  |
| Escala                           | 6000,000            |           | €.       |  |  |  |
|                                  |                     |           |          |  |  |  |
| Rotação do Mapa                  | 0,00 °              |           |          |  |  |  |
| SRC                              | Utilizar o SRC do p | orojeto 🔻 |          |  |  |  |
| ✓ Desenhar itens da tela do mapa |                     |           |          |  |  |  |
|                                  |                     |           |          |  |  |  |
| ✓ Camadas                        | (nenhum             | 2)        |          |  |  |  |
|                                  |                     |           |          |  |  |  |
| v Seguir o tema d                | io mapa AREA +      | GOUGLE    |          |  |  |  |
| Bloquear camac                   | das                 | •         | €.       |  |  |  |
| Bloquear estilos                 | s para camadas      |           |          |  |  |  |
|                                  |                     |           |          |  |  |  |

### 20: EXPORTAR MAPA COMO PNG

Selecione o ícone a vermelho, ignore a(s) janela(s) de alerta, confirma o nome e guarde...

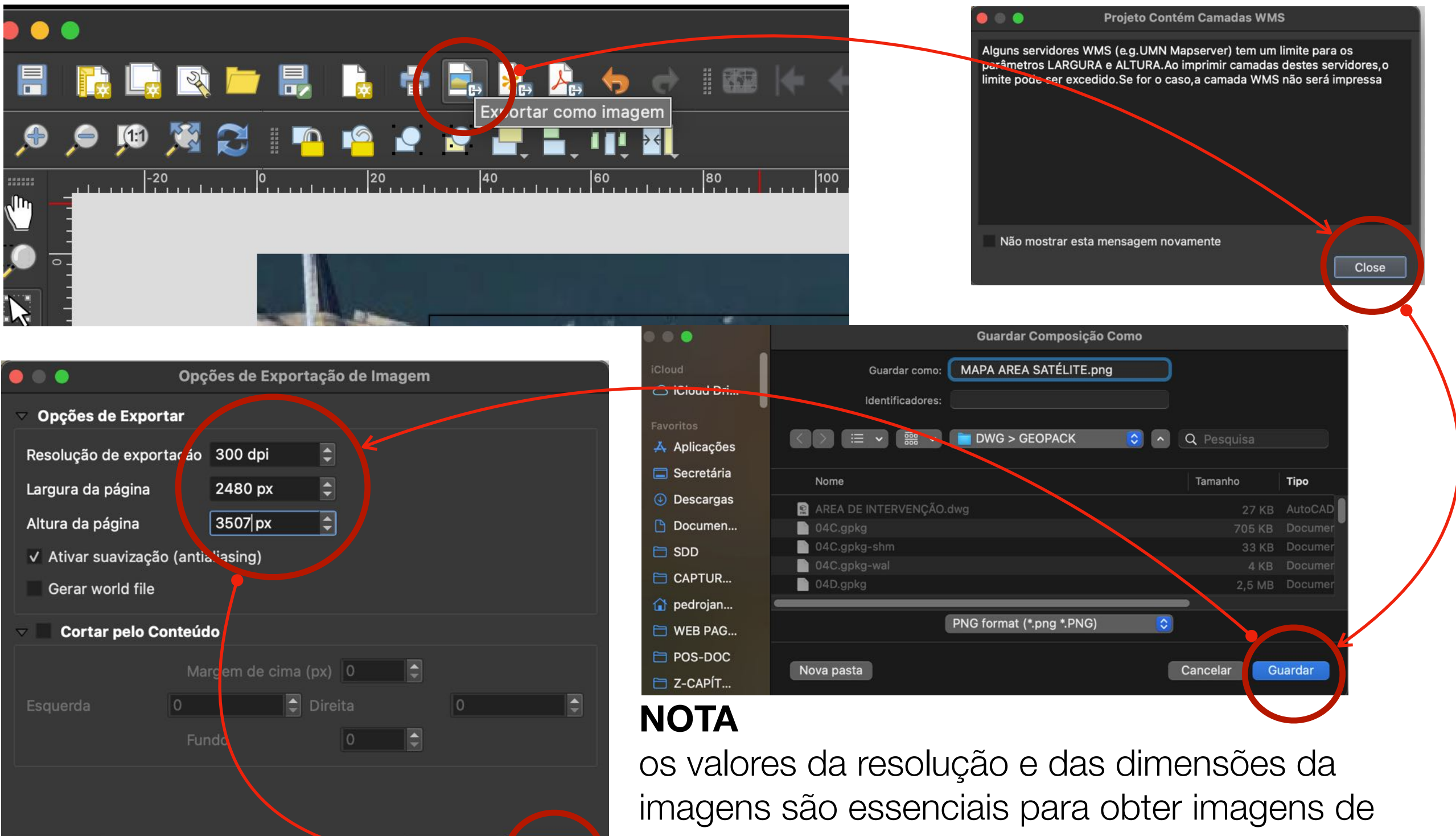

maior qualidade

Cancel

Save

Help

#### 21: GRAVAR E FECHAR O QGIS

Grave o ficheiro de QGIS como EX15-númerodoaluno-NOMEDOALUNO.QGZ

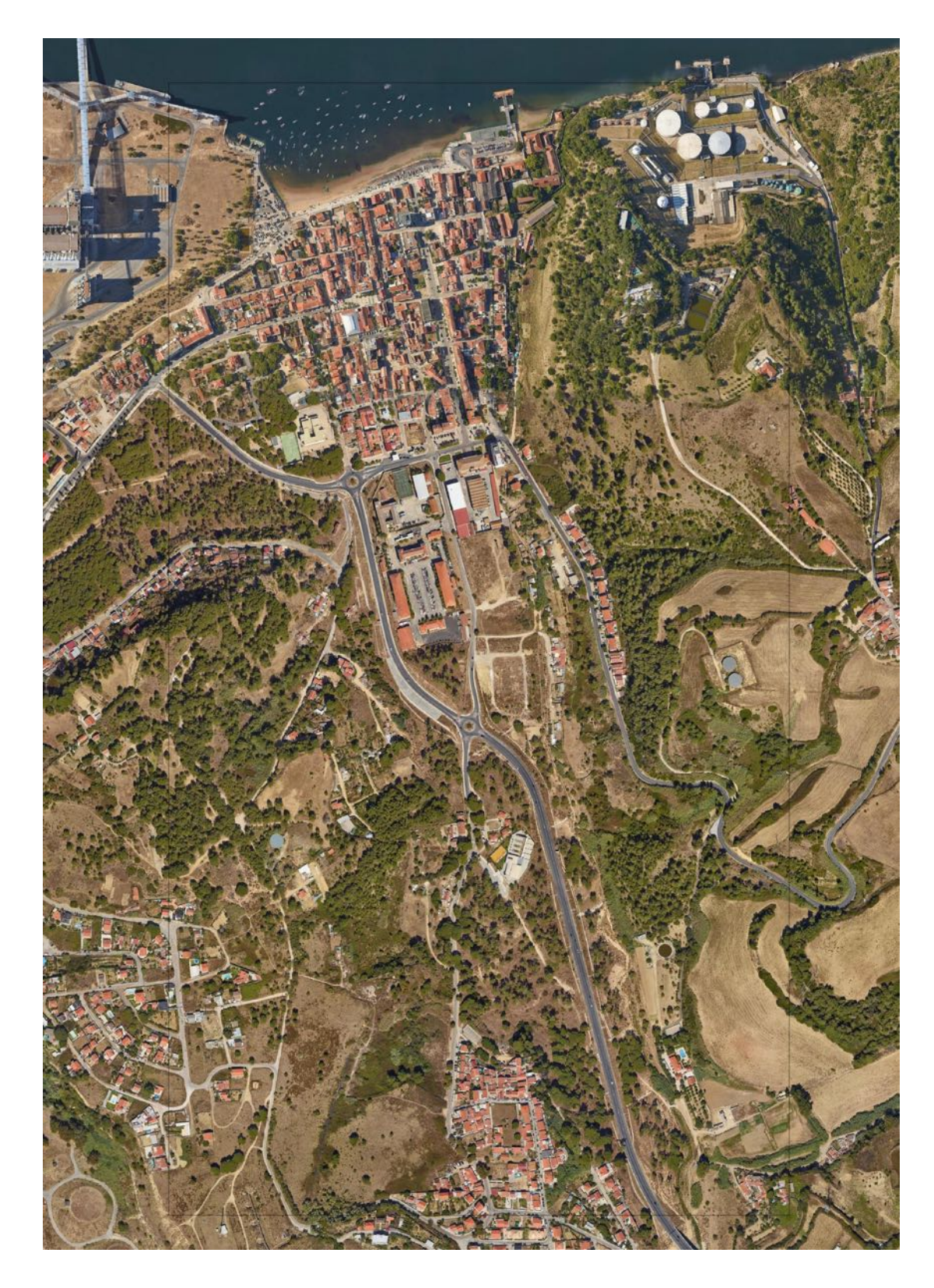

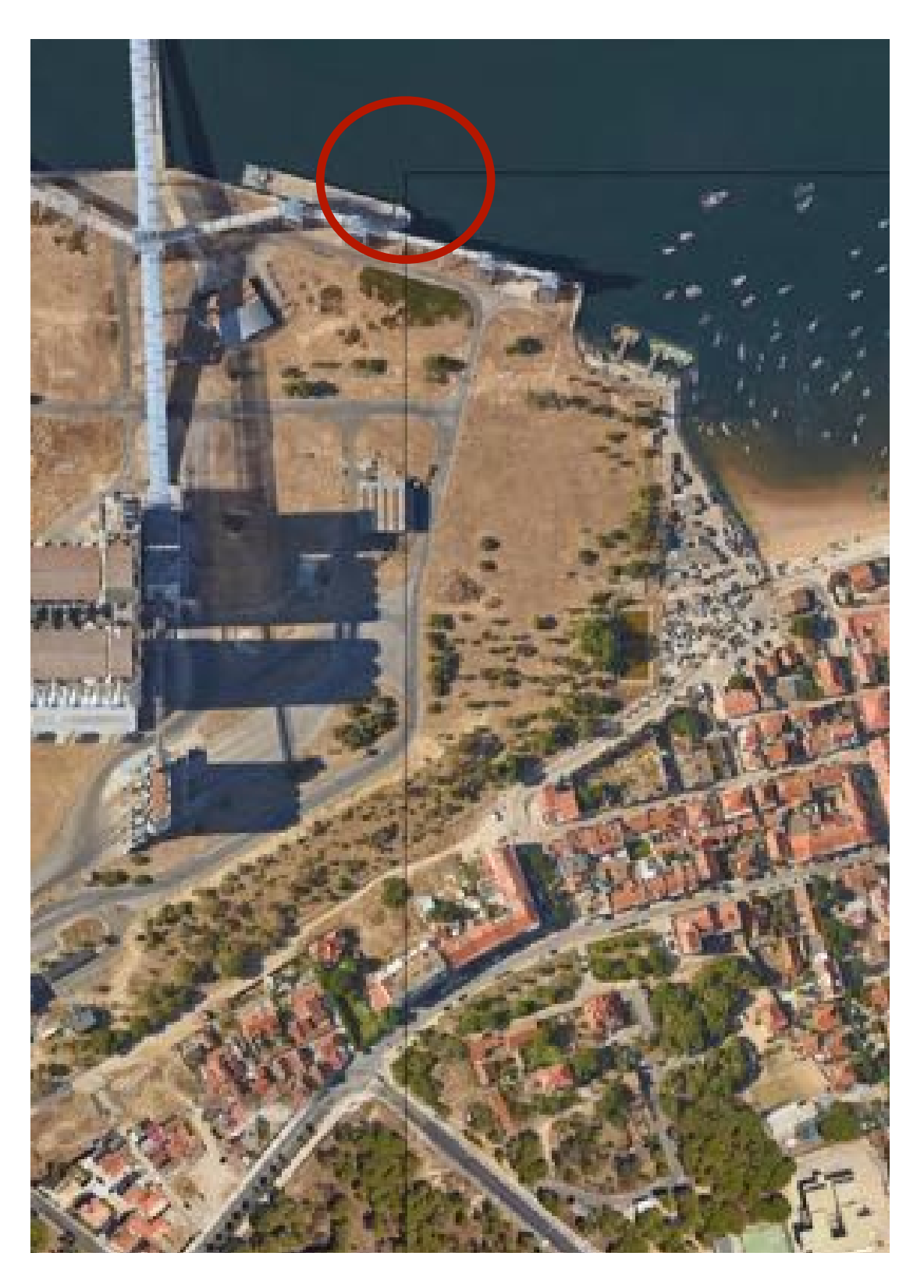

## **22: PHOTOSHOP** Abra a imagem do mapa no photoshop

|   | Nome              | Tamanho                                                                                                    | Tipo 🧳        | ~   V | /ersão | Data           | Tip           |            |
|---|-------------------|----------------------------------------------------------------------------------------------------|---------------|-------|--------|----------------|---------------|------------|
| 1 | AREA DE INÇÃO.dwg | 27 KB                                                                                                    | AutoCAD Image |       |        | Hoji KE        | 3 Im:         |            |
|   | 04C.gpkg          | 705 KB                                                                                                    | Documento     |       |        | Ont KE         | 3 Im:         |            |
|   | 04D.gpkg          | 2,5 MB                                                                                                    | Documento     |       |        | Ont KE         | 3 lm;         |            |
|   | 04E.gpkg          | 1,1 MB                                                                                                    | Documento     |       |        | Hoji KE        | 3 Im;         |            |
|   | 05C.gpkg          | 4,1 MB                                                                                                    | Documento     |       |        | Hoji KE        | 3 Ima         |            |
|   | 05D.gpkg          | 4,3 MB                                                                                                    | Documento     |       |        | Hoji ME        | 3 lm:         |            |
|   | 05E.gpkg          | 1,5 MB                                                                                                    | Documento     |       |        | HojeME         | 3 Im:         |            |
|   | 06C.gpkg          | 5,9 MB                                                                                                    | Documento     |       |        | Hoji KE        | 3 lm:         |            |
|   | 06D.gpkg          | 2,2 MB                                                                                                    | Documento     |       |        | Hoji KE        | 3 lm;         |            |
|   | 06E.gpkg          | 1,3 MB                                                                                                    | Documento     |       |        | Hoje KE        | 3 lm;         |            |
|   | 07C.gpkg          | 4 MB                                                                                                    | Documento     |       |        | Hoji ME        | 3 Im:         |            |
|   | 07D.gpkg          | 3,2 MB                                                                                                    | Documento     |       |        | Hoji KE        | 3 lm:         |            |
|   | 07E.gpkg          | 1,8 MB                                                                                                    | Documento     |       |        | Hoji KE        | 3 Im:         |            |
|   | AREA.gpkg         | 262 KB                                                                                                    | Documento     |       |        | Hoji KE        | 3 Im:         |            |
|   | TRAFARIA EX15.qgz | 27 KB                                                                                                    | Gen582        |       |        | Hoji KE        | 3 Ima         |            |
|   | MAPA AR*          |                                                                                                    |               |       |        | Hoj KE         | 3 Im;         |            |
|   | Abrir com         |                                                                                                    |               | >     |        | Pré-visualiz   | ação.app (p   | redefiniçã |
|   | Mover pa          | Mover para o Lixo                                                                                                    |               |       |        | Adobe Illust   | trator 2019.a | рр         |
|   | Informaci         | Informações<br>Alterar<br>Comprimir "MAPA AREA SATÉLITE.png"<br>Duplicar<br>Criar alias<br>Fechar Vista rápida<br>Copiar<br>Partilhar |               |       | Ps     | Adobe Phot     | toshop CC 2   | 019.app    |
|   | Alterar           |                                                                                                    |               |       |        | Affinity Des   | igner.app     |            |
|   | Comprim           |                                                                                                    |               |       | ×      | Affinity Pho   | to.app        |            |
|   | Dunlicar          |                                                                                                    |               |       |        | Affinity Pub   | lisher.app    |            |
|   | Crior elier       |                                                                                                    |               |       |        | Fotografias    | .app          |            |
|   |                   |                                                                                                    |               |       | 0      | Google Chr     | ome.app       |            |
|   | Fechar VI         |                                                                                                    |               |       |        | Paint 3D.ap    | р             |            |
|   | Copiar            |                                                                                                    |               |       | -      | Paint.app      |               |            |
|   | Partilhar         |                                                                                                    |               |       |        | PDF Expert     | .app          |            |
|   |                   |                                                                                                    |               |       |        | PDF Reader     | Pro Lite.ap   | D          |
|   |                   |                                                                                                    |               |       | 0      | PhotoScape     | X.app         |            |
|   | Identifica        |                                                                                                    |               |       | 6      | QuickTime      | Plaver ann    |            |
|   | A - 7             | Ações rápidas<br>Serviços                                                                                                    |               | _     |        | Recorte e D    | esenho.app    |            |
|   | Ações ra          |                                                                                                    |               |       |        | Safari app     |               |            |
|   | Serviços          |                                                                                                    |               | >     |        | Style Builde   | r.app (20.2)  |            |
|   |                   |                                                                                                    |               |       |        | Style Builde   | r ann (19 2)  |            |
|   |                   |                                                                                                    |               |       | -      | Style Builde   | r app (19.2)  |            |
|   |                   |                                                                                                    |               |       |        | Litilitário Ce | lorSupe and   |            |
|   |                   |                                                                                                    |               |       |        |                | norsync.app   |            |
|   |                   |                                                                                                    |               |       | Ap     | p Store        |               |            |
|   |                   |                                                                                                    |               |       | 0      | tro            |               |            |

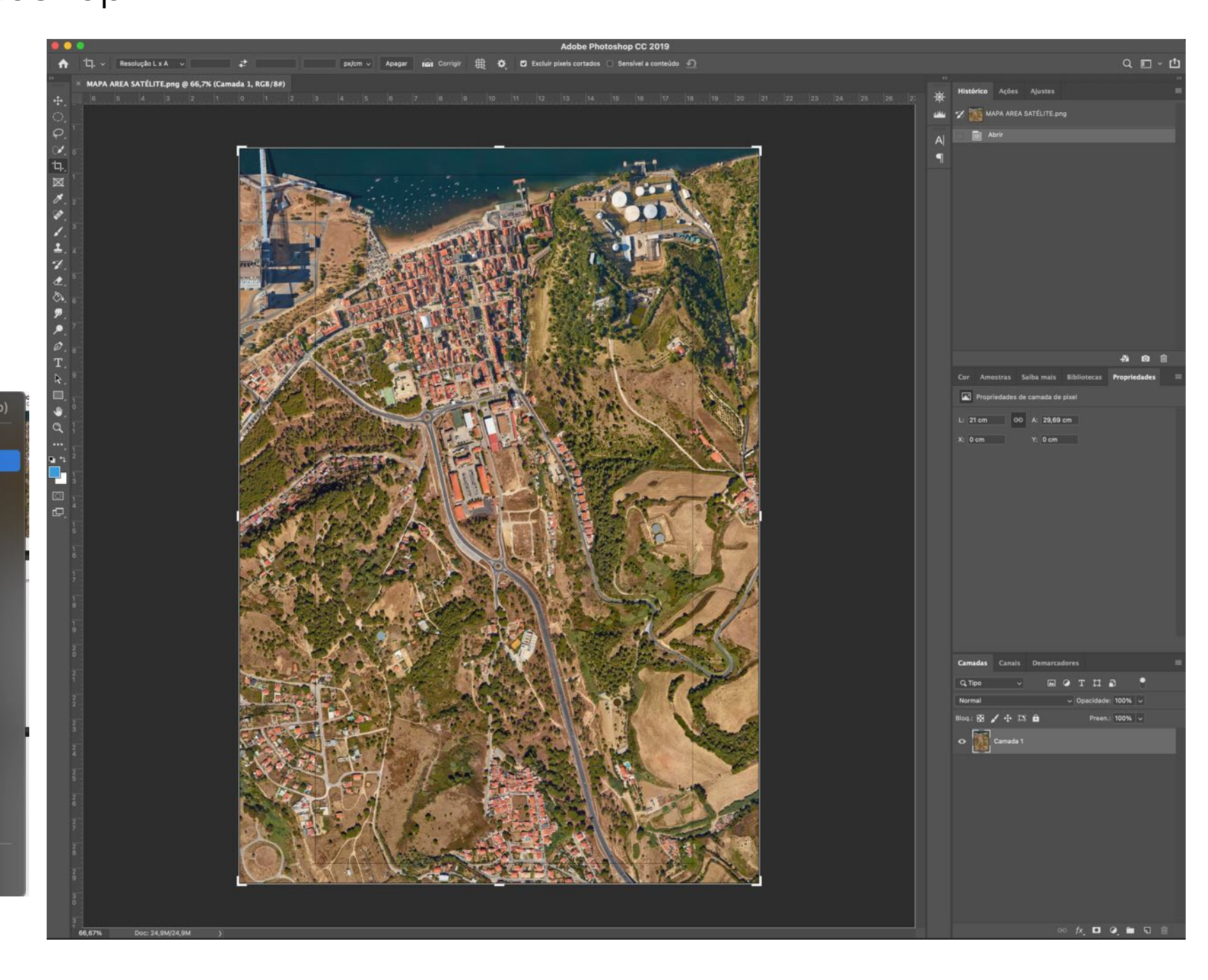

## 24: **ZOOM** + **GUIA**

Faça zoom sobre o canto superior esquerdo de modo a q o limite da área de intervenção coincida com o pixel, depois arraste duas guias, uma horizontal e outra vertical, de modo a conter esse mesmo limite... Repita o procedimento para os 4 cantos

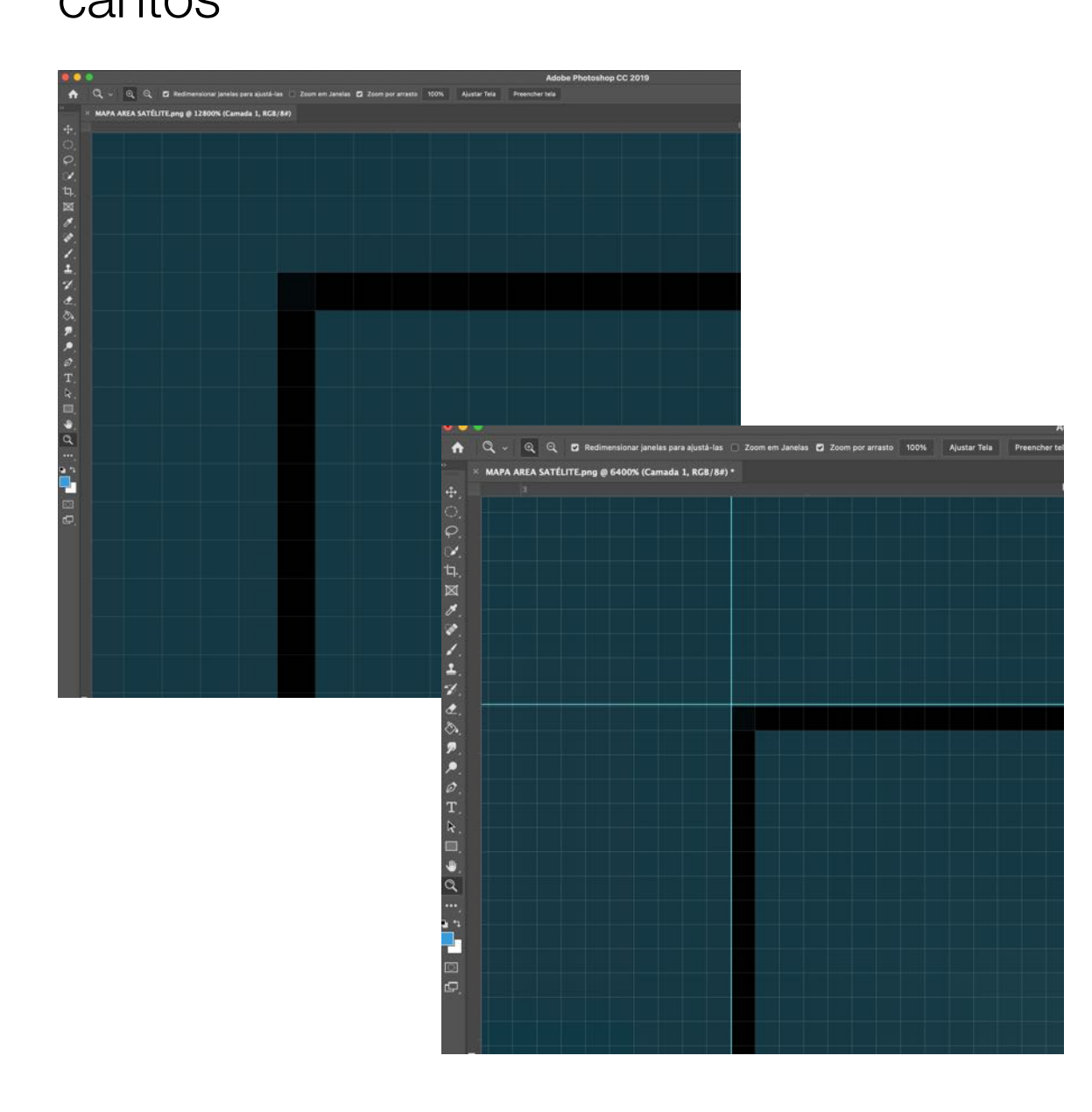

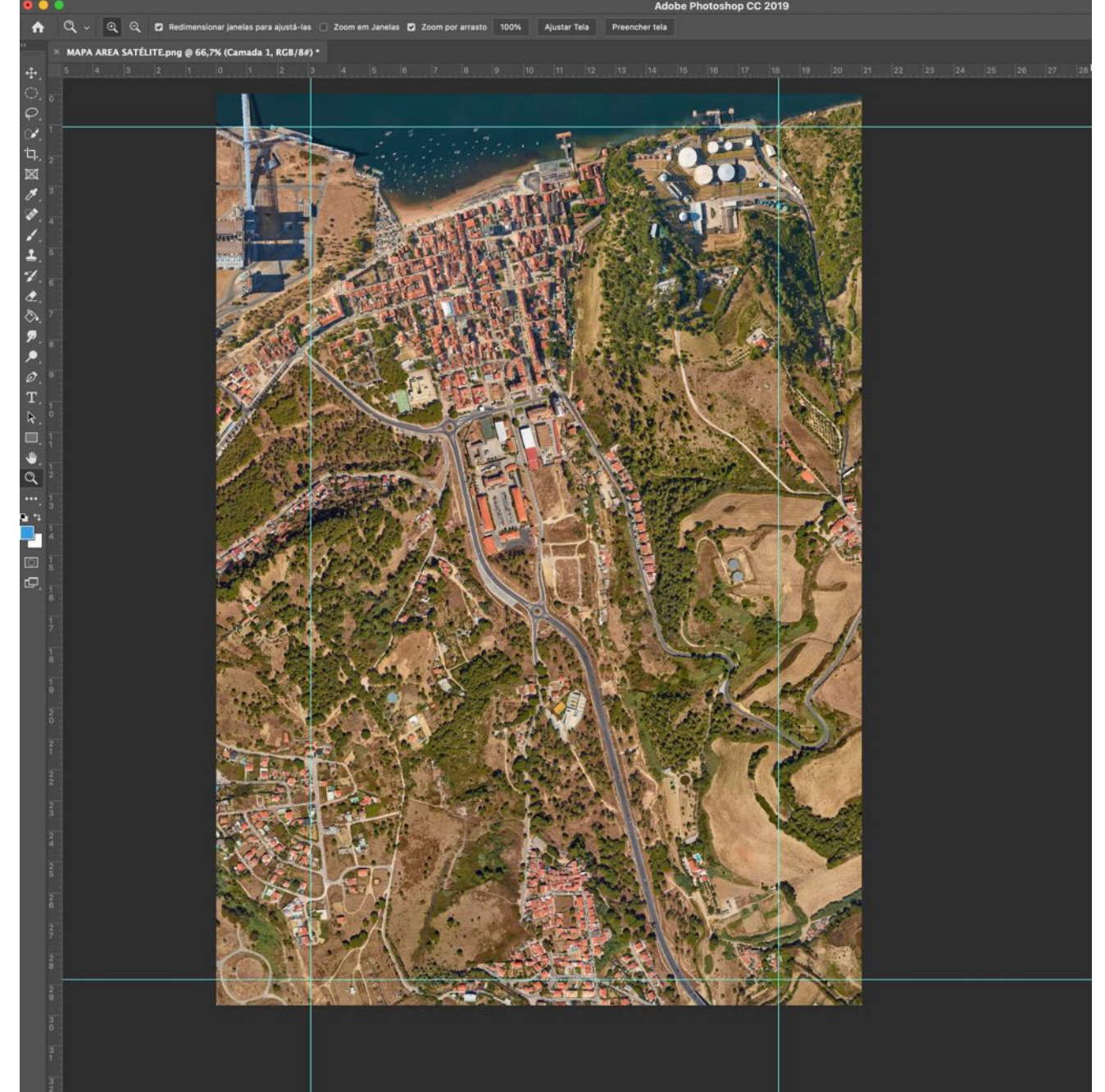

#### 25: CROP + SAVE

Ajuste o limite do CROP, de acordo com as guias previamente definidas, confirme o crop e grave o ficheiro

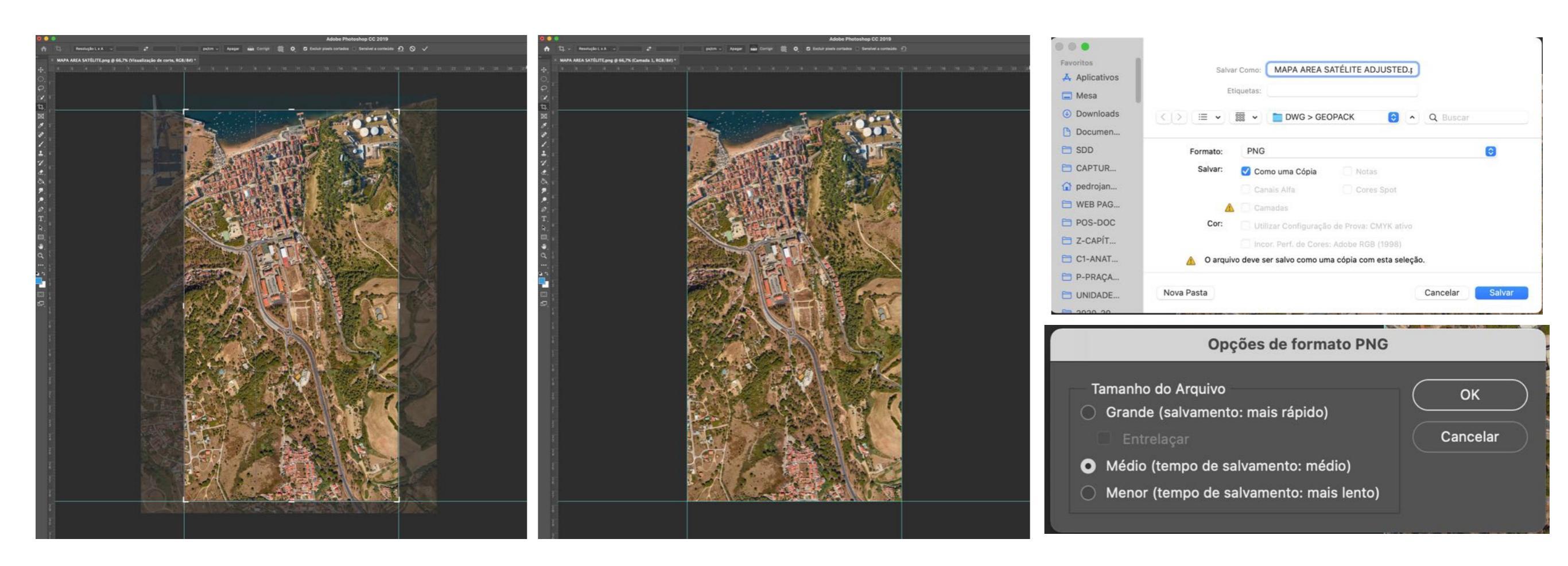

#### 26: voltar ao RHINO

Coloque todas as lares off, excepto a layer da área limite e do Terreno

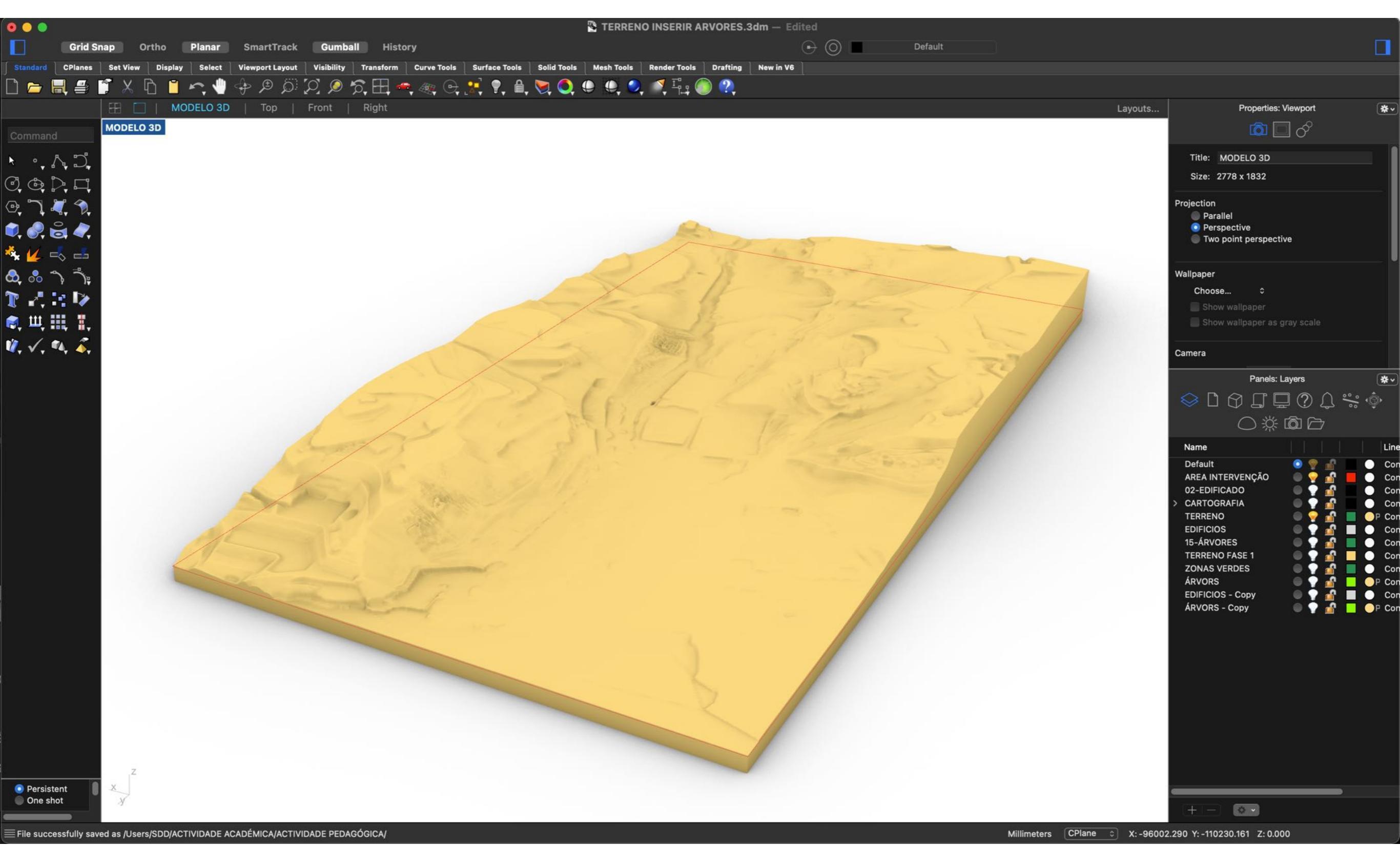

## 27: UV MAPPING 8voltar ao RHINO

Selecione o terreno e no quadro das propriedades selecione a opção de mapeamento

e de seguida o mapeamento uv plano.

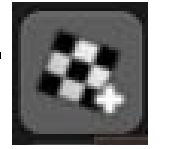

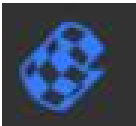

O próximo passo é marcar através de um rectângulo (na base do terreno) o plano de projeção do mapa. Uma vez finalizada esta etapa há que indicar que o mapeamento é do tipo UV.

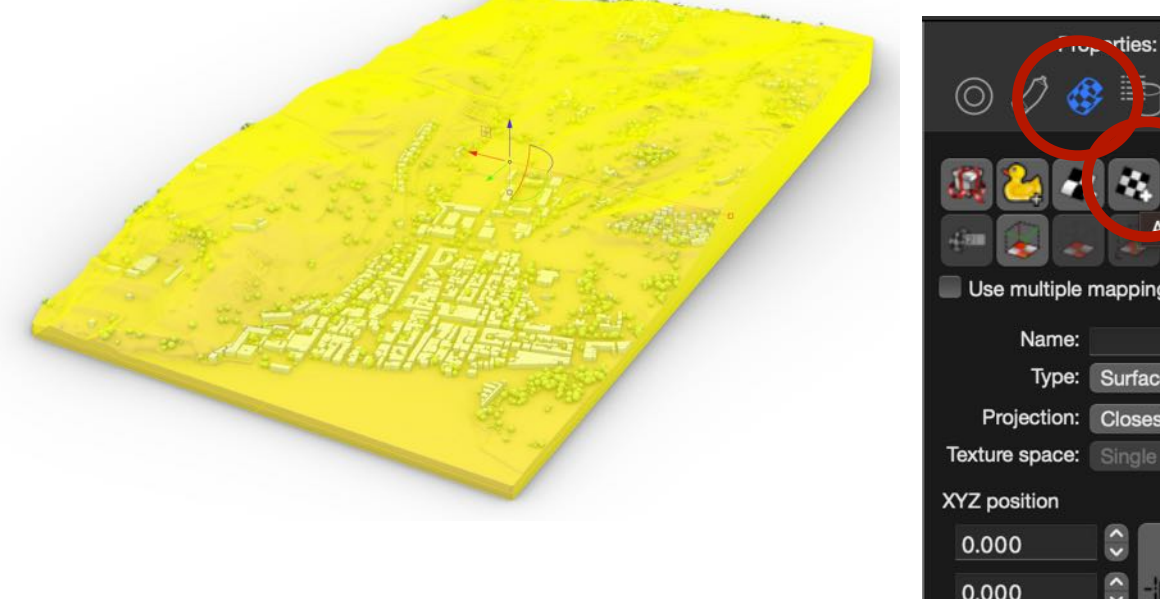

| 4 <mark>2 2</mark> 4 |               | y Planar Mappin | \$ 💰  |
|----------------------|---------------|-----------------|-------|
| Use multiple         | mapping ch    | nannels         |       |
| Name:                | Quetara       |                 |       |
| Broiostion:          | Closest point |                 |       |
|                      |               |                 |       |
| W7 position          |               | XV7 rotation    |       |
|                      |               |                 |       |
| 0.000                | $\sim$        | 0.000           | ×     |
| 0.000                |               | 0.000           |       |
| 0.000                |               | 0.000           | ÷     |
| XYZ size             |               |                 |       |
| Lock                 |               |                 |       |
| 1,1,1                | 2.000         | ~ >             |       |
| x=y=z                | 2.000         | ~               |       |
| >[<                  | 2.000         |                 |       |
| Size to ima          | ige aspect    | Ď               |       |
| UVW offset           | UVW rep       | eat UVW rot     | ation |
| 0.000                | 1.000         | 0.000           |       |
| 0.000                | 1.000         | 0.000           |       |

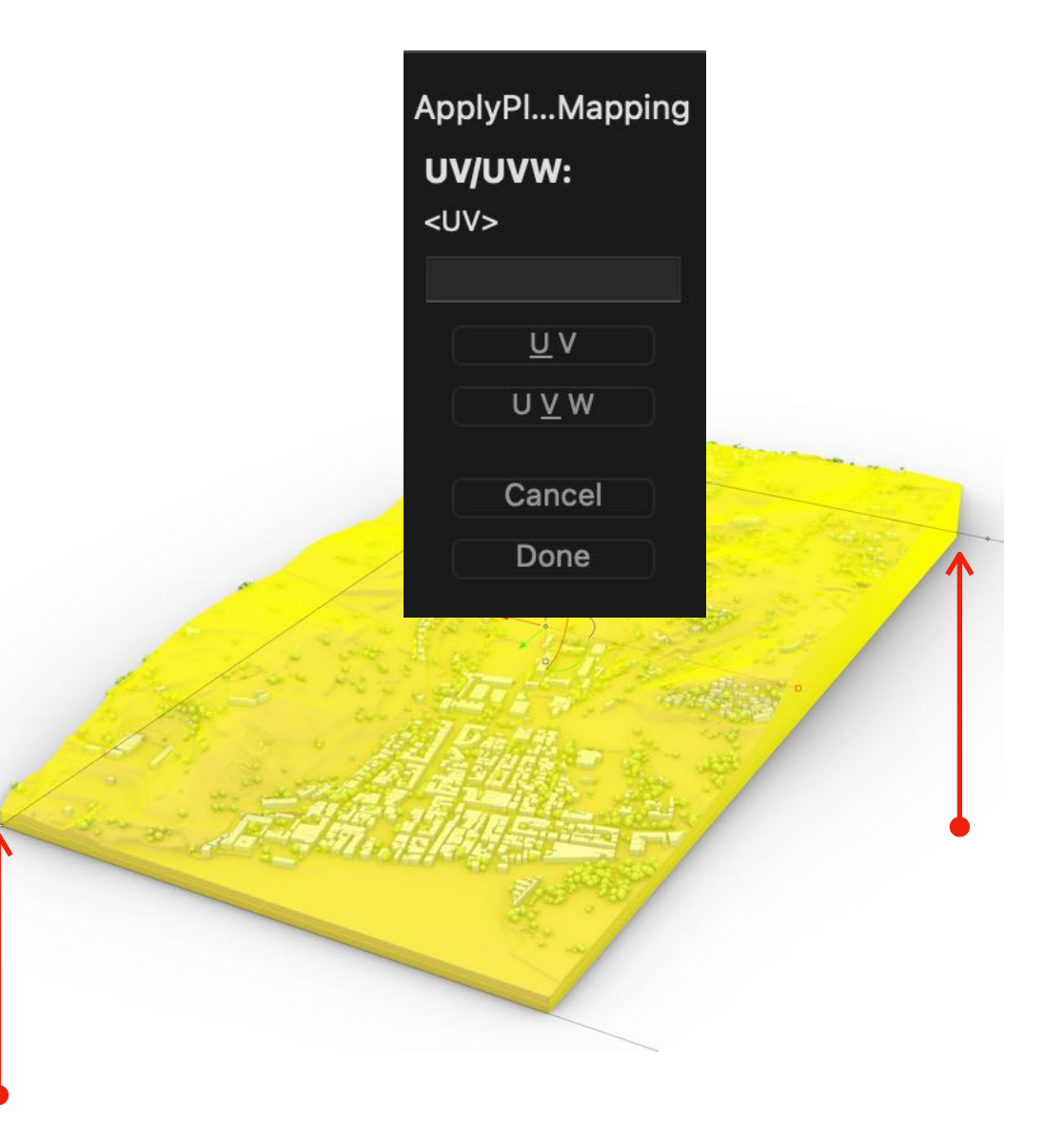

### **28: MATERIAL CUSTOM**

No quadro das Layers escolha o ícone que dá acesso ao material do TERRENO, defina o material como custos, e indique que a cor vai ser dada por textura.

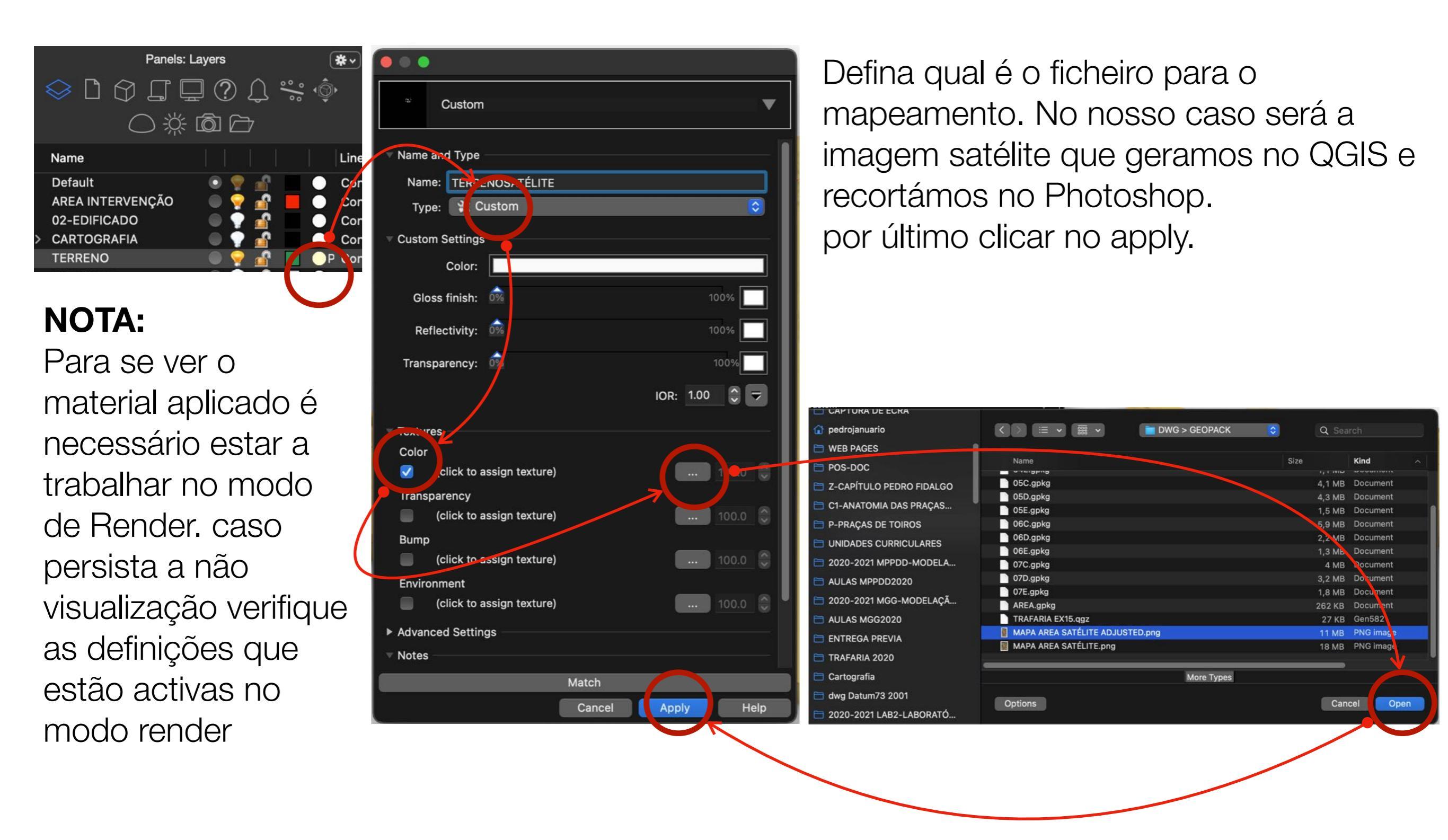

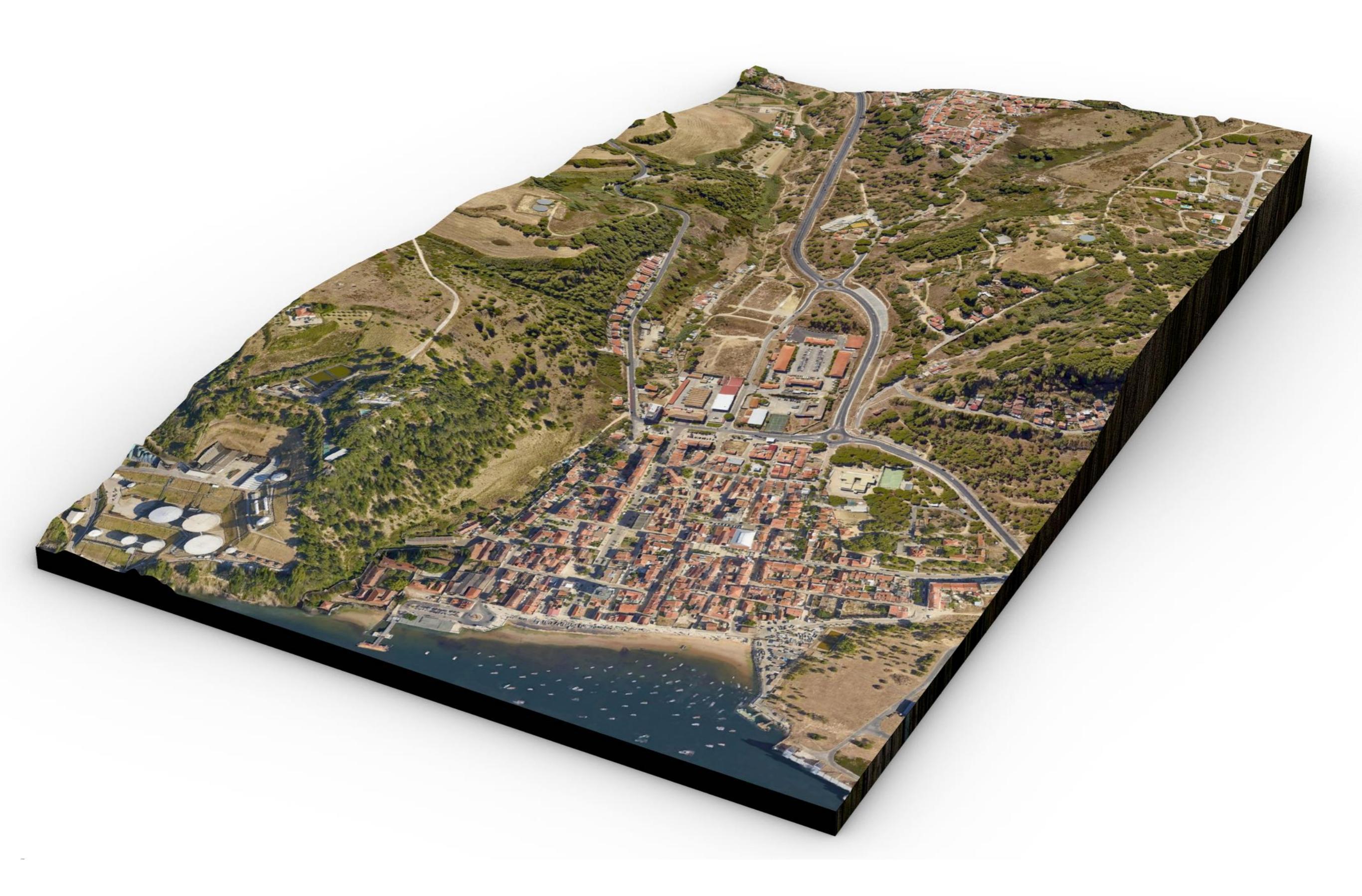

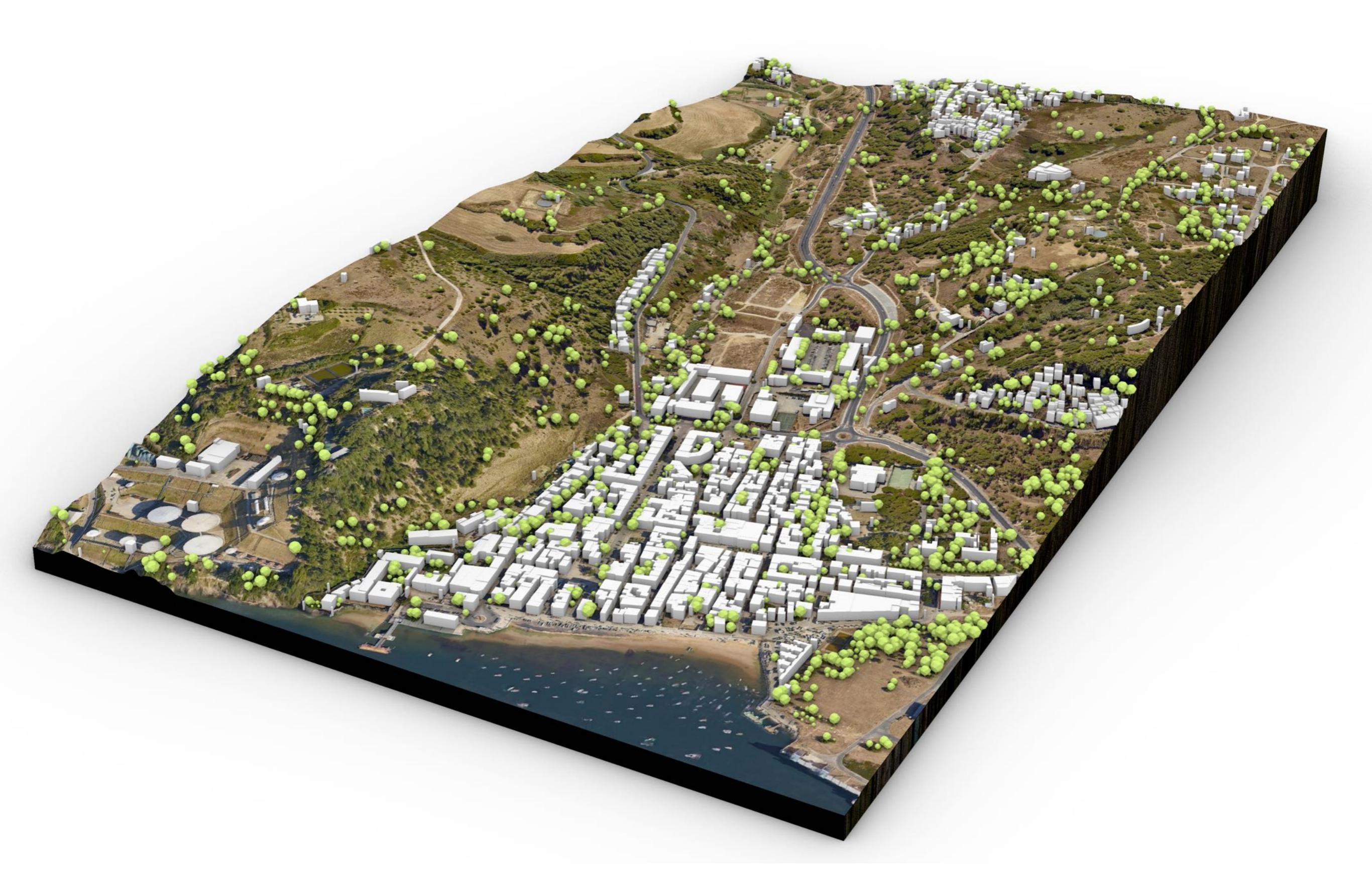

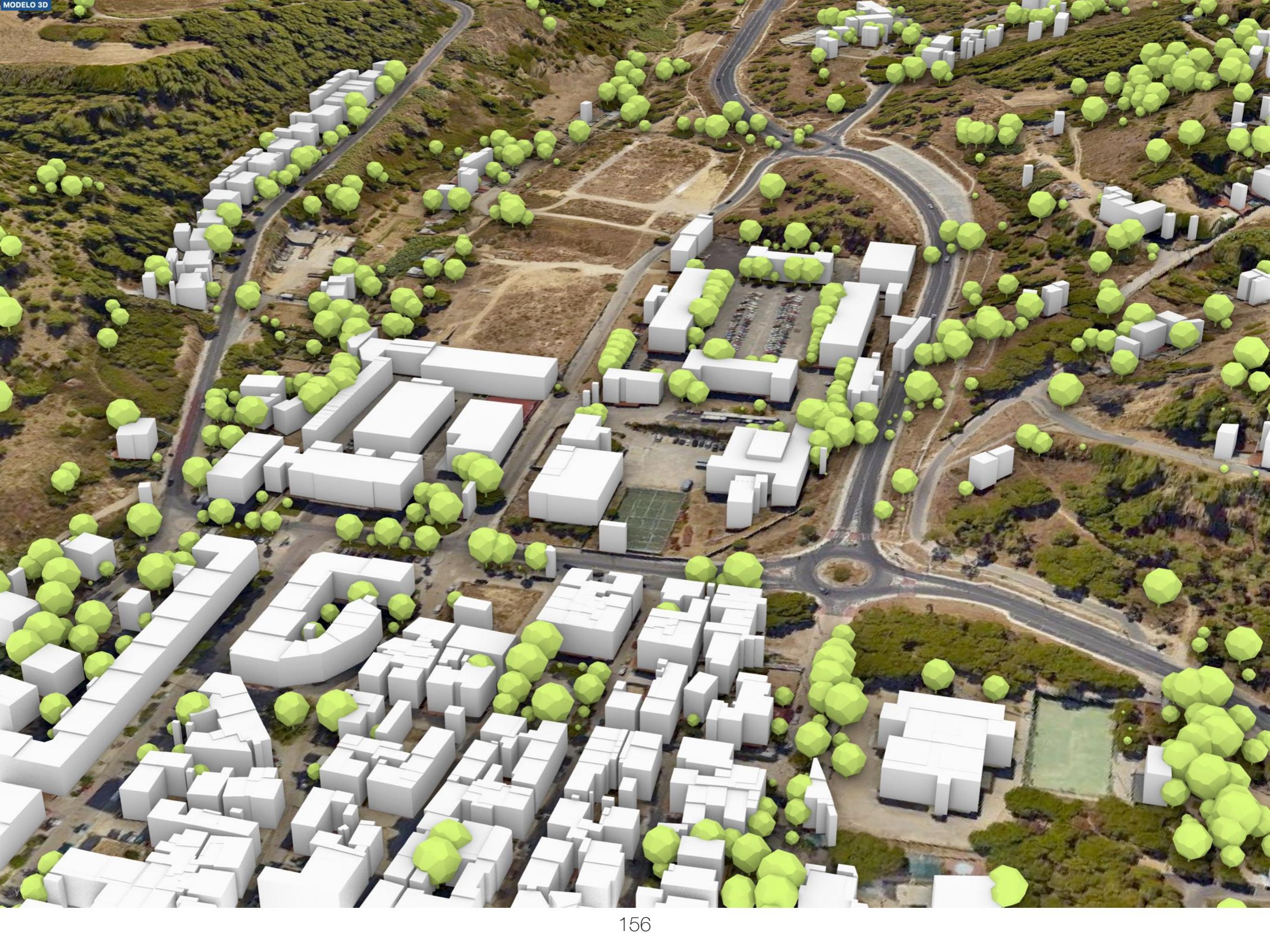

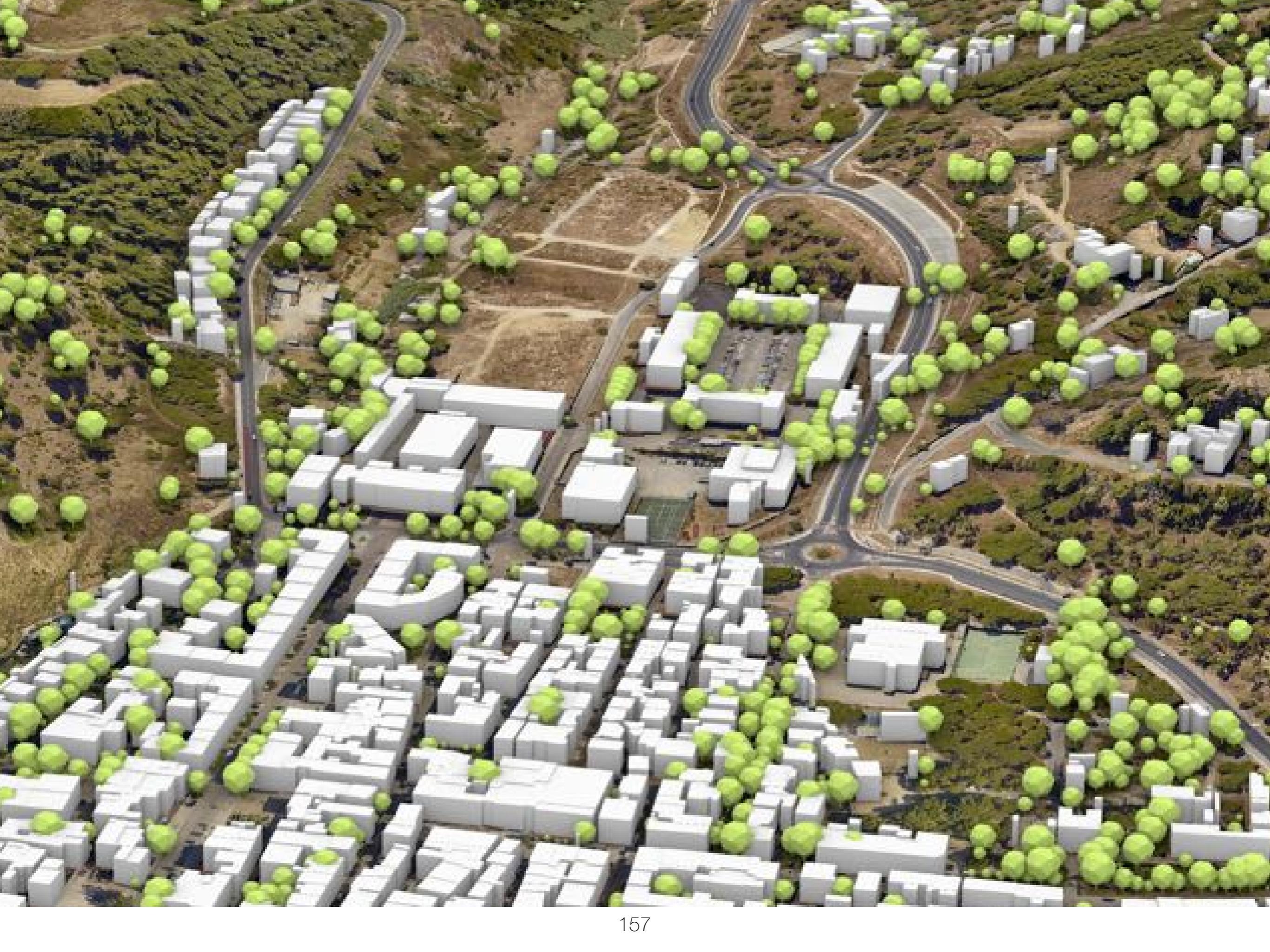

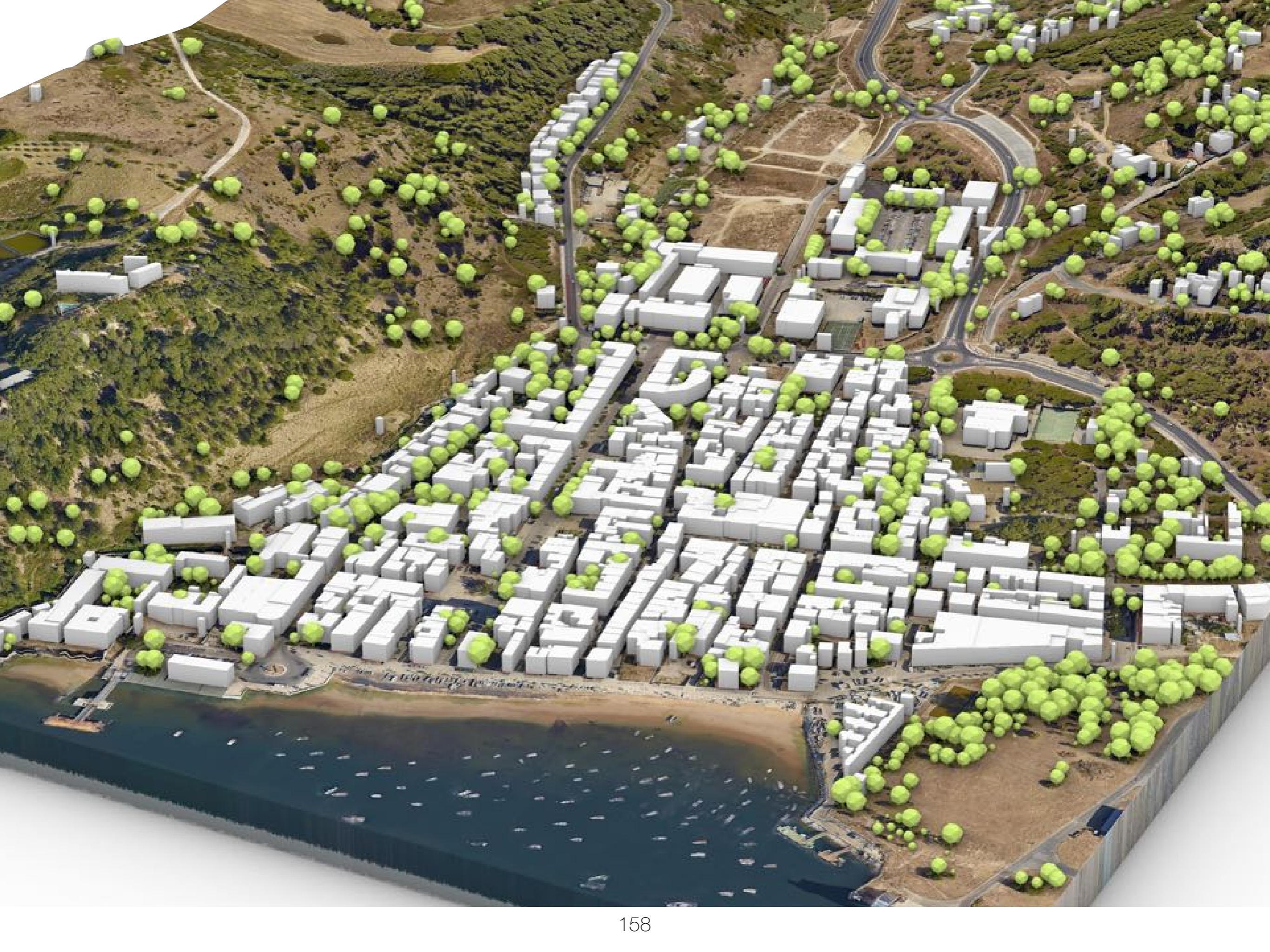

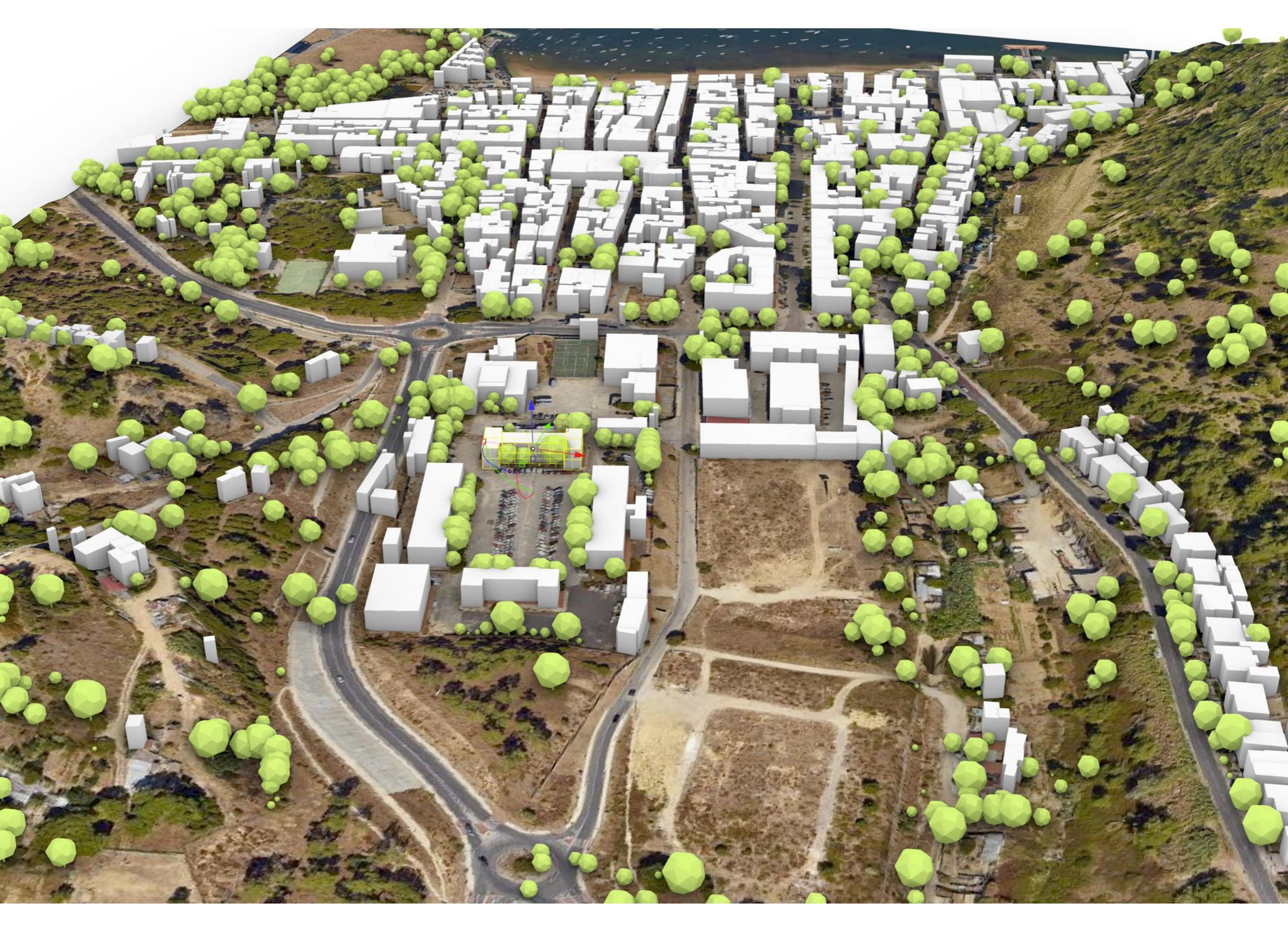

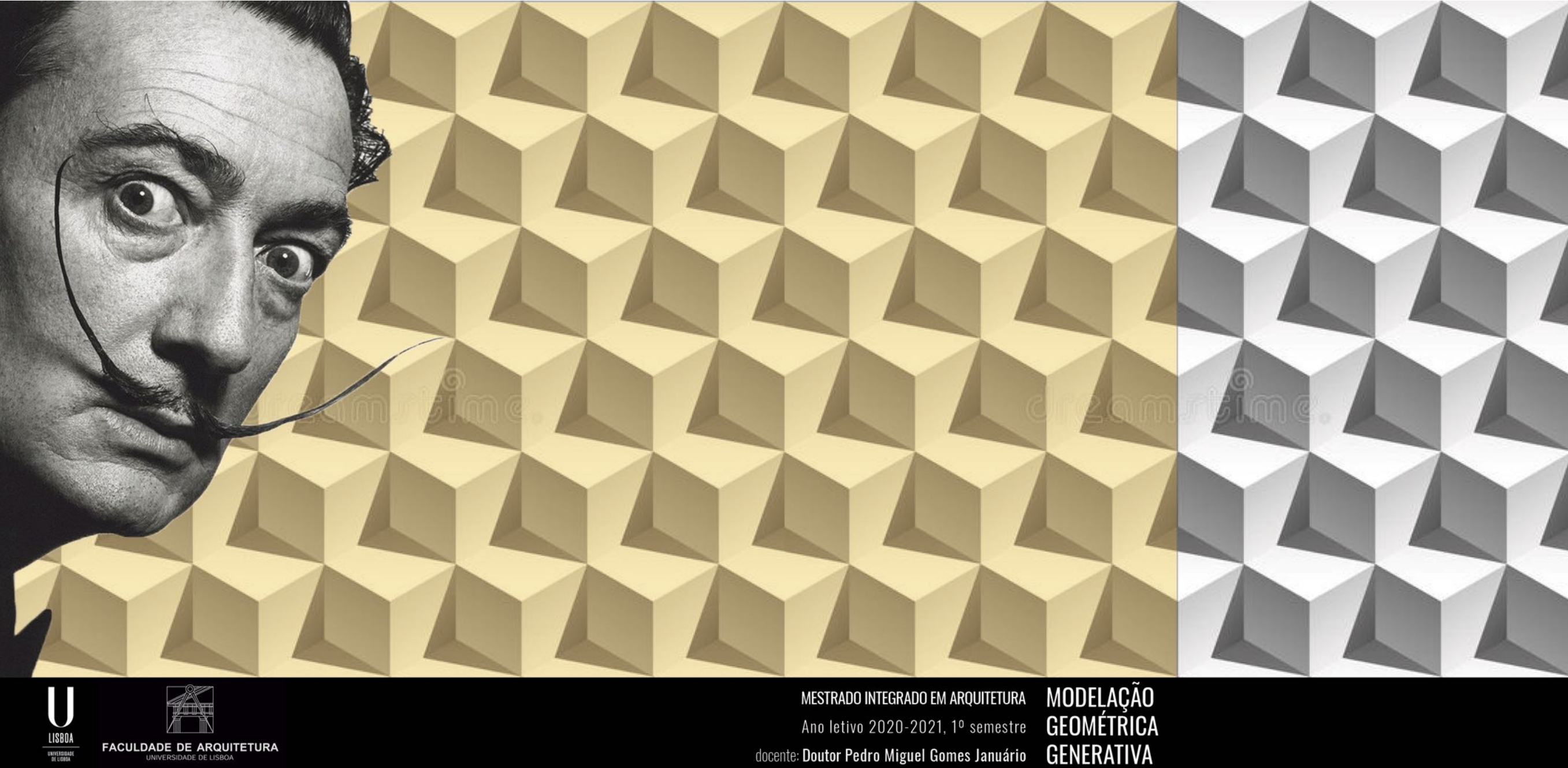

FACULDADE DE ARQUITETURA

Ano letivo 2020-2021, 1º semestre GENERATIVA docente: Doutor Pedro Miguel Gomes Januário